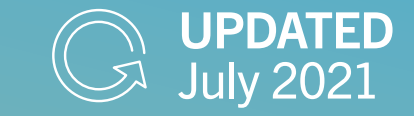

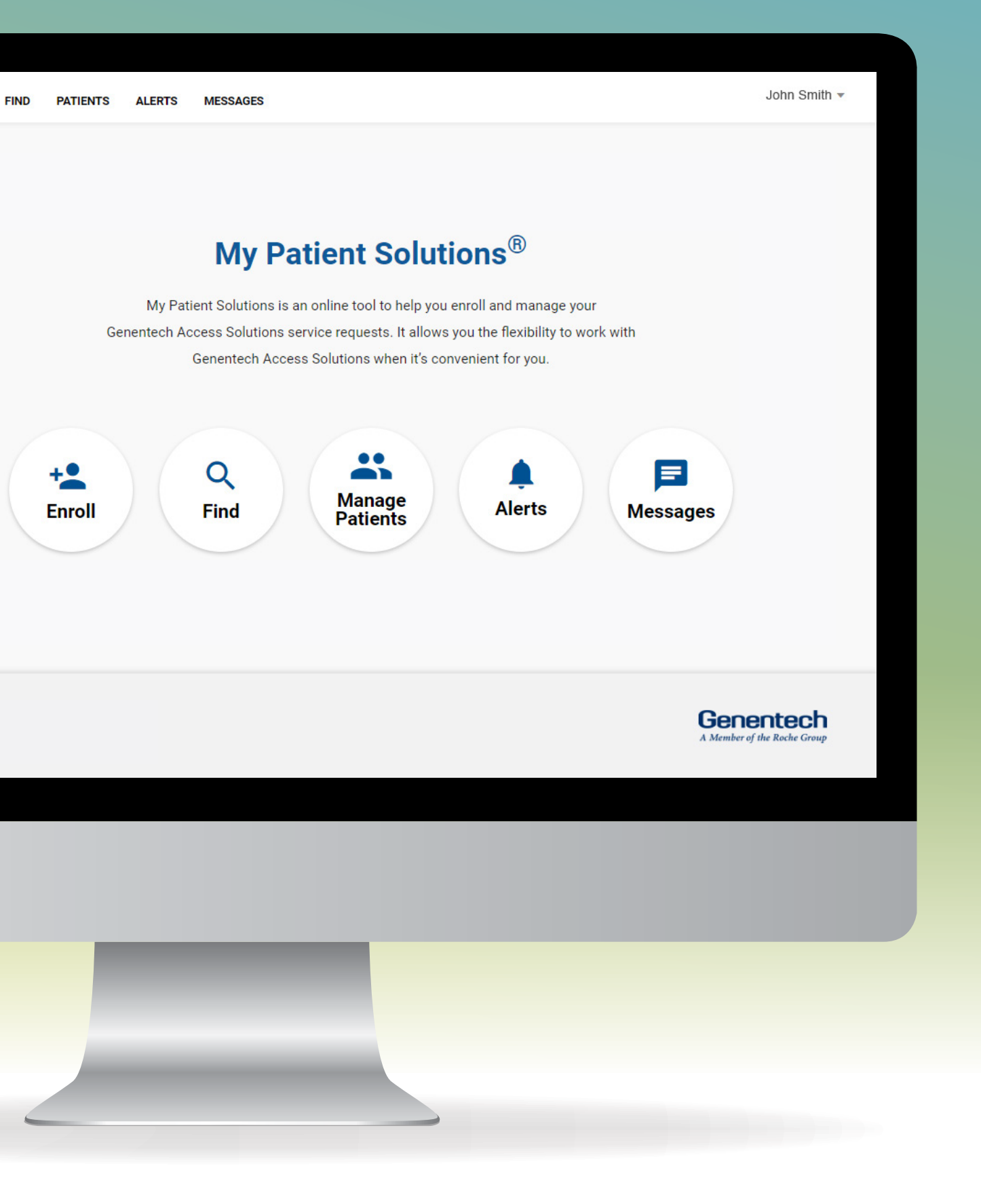

# My Patient Solutions<sup>®</sup> for Health Care Practices

# USER GUIDE

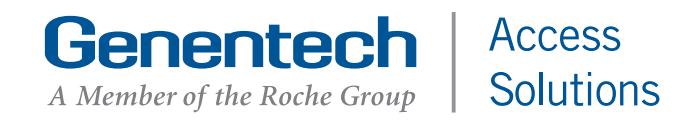

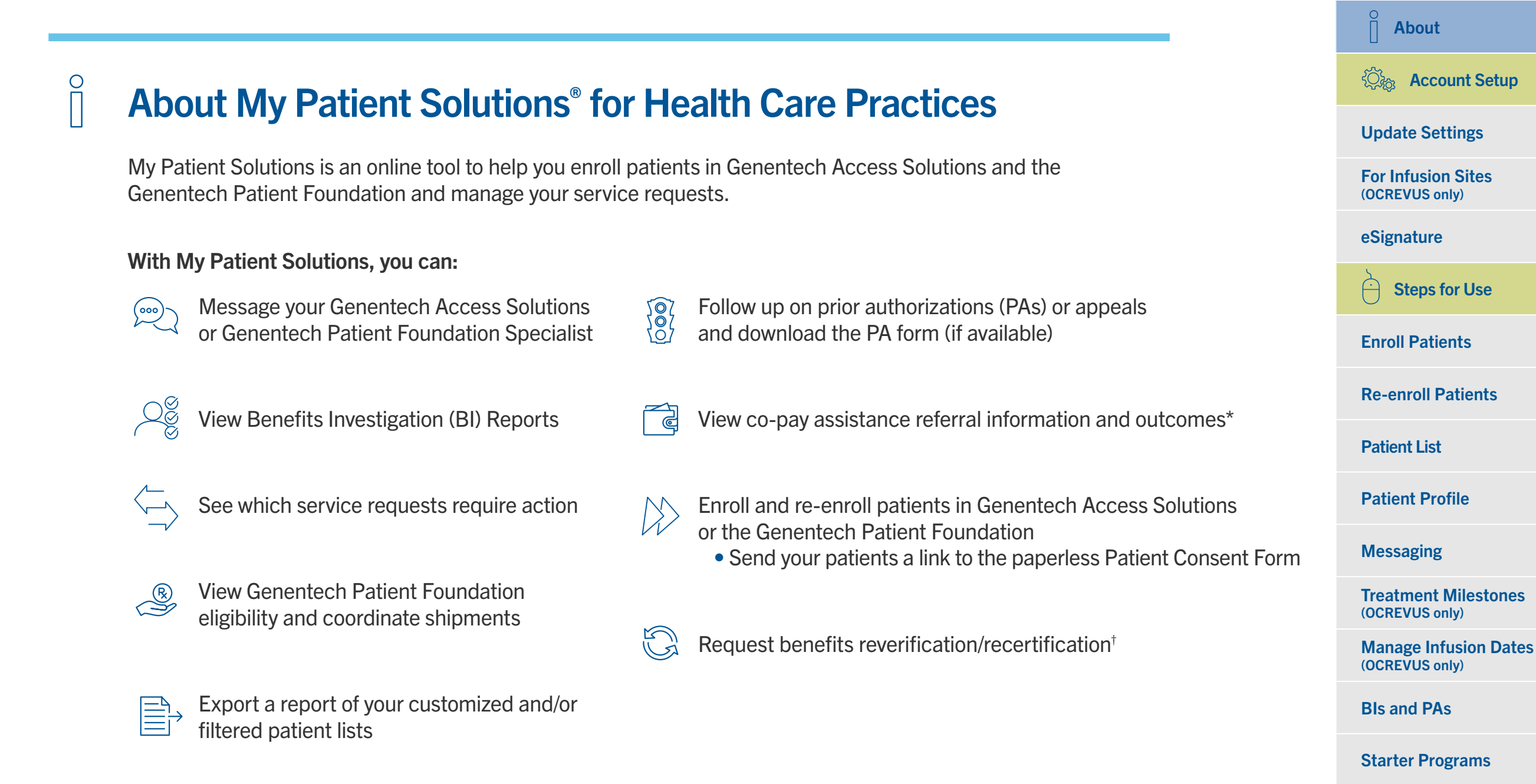

#### Additional features for practices that prescribe OCREVUS® (ocrelizumab)

Manage infusion dates

View treatment coordination milestones

**Co-pay Assistance** 

**Genentech Patient** 

**Appeals Support** 

**Additional Info** 

Reverification/ Recertification

Resources

**FAQs** 

Index

Foundation

If you have questions about My Patient Solutions:

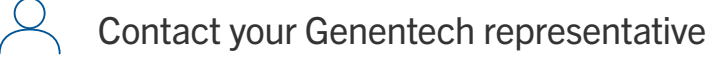

Call Genentech Access Solutions at
 (866) 4ACCESS/(866) 422-2377

### Update User and Practice Settings

Once you have activated your account and logged in, you can add or deactivate users, practice locations and/or prescribers if you have been designated as a practice administrator. Consider designating at least 2 users as administrators.

#### ACCESS >> SOLUTIONS John Smith HOME ENROLL FIND PATIENTS ALERTS MESSAGES Settings Resources MPS for Infusion Sites My Patient Solutions<sup>®</sup> My Patient Solutions is an online tool to help you enroll and manage your Genentech Access Solutions service requests. It allows you the flexibility to work with Genentech Access Solutions when it's convenient for you. Q + Manage Alerts Enroll Find Messages Patients Contact us Home Privacy Policy Terms & Conditions Genentech © Copyright 2019 Genentech USA, Inc. All rights reserved. This site is intended for US residents only. The Access Solutions logo is a registered trademark of Genentech, Inc.

#### Manage your settings

- Select your username at the top right corner to open the dropdown menu
- Select SETTINGS

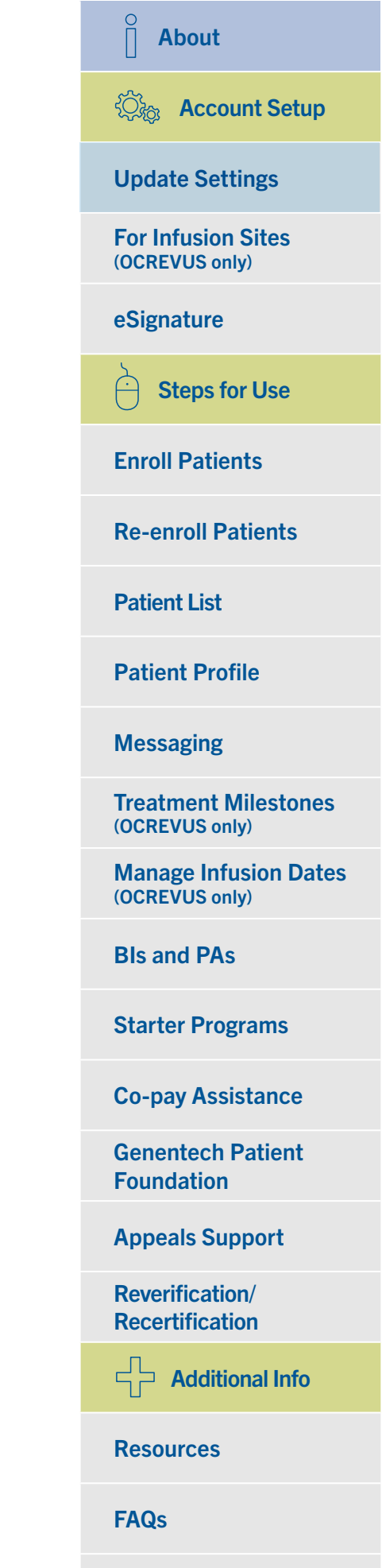

### G Update User and Practice Settings (cont)

#### Manage your settings (cont)

| JOE35 # 30L0 | HUME ENRO                                                                                         | LL FIND PATIENTS A                                                            | LENIS MESSAGES                                           |                                     |  |
|--------------|---------------------------------------------------------------------------------------------------|-------------------------------------------------------------------------------|----------------------------------------------------------|-------------------------------------|--|
|              | Settings                                                                                          |                                                                               |                                                          |                                     |  |
|              | MY SETTINGS PRACTICE                                                                              | SETTINGS PAPERLESS SET                                                        | TINGS                                                    |                                     |  |
|              | First Name<br>Traci                                                                               | Last Name<br>Yeager                                                           | Email<br>traciyeageruat@gmail.com                        | Role in Practice<br>Medical Doctor  |  |
|              | Phone Number<br>(456) 789-8765                                                                    | Fax Number<br>(555) 444-2222                                                  | Administrator<br>Enabled                                 |                                     |  |
|              | EDIT PROFILE                                                                                      |                                                                               |                                                          |                                     |  |
|              | NOTIFICATION PREFERENCE<br>Select notification preferences be                                     | S<br>low to indicate what alerts would y                                      | ou like to receive via email.                            |                                     |  |
|              | ✓ My Messages ✓ All Practice Messages                                                             |                                                                               |                                                          |                                     |  |
|              | BI Completion                                                                                     |                                                                               |                                                          |                                     |  |
|              | LOCATION PREFERENCES<br>Select location preferences below<br>be able to locate all of your practi | to filter your practice view by locat<br>ce's patients through the search fea | ion. This will limit the patients that appear o<br>ture. | n your patient list. You will still |  |
|              | ↑ Street Address                                                                                  | ↑ City                                                                        | ↑ State                                                  | ↑ ZIP Code                          |  |
|              | 1.000                                                                                             |                                                                               |                                                          |                                     |  |

- Go to MY SETTINGS to manage your:
  - Location preferences
  - Email preferences for the messaging feature (individual and practice)
  - Email preferences confirming the completion of benefits investigations (BIs)

About ②流 Account Setup **Update Settings** For Infusion Sites (OCREVUS only) eSignature Steps for Use Ĥ **Enroll Patients Re-enroll Patients Patient List Patient Profile** Messaging **Treatment Milestones** (OCREVUS only) Manage Infusion Dates (OCREVUS only) **BIs and PAs Starter Programs Co-pay Assistance Genentech Patient** Foundation **Appeals Support Reverification**/ **Recertification** Additional Info **Resources FAQs** 

### **Update User and Practice Settings** (cont)

View, add or deactivate users, practice locations and/or prescribers (administrators only)

| ACCESS » SOLU | TIONS HOME                             | ENROLL FIND PA                    | TIENTS ALERTS              | MESSAGES            | Ð                      |            |                  |        |        | John Smit | th |
|---------------|----------------------------------------|-----------------------------------|----------------------------|---------------------|------------------------|------------|------------------|--------|--------|-----------|----|
|               | Settings                               |                                   |                            |                     |                        |            |                  |        |        |           |    |
|               | MY SETTINGS PR                         | ACTICE SETTINGS PA                | PERLESS SETTINGS           |                     |                        |            |                  |        |        |           |    |
|               | Practice update requests can 422-2377. | ake up to two business days to pr | ocess. If you would like m | ore information, pl | lease call Genentech / | Access Sol | lutions at (866) | ACCESS | /(866) |           |    |
|               | USERS                                  |                                   |                            |                     |                        |            |                  | e      |        |           |    |
|               | EXISTING USERS                         | ↑ Fmail                           | ↑ Phone Number             | ↑ Administ          | rator 🔿 Stat           | 115        | 个 En             | abled  |        |           |    |
|               | Traci Yeager                           | traciyeageruat@gmail.co<br>m      | (456) 789-8765             | -0                  | Active                 |            |                  | (      |        |           |    |
|               | Elias Mink                             | eliasminktest@gmail.com           | (345) 678-9876             |                     | Active                 |            | -                |        |        |           |    |
|               |                                        |                                   |                            |                     | Rows per page:         | 5 🕶        | 1 - 2 of 2       | <      | >      |           |    |
|               | PENDING USERS                          |                                   |                            |                     |                        |            |                  |        |        |           |    |
|               | ↑ Name                                 | ↑ Email                           | ↑ Phor                     | e Number            |                        |            |                  |        | _      |           |    |
|               |                                        |                                   |                            |                     | Rows per page:         | 5 🕶        | 0 - 0 of 0       | <      | >      |           |    |
|               | LOCATIONS                              |                                   |                            |                     |                        |            |                  | (      |        |           |    |
|               | EXISTING LOCATIO                       | NS                                |                            |                     |                        |            |                  |        |        |           |    |
|               | ↑ Street Address                       | ↑ City                            | ↑ State                    |                     | 0                      | ↑ En       | abled            |        |        |           |    |

- Go to the PRACTICE SETTINGS tab:
  - Here you can view or add users, practice locations and/or prescribers as well as invite prescribers to sign up for eSignature
  - You can also deactivate existing users, practice locations and/or prescribers to protect patient health information

| O About                                 |
|-----------------------------------------|
| 🖏 Account Setup                         |
| Update Settings                         |
| For Infusion Sites<br>(OCREVUS only)    |
| eSignature                              |
| Steps for Use                           |
| Enroll Patients                         |
| <b>Re-enroll Patients</b>               |
| Patient List                            |
| Patient Profile                         |
| Messaging                               |
| Treatment Milestones<br>(OCREVUS only)  |
| Manage Infusion Dates<br>(OCREVUS only) |
| BIs and PAs                             |
| Starter Programs                        |
| Co-pay Assistance                       |
| Genentech Patient<br>Foundation         |
| Appeals Support                         |
| Reverification/<br>Recertification      |
| Additional Info                         |
| Resources                               |
| FAQs                                    |

#### About ②流 Account Setup Update User and Practice Settings (cont) **Update Settings For Infusion Sites** (OCREVUS only) eSignature Manage proxies Steps for Use Ĥ ACCESS > SOLUTIONS John Smith **Enroll Patients** IOME ENROLL FIND PATIENTS ALERTS MESSAGES Settinas **Re-enroll Patients** MY SETTINGS PRACTICE SETTINGS ESIGN PROXIES PAPERLESS SETTINGS Patient List MY ESIGN PROXIES PRACTICE FOUR **Patient Profile** ↑ Enabled ↑ Name ↑ Email ↑ Phone Number Messaging John Doe (653) 456-3536 ohndoe@email.con Peter Clark eterclark@email.com 3435463543 **Treatment Milestones** (OCREVUS only) Manage Infusion Dates (OCREVUS only) **BIs and PAs Starter Programs Co-pay Assistance Genentech Patient** Foundation **Appeals Support** • Go to ESIGN PROXIES to view, enable or disable proxies: **Reverification**/ **Recertification** — You must enroll in eSignature before you can designate proxies Additional Info — See <u>Set Up eSignature</u> for more information **Resources FAQs**

#### About Character Account Setup Update User and Practice Settings (cont) **Update Settings For Infusion Sites** (OCREVUS only) eSignature **Paperless settings** Steps for Use Ĥ HOME ENROLL FIND PATIENTS ALERTS MESSAGES **Enroll Patients** ACCESS > SOLUTIONS John Smith \* Settings **Re-enroll Patients** MY SETTINGS PRACTICE SETTINGS PAPERLESS SETTINGS **Patient List** My Patient Solutions® allows you the flexibility to work with Genentech Access Solutions online whenever you need. For any paperless setting that is enabled, your practice will no longer receive faxes. **Patient Profile** PAPERLESS OPTIONS Messaging Communication Type Paperless Enabled Annual Benefits Reverification Selecting this option will stop Annual batch faxes from being sent to your practice. Includes Actemra Annual RSVP C **Treatment Milestones** (OCREVUS only) Ongoing Recertification/Reverification Selecting this option will stop Rolling batch faxes from being sent to your practice. Includes Esbriet Recertification Reminder, Rituxan RA RSVP, Xolair Recertification Reminder. G Manage Infusion Dates Benefits Investigation Selecting this option will stop Benefit Investigation completion reports from being sent to your practice, (OCREVUS only) All Other Faxes All Other Faxes Selecting this option will stop faxes from Access Solutions other than Batch and Benefits investigations from being sent to your practice. This includes, but is not limited to Requests for Missing Information, Errollment Acknowledgements, and Status Updates. **Bls and PAs** SELECT ALL CLEAR ALL **Starter Programs**

Genentech

Co-pay Assistance

Genentech Patient Foundation

Appeals Support

Reverification/ Recertification

Additional Info

Resources

**FAQs** 

Index

| Contact us Home Privacy Policy Terms & Conditions<br>© Copyright 2021 Genentech USA, Inc. All rights reserved. This site is intended for US residents only.<br>The Access Solutions logo is a registered trademark of Genentech, Inc. |
|----------------------------------------------------------------------------------------------------|
| Go to PAPERLESS SETTINGS                                                                                                    |
| Select PAPERLESS ENABLED for each program for which you                                                                                                    |

 Select PAPERLESS ENABLED for each program for which you do not wish to receive faxes

### Update User and Practice Settings (cont)

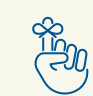

### Important points to remember about updating settings

- All practice locations added during practice registration are active by default
- Locations must be the physician's office address (it cannot be the pharmacy or billing address)
- When adding a new prescriber:
  - Please have the prescriber's NPI number and state license number available
  - Check the box to invite the prescriber to sign up for eSignature
- Any changes made by an administrator apply to all users
- To permanently remove users, practice locations and/or prescribers, you must contact Genentech Access Solutions at (866) 4ACCESS/(866) 422-2377
- The ESIGN PROXIES tab will only appear for users who are prescribers
- Hovering over a physician's name in SETTINGS will display that physician's proxies

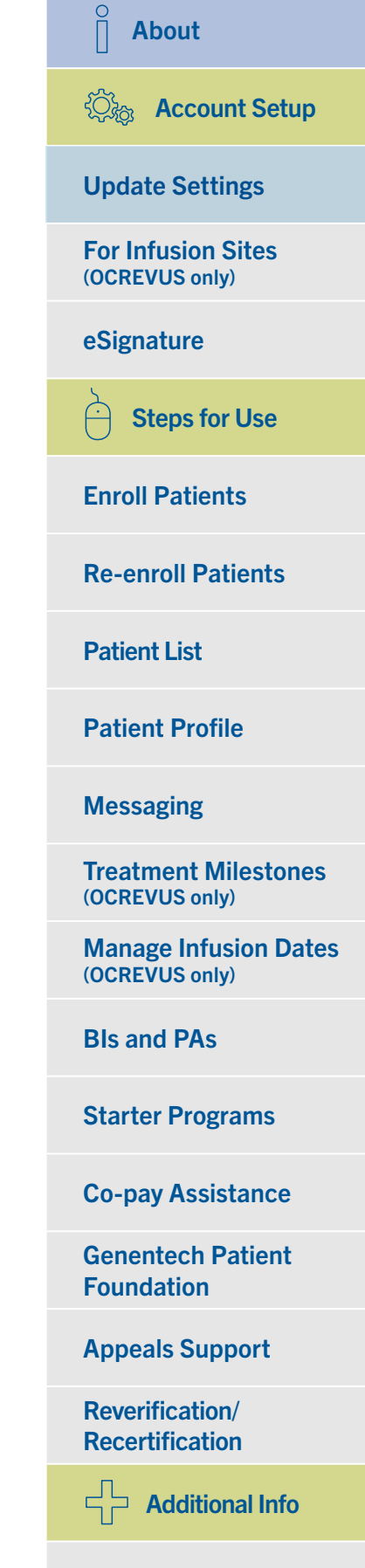

**Resources** 

**FAQs** 

### For OCREVUS® (ocrelizumab) only Link to My Patient Solutions® for Infusion Sites

If you prescribe and infuse OCREVUS, you can register for both My Patient Solutions for Health Care Practices and My Patient Solutions for Infusion Sites and navigate between them. You will not need to enter your login information again.

### Navigate to My Patient Solutions for Infusion Sites

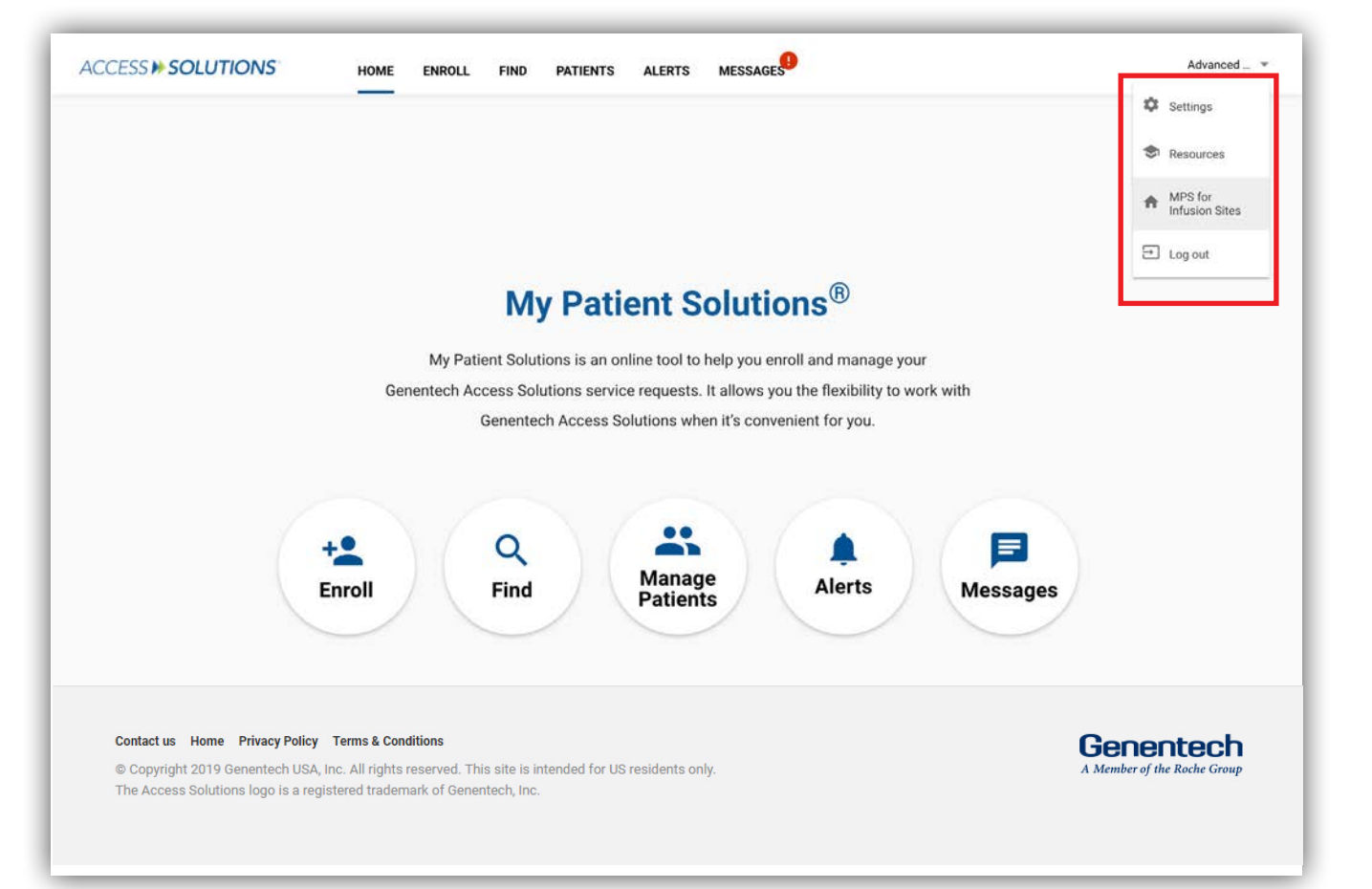

- Select your name in the top right corner from the landing page
- Select MPS FOR INFUSION SITES from the dropdown menu

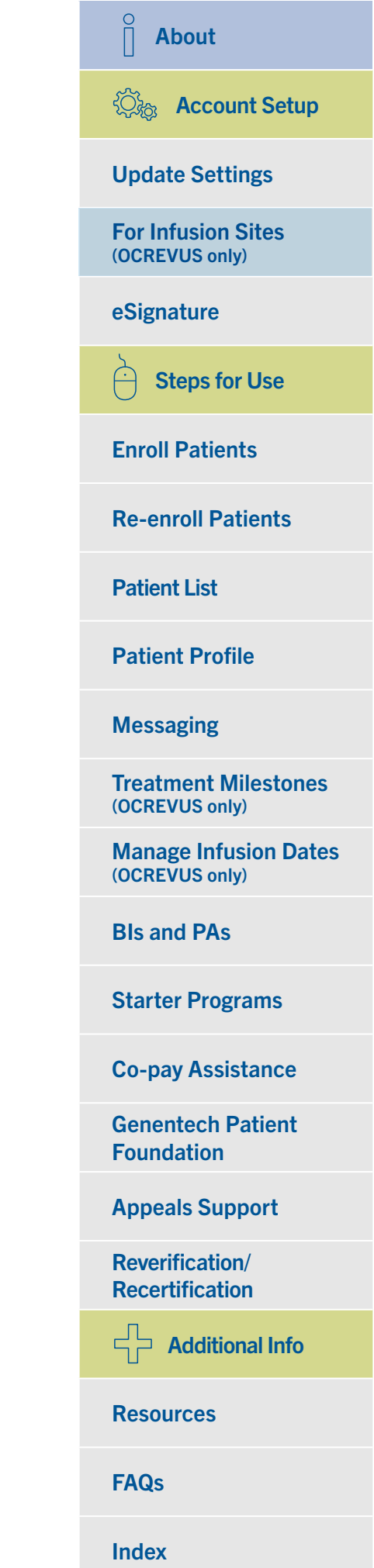

### Set Up eSignature

eSignature allows for a completely paperless enrollment process. Prescribers who have enabled eSignature can designate appropriate members of their office staff to sign the Prescriber Service Form on their behalf. My Patient Solutions<sup>®</sup> for Health Care Practices eSignature enrollment is only valid for this system. Administrators can invite current or pending prescribers to set up eSignature.

#### Rows per page: 5 ▼ 1 - 5 of 17 < > Ð PRESCRIBERS EXISTING PRESCRIBERS ↑ Prescriber License # ↑ Prescriber Type ↑ Email ↑ eSignature ↑ Enabled ↑ Name ↑ NPI# Aagaard, Eva \*\*\*\*\*\*\* 455656 Medical Docto isa.abbott@r ABBOTT, LISA 77777777777 888888888 Medical Doctor ABERNATHY DEBORAH Medical Doctor 1234567890 54321 ABOUDA, AMBROSEA 8484949858 45645 Medical Docto AFROZE, ANEES 7787765654 787788690 Physician's As Rows per page: 5 ▼ 1 - 5 of 46 < PENDING PRESCRIBERS ↑ Prescriber License # ↑ Prescriber Type ↑ Name 个 NPI # ↑ Emai eSignature Carrizales, Gerardo 9876543009 765ww Medical Doctor iarek.test@gmail.com INVITE EDMUNDS, MARK 9595695696 73458945 Medical Doctor markedmunds@mailinator.com Invited Fischer, Ronald 1234567890 12345 Medical Doctor Invited test@test.com Friday, Friday 1341234123 12341234234 Medical Docto INVITE som@som.com Gupta, Akhi 1143 A123456789 Medical Doctor iarek.test@gmail.com Invited Rows per page: 5 ▼ 1 - 5 of 22 < >

#### Invite a prescriber to use eSignature

- Scroll down to the PRESCRIBERS section within PRACTICE SETTINGS
- Select INVITE next to his or her name
  - Prescribers must be My Patient Solutions users to sign up for eSignature

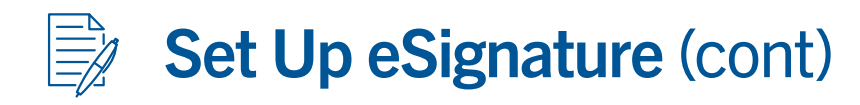

### Invite a prescriber to use eSignature (cont)

| Aink, Elias | 8978675645            | CA                        | Medical Doctor            | eliasminktest@gm  | Enabled    |         |  |
|-------------|-----------------------|---------------------------|---------------------------|-------------------|------------|---------|--|
| leager Tra  | Invite Prescriber     |                           |                           |                   | ×          |         |  |
| eager, ma   | Prescriber Email is r | equired, if you would lik | ke to invite the Prescrib | per to use eSign. |            |         |  |
|             | First Name            | Last Name                 | NPI #                     | Prescriber        | License #  | 4       |  |
|             | Traci                 | Yeager                    | 5678765432                | VA                |            |         |  |
|             | Prescriber Type       |                           | _                         |                   |            |         |  |
| PENDING     | Medical Doctor        | Email Address             |                           |                   |            |         |  |
| h Nama      |                       |                           |                           |                   |            | insturo |  |
| radine      |                       |                           |                           | CANCEL            | SUBMIT     | mature  |  |
|             |                       |                           |                           | CANCEL            | SODIMIT    |         |  |
|             |                       |                           |                           | Rows per page: 5  | ▼ 0-0 of 0 | <       |  |

- Fill in the prescriber's email address in the pop-up window
  - This email address must match the email connected to the prescriber's My Patient Solutions<sup>®</sup> account
- Prescribers receive the same email all users receive when activating an account
  - Follow the link in the activation email and activate your account

| About                                   |
|-----------------------------------------|
| 🖏 Account Setup                         |
| Update Settings                         |
| For Infusion Sites<br>(OCREVUS only)    |
| eSignature                              |
| Steps for Use                           |
| Enroll Patients                         |
| <b>Re-enroll Patients</b>               |
| Patient List                            |
| Patient Profile                         |
| Messaging                               |
| Treatment Milestones<br>(OCREVUS only)  |
| Manage Infusion Dates<br>(OCREVUS only) |
| BIs and PAs                             |
| Starter Programs                        |
| Co-pay Assistance                       |
| Genentech Patient<br>Foundation         |
| Appeals Support                         |
| Reverification/<br>Recertification      |
| Additional Info                         |
| Resources                               |
| FAQs                                    |

Index

0

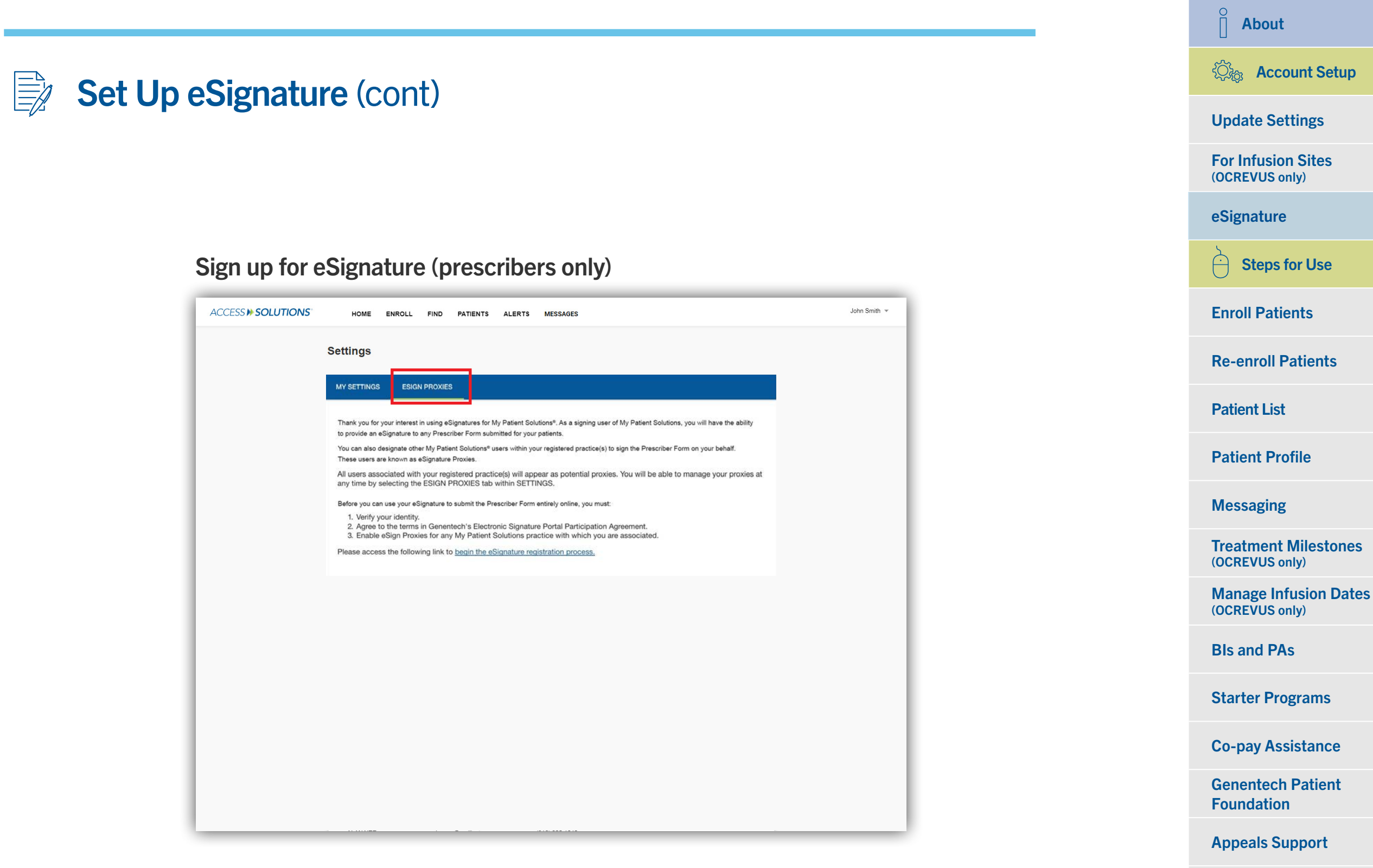

The first time you log in after activating your account, you will be automatically redirected to the ESIGN PROXIES tab within SETTINGS.

**Reverification**/

**Recertification** 

Resources

**FAQs** 

Index

Additional Info

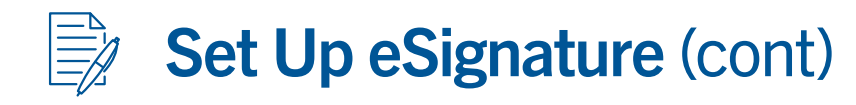

#### Sign up for eSignature (prescribers only) (cont)

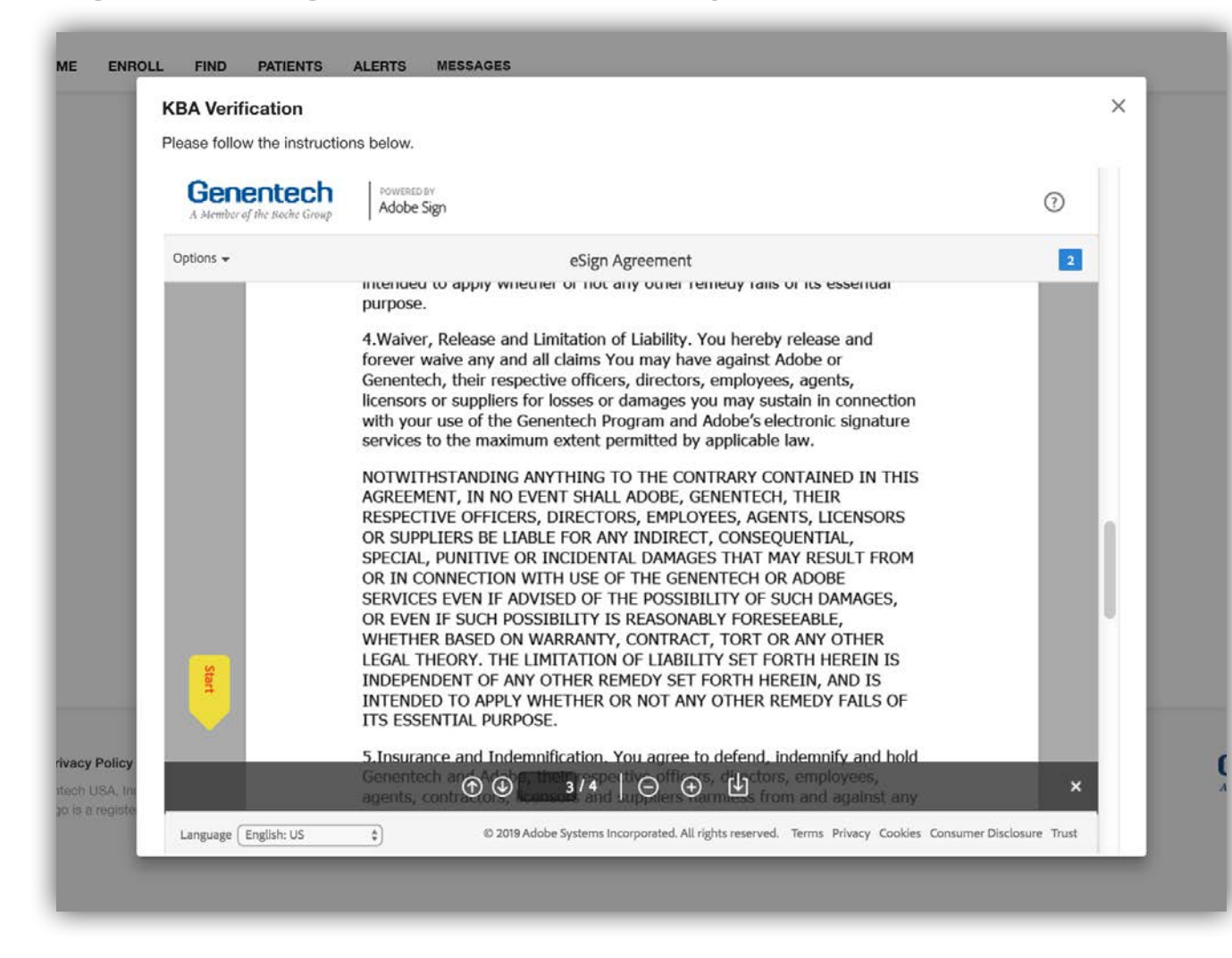

Agree to the terms and conditions in the ELECTRONIC SIGNATURE PORTAL PARTICIPATION AGREEMENT to continue.

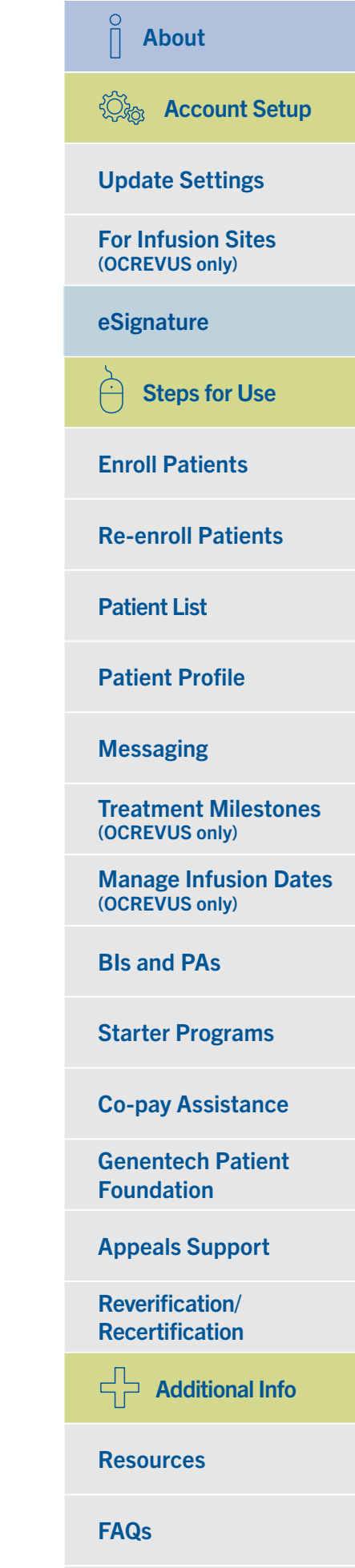

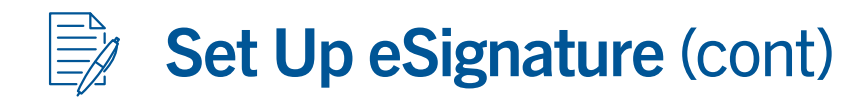

### Sign up for eSignature (prescribers only) (cont)

| <b>KBA</b> Verification       |                                                                                                    |                    |
|-------------------------------|----------------------------------------------------------------------------------------------------|--------------------|
| Please follow the instruction | ons below.                                                                                                    |                    |
| A Member of the Rache Group   | POWERED BY<br>Adobe Sign                                                                                                    | (?)                |
| Options 🗸                     | eSign Agreement                                                                                                    | 2                  |
|                               | hand, on the subject matter of this Agreement and supersedes all oral and<br>written prior representations, agreements and understandings relating to<br>the subject matter. This Agreement may not be amended, modified,<br>supplemented or rescinded unless agreed to by You, Genentech, and<br>Adobe, including as provided herein.<br>I hereby agree to and will abide by the terms and conditions of this<br>Participation Agreement. |                    |
| Next                          | Agree to:          *       Click here to sign       Date Signed:         Provider Participant Signature         Please Print Name:       *                                                                                                    |                    |
|                               | ⊕                                                                                                    | ×                  |
| Language English: US          | © 2017 Adobe Systems Incorporated. All rights reserved. Terms Privacy Cookies Consume                                                                                                    | r Disclosure Trust |

- Verify your eSignature contains no typographical errors before continuing:
  - Confirm that the spelling of the name on each eSignature is an exact match to the name as it is spelled when the prescriber sets up this feature
  - Any deviations or misspellings will cause the eSignature to be invalid and the submission to remain incomplete

| ☐ About                                 |
|-----------------------------------------|
| 🔅 Account Setup                         |
| Update Settings                         |
| For Infusion Sites<br>(OCREVUS only)    |
| eSignature                              |
| Steps for Use                           |
| Enroll Patients                         |
| <b>Re-enroll Patients</b>               |
| Patient List                            |
| Patient Profile                         |
| Messaging                               |
| Treatment Milestones<br>(OCREVUS only)  |
| Manage Infusion Dates<br>(OCREVUS only) |
| BIs and PAs                             |
| Starter Programs                        |
| Co-pay Assistance                       |
| Genentech Patient<br>Foundation         |
| Appeals Support                         |
| Reverification/<br>Recertification      |
| Additional Info                         |
| Resources                               |
| FAQs                                    |

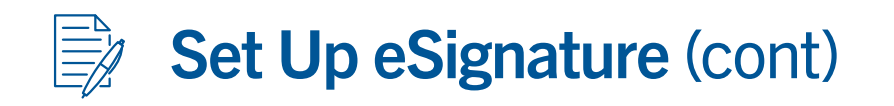

### Manage your proxies (prescribers only)

| CCESS >> SOLUTIONS | HOME ENROLL      | FIND PATIENTS ALERTS        | MESSAGES             |           | John Smith 👻 |
|--------------------|------------------|-----------------------------|----------------------|-----------|--------------|
|                    | Settings         |                             |                      |           |              |
|                    | MY SETTINGS PRA  | CTICE SETTINGS ESIGN PROXIE | S PAPERLESS SETTINGS |           |              |
|                    |                  |                             |                      |           | _            |
|                    | MY ESIGN PROXIES |                             |                      |           |              |
|                    | PRACTICE FOUR    |                             |                      |           |              |
|                    | Iohn Dec         | inhados@amail.com           | (652) 456 2526       | Trenabled | -            |
|                    | Peter Clark      | peterclark@email.com        | 3435463543           |           |              |
|                    |                  |                             |                      |           |              |
|                    |                  |                             |                      |           |              |
|                    |                  |                             |                      |           |              |
|                    |                  |                             |                      |           |              |
|                    |                  |                             |                      |           |              |
|                    |                  |                             |                      |           |              |
|                    |                  |                             |                      |           |              |
|                    |                  |                             |                      |           |              |
|                    |                  |                             |                      |           |              |
|                    |                  |                             |                      |           |              |

Go to ESIGN PROXIES under SETTINGS to view and enable/disable proxies for all practice locations.

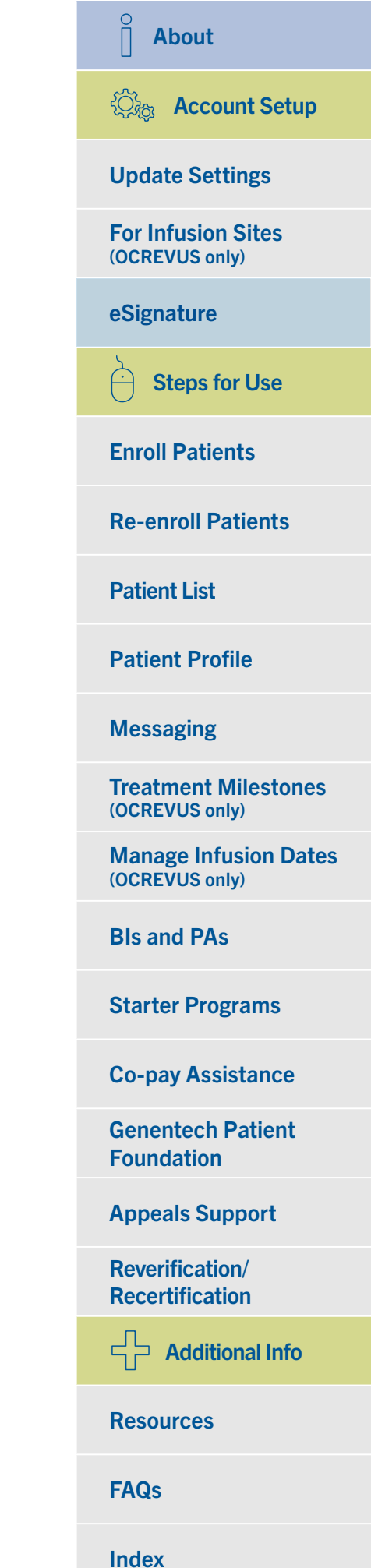

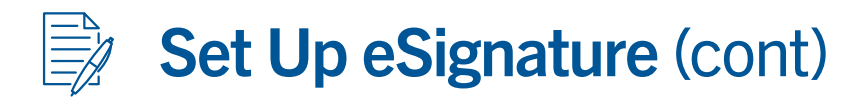

### Important points to remember about eSignature

- Prescribers setting up a new eSignature must be both approved prescribers and My Patient Solutions<sup>®</sup> for Health Care Practices users
- Prescribers can manage proxies across multiple practices
- Administrators may invite pending prescribers. However, prescribers will not be able to sign up for eSignature until they have been confirmed as prescribers in the system and have activated their My Patient Solutions accounts
- After the eSignature has been set up, all subsequent visits to the ESIGN PROXIES screen will allow the prescriber to manage his or her proxies

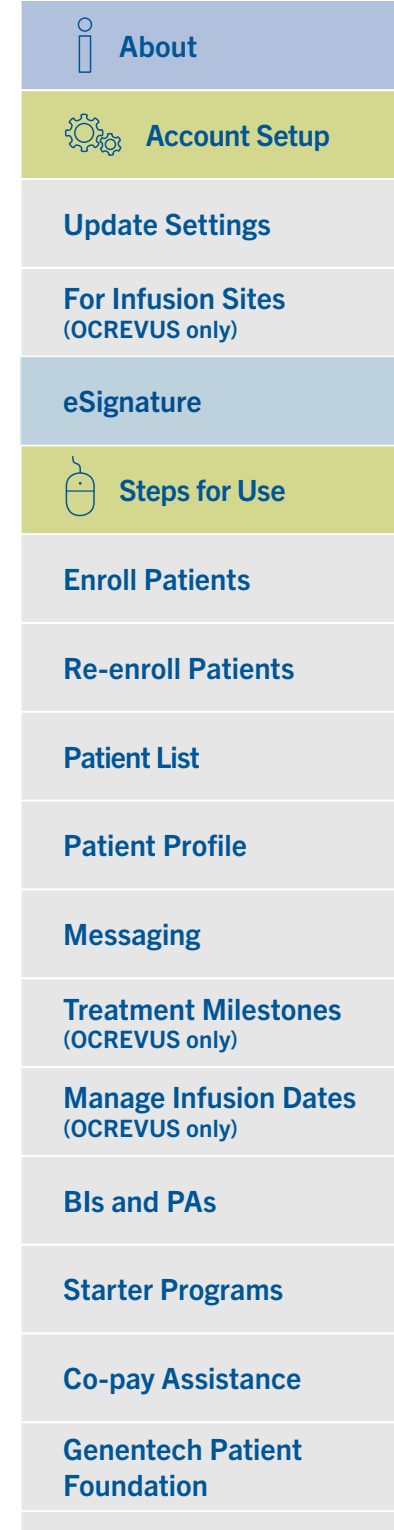

**Appeals Support** 

Reverification/ Recertification

Additional Info

Resources

FAQs

Index

# C Enroll Patients

My Patient Solutions<sup>®</sup> for Health Care Practices allows for a simple and completely paperless enrollment process. By completing the form fields in My Patient Solutions, you are completing an online version of the Prescriber Service Form or the Prescriber Foundation Form. The dynamic fields of these forms display only the information required for your specific service request.

### **Begin enrollment process**

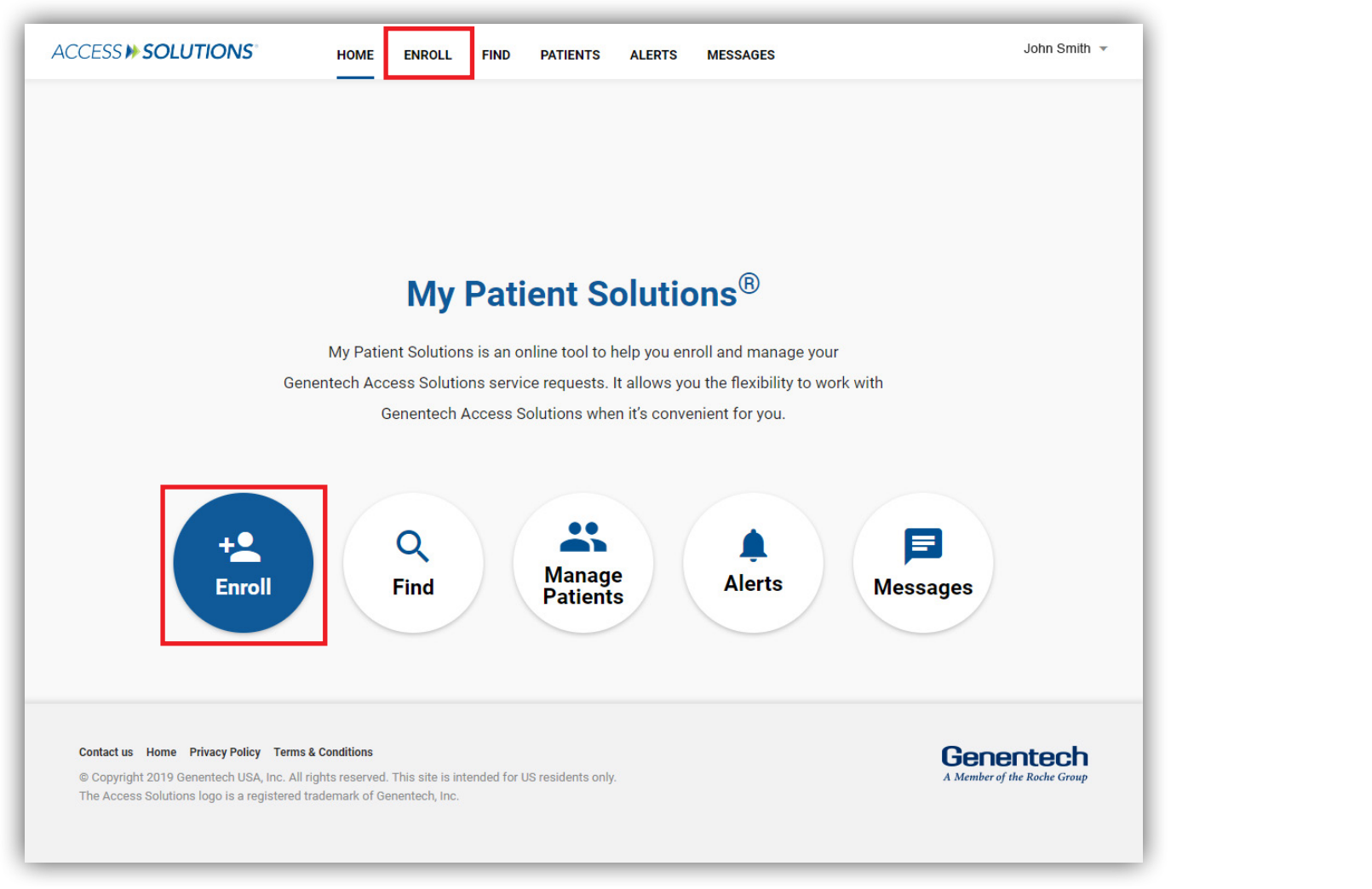

Select ENROLL from the center of the screen or from the top navigation bar.

### ② Account Setup **Update Settings For Infusion Sites** (OCREVUS only) eSignature **Steps for Use** Ĥ **Enroll Patients Re-enroll Patients Patient List Patient Profile** Messaging **Treatment Milestones** (OCREVUS only) **Manage Infusion Dates** (OCREVUS only) **Bls and PAs Starter Programs Co-pay Assistance Genentech Patient** Foundation **Appeals Support Reverification**/ Recertification Additional Info **Resources FAQs**

 $\hat{\parallel}$ 

About

### Enter patient information, insurance status and diagnosis code(s)

|                               | Enroll                                                                          |           |
|-------------------------------|---------------------------------------------------------------------------------|-----------|
|                               | SERVICE ELIGIBILITY TYPE OF SERVICE PATIENT INFORMATION ENROLLMENT CONFIRMATION |           |
|                               | Fill out the form fields below to complete the Prescriber Form. PATIENT         |           |
|                               | Date of Birth Last Name First Name                                              |           |
|                               | Gender 🗸 Insured                                                                |           |
|                               | PRODUCTS                                                                        |           |
|                               | Product   ADD PRODUCT                                                           |           |
|                               | DIAGNOSIS CODE                                                                  |           |
|                               | PRIMARY DIAGNOSIS Diagnosis Code X                                              |           |
|                               | ADD DIAGNOSIS CODE                                                              |           |
|                               | NEXT                                                                            |           |
| Contact us Home Privacy Polic | Terms & Conditions                                                              | Genentech |

- Complete the patient, product and diagnosis code information
- Identify whether the patient is insured or uninsured
- Add up to 3 products and 3 diagnosis codes by selecting ADD PRODUCT and/or ADD DIAGNOSIS CODE
  - The DIAGNOSIS CODE field will autocomplete when you begin typing a code
- This information is universal to both forms

Note: Both the Prescriber Service Form and the Prescriber Foundation Form will be labeled "Prescriber Form" at the top of the page.

| O About                                 |
|-----------------------------------------|
| 🖏 Account Setup                         |
| Update Settings                         |
| For Infusion Sites<br>(OCREVUS only)    |
| eSignature                              |
| Steps for Use                           |
| Enroll Patients                         |
| <b>Re-enroll Patients</b>               |
| Patient List                            |
| Patient Profile                         |
| Messaging                               |
| Treatment Milestones<br>(OCREVUS only)  |
| Manage Infusion Dates<br>(OCREVUS only) |
| BIs and PAs                             |
| Starter Programs                        |
| Co-pay Assistance                       |
| Genentech Patient<br>Foundation         |
| Appeals Support                         |
| Reverification/<br>Recertification      |
| Additional Info                         |
|                                         |

#### Resources

FAQs

### **Complete the Prescriber Service Form or Prescriber Foundation Form**

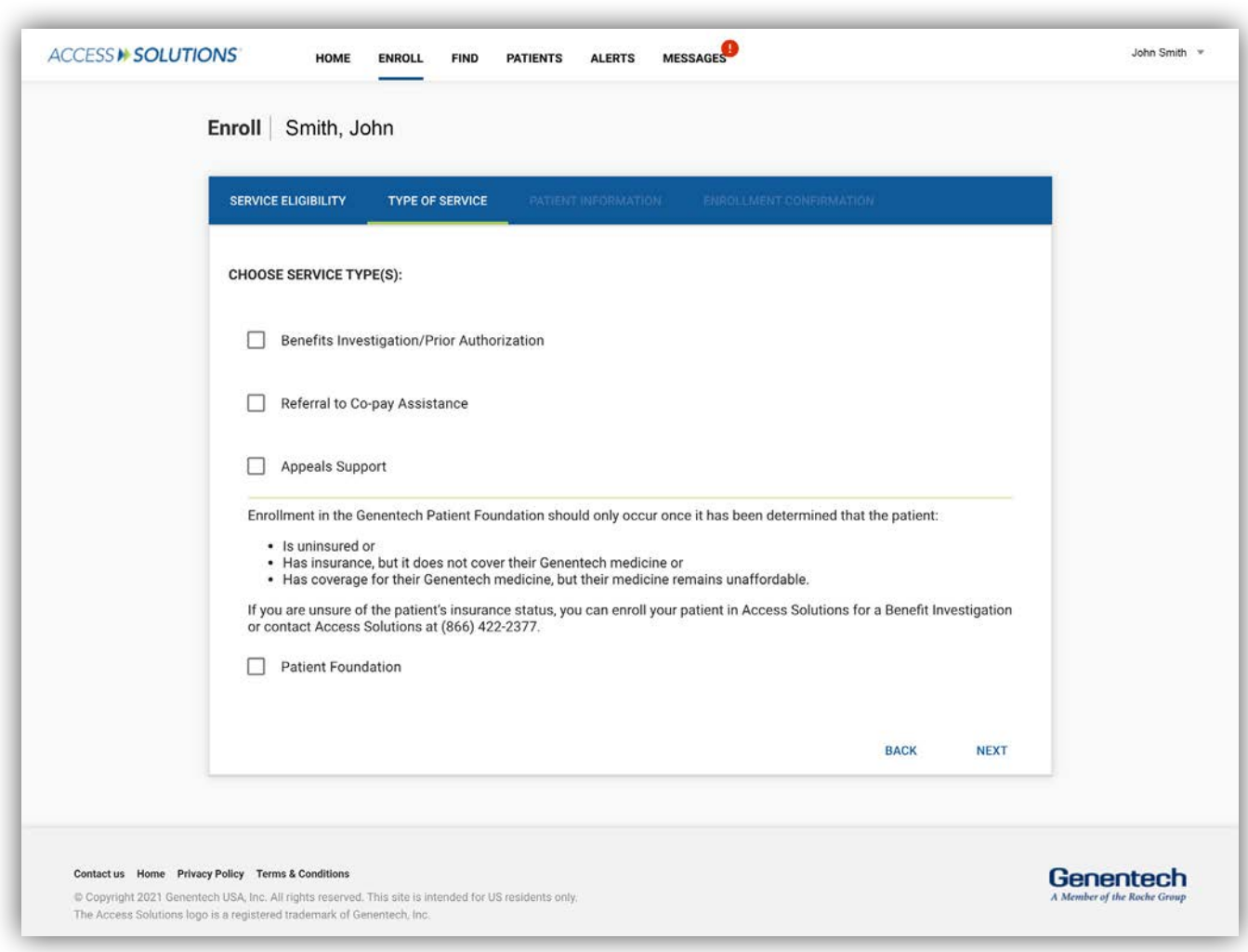

- Choose the Service Type(s) you are requesting for your patient
- Depending on which service(s) you choose, you will be taken to complete either the Prescriber Service Form or the Prescriber Foundation Form:
  - If you request coverage and reimbursement support or financial assistance, you will be taken to the Prescriber Service Form
  - If your patient is uninsured and/or you are requesting assistance from the <u>Genentech Patient Foundation</u>, you will be taken to the Prescriber Foundation Form

| 🖏 Account Setup                         |
|-----------------------------------------|
| Update Settings                         |
| For Infusion Sites<br>(OCREVUS only)    |
| eSignature                              |
| Steps for Use                           |
| Enroll Patients                         |
| <b>Re-enroll Patients</b>               |
| Patient List                            |
| Patient Profile                         |
| Messaging                               |
| Treatment Milestones<br>(OCREVUS only)  |
| Manage Infusion Dates<br>(OCREVUS only) |
| BIs and PAs                             |
| Starter Programs                        |
| Co-pay Assistance                       |
| Genentech Patient<br>Foundation         |
| Appeals Support                         |
| Reverification/<br>Recertification      |
| Additional Info                         |
| Resources                               |
|                                         |

**FAQs** 

Index

About

# Complete the Prescriber Service Form or Prescriber Foundation Form (cont)

| ACCESS >> SOLUTIONS HOME ENROLL FIND PATIENTS ALERTS MESSAGES                                                                                                    | John Smith 🔻              |
|----------------------------------------------------------------------------------------------------|---------------------------|
| Appeals Support Question                                                                                                    | <                         |
| Enrol Have you received a denial claim or denied authorization/pre-determination for your patient?                                                                                                    |                           |
| Ves                                                                                                    |                           |
| SERV O No                                                                                                    |                           |
| If your patient's insurer has denied coverage, you can appeal this decision. Genentech Access Solutions can provide guidance by helping you identify the appropriate documents and information needed for a successful appeal. |                           |
| In order to better assist your patient, please provide the information listed below. This information should be in the insurer's letter of denial or the patient's Explanation of Benefits (EOB) letter.                       |                           |
| PLEASE NOTE: All additional services and/or next steps will be delivered after the appeals service request is                                                                                                    |                           |
| complete.                                                                                                    |                           |
| Denial Date Denial Reason - Denial Reference #                                                                                                    |                           |
| MM/DD/YYYY                                                                                                    |                           |
| rer CANCEL SUBMIT                                                                                                    |                           |
| co                                                                                                    |                           |
| О васк                                                                                                    |                           |
|                                                                                                    |                           |
|                                                                                                    |                           |
|                                                                                                    |                           |
| © Copyright 2019 Genentech USA, Inc. All rights reserved. This site is intended for US residents only.                                                                                                    | Member of the Roche Group |
| The Access Solutions logo is a registered trademark of Genentech, Inc.                                                                                                    |                           |

If you select APPEALS SUPPORT:

- Confirm if you have received a denial claim or denial authorization/predetermination for your patient:
  - If you select YES, you will be asked for the denial date, reason and a denial reference number before continuing to the next screen
  - If you select NO, then SUBMIT, you will be taken to the final page of the form

| 🎽 About                                 |
|-----------------------------------------|
| 🖏 Account Setup                         |
| Update Settings                         |
| For Infusion Sites<br>(OCREVUS only)    |
| eSignature                              |
| Steps for Use                           |
| Enroll Patients                         |
| <b>Re-enroll Patients</b>               |
| Patient List                            |
| Patient Profile                         |
| Messaging                               |
| Treatment Milestones<br>(OCREVUS only)  |
| Manage Infusion Dates<br>(OCREVUS only) |
| BIs and PAs                             |
| Starter Programs                        |
| Co-pay Assistance                       |
| Genentech Patient<br>Foundation         |
| Appeals Support                         |
| Reverification/<br>Recertification      |
| Additional Info                         |
| Resources                               |

FAQs

# Complete the Prescriber Service Form or Prescriber Foundation Form (cont)

| SERVICE ELIGIBILITY           | TYPE OF SERVICE PATIENT INFORMATION ENROLLMENT CONFIRMATION |
|-------------------------------|-------------------------------------------------------------|
| Fill out the form fields be   | elow to complete the Prescriber Form.                       |
| PATIENT                       |                                                             |
| Street                        | APT/UNIT (Optional)                                         |
| City                          | State – ZIP                                                 |
| Phone                         | Type 🚽 🗌 Do not contact patient                             |
|                               |                                                             |
| Preferred Language<br>English | Email (Optional)                                            |

- Complete the final page of the form, which may include additional patient, insurance and provider information
- You can also upload a Patient Consent Form at this stage, as well as provide specific information for your service request(s)

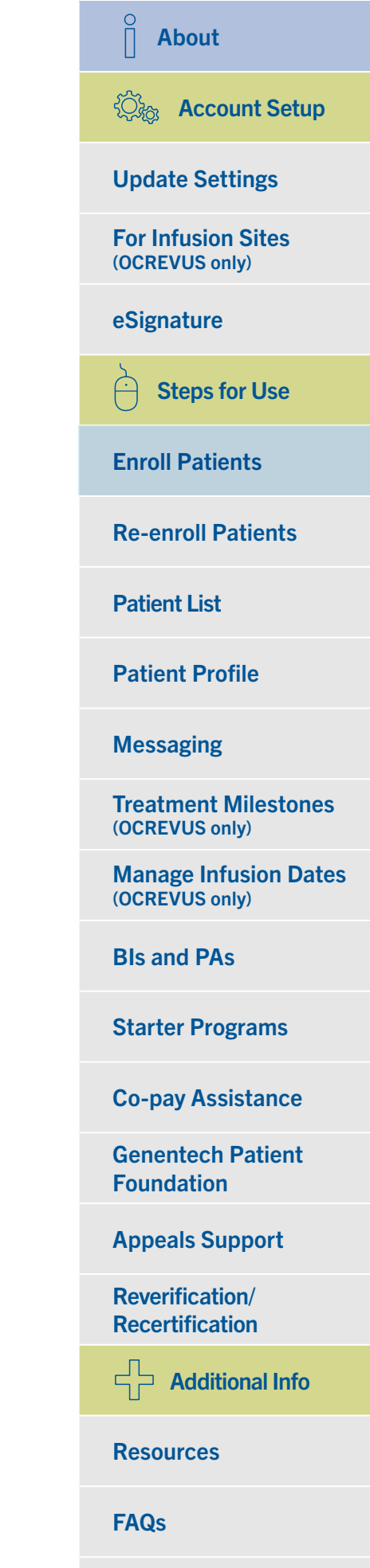

#### Submit the form using eSignature

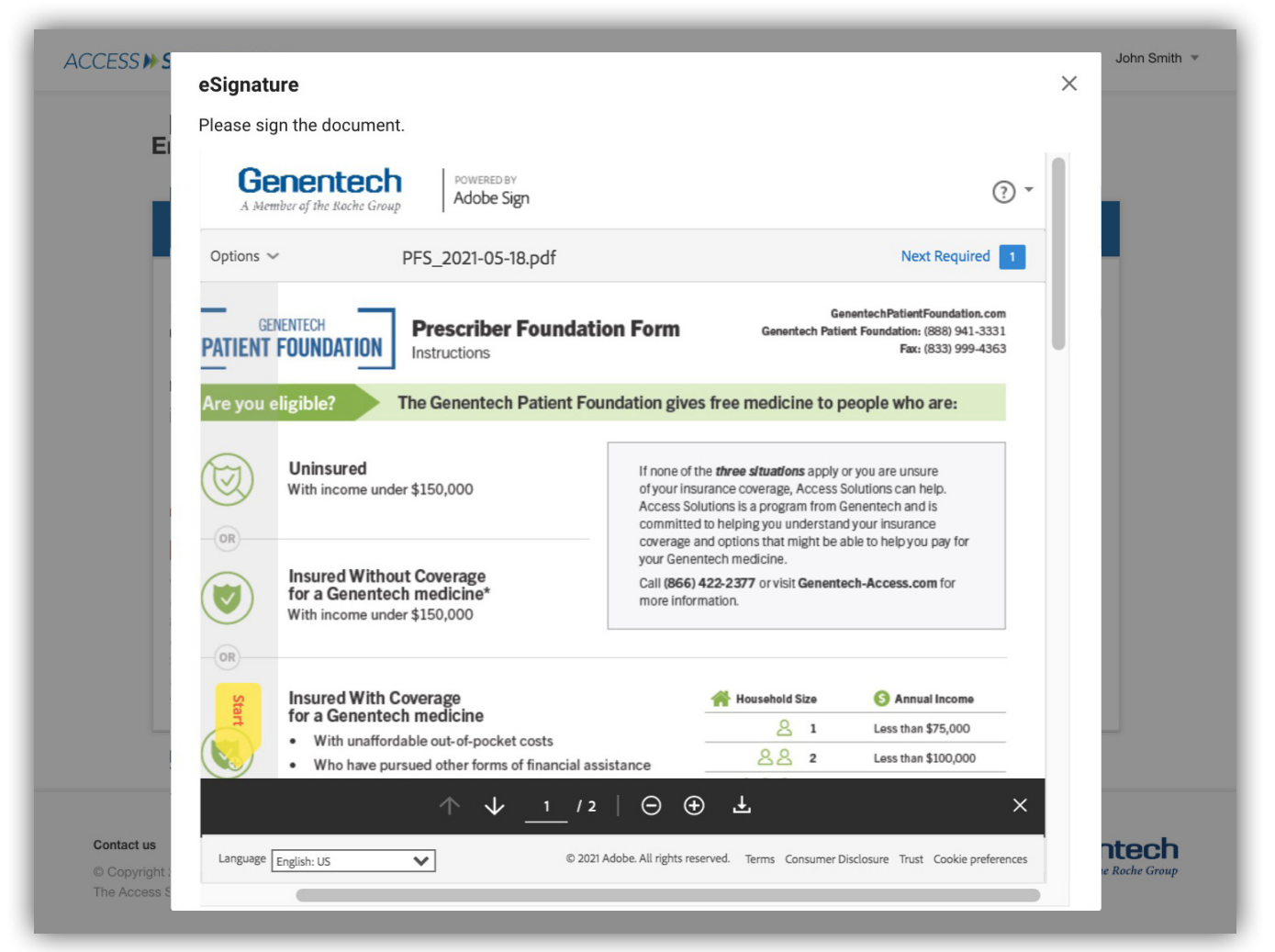

- The Prescriber Service Form may require a signature to complete submission
- The Prescriber Foundation Form always requires a prescriber signature
- To use <u>eSignatures</u>:
  - Select APPLY ESIGN (prescribers and proxies only)
  - You will be prompted to apply your eSignature to the form

| ිරු Account Setup                       |
|-----------------------------------------|
| Update Settings                         |
| For Infusion Sites<br>(OCREVUS only)    |
| eSignature                              |
| Steps for Use                           |
| Enroll Patients                         |
| <b>Re-enroll Patients</b>               |
| Patient List                            |
| Patient Profile                         |
| Messaging                               |
| Treatment Milestones<br>(OCREVUS only)  |
| Manage Infusion Dates<br>(OCREVUS only) |
| BIs and PAs                             |
| Starter Programs                        |
| Co-pay Assistance                       |
| Genentech Patient<br>Foundation         |
| Appeals Support                         |
| Reverification/<br>Recertification      |
| Additional Info                         |
| Resources                               |
| FAQs                                    |

Index

Q

### Submit the form without using eSignature

| SERVICE ELIGIBILITY                                                                                                   |                                                                                                    | T INFORMATION ENROLLMENT CONFIRMATION                                                                                                    |     |
|----------------------------------------------------------------------------------------------------|----------------------------------------------------------------------------------------------------|----------------------------------------------------------------------------------------------------|-----|
| Your enrollmen<br>have questions<br>Name: John Do                                                                     | t request has been submitted. T<br>please contact Genentech Acc<br>e                                                                                                 | The request will be processed within 1-2 business days. If ess Solutions at (866) 4ACCESS/(866) 422-2377.                                                                                                    | you |
| Patient ID: PAT-                                                                                                    | 535399                                                                                                    |                                                                                                    |     |
|                                                                                                    |                                                                                                    |                                                                                                    |     |
| Patient C                                                                                                    | Consent Required                                                                                                    | Prescriber Signature Required                                                                                                    |     |
| Genentech Access<br>behalf of your pati<br>Consent. You can<br>paperless Patient<br>Patient Consent fo<br>Solutions.  | ent without a signed and dated Patient<br>email a link to the patient to complete a<br>Consent. You may also download the<br>r the patient to sign and fax to Access | for one or more of the services requested. If the prescriber<br>has registered for eSignature, designated proxies can sign<br>the form on their behalf. The form may also be<br>downloaded for the prescriber to sign. |     |
| Genentech Access<br>behalf of your pati<br>Consent. You can<br>paperless Patient<br>Patient Consent for<br>Solutions. | ent without a signed and dated Patient<br>email a link to the patient to complete a<br>Consent. You may also download the<br>r the patient to sign and fax to Access | for one or more of the services requested. If the prescriber has registered for eSignature, designated proxies can sign the form on their behalf. The form may also be downloaded for the prescriber to sign.          |     |

- Depending on the services requested, the Prescriber Service Form may require a prescriber signature
- The Prescriber Foundation Form always requires a signature
- If you do not use eSignature, you can:
  - Download and print the form, then have the prescriber sign it
  - Either fax the form to Genentech Access Solutions/the Genentech Patient Foundation or upload it to My Patient Solutions<sup>®</sup> for Health Care Practices via the SERVICE REQUEST DETAILS screen
- From this screen you can also send the patient a link to the paperless Patient Consent Form to complete enrollment

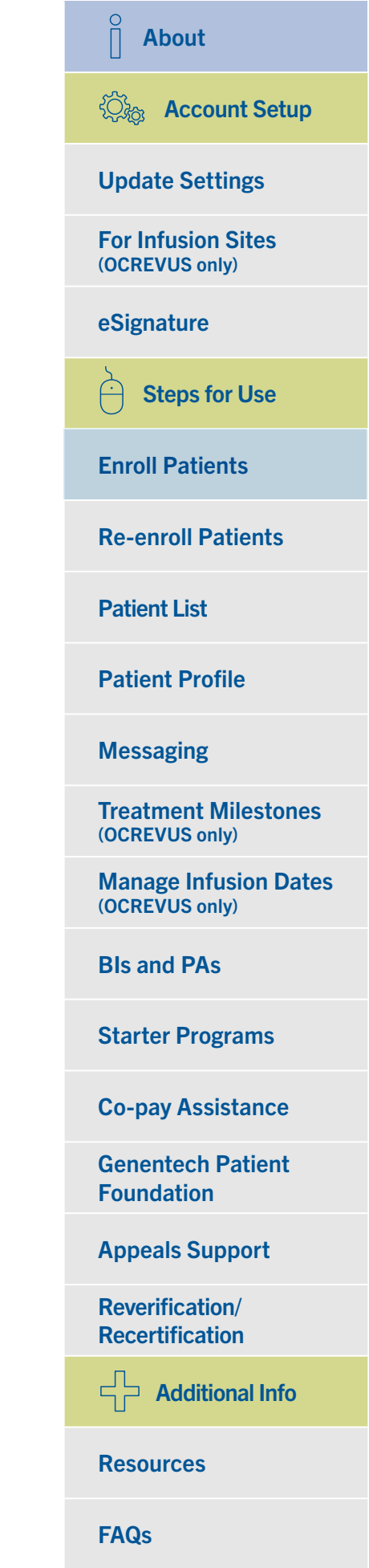

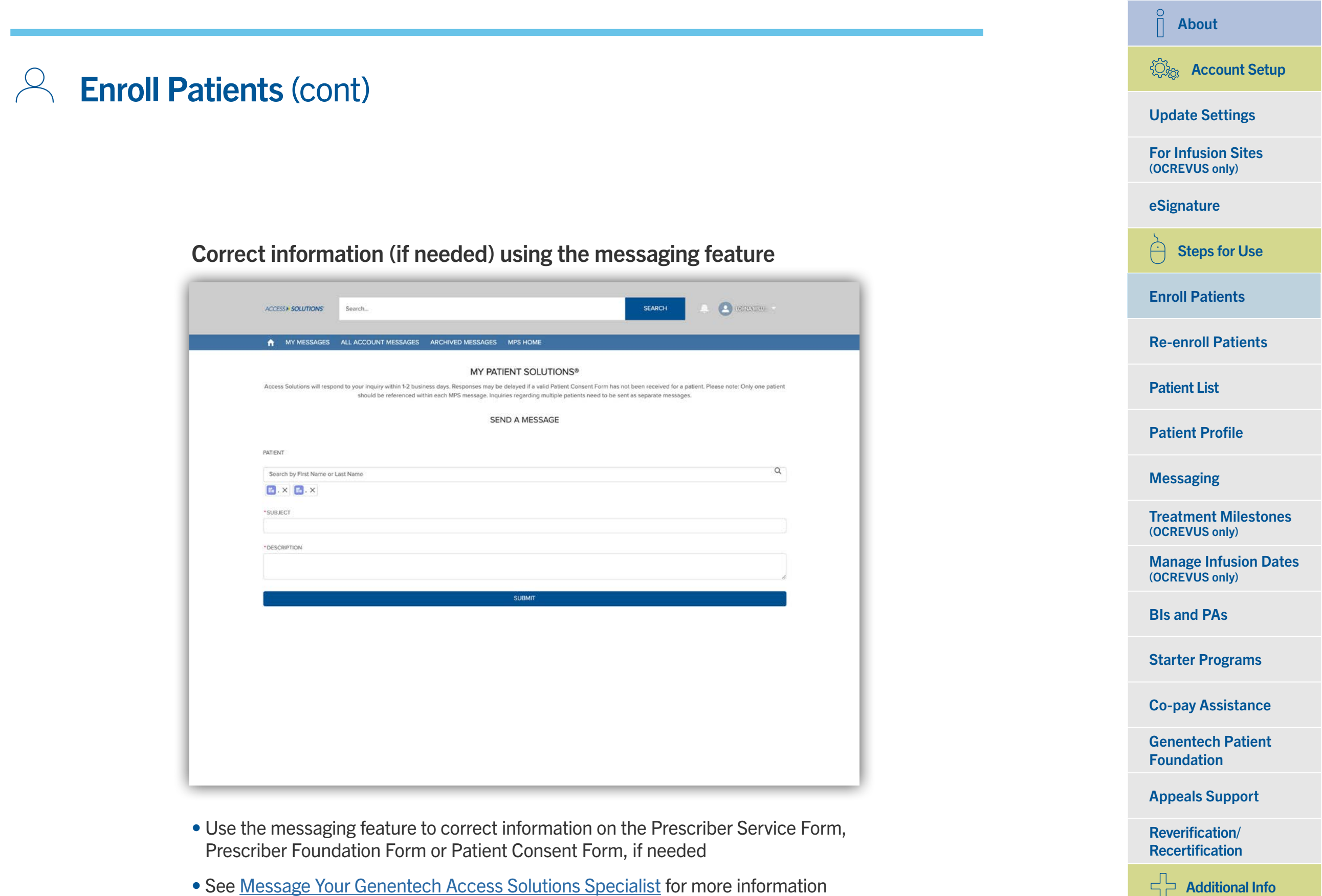

• See Message Your Genentech Access Solutions Specialist for more information

**FAQs** 

Resources

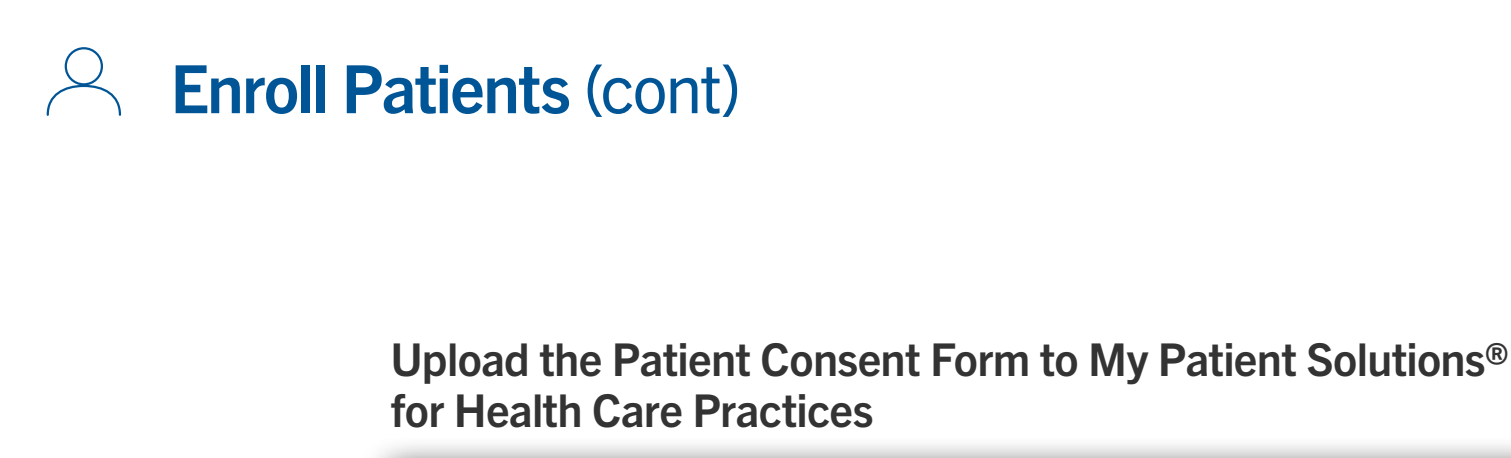

| SERVICE ELIGIBILITY TYP             | PE OF SERVICE         | PATIENT INFORM | ATION ENROLLMENT CONFIRMATION |  |
|-------------------------------------|-----------------------|----------------|-------------------------------|--|
| Fill out the form fields below to c | omplete the Prescribe | r Form.        |                               |  |
| PATIENT                             |                       |                |                               |  |
| Street                              |                       | A A            | PT/UNIT (Optional)            |  |
| City                                | State                 | • • Z          | IP                            |  |
| Phone                               | Туре                  | <b>.</b>       | ] Do not contact patient      |  |
| Preferred Language<br>English       |                       | il (Optional)  |                               |  |
| ADD PHONE ADD ALTERN                | ATIVE CONTACT         |                |                               |  |
| PATIENT CONSENT                     |                       |                |                               |  |

- Upload a scanned copy of the completed Patient Consent Form
  - This can be done from the PATIENT INFORMATION or ENROLLMENT CONFIRMATION screen

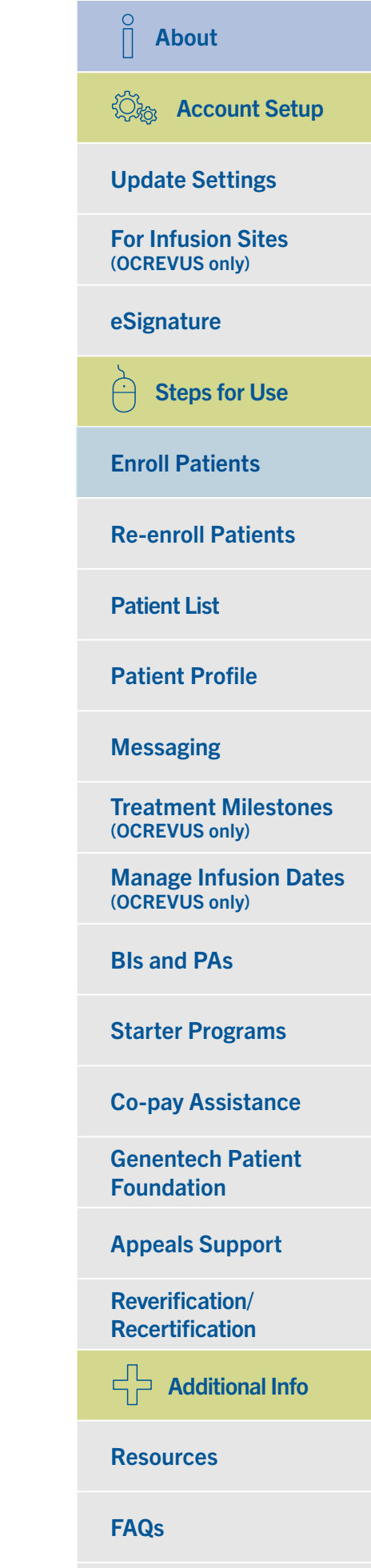

#### Send a link to the paperless Patient Consent Form

| E ELIGIBILITY TYPE OF SE             | RVICE PATIENT INFORMATION                 | ENROLLMENT CONFIRMATION                |          |
|--------------------------------------|-------------------------------------------|----------------------------------------|----------|
| Email Patient Consent                | to Patient                                |                                        | ×        |
| Please complete the fields guardian. | below to email a link to the paperless Pa | atient Consent to the patient or his c | or her   |
| Patient First Name                   | Patient Last Name                         | Date of Birth                          |          |
| John                                 | Smith                                     | 01/01/1990                             |          |
|                                      | Who will be signing the Patient Consent?  | MM/DD/YYYY                             |          |
| Enspryng-English                     | Patient                                   | ▼ Signer Email                         |          |
| Evrysdi-English                      |                                           |                                        |          |
| Ocrevus-English                      | ent or his or her guardian that em        | ail communications from Genentec       | h Access |
| Ocrevus-Spanish                      |                                           | CANCEL                                 | SUBMIT   |
| Respiratory-English                  |                                           | N 👤 DOWNLOAD & SIGN                    |          |
| Venclexta-English                    |                                           |                                        |          |
| Other-English                        | t Type                                    |                                        |          |
|                                      |                                           |                                        |          |

- Select EMAIL TO PATIENT from the ENROLLMENT CONFIRMATION SCREEN to send your patient a link to the paperless Patient Consent Form
  - This link may also be sent from the Patient List (under the ACTIONS dropdown menu) or within the patient's profile

**FAQs** 

### Send a link to the paperless Patient Consent Form (cont)

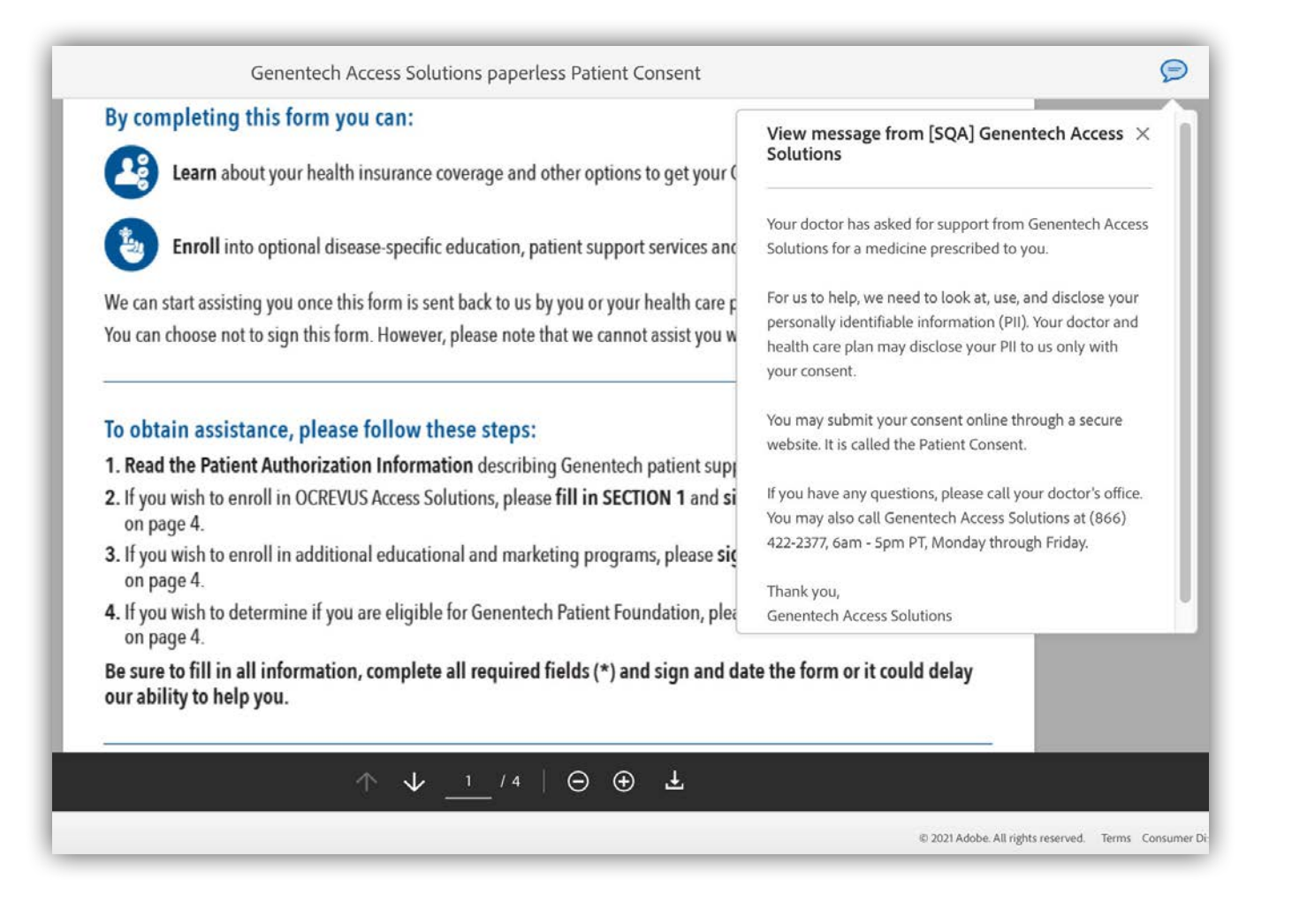

- Patients select the link in the email and are taken directly to the paperless Patient Consent Form to complete enrollment:
  - Patients can also access the paperless Patient Consent Form directly at <u>Genentech-Access.com/PatientConsent</u>
  - Certain brands have different forms. Any brand-specific Patient Consent Form can be found at Forms and Documents on <u>Genentech-Access.com</u>

### About Cont Setup **Update Settings For Infusion Sites** (OCREVUS only) eSignature **Steps for Use Enroll Patients Re-enroll Patients Patient List Patient Profile** Messaging **Treatment Milestones** (OCREVUS only) Manage Infusion Dates (OCREVUS only) **Bls and PAs Starter Programs Co-pay Assistance Genentech Patient** Foundation **Appeals Support Reverification**/ Recertification **Additional Info** Resources

**FAQs** 

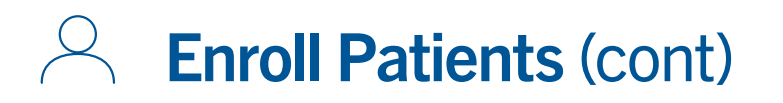

#### Access the paperless Patient Consent Form

| Ge<br>A More<br>M- | use of the Bache Green<br>US-00002802(v1.0) 01/20                    | SIN SOLUTIONS                                                                                |                                                                                             | 6 a                                 | n.m5 p.m. (PT) M-F<br>Required field (*) |
|--------------------|----------------------------------------------------------------------|----------------------------------------------------------------------------------------------|---------------------------------------------------------------------------------------------|-------------------------------------|------------------------------------------|
| Pa                 | tient Information                                                    | (to be completed by pa                                                                       | tient or their legally au                                                                   | thorized per                        | rson)                                    |
| t *Firs            | t name: *                                                            | ,*La                                                                                         | st name: *                                                                                  |                                     |                                          |
| Hom                | e phone <sup>†</sup> :                                               |                                                                                              | Cell phone <sup>†</sup> :                                                                   |                                     |                                          |
| 😐 Ol<br>Emai       | K to leave a detailed<br>l: *                                        | message?  OK to send Preferred                                                               | a text message? Date o<br>language: Date Sp                                                 | of birth (MM/DD<br>oanish 😐 Othe    | 00000<br>er:                             |
| Alter              | nate Contact (option                                                 | al) Full name:                                                                               |                                                                                             |                                     |                                          |
| Relat              | tionship: Select                                                     |                                                                                              | * Phone <sup>†</sup> :                                                                      |                                     |                                          |
| REQUIRED           | Sign and<br>date here<br>(A pa<br>Person signing<br>(if not patient) | * Clickhe<br>*Signature of Patien<br>arent or guardian must sign<br>Print first name         | re to sign<br><b>tt/Authorized Person</b><br>for patients under 18 years<br>Print last name | s of age) (M<br>Select<br>Relation: | / /<br>Date signed<br>IM/DD/YYYY)        |
| 2                  | Financial Eligibility<br>By completing this section                  | Information: Complete fo                                                                     | r Genentech Patient Fou<br>I conditions of the Genentech P                                  | Indation only<br>Patient Foundation | on outlined on page 1.                   |
|                    | Household size (inc<br>\$75,000 - \$100,                             | cluding you):<br>000                                                                         | Annual household<br>,000 9\$125,001 - \$                                                    | income: 0<br>150,000 0              | Under \$75,000<br>Over \$150,000         |
| Sig                | n and date here                                                      | Click he                                                                                     | re to sign                                                                                  |                                     | 1 1                                      |
|                    | (A                                                                   | Signature of Patien<br>parent or guardian must sign                                          | t/Authorized Person<br>for patients under 18 years of                                       | of age) (N                          | Date signed<br>MM/DD/YYYY)               |
| 3                  | Patient consent to research and commeded for me to p                 | enroll in <b>optional</b> disease<br>nunication that may be co<br>articipate in these progra | specific education, sup<br>onsidered marketing. I u<br>ms.                                  | port program<br>nderstand m         | ns, market<br>y PII may be               |
|                    |                                                                      |                                                                                              |                                                                                             |                                     |                                          |

- Patients complete the paperless Patient Consent Form
- Patients may use their finger (on mobile devices) or a mouse (on desktop devices) to sign the paperless Patient Consent Form

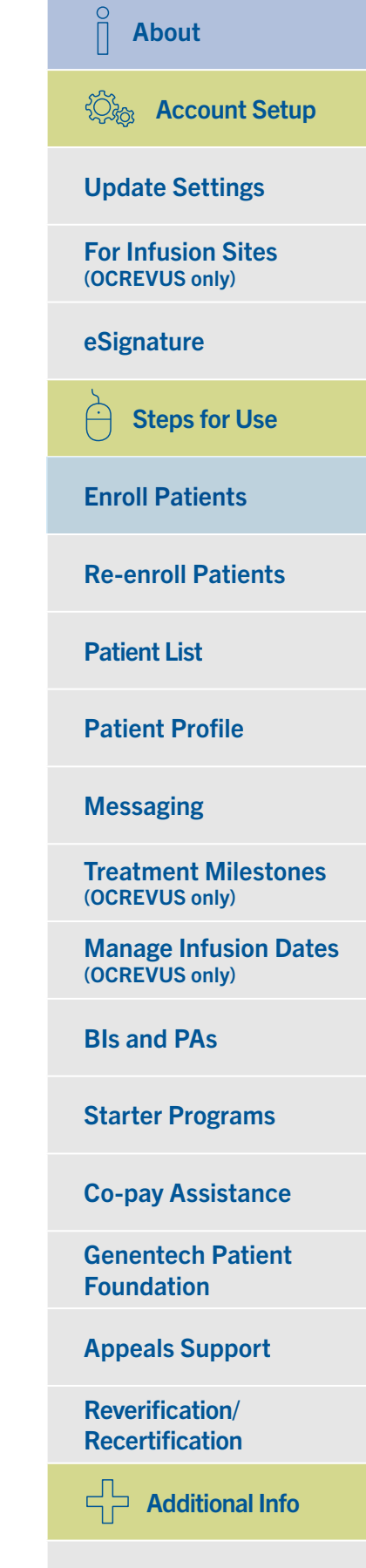

Resources

FAQs

### ر بلکی الک

### Important points to remember about patient enrollment

- My Patient Solutions<sup>®</sup> for Health Care Practices notifies you if any required fields on the Prescriber Service Form have not been completed; the paperless Patient Consent Form has similar functionality
- If the prescriber does not have an eSignature activated, you will be prompted to download the Prescriber Service Form and then upload a scanned copy of the signed form within the NEXT STEPS section of the service request
- If a signature is not required, the Prescriber Service Form submission is complete
- You can also submit the completed form:
  - Via Quick Enroll by selecting E-Submit in Forms and Documents at Genentech-Access.com
  - By downloading and faxing the form
- If your office does not have scanning capabilities, the signed paper Patient Consent Form can be sent to Genentech Access Solutions via fax or text message
- To ensure patients receive the form in their message inbox, please advise them to add echosign@echosign.com to their address book or safe list

#### **About**

Cont Setup

**Update Settings** 

**For Infusion Sites** (OCREVUS only)

eSignature

**Steps for Use** 

**Enroll Patients** 

**Re-enroll Patients** 

**Patient List** 

**Patient Profile** 

Messaging

**Treatment Milestones** (OCREVUS only)

Manage Infusion Dates (OCREVUS only)

**Bls and PAs** 

**Starter Programs** 

**Co-pay Assistance** 

**Genentech Patient** Foundation

**Appeals Support** 

**Reverification**/ Recertification

**Additional Info** 

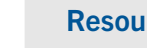

Resources

**FAQs** 

### **Re-enroll Patients**

Re-enrolling your patients is easy with My Patient Solutions<sup>®</sup> for Health Care Practices. There are 3 ways to re-enroll patients.

#### Via the enrollment screen

| inroll                              |                                                                                        |  |
|-------------------------------------|----------------------------------------------------------------------------------------|--|
| SERVICE ELIGIBILITY                 | TYPE OF SERVICE PATIENT INFORMATION ENROLLMENT CONFIRMATION                            |  |
| Fill out the form fields be         | elow to complete the Prescriber Form.                                                  |  |
| PATIENT<br>IS THIS T                | HE PATIENT YOU'RE LOOKING FOR?                                                         |  |
| 0 <sup>·</sup><br>Mi The informatio | on you've entered matches an existing patient. Is this the patient you're looking for? |  |
| G<br>Th                             | Date of Birth 08/04/1936                                                               |  |
| PRO CANCEL                          | NO, I'M ENROLLING A NEW PATIENT YES, THIS IS THE PATIENT                               |  |
| Product                             | ADD PRODUCT                                                                            |  |
| DIAGNOSIS CODE                      |                                                                                        |  |
| PRIMARY DIAGN                       | OSIS Diagnosis Code X                                                                  |  |

- Begin typing in the patient's details
  - My Patient Solutions will alert you if the information matches an existing patient
- Select YES, THIS IS THE PATIENT to continue

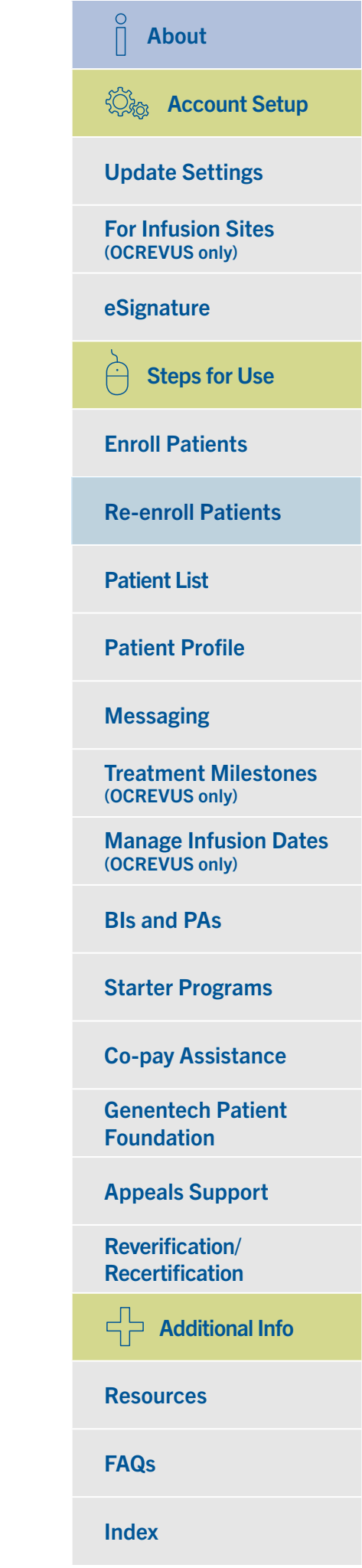

### Re-enroll Patients (cont)

### Via the patient profile screen

| ACCESS » SOLUTIONS | HOME ENR                                                          | OLL FIND PAT                | TIENTS ALERTS        | MESSAG          | ES <sup>O</sup>                                |                                              |                   |                              | John Smith | Ŧ |
|--------------------|-------------------------------------------------------------------|-----------------------------|----------------------|-----------------|------------------------------------------------|----------------------------------------------|-------------------|------------------------------|------------|---|
|                    | ← Patient   Sn                                                    | nith, John                  | SEND MESSAGE         | 🖻 MES           | SSAGES                                         | •                                            |                   | RE-ENROLL                    | 1          |   |
|                    | PATIENT INFO                                                      | ORMATION                    |                      |                 | PATIEN                                         | NT CONSENT ST                                | ATUS              |                              |            |   |
|                    | Patient ID<br>PAT-2047<br>Address<br>123 Main St<br>USA, AZ 93445 | Date of Birth<br>08/04/1936 | Gender<br>Male       |                 | Patient Cor<br>Valie<br>Patient Cor<br>01/21/2 | nsent Status<br>d<br>nsent Expiration<br>022 | Patient Consent I | Form Options<br>D<br>PATIENT |            |   |
|                    | SERVICE REC                                                       | QUESTS                      |                      |                 |                                                |                                              |                   |                              |            |   |
|                    | ↑ ID                                                              | ↑ Туре                      |                      | ↑ Cre           | eated By                                       | ↓ Last Modified Date                         | ↑ Status          | ↑ Next Steps                 |            |   |
|                    | 00017252                                                          | Benefits Investigation      | /Prior Authorization | Genen<br>Access | itech<br>s Solutions                           | 06/27/2017                                   | Action Required   | Action required              |            |   |
|                    | 00017253                                                          | Co-pay Assistance           |                      | Genen<br>Access | tech<br>s Solutions                            | 03/23/2017                                   | Submitted         | Action required              |            |   |
|                    | <u>00017254</u>                                                   | Appeals Support             |                      | Genen<br>Access | itech<br>s Solutions                           | 03/23/2017                                   | Action Required   | Action required              |            |   |
|                    |                                                                   |                             |                      |                 |                                                | Rows per page:                               | 5 💌 1 - 3 of 3    | 3 < >                        |            |   |
|                    | MEDICAL                                                           |                             |                      |                 |                                                |                                              |                   |                              |            |   |
|                    | DIAGNOSIS COD<br>Primary Diagno                                   | E\$<br>sis C50.51           | Malignant neoplas    | m of lowe       | er-outer qua                                   | adrant of breast, fema                       | le                |                              |            |   |
|                    | INSURANCE                                                         |                             |                      |                 |                                                |                                              |                   |                              |            |   |

Select RE-ENROLL at the top right corner of the patient profile.

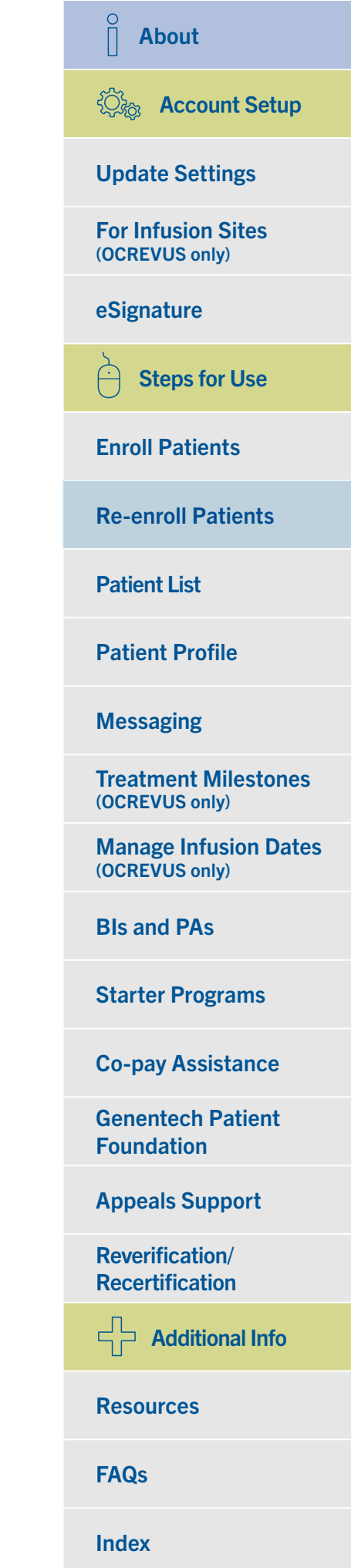

### Re-enroll Patients (cont)

### Directly from the patient list

| » SOLUTIONS       | HOME ENROLL        | FIND PATIE           | NTS ALERTS      | MESSAGE                      | ES                                 |                                                             |               |         | John Smith 💌 |
|-------------------|--------------------|----------------------|-----------------|------------------------------|------------------------------------|-------------------------------------------------------------|---------------|---------|--------------|
| Patient           | S                  |                      |                 |                              |                                    | ENR                                                         | OLL NEW       | PATIENT |              |
| FIND PA           | TIENT ALL PATIENTS | BENEFITS REVER       | IFICATION/RECER | reminder                     |                                    |                                                             |               |         |              |
| Filter<br>Options |                    | arch                 |                 | Pat                          | tients: 1 - 20 of 45               | 3 EXPORT C                                                  | USTOMIZE      | TABLE   |              |
| Next Steps        | $\uparrow$ Name    | ↑ Enrollment<br>Date | ↑ Prescriber    | Patient<br>Consent<br>Status | Patient<br>↑ Consent<br>Expiration | ↑ Payer(s)                                                  | Re-<br>enroll | Actions |              |
| Prescriber        | JANE CARLSON       | 08/23/2019           | DAVID MANN      | •                            |                                    | Medicare FL                                                 | â             |         |              |
| Eccation          | JOHN BAKER         | 09/19/2019           | ANNE DIAZ       | 8                            |                                    | FALLON HEALTH<br>(CORPORATE)                                | â             |         |              |
| SR Status         | SALLY SMITH        | 10/24/2019           | DAVID MANN      | 8                            |                                    | Medicare CA<br>AETNA BETTER<br>HEALTH                       | Ê             |         |              |
| Product           | MARY WRIGHT        | 10/17/2019           | MIKE MALONE     | •                            |                                    | ABARCA HEALTH                                               | Ê             | *       |              |
| Payer             | STEVE WORTH        | 10/24/2019           | DAVID MANN      | 8                            |                                    | AETNA BETTER<br>HEALTH                                      | â             |         |              |
| Clear             | KEVIN JONES        | 10/23/2019           | DAVID MANN      | 0                            | 10/25/2021                         | UNITED<br>AMERICAN<br>INSURANCE<br>COMPANY -<br>(CORPORATE) | Ê             | ×       |              |
|                   | ELLEN STONE        | 10/23/2019           | DAVID MANN      | 0                            | 10/22/2022                         | UNITED<br>ADMINISTRATIVE<br>SERVICES<br>Medicare AK         | Ê             | •       |              |
|                   | JANET FREEMAN      | 10/21/2019           | DAVID MANN      | 8                            |                                    | 4YOURCHOICE                                                 | â             |         |              |
|                   |                    | 10/00/07             |                 |                              |                                    | FALLON HEALTH                                               | -             |         |              |

Select the  $\stackrel{\textcircled{}}{\boxminus}$  icon under RE-ENROLL for the appropriate patient.

| O About                                 |
|-----------------------------------------|
| Co Account Setup                        |
| Update Settings                         |
| For Infusion Sites<br>(OCREVUS only)    |
| eSignature                              |
| Steps for Use                           |
| Enroll Patients                         |
| <b>Re-enroll Patients</b>               |
| Patient List                            |
| Patient Profile                         |
| Messaging                               |
| Treatment Milestones<br>(OCREVUS only)  |
| Manage Infusion Dates<br>(OCREVUS only) |
| BIs and PAs                             |
| Starter Programs                        |
| Co-pay Assistance                       |
| Genentech Patient<br>Foundation         |
| Appeals Support                         |
| Reverification/<br>Recertification      |
| Additional Info                         |
| Resources                               |
|                                         |

Index

FAQs

### Re-enroll Patients (cont)

### Directly from the patient list (cont)

| Enroll Smith, John                                                                                     |  |
|----------------------------------------------------------------------------------------------------|--|
| SERVICE ELIGIBILITY TYPE OF SERVICE PATIENT INFORMATION ENROLLMENT CONFIRMATION                        |  |
| Fill out the form fields below to complete the Prescriber Form.                                        |  |
| PATIENT<br>Date of Birth Last Name First Name<br>08/04/1936 John Smith<br>MM/DD/YYYY                   |  |
| Gender<br>Male – Insured                                                                               |  |
| Product<br>LUCENTIS* (ranibizumab injection) - ADD PRODUCT                                             |  |
| DIAGNOSIS CODE                                                                                         |  |
| Diagnosis Code       PRIMARY DIAGNOSIS       H34.8122 Central retinal vein occlusion, left eye, stable |  |
| ADD DIAGNOSIS CODE                                                                                     |  |
| NEXT                                                                                                   |  |

- Review the information in the prepopulated enrollment form
- Reselect the type(s) of services you are requesting and submit the form

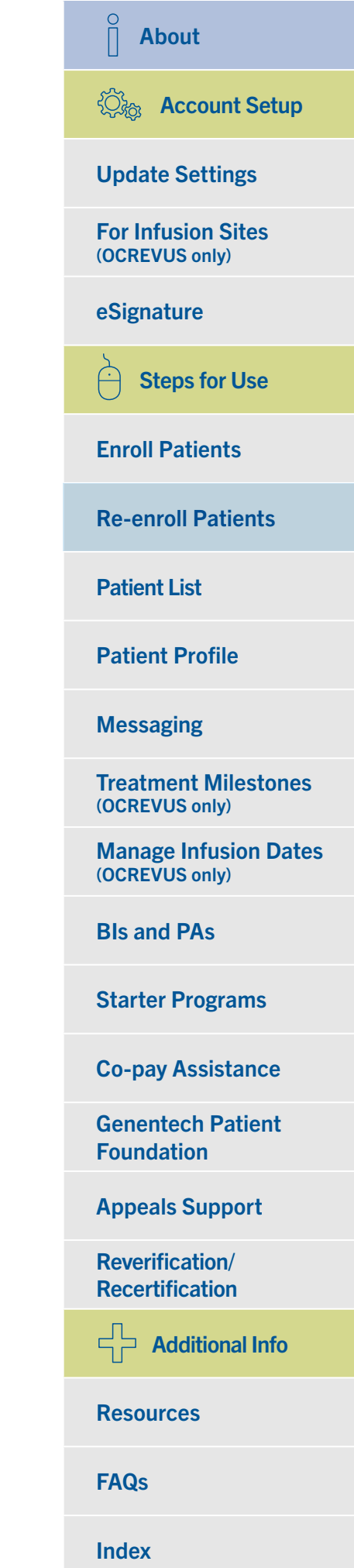

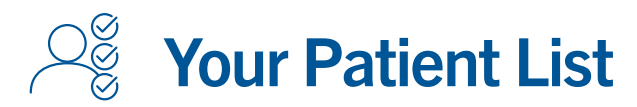

Your patients who have been enrolled in Genentech Access Solutions and/or the Genentech Patient Foundation within the past 18 months are populated in the patient list. Here you can access several useful features, including searching for specific patients, uploading Patient Consent Forms, re-enrolling patients and seeing which patients require further action (designated with a ] icon).

#### **Search for patients** John Smith ACCESS >> SOLUTIONS FIND PATIENTS ALERTS MESSAGES HOME ENROLL My Patient Solutions<sup>®</sup> My Patient Solutions is an online tool to help you enroll and manage your Genentech Access Solutions service requests. It allows you the flexibility to work with Genentech Access Solutions when it's convenient for you. + Q Manage Alerts Find Enroll Messages Patients Contact us Home Privacy Policy Terms & Conditions Genentech © Copyright 2019 Genentech USA, Inc. All rights reserved. This site is intended for US residents only. The Access Solutions logo is a registered trademark of Genentech, Inc.

- Select FIND from the center of the screen or from the top navigation bar
  - This takes you to the FIND PATIENT tab of the Patients section

#### About

 $\hat{\parallel}$ 

く
ひ
ふ
Account Setup

**Update Settings** 

**For Infusion Sites** (OCREVUS only)

eSignature

**Steps for Use** 

**Enroll Patients** 

**Re-enroll Patients** 

**Patient List** 

**Patient Profile** 

**Treatment Milestones** 

**Manage Infusion Dates** 

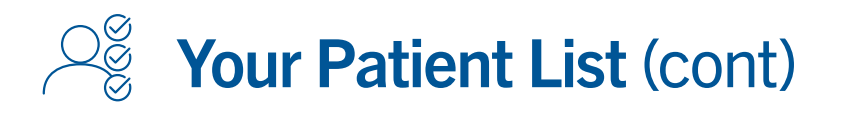

#### Search for patients (cont)

| Enter a search term in one or more fields to search more than one field.           Last Name         First Name         Date of Birth         SEARCH         CLEAR           Smith         John         08/04/1936         Phone         CLEAR |   |
|----------------------------------------------------------------------------------------------------|---|
| Last Name     First Name     Date of Birth       Smith     John     08/04/1936     Phone                                                                                                    |   |
| MM/DD/YYYY                                                                                                    |   |
| ↑ Name ↑ Enrollment Date ↑ Prescriber ↑ Consent Re-enroll Action:<br>Status                                                                                                    | s |
| Smith, John 05/30/2019 Smith, John                                                                                                    |   |
| Rows per page: 20 ▼ 1-1 of 1 < >                                                                                                    |   |
|                                                                                                    |   |

- Search for a patient by his or her first name, last name, date of birth or phone number:
  - Only 1 of these search criteria is required
  - The results will be returned below the search fields

About ②读 Account Setup **Update Settings For Infusion Sites** (OCREVUS only) eSignature Steps for Use **Enroll Patients Re-enroll Patients** Patient List Patient Profile Messaging **Treatment Milestones** (OCREVUS only) Manage Infusion Dates (OCREVUS only) **BIs and PAs Starter Programs Co-pay Assistance Genentech Patient** Foundation **Appeals Support Reverification**/ **Recertification** Additional Info **Resources** 

**FAQs** 

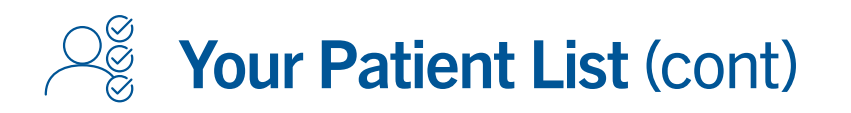

#### Access your patient list

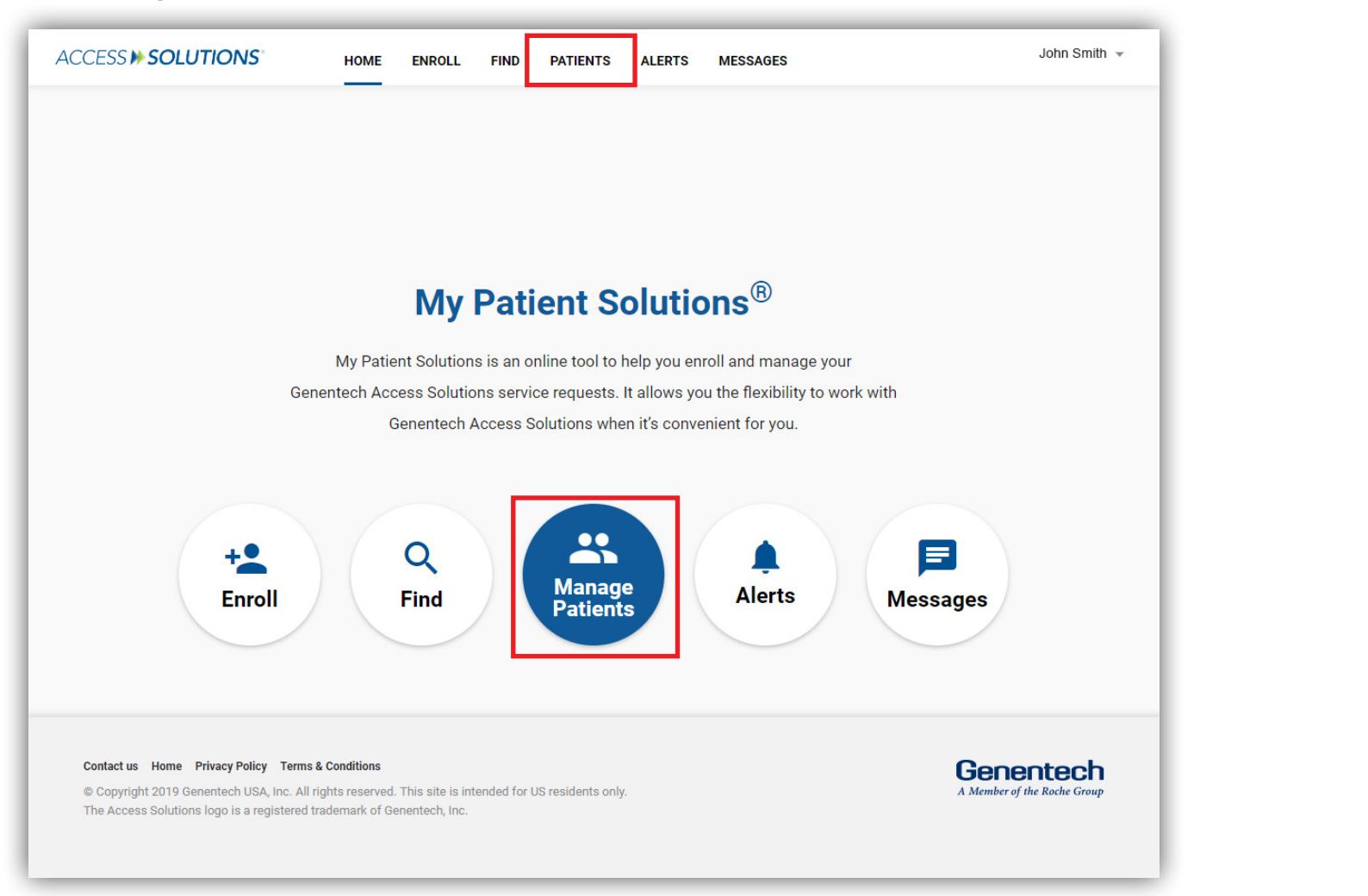

- Select MANAGE PATIENTS from the center of the screen or PATIENTS from the top navigation bar
  - This takes you directly to the ALL PATIENTS tab of your patient list

 $\hat{\parallel}$ About ②流 Account Setup **Update Settings For Infusion Sites** (OCREVUS only) eSignature **Steps for Use** Ĥ **Enroll Patients Re-enroll Patients Patient List Patient Profile** Messaging **Treatment Milestones** (OCREVUS only) Manage Infusion Dates (OCREVUS only) **Bls and PAs Starter Programs Co-pay Assistance Genentech Patient** Foundation **Appeals Support Reverification**/ **Recertification** Additional Info Resources

**FAQs**
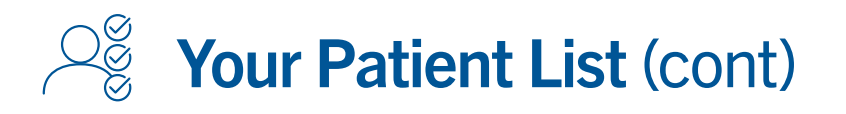

#### Customize your patient list

| Patien            | ts                  |              |                              |              |                                |                                    | END                       |               | PATIENT |
|-------------------|---------------------|--------------|------------------------------|--------------|--------------------------------|------------------------------------|---------------------------|---------------|---------|
| ratien            | 15                  |              |                              |              |                                |                                    | ENF                       | IOLL NEW      | PALIENT |
| FIND PA           | ATIENT ALL PATIE    | NTS BENE     | FITS REVERIFIC               | ATION/RECERT | REMINDER                       |                                    |                           |               |         |
| Filter<br>Options |                     | Q Search     |                              |              |                                |                                    | Pat                       | ients: 1 - 20 | of 368  |
| Next Steps        |                     |              |                              | EXP          | DRT CHANG                      | GE PRESCRIBER/                     | ADDRESS                   | CUSTOMIZI     | ETABLE  |
| sr<br>≡+          | 个 Name              | ↑ Patient ID | $\downarrow$ Enrollment Date | ↑ Prescriber | Patient<br>↑ Consent<br>Status | Patient<br>↑ Consent<br>Expiration | ↑ Payer(s)                | Re-<br>enroll | Actions |
| Prescriber        | a the second second |              |                              |              | 1-27                           |                                    | Astes                     |               |         |
| Location          | 8 Rodriguez, Maria  | PAT-1014876  | 04/28/2021                   | Traci Yeager | •                              |                                    | Advantage                 | 8             | ×       |
| SR Status         | Johnson, James      | PAT-1014871  | 04/28/2021                   | Elias Mink   | 0                              | 04/04/2026                         |                           | Ê             | *       |
| Product           | Lopez, Angel        | PAT-1014851  | 04/24/2021                   | Traci Yeager | •                              |                                    | Medicare CA               | Ê             | *       |
| Primary<br>Plan   | McSorely, Fallon    | PAT-1014850  | 04/23/2021                   | Traci Yeager | •                              |                                    |                           | Ê             | *       |
| ≡+<br>Secondary   | Brown, Joe          | PAT-1014839  | 04/22/2021                   | Elias Mink   | •                              |                                    | Medicare CA               | Ê             | *       |
| Plan<br>=+        | Barber, Henry       | PAT-1014838  | 04/22/2021                   | Traci Yeager | •                              |                                    | AETNA INC -<br>(CORPORATE | )             | *       |
| Payer<br>+        | Bender, Kelly       | PAT-1014837  | 04/22/2021                   | Elias Mink   | •                              |                                    | Medicare CA               | Ê             | -       |
| iii=              | () Chen, Sandie     | PAT-1014826  | 04/22/2021                   | Elias Mink   | •                              |                                    | Medicare CA               | Ê             |         |
| Great             |                     |              |                              |              | 1                              |                                    |                           | -             |         |

- Select the CUSTOMIZE TABLE link
  - An overlay will appear that allows you to select which columns will be displayed in your patient list

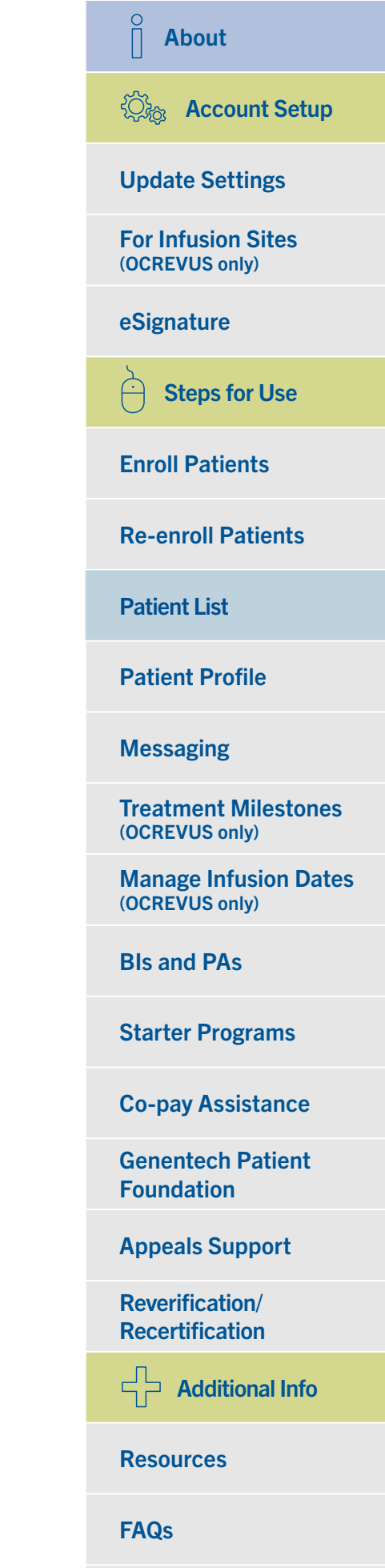

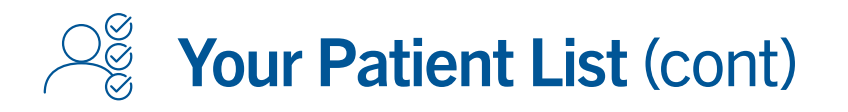

#### Customize your patient list (cont)

| Pa   | Custo             | mize Patient List View                                           | o view the t  | abla              |                                  | X ATIENT |  |
|------|-------------------|------------------------------------------------------------------|---------------|-------------------|----------------------------------|----------|--|
|      | Column            | Options                                                          | o view tile t | Column            | s in Table                       |          |  |
| Filt | 00<br>00<br>00    | Active Site of Treatment - for Ocrevus Only                      |               |                   |                                  | 368      |  |
| Op   | **<br>**<br>**    | Next Anticipated Date of Treatment - for<br>Ocrevus Only         |               | 0 0<br>0 0<br>0 0 | Patient ID                       | ABLE     |  |
|      | 0.0<br>0.0<br>0.0 | Last Date of Treatment - for Ocrevus Only                        |               | 0 0<br>0 0<br>0 0 | Enrollment Date                  |          |  |
| Pre  | **<br>**<br>**    | Prescriber Form Expiration                                       |               | 0 0<br>0 0<br>0 0 | Prescriber                       | Actions  |  |
| Los  | 0 0<br>0 0<br>0 0 | PA Expiration Date                                               |               | 0 0<br>0 0<br>0 0 | Patient Consent Status           | -        |  |
| SR   | 0.0<br>0.0<br>0.0 | Copay Card Enrollment Status - for<br>Ocrevus & BioOncology Only | →             | 0 0<br>0 0<br>0 0 | Patient Consent Expiration       | -        |  |
| Pn   | 0.0<br>0.0<br>0.0 | Buy and Bill Availability                                        |               | 0 0<br>0 0<br>0 0 | Payer(s)                         | ~        |  |
|      | **                | Speciality Pharmacy Availability                                 |               | 00<br>00<br>00    | Prior Authorization Required     | -        |  |
| PT   | 0.0<br>0.0<br>0.0 | Reason for Selecting Specialty Pharmacy                          |               | 00<br>00<br>00    | Last Benefits Investigation Date | -        |  |
| Sec  | 00<br>00<br>00    | Fulfillment Date                                                 |               |                   |                                  |          |  |
| P    | 0.0<br>0.0<br>0.0 | Treatment Cycle - for Ocrevus Only                               |               |                   |                                  |          |  |
|      |                   |                                                                  |               |                   | CANCEL S                         | AVE      |  |

- Drag and drop column options into your list
  - You can reorder columns as you see fit
- Save your preferences
- Some columns are available for certain brands only (and are indicated as such)

### ②读 Account Setup **Update Settings For Infusion Sites** (OCREVUS only) eSignature Steps for Use Ĥ **Enroll Patients Re-enroll Patients** Patient List Patient Profile Messaging **Treatment Milestones** (OCREVUS only) Manage Infusion Dates (OCREVUS only) **BIs and PAs Starter Programs Co-pay Assistance Genentech Patient** Foundation **Appeals Support Reverification**/ **Recertification** Additional Info **Resources**

About

Index

**FAQs** 

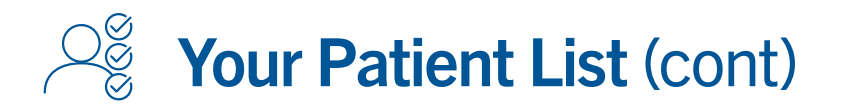

#### Customize your patient list (cont)

| Clear                     |                                    | PAI-1012291           | 05/14/2021 | Williams          | •                   |                           |                             |
|---------------------------|------------------------------------|-----------------------|------------|-------------------|---------------------|---------------------------|-----------------------------|
|                           | Kiln, Christie                     | PAT-1012223           | 05/12/2021 | Lorna<br>Williams | •                   |                           |                             |
|                           | Curry, Michael                     | PAT-1012208           | 05/12/2021 | Lorna<br>Williams | •                   |                           |                             |
|                           | Friedman, Norma                    | PAT-1012172           | 05/11/2021 | Lorna<br>Williams | 0                   |                           |                             |
|                           | Addams, Jerry                      | PAT-1012163           | 05/10/2021 | Gertrude<br>South | •                   | AETNA<br>BETTER<br>HEALTH |                             |
|                           | 9 Flores, Julia                    | PAT-1012162           | 05/10/2021 | Lorna<br>Williams | 0                   |                           |                             |
|                           | 0 Wolf, Stan                       | PAT-1012156           | 05/10/2021 | Lorna<br>Williams | 0                   | ABARCA<br>HEALTH          |                             |
|                           | Oiaz, Maria                        | PAT-1012152           | 05/10/2021 | Lorna<br>Williams | •                   |                           |                             |
|                           | Kelly, Chris                       | PAT-1012151           | 05/10/2021 | Lorna<br>Williams | •                   |                           |                             |
|                           | 🚺 Kane, Sara                       | PAT-1012150           | 05/10/2021 | Lorna<br>Williams | 0                   |                           |                             |
|                           | () Green, Janet                    | PAT-1012131           | 05/10/2021 | Lorna<br>Williams | 0                   |                           |                             |
|                           | () Smith, John                     | PAT-1012130           | 05/10/2021 | Lorna<br>Williams | 0                   |                           | -                           |
|                           |                                    |                       |            |                   |                     |                           |                             |
|                           |                                    |                       |            |                   | Rows per page: 20 👻 | 1-20 of 311 🔇 🗲           |                             |
|                           |                                    |                       |            |                   |                     |                           |                             |
| Iome Privacy Policy Term  | s & Conditions                     |                       |            |                   |                     |                           | Genentech                   |
| 021 Genentech USA, Inc. A | I rights reserved. This site is in | tended for US resider | nts only.  |                   |                     |                           | A Member of the Roche Group |

Use the horizontal scroll bar at the bottom of the page to view additional columns if the number of columns you selected exceeds the space allowed on the screen.

|About ②读 Account Setup **Update Settings For Infusion Sites** (OCREVUS only) eSignature Steps for Use **Enroll Patients Re-enroll Patients** Patient List Patient Profile Messaging **Treatment Milestones** (OCREVUS only) Manage Infusion Dates (OCREVUS only) **BIs and PAs Starter Programs Co-pay Assistance Genentech Patient** Foundation **Appeals Support Reverification**/ **Recertification** Additional Info **Resources** 

FAQs

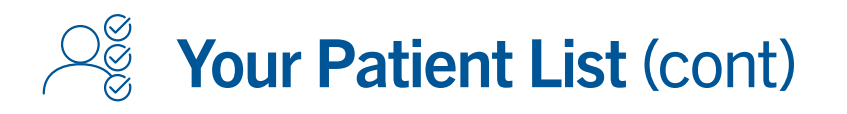

#### View your patient list

| Patien            | ts                 |              |                      |              |                                |                | ENR                        | OLL NEW       | PATIENT |  |
|-------------------|--------------------|--------------|----------------------|--------------|--------------------------------|----------------|----------------------------|---------------|---------|--|
|                   |                    |              |                      |              |                                |                |                            |               |         |  |
| FIND P            | ATIENT ALL PAT     | IENTS BENE   | FITS REVERIFIC       | ATION/RECERT | REMINDER                       |                |                            |               |         |  |
| Filter            |                    | Q Search     |                      |              |                                |                | Patie                      | ints: 1 - 20  | of 368  |  |
| Next Steps        |                    |              |                      | EXPO         | ORT CHANG                      | GE PRESCRIBER/ | ADDRESS C                  | USTOMIZI      | TABLE   |  |
| -+                | _                  |              |                      |              |                                |                |                            |               |         |  |
| SR<br>=+          | ↑ Na ne            | ↑ Patient ID | ↓ Enrollment<br>Date | ↑ Prescriber | Patient<br>↑ Consent<br>Status | Patient        | ↑ Payer(s)                 | Re-<br>entoll | Actions |  |
| Prescriber        |                    |              |                      |              | No. 1                          |                |                            |               |         |  |
| Location          | 🔋 Fodriguez, Maria | PAT-1014876  | 04/28/2021           | Traci Yeager | •                              |                | Aetna<br>Advantage         | Ê             | ×       |  |
| ≡+<br>SR Status   | ohnson, James      | PAT-1014871  | 04/28/2021           | Elias Mink   | 0                              | 04/04/2026     |                            | 8             | ×       |  |
| =+<br>Product     | 🚯 Lopez, Angel     | PAT-1014851  | 04/24/2021           | Traci Yeager | •                              |                | Medicare CA                | â             | ×       |  |
| =+<br>Primary     | IcSorely, Fallon   | PAT-1014850  | 04/23/2021           | Traci Yeager | •                              |                |                            | Ê             | *       |  |
| Plan<br>≡+        | 8 Frown, Joe       | PAT-1014839  | 04/22/2021           | Elias Mink   | •                              |                | Medicare CA                | Û             | •       |  |
| Secondary<br>Plan | Barber, Henry      | PAT-1014838  | 04/22/2021           | Traci Yeager | •                              |                | AETNA INC -<br>(CORPORATE) | 8             | •       |  |
| Payer             | 6 ender, Kelly     | PAT-1014837  | 04/22/2021           | Elias Mink   | •                              |                | Medicare CA                | â             | •       |  |
| ÛF.               | () Chen, Sandie    | PAT-1014826  | 04/22/2021           | Elias Mink   | •                              |                | Medicare CA                | B             |         |  |

- Determine if an action needs to be taken (shown by the [] icon)
- Confirm if the patient has a valid Patient Consent Form on file (shown by the and constant) icons; the constant the Patient Consent Form is pending and the () icon means the form is incomplete)

— You can hover over each icon for more information or view a legend here

| About                                   |
|-----------------------------------------|
| 🖏 Account Setup                         |
| Update Settings                         |
| For Infusion Sites<br>(OCREVUS only)    |
| eSignature                              |
| Steps for Use                           |
| Enroll Patients                         |
| <b>Re-enroll Patients</b>               |
| Patient List                            |
| Patient Profile                         |
| Messaging                               |
| Treatment Milestones<br>(OCREVUS only)  |
| Manage Infusion Dates<br>(OCREVUS only) |
| BIs and PAs                             |
| Starter Programs                        |
| Co-pay Assistance                       |
| Genentech Patient<br>Foundation         |
| Appeals Support                         |
| Reverification/<br>Recertification      |
| Additional Info                         |
| Resources                               |
| FAQs                                    |

Index

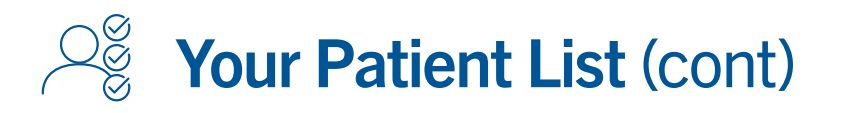

#### View your patient list (cont)

| Patien            | ts                 |              |                      |              |                                | ENROL                                         | L NEW PATIEN         | т  |
|-------------------|--------------------|--------------|----------------------|--------------|--------------------------------|-----------------------------------------------|----------------------|----|
| FIND PA           | ATIENT ALL PATIE   | ENTS BENE    | EFITS REVERIFIC      | ATION/RECERT | REMINDER                       |                                               |                      |    |
| Filter<br>Options |                    | Q Search     |                      |              |                                | Patient                                       | s: 1 - 20 of 368     |    |
| Next Steps        |                    |              |                      | EXP          | ORT CHANG                      | E PRESCRIBER/ADDRESS CUS                      | TOMIZE TABLE         |    |
| sr<br>≡+          | ↑ Name             | ↑ Patient ID | ↓ Enrollment<br>Date | ↑ Prescriber | Patient<br>↑ Consent<br>Status | Patient<br>↑ Consent ↑ Payer(s)<br>Expiration | Re-<br>enroll Action | 19 |
| Prescriber        | B Rodriguez, Maria | PAT-1014876  | 04/28/2021           | Traci Yeager | •                              |                                               | <u>.</u>             |    |
| Location          | Johnson, James     | PAT-1014871  | 04/28/2021           | Elias Mink   | ۲                              | UPLOAD Patient Con     Email Patient Conser   | sent Form            |    |
| Product           | Opez, Angel        | PAT-1014851  | 04/24/2021           | Traci Yeager | •                              | Hide Patient from Lis                         | t                    |    |
| =+<br>Primary     | O McSorely, Fallon | PAT-1014850  | 04/23/2021           | Traci Yeager | •                              | Update Subscriber ID Seed Measure             |                      |    |
| Plan<br>=+        | Brown, Joe         | PAT-1014839  | 04/22/2021           | Elias Mink   | •                              | Medicare CA                                   |                      |    |
| Secondary<br>Plan | Barber, Henry      | PAT-1014838  | 04/22/2021           | Traci Yeager | •                              | AETNA INC -<br>(CORPORATE)                    | ê -                  |    |
| Payer             | Bender, Kelly      | PAT-1014837  | 04/22/2021           | Elias Mink   | •                              | Medicare CA                                   | ê -                  |    |
| <u>a</u> -        | Chen, Sandie       | PAT-1014826  | 04/22/2021           | Elias Mink   | •                              | Medicare CA                                   | ê -                  |    |

- Use the ACTIONS dropdown menu to:
  - Upload a scanned copy of the Patient Consent Form
  - Email the patient a link to the paperless Patient Consent Form
  - Hide the patient from your patient list

About ②流 Account Setup **Update Settings For Infusion Sites** (OCREVUS only) eSignature Steps for Use Ĥ **Enroll Patients Re-enroll Patients** Patient List **Patient Profile** Messaging **Treatment Milestones** (OCREVUS only) **Manage Infusion Dates** (OCREVUS only) **BIs and PAs Starter Programs Co-pay Assistance Genentech Patient** Foundation **Appeals Support Reverification**/ **Recertification** Additional Info **Resources FAQs** 

Index

— Update the Subscriber ID for a

- Send a message to your Genentech

Access Solutions or Genentech

**Patient Foundation Specialist** 

patient's insurance

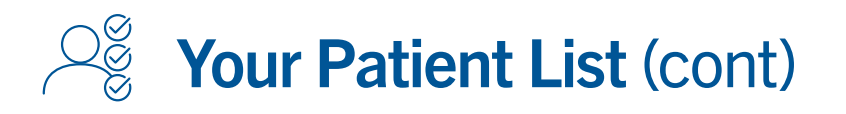

### Sort your patient list

| Patien            | ts                    |              |                |                                                                                                    |                       |                         | ENR         | OLL NEW     | PATIENT |  |
|-------------------|-----------------------|--------------|----------------|----------------------------------------------------------------------------------------------------|-----------------------|-------------------------|-------------|-------------|---------|--|
|                   | anatoria santa contra |              |                |                                                                                                    | and the second second |                         |             |             |         |  |
| FIND P/           | ATIENT ALL PATIE      | NTS BENE     | FITS REVERIFIC | ATION/RECERT                                                                                                    | REMINDER              |                         |             |             |         |  |
| Filter<br>Options |                       | Q Search     |                |                                                                                                    |                       |                         | Patie       | nts: 1 - 20 | of 368  |  |
| Next Steps        |                       |              |                | EXPO                                                                                                    | RT CHANG              | GE PRESCRIBER/          | ADDRESS CI  | USTOMIZE    | TABLE   |  |
| SR                | dent in the           |              | Enrollment     | to territoria de la composición de la composición de la composición de la composición de la composición de la c | Patient               | Patient                 |             | Rei         |         |  |
| =+                | ∱ Name                | ↑ Patient ID | Date           | ↑ Prescriber                                                                                                    | 个 Consent<br>Status   | ↑ Consent<br>Expiration | ☆ Payer(s)  | entoll      | Actions |  |
| Prescriber        |                       |              |                | 2.50                                                                                                    |                       |                         | Aetna       | -           |         |  |
| Location          | 🥹 Rodriguez, Maria    | PAI-1014876  | 04/28/2021     | Traci Yeager                                                                                                    | •                     |                         | Advantage   | 8           | *       |  |
| - +<br>SR Status  | Johnson, James        | PAT-1014871  | 04/28/2021     | Elias Mink                                                                                                    | 0                     | 04/04/2026              |             | Ê           | *       |  |
| =+                | Lopez, Angel          | PAT-1014851  | 04/24/2021     | Traci Yeager                                                                                                    | •                     |                         | Medicare CA | â           | *       |  |
| =+                |                       |              |                |                                                                                                    |                       |                         |             | -           |         |  |
| Primary<br>Plan   | McSorely, Fallon      | PAT-1014850  | 04/23/2021     | Traci Yeager                                                                                                    | •                     |                         |             | E           | *       |  |
| ≡+                | Brown, Joe            | PAT-1014839  | 04/22/2021     | Elias Mink                                                                                                    | •                     |                         | Medicare CA | Ê           | *       |  |
| Secondary<br>Plan | Barber, Henry         | PAT-1014838  | 04/22/2021     | Traci Yeager                                                                                                    | •                     |                         | AETNA INC - | B           |         |  |
| Payer             |                       |              |                |                                                                                                    | 12.5                  |                         | (CONFORME)  |             |         |  |
| =+                | Bender, Kelly         | PAT-1014837  | 04/22/2021     | Elias Mink                                                                                                    | •                     |                         | Medicare CA | Û           | *       |  |
|                   | () Chen, Sandie       | PAT-1014826  | 04/22/2021     | Elias Mink                                                                                                    | •                     |                         | Medicare CA | 8           | *       |  |
| Clear             |                       |              |                |                                                                                                    |                       |                         |             |             |         |  |

- Sort your patient list by any of the columns you selected that have an ↑ or ↓ icon next to the column name
- Select the column header to sort by that column

| About                                   |
|-----------------------------------------|
| 🖏 Account Setup                         |
| Update Settings                         |
| For Infusion Sites<br>(OCREVUS only)    |
| eSignature                              |
| Steps for Use                           |
| Enroll Patients                         |
| <b>Re-enroll Patients</b>               |
| Patient List                            |
| Patient Profile                         |
| Messaging                               |
| Treatment Milestones<br>(OCREVUS only)  |
| Manage Infusion Dates<br>(OCREVUS only) |
| BIs and PAs                             |
| Starter Programs                        |
| Co-pay Assistance                       |
| Genentech Patient<br>Foundation         |
| Appeals Support                         |
| Reverification/<br>Recertification      |
| Additional Info                         |
| Resources                               |
| FAQs                                    |

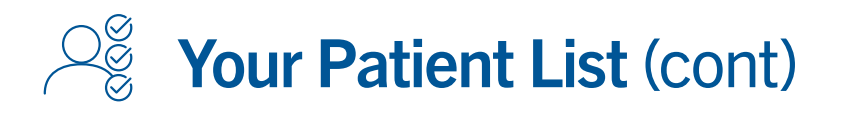

### Filter your patient list

| Р | atients          |                    |              |                      |              |                     |                         | ENF                | OLL NEW       | PATIENT |  |
|---|------------------|--------------------|--------------|----------------------|--------------|---------------------|-------------------------|--------------------|---------------|---------|--|
|   |                  |                    |              |                      |              |                     |                         |                    |               | -       |  |
|   | FIND PATIE       | INT ALL PATIE      | NTS BENE     | FITS REVERIFIC       | ATION/RECERT | REMINDER            |                         |                    |               |         |  |
| F | ilter :          |                    | O Search     |                      |              |                     |                         | Pat                | ents: 1 - 20  | of 368  |  |
| 0 | ptions           |                    | Section      |                      |              |                     |                         |                    |               |         |  |
| N | ext Steps        |                    |              |                      | EXP          | ORT CHAN            | GE PRESCRIBER/          | ADDRESS C          | USTOMIZ       | TABLE   |  |
|   | SR               |                    |              |                      |              | Detions             | Dations                 |                    |               |         |  |
|   | =+               | ↑ Name             | ↑ Patient ID | + Enrollment<br>Date | ↑ Prescriber | 个 Consent<br>Status | ↑ Consent<br>Expiration | 个 Payer(s)         | Re-<br>entoll | Actions |  |
| P | rescriber        |                    |              |                      |              |                     |                         |                    |               |         |  |
|   | =+               | B Rodriguez, Maria | PAT-1014876  | 04/28/2021           | Traci Yeager | •                   |                         | Aetna<br>Advantage | Ê             |         |  |
| L | ocation          |                    |              |                      |              |                     |                         |                    |               |         |  |
| s | R Status         | Johnson, James     | PAT-1014871  | 04/28/2021           | Elias Mink   | 0                   | 04/04/2026              |                    | Ê             | *       |  |
|   | =+               |                    | 212.01.022   |                      | 2.57         |                     |                         | 5.2 5-             | -             |         |  |
|   | Product          | Lopez, Angel       | PAT-1014851  | 04/24/2021           | Traci Yeager | •                   |                         | Medicare CA        | E             | *       |  |
|   | =+               | McSorely, Fallon   | PAT-1014850  | 04/23/2021           | Traci Yeager | 0                   |                         |                    | Ê             |         |  |
| 1 | Primary<br>Plan  |                    |              |                      |              |                     |                         |                    | -             |         |  |
|   | -+               | Brown, Joe         | PAT-1014839  | 04/22/2021           | Elias Mink   | •                   |                         | Medicare CA        | Ê             | *       |  |
| S | econdary<br>Plan |                    |              |                      |              | 1225                |                         |                    |               |         |  |
|   | =+               | Barber, Henry      | PAT-1014838  | 04/22/2021           | Traci Yeager | •                   |                         | (CORPORATE         |               | *       |  |
|   | Payer            | Bender, Kelly      | PAT-1014837  | 04/22/2021           | Elias Mink   |                     |                         | Medicare CA        | e             |         |  |
|   |                  |                    |              |                      |              |                     |                         |                    |               |         |  |
|   | <u>=</u> -       | Chas Gradia        | DAT 1014926  | 04/22/2021           | Elize Mink   |                     |                         | Medicare CA        | e             | -       |  |

To expand the filtering options, select a filtering category or FILTER OPTION at the top of the screen next to the search bar.

| About                                   |
|-----------------------------------------|
| 🖓 Account Setup                         |
| Update Settings                         |
| For Infusion Sites<br>(OCREVUS only)    |
| eSignature                              |
| Steps for Use                           |
| Enroll Patients                         |
| <b>Re-enroll Patients</b>               |
| Patient List                            |
| Patient Profile                         |
| Messaging                               |
| Treatment Milestones<br>(OCREVUS only)  |
| Manage Infusion Dates<br>(OCREVUS only) |
| BIs and PAs                             |
| Starter Programs                        |
| Co-pay Assistance                       |
| Genentech Patient<br>Foundation         |
| Appeals Support                         |
| Reverification/<br>Recertification      |
| Additional Info                         |
| Resources                               |
| FAQs                                    |

Index

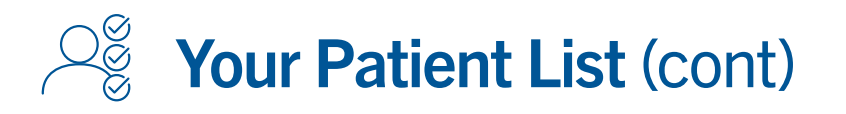

### Filter your patient list (cont)

| LUTIONS HOME E                               | NROLL FIND        | PATIENTS                        | ALERTS ME    | SSAGES                         |                                    |                           |               |         |
|----------------------------------------------|-------------------|---------------------------------|--------------|--------------------------------|------------------------------------|---------------------------|---------------|---------|
| Patients                                     |                   |                                 |              |                                |                                    | ENF                       | ROLL NEW      | PATIENT |
| FIND PATIENT ALL P                           | ATIENTS BENE      | FITS REVERIFIC                  | ATION/RECERT | REMINDER                       |                                    |                           |               |         |
| FILTER OPTIONS                               | Search            |                                 |              |                                |                                    | Pat                       | ents: 1 - 20  | of 368  |
| Select options below to filter pati<br>table | ent               |                                 | EXPO         | ORT CHANG                      | GE PRESCRIBER/                     | ADDRESS                   | CUSTOMIZ      | E TABLE |
| Next Step                                    | ▼<br>↑ Patient ID | $\downarrow$ Enrollment<br>Date | ↑ Prescriber | Patient<br>↑ Consent<br>Status | Patient<br>↑ Consent<br>Expiration | ↑ Payer(s)                | Re-<br>enroll | Actions |
| Service Request Type                         | ·                 | 04/08/0821                      | Trad Verser  |                                |                                    | Aetna                     | ÷             | _       |
| Prescriber                                   | *                 | 04/28/2021                      | fract reager |                                |                                    | Advantage                 |               |         |
|                                              | PAT-1014871       | 04/28/2021                      | Elias Mink   | <b>S</b>                       | 04/04/2026                         |                           |               | *       |
| Location                                     | PAT-1014851       | 04/24/2021                      | Traci Yeager | •                              |                                    | Medicare CA               | Ê             | *       |
| Service Request Status                       | * PAT-1014850     | 04/23/2021                      | Traci Yeager | •                              |                                    |                           | Ê             | -       |
| Product                                      | + PAT-1014839     | 04/22/2021                      | Elias Mink   | •                              |                                    | Medicare CA               | Ê             | *       |
| Primary Plan Type                            | PAT-1014838       | 04/22/2021                      | Traci Yeager | •                              |                                    | AETNA INC -<br>(CORPORATE | ) 🔒           |         |
| Secondary Plan Type                          | PAT-1014837       | 04/22/2021                      | Elias Mink   | ٠                              |                                    | Medicare CA               | Ê             | •       |
| Dener                                        | PAT-1014826       | 04/22/2021                      | Elias Mink   | •                              |                                    | Medicare CA               | Ê             | *       |
| Payer                                        | PAT-1014820       | 04/22/2021                      | Elias Mink   | •                              |                                    | Medicare CA               | Ê             | •       |
| CLEAR ALL APPLY                              |                   |                                 |              |                                |                                    |                           | ~             |         |

- Filter your patient list by:
  - Next step
  - Service request type
  - Prescriber
- Apply the filters you have selected
- Location
- Service request status
- Product

- Primary plan type
- Secondary plan type
- Payer

- Index
- |About **Update Settings For Infusion Sites** (OCREVUS only) eSignature Steps for Use **Enroll Patients Re-enroll Patients** Patient List **Patient Profile** Messaging **Treatment Milestones** (OCREVUS only) Manage Infusion Dates (OCREVUS only) **BIs and PAs Starter Programs Co-pay Assistance Genentech Patient** Foundation **Appeals Support Reverification**/ **Recertification** Additional Info **Resources FAQs**

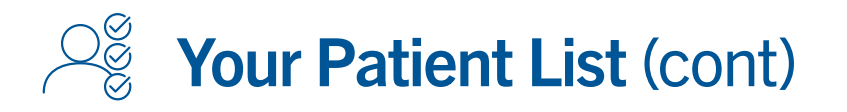

#### Filter your patient list (cont)

| Patien            | ts                |              |                        |               |                                |                                    | ENR         | OLL NEW       | PATIENT |  |  |
|-------------------|-------------------|--------------|------------------------|---------------|--------------------------------|------------------------------------|-------------|---------------|---------|--|--|
|                   |                   |              |                        |               |                                |                                    |             |               |         |  |  |
| FIND P            | ATIENT ALL PATIE  | NTS BENE     | FITS REVERIFIC         | ATION/RECERT  | REMINDER                       |                                    |             |               |         |  |  |
| Filter<br>Options |                   | Q Search     |                        |               |                                |                                    | F           | atients: 1 -  | 9 of 9  |  |  |
| Next Steps        |                   |              |                        | EXPO          | ORT CHAN                       | GE PRESCRIBER/                     | ADDRESS C   | USTOMIZE      | E TABLE |  |  |
| sr<br>≡✓          | ∱ Name            | 个 Patient ID | ↓ Enrollment<br>↓ Date | ↑ Prescriber  | Patient<br>↑ Consent<br>Status | Patient<br>↑ Consent<br>Expiration | ↑ Payer(s)  | Re-<br>enroll | Actions |  |  |
| Prescriber        |                   | DAT 101 (020 | 04/02/2021             | Terri Manager |                                |                                    | AETNA INC - | A             |         |  |  |
| Location          | e Roonguez, Maria | PAI-1014838  | 04/22/2021             | Traci reager  | -                              |                                    | (CORPORATE) |               |         |  |  |
| SR Status         | 🤨 Johnson, James  | PAT-1014813  | 04/21/2021             | Traci Yeager  | •                              |                                    | (CORPORATE) | B             | *       |  |  |
| Product           | Lopez, Angel      | PAT-1012701  | 02/24/2021             | Traci Yeager  | •                              |                                    | Medicare CA | Ê             |         |  |  |
| Primary           | McSorely, Fallon  | PAT-1012340  | 02/12/2021             | Traci Yeager  | •                              |                                    | Medicare CA | Ê             | •       |  |  |
| =+                | Brown, Joe        | PAT-1012299  | 02/11/2021             | Traci Yeager  | •                              |                                    | Medicare CA | ۵             | *       |  |  |
| Plan              | Barber, Henry     | PAT-1012298  | 02/11/2021             | Traci Yeager  | •                              |                                    | Medicare CA | Ê             |         |  |  |
| Payer<br>=+       | Bender, Kelly     | PAT-1012297  | 02/11/2021             | Traci Yeager  | •                              |                                    | Medicare CA | Ê             | •       |  |  |
|                   | Chen, Sandie      | PAT-1012289  | 02/10/2021             | Traci Yeager  | •                              |                                    | Medicare CA | Ê             | Ŧ       |  |  |
| Clear             | Alhayek, Aml      | PAT-1012285  | 02/10/2021             | Traci Yeager  | •                              |                                    | Medicare CA | Ê.            |         |  |  |

- Active filters will be shown with a green check mark to the left of the screen
- Reset your filters by selecting CLEAR

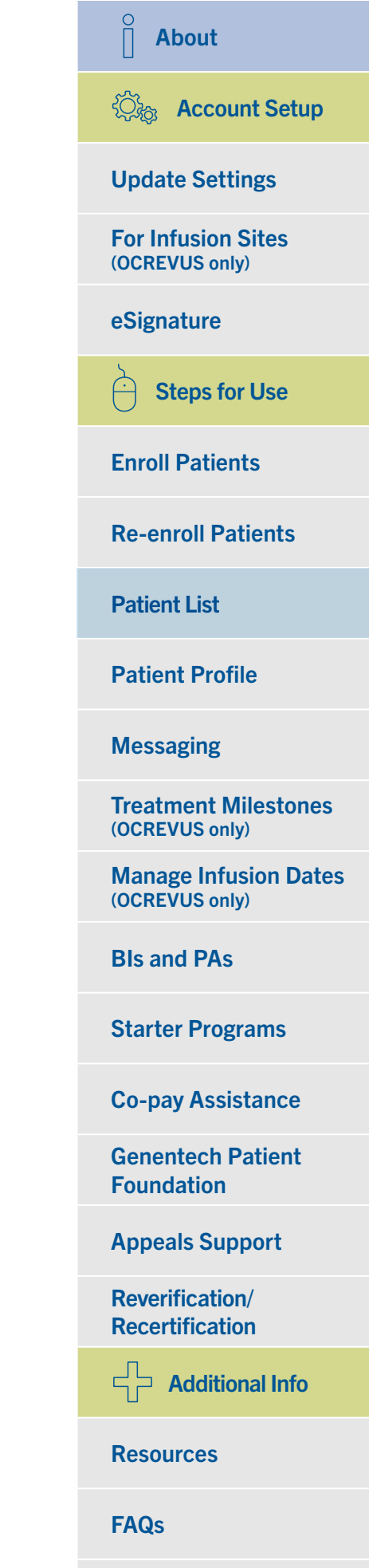

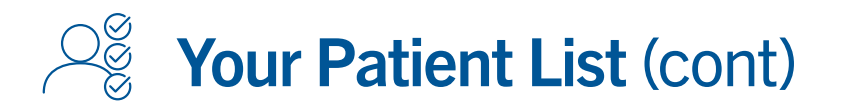

#### Export a report of your patient list

| Pa  | atients         | S                  |                                                              |                                                         |                                 |                                                        | ENROL                                                | L NEW PATIENT                     |
|-----|-----------------|--------------------|--------------------------------------------------------------|---------------------------------------------------------|---------------------------------|--------------------------------------------------------|------------------------------------------------------|-----------------------------------|
|     | FIND PAT        | TIENT ALL PATIE    | ENTS BENEFITS REV                                            | ERIFICATION/RECE                                        | RT REMIND                       | ER                                                     |                                                      |                                   |
| Fil | ilter<br>ptions | EFILTER OPTION     | Q Search                                                     |                                                         |                                 |                                                        | Pati                                                 | ients: 1 - 9 of 9                 |
| Ne  | ext Steps       |                    |                                                              | E                                                       | PORT                            | CHANGE PRESCRIB                                        | ER/ADDRESS CUS                                       | TOMIZE TABLE                      |
|     | SR              | ∱ Name             | ↑ Patient ID ↓ Enrol<br>Date                                 | Iment                                                   | Pat<br>r ∱Cor<br>Sta            | tient Patient<br>nsent ∱ Consent<br>tus Expiratio      | ↑ Payer(s)                                           | Re- Actions                       |
| Pre | rescriber       |                    |                                                              | ð <del>-</del>                                          |                                 | Excel export MPS                                       | Q.                                                   | Search Sheet                      |
| Lo  | ocation         | 😗 Rodriguez, Maria | Home Insert Page L                                           | ayout Formulas L<br>1 • 11 • A+ A+<br>• • • • • A • A • | = = =<br>= = =                  | w View<br>. %·                                         | Conditional Formatting *                             | · Q ·                             |
|     | =,              | -                  | D1 \$ × √ fx                                                 |                                                         | •2 •2 •                         | Ø.                                                     | / Cell Styles *                                      |                                   |
| SR  | R Status        | Johnson, James     | A                                                            | 8                                                       | c                               | D                                                      | 6                                                    | F                                 |
| P   | Product         | Lopez, Angel       | 2 Location<br>3 Service Request Status                       | 821 N. Eutaw St. 303<br>Baltimore, MD 21201<br>Open     |                                 |                                                        |                                                      |                                   |
|     | =,              |                    | 5                                                            |                                                         |                                 |                                                        |                                                      |                                   |
| P   | Primary         | McSorely, Fallon   | 6 Name<br>7 Doe, Jane                                        | Enrollment Date<br>5/30/2019                            | Prescriber<br>John Smith        | Patient Consent Status<br>Not on File                  | Patient Consent Expiration                           | Payers<br>UNITED MEDICAL ALLIANCE |
|     | Plan            |                    | 8 Fisher, Joe                                                | 5/28/2019                                               | John Smith                      | Pending                                                | \$/22/2022                                           | BCBS Association                  |
|     | =+              | Brown, Joe         | 10 Santiago, Amaya                                           | 5/23/2019                                               | John Smith                      | Valid                                                  | 5/23/2022                                            | AETNA BETTER HEALTH - NEW /       |
|     |                 |                    | 11 Meier, Edwin                                              | 5/23/2019                                               | John Smith                      | Pending                                                |                                                      | S&S HEALTHCARE STRATEGIES         |
| Sec | econdary        |                    | 12 Baist, Sue                                                | 5/23/2019                                               | John Smith                      | Pending                                                |                                                      | S&S HEALTHCARE STRATEGIES         |
|     | Plan            | A Rather Honor     | 13 Sellitto, Mia                                             | 5/23/2019                                               | John Smith                      | Not on File                                            |                                                      | ABARCA HEALTH                     |
|     | =+              | Barbar, namy       | 15 Michaels, Jennifer                                        | 5/23/2019                                               | John Smith                      | Valid                                                  | 5/23/2022                                            | S&S HEALTHCARE STRATEGIES         |
|     |                 |                    | 16 Jones, Paul                                               | 5/22/2019                                               | John Smith                      | Pending                                                |                                                      | S&S HEALTHCARE STRATEGIES         |
|     | Payer           |                    | 17                                                           |                                                         |                                 |                                                        |                                                      |                                   |
|     |                 | U Bender, Kelly    | 18 Total records exported: 10                                |                                                         |                                 |                                                        |                                                      |                                   |
|     |                 |                    | 19                                                           |                                                         |                                 |                                                        |                                                      |                                   |
|     | ÷-              | Chen, Sandie       | Confidentiality Notice: This<br>privileged. Be aware that an | report contains informa<br>ny disclosure, copying, d    | tion from Ger<br>istribution or | nentech Access Solutions<br>use of the contents of thi | that is confidential or<br>s information is strictly |                                   |
|     |                 | -                  | 20 prohibited.                                               |                                                         |                                 |                                                        |                                                      |                                   |

- Select the EXPORT button from the patient list
- An Excel® file will be created, containing your filtered and sorted list
  - The exported file will show information for all the columns you selected when customizing your patient list

| Update Settings                         |
|-----------------------------------------|
| For Infusion Sites<br>(OCREVUS only)    |
| eSignature                              |
| Steps for Use                           |
| Enroll Patients                         |
| <b>Re-enroll Patients</b>               |
| Patient List                            |
| Patient Profile                         |
| Messaging                               |
| Treatment Milestones<br>(OCREVUS only)  |
| Manage Infusion Dates<br>(OCREVUS only) |
| Bls and PAs                             |
| Starter Programs                        |
| Co-pay Assistance                       |
| Genentech Patient<br>Foundation         |
| Appeals Support                         |
| Reverification/<br>Recertification      |
| Additional Info                         |
| Resources                               |

FAQs

Index

0

About

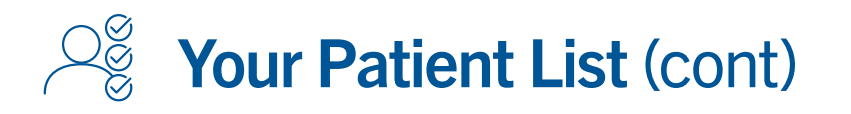

### Search for a specific patient in the patient list

| Patient           | ts                   |              |                        |                 |                                |                                    | ENF                       | ROLL NEW      | PATIENT  |  |
|-------------------|----------------------|--------------|------------------------|-----------------|--------------------------------|------------------------------------|---------------------------|---------------|----------|--|
|                   |                      |              |                        |                 |                                |                                    |                           |               |          |  |
| FIND PA           | TIENT ALL PATIE      | NTS BENE     | FITS REVERIFIC         | CATION/RECERT F | REMINDER                       |                                    | _                         |               |          |  |
| Filter<br>Options |                      | Q Search     |                        |                 |                                |                                    |                           | Patients: 1   | - 9 of 9 |  |
| Next Steps        |                      |              |                        | EXPO            | RT CHAN                        | IGE PRESCRIBER/                    | ADDRESS (                 | CUSTOMIZ      | E TABLE  |  |
| SR                | ∱ Name               | ↑ Patient ID | ↓ Enrollment<br>↓ Date | ↑ Prescriber    | Patient<br>↑ Consent<br>Status | Patient<br>↑ Consent<br>Expiration | ↑ Payer(s)                | Re-<br>enroll | Actions  |  |
| Prescriber        |                      |              |                        |                 | 13470.1411                     |                                    |                           |               |          |  |
| Location          | \rm Rodriguez, Maria | PAT-1014838  | 04/22/2021             | Traci Yeager    | •                              |                                    | AETNA INC -<br>(CORPORATE | ) 🔒           | *        |  |
| SR Status         | 9 Johnson, James     | PAT-1014813  | 04/21/2021             | Traci Yeager    | •                              |                                    | AETNA INC -<br>(CORPORATE | )             |          |  |
| Product           | Lopez, Angel         | PAT-1012701  | 02/24/2021             | Traci Yeager    | •                              |                                    | Medicare CA               | Ê             | •        |  |
| Primary           | McSorely, Fallon     | PAT-1012340  | 02/12/2021             | Traci Yeager    | •                              |                                    | Medicare CA               | Ê             | •        |  |
| Plan<br>≡+        | Brown, Joe           | PAT-1012299  | 02/11/2021             | Traci Yeager    | •                              |                                    | Medicare CA               | ۵             |          |  |
| Secondary<br>Plan | Barber, Henry        | PAT-1012298  | 02/11/2021             | Traci Yeager    | •                              |                                    | Medicare CA               | â             | •        |  |
| Payer             | Bender, Kelly        | PAT-1012297  | 02/11/2021             | Traci Yeager    | •                              |                                    | Medicare CA               | Ê             |          |  |
| Ť.                | 0 Chen, Sandie       | PAT-1012289  | 02/10/2021             | Traci Yeager    | •                              |                                    | Medicare CA               | Ê             |          |  |

- Type the patient's first or last name in the green SEARCH bar at the top of the list
  - If you cannot find a specific patient in your patient list, check your location settings

| Update Settings                         |
|-----------------------------------------|
| For Infusion Sites<br>(OCREVUS only)    |
| eSignature                              |
| Steps for Use                           |
| Enroll Patients                         |
| <b>Re-enroll Patients</b>               |
| Patient List                            |
| Patient Profile                         |
| Messaging                               |
| Treatment Milestones<br>(OCREVUS only)  |
| Manage Infusion Dates<br>(OCREVUS only) |
| BIs and PAs                             |
| Starter Programs                        |
| Co-pay Assistance                       |
| Genentech Patient<br>Foundation         |
| Appeals Support                         |
| Reverification/<br>Recertification      |
| Additional Info                         |
| Resources                               |
| FAQs                                    |

Index

 $\hat{\parallel}$ 

5

About

a count Cat

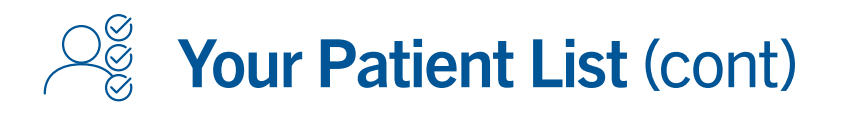

#### Change prescriber/address

| ESS » SOLUTIONS         | HOME ENRO                         | LL FIND        | PATIENTS       | ALERTS MESS                   | AGES         |                   |         |          | fol |
|-------------------------|-----------------------------------|----------------|----------------|-------------------------------|--------------|-------------------|---------|----------|-----|
| Patien                  | ts                                |                |                |                               |              | ENR               | OLL NEW | PATIENT  |     |
| SIMO R                  |                                   |                |                |                               | MINDER       |                   |         |          |     |
| Filter<br>Option:       | By submitting this<br>another     | s request, you | u will transfe | er all patients f             | rom one Pres | criber/Address to | ×       | -9 of 9  |     |
| Next Step               | FROM Prescriber                   |                |                |                               | ber          |                   | *       | TE TABLE |     |
| Prescribe               | FROM Address                      |                |                | <ul> <li>TO Addres</li> </ul> | s            |                   | *       | Actions  |     |
| Location                |                                   |                |                |                               |              | CANCEL SUE        | BMIT    | •        |     |
| Product                 | Lopez, Angel                      | PAT-1012701    | 02/24/2021     | Traci Yeager                  | •            | Medicare CA       | Ê       |          |     |
| Primary<br>Plan         | McSorely, Fallon                  | PAT-1012340    | 02/12/2021     | Traci Yeager                  | •            | Medicare CA       | Ê       | •        |     |
| =+                      | \rm Brown, Joe                    | PAT-1012299    | 02/11/2021     | Traci Yeager                  | •            | Medicare CA       | ê       | *        |     |
| Secondary<br>Plan<br>=+ | Barber, Henry                     | PAT-1012298    | 02/11/2021     | Traci Yeager                  | •            | Medicare CA       | â       | *        |     |
| Payer                   | <ul> <li>Bender, Kelly</li> </ul> | PAT-1012297    | 02/11/2021     | Traci Yeager                  | •            | Medicare CA       | 8       | *        |     |
| <u>ات</u>               | Chen, Sandie                      | PAT-1012289    | 02/10/2021     | Traci Yeager                  | •            | Medicare CA       | 8       |          |     |
| Clear                   |                                   |                |                |                               | 1.2          |                   | 1000    |          |     |

- Select CHANGE PRESCRIBER/ADDRESS from the top of the page
- Update the prescriber information
  - Submitting this request will update prescriber information for all patients [in a filtered list]

About ② Account Setup **Update Settings For Infusion Sites** (OCREVUS only) eSignature Steps for Use **Enroll Patients Re-enroll Patients** Patient List **Patient Profile** Messaging **Treatment Milestones** (OCREVUS only) Manage Infusion Dates (OCREVUS only) **BIs and PAs Starter Programs Co-pay Assistance Genentech Patient** Foundation **Appeals Support Reverification**/ **Recertification** Additional Info **Resources** 

**FAQs** 

Index

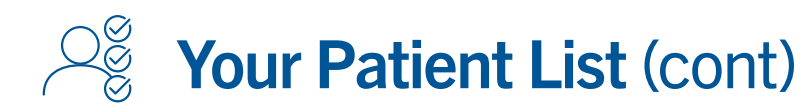

### Important points to remember about your patient list

- If a patient is missing from a list, check your location preferences in MY SETTINGS to ensure the appropriate practice location is enabled and that all prescribers and locations are entered in the system
- From the FIND tab, you can search your patient list by additional criteria (name, date of birth or phone number)
- When customizing your patient list, please be aware that some columns are available for certain brands only
- The Patient Name, Re-enroll and Actions columns are static and cannot be moved or removed
- Additional columns will not be seen unless users select CUSTOMIZE TABLE
- Changing prescriber information from the patient list will update prescriber information for all patients

#### About

 $\hat{\Vert}$ 

心, Account Setup

Update Settings

For Infusion Sites (OCREVUS only)

eSignature

Steps for Use

Enroll Patients

**Re-enroll Patients** 

Patient List

Patient Profile

Messaging

Treatment Milestones (OCREVUS only)

Manage Infusion Dates (OCREVUS only)

**BIs and PAs** 

Starter Programs

Co-pay Assistance

Genentech Patient Foundation

Appeals Support

Reverification/ Recertification

Additional Info

Resources

FAQs

Index

AQS

# **Navigate Your Patient's Profile**

Patient profiles have been designed to clearly highlight the next steps necessary to complete your service request(s). Please note: The Patient Profile screen for OCREVUS will look slightly different and have additional features. Please see <u>Treatment Coordination Milestones</u> and <u>Manage Infusion Dates</u> for more information.

Submit a Patient Consent Form from the patient profile

| CP Patient       Dee, Jane       Dee, Maximum         PATIENT INFORMATION       Patient 0       dee of laint       Gender         PATIENT 4876       12/12/1951       Female       Image: Consent Status       Patient 0       Image: Consent Status       Image: Consent Status                                                                                                    |                                                                                         |                                   |                   |                                                                 |                                                 |  |
|----------------------------------------------------------------------------------------------------|-----------------------------------------------------------------------------------------|-----------------------------------|-------------------|-----------------------------------------------------------------|-------------------------------------------------|--|
| PATIENT INFORMATION       Patient ID       Date of Binh       Gender         PATIENT 014876       12/12/1951       Female         address:       123 Main St       PleasentVille, NY 10001         SERVICE REQUESTS       Image: Image: I | ←Patient   Do                                                                           | e, Jane SENC                      | D MESSAGE         |                                                                 | RE-ENROLL                                       |  |
| Patters ID Date of Birth   PATI-1014876 12/12/1951   Address   Patters ID   Patters ID Patters ID Patters ID Patters ID Patters ID Patters ID Patters ID Patters ID Patters ID Patters ID Patters ID Patters ID Patters ID Patters ID Patters ID Patters ID Patters ID <p< td=""><td>PATIENT INFO</td><td>RMATION</td><td></td><td>PATIENT CONSENT</td><td>STATUS</td><td></td></p<>                                                                                                    | PATIENT INFO                                                                            | RMATION                           |                   | PATIENT CONSENT                                                 | STATUS                                          |  |
| SERVICE REQUESTS <ul> <li>Type</li> <li>Enrollment Date</li> <li>Status</li> <li>Next Steps</li> </ul> Rows per page:         5 *         0 · 0 of 0          >           MEDICAL         DIAGNOSIS CODES                                                                                                    | Patient ID<br>PAT-1014876<br>Address<br>123 Main St<br>Pleasentville, NY 1              | Date of Birth<br>12/12/1951       | Gender<br>Female  | Patient Consent Status  Not on File  Patient Consent Expiration | Patient Consent Form Options                    |  |
| Rows per page:       5 * 0.0 of 0 < >         MEDICAL       DIAGNOSIS CODES         Primary Diagnosis       B00.0 Eczema herpeticum         PRESCRIPTION       PRESCRIPTION                                                                                                    |                                                                                         |                                   |                   |                                                                 |                                                 |  |
| MEDICAL         DIAGNOSIS CODES         Primary Diagnosis       B00.0         Eczema herpeticum         PRESCRIPTION                                                                                                    | SERVICE REQU                                                                            | JESTS                             |                   |                                                                 | ↑ Status ↑ Next Steps                           |  |
| DIAGNOSIS CODES         Primary Diagnosis       B00.0         Eczema herpeticum                                                                                                    | SERVICE REQU                                                                            | JESTS<br><sup>†</sup> ↑ Type      |                   |                                                                 | ↑ Status ↑ Next Steps<br>ge: 5 ▼ 0 - 0 of 0 < > |  |
| PRESCRIPTION                                                                                                    | SERVICE REQU                                                                            | JESTS<br>↑ Type                   |                   |                                                                 | ↑ Status ↑ Next Steps<br>ge: 5 		 0-0 of 0 		 > |  |
|                                                                                                    | SERVICE REQU<br>TO<br>MEDICAL<br>DIAGNOSIS CODE<br>Primary Diagno                       | JESTS<br>Type<br>S<br>sis B00.0 F | Eczema herpeticum |                                                                 | ↑ Status ↑ Next Steps<br>ge: 5 ≠ 0.0 of 0 < >   |  |
| Product Prescription Type Dosage Dispense Frequency of Administration Refill(s)                                                                                                    | SERVICE REQU<br>TO<br>TO<br>MEDICAL<br>DIAGNOSIS CODE<br>Primary Diagno<br>PRESCRIPTION | JESTS<br>Type<br>S<br>sis B00.0 f | Eczema herpeticum |                                                                 | ↑ Status ↑ Next Steps ge: 5 ★ 0.0 of 0 < >      |  |

- If you have not yet submitted a Patient Consent Form, you can do so from the patient profile screen
- Select UPLOAD or EMAIL TO PATIENT within the PATIENT CONSENT STATUS box at the top right

| 🖓 Account Setup                         |
|-----------------------------------------|
| Update Settings                         |
| For Infusion Sites<br>(OCREVUS only)    |
| eSignature                              |
| Steps for Use                           |
| Enroll Patients                         |
| <b>Re-enroll Patients</b>               |
| Patient List                            |
| Patient Profile                         |
| Messaging                               |
| Treatment Milestones<br>(OCREVUS only)  |
| Manage Infusion Dates<br>(OCREVUS only) |
| BIs and PAs                             |
| Starter Programs                        |
| Co-pay Assistance                       |
| Genentech Patient<br>Foundation         |
| Appeals Support                         |
| Reverification/<br>Recertification      |
| Additional Info                         |
| Resources                               |
| FAQs                                    |

Index

0

About

# Navigate Your Patient's Profile (cont)

#### View service requests

| JTIONS | HOME EN                                 | ROLL FIND PATIENTS ALER                                         | TS MESSAGES                                                                          |                                                           | John Smith 👻 |
|--------|-----------------------------------------|-----------------------------------------------------------------|--------------------------------------------------------------------------------------|-----------------------------------------------------------|--------------|
|        | ← Patient   S                           | mith, John                                                      | IGE 🖻 MESSAGES                                                                       | RE-ENROLL                                                 |              |
|        | PATIENT INF                             | ORMATION                                                        | PATIENT CONSENT S                                                                    | TATUS                                                     |              |
|        | Patient ID<br>PAT-2047                  | Date of Birth Gender<br>08/04/1936 Male                         | Patient Consent Status                                                               | Patient Consent Form Options  UPLOAD  DOWNLOAD            |              |
|        | Address<br>123 Main St<br>USA, AZ 93445 |                                                                 | Patient Consent Expiration<br>01/21/2022                                             | EMAIL TO PATIENT                                          |              |
|        |                                         | OUESTS                                                          |                                                                                      |                                                           |              |
| _      |                                         | ↑ Туре                                                          | ↑ Created By ↓ Last Modified Date                                                    | e ↑ Status ↑ Next Steps                                   | _            |
|        | 00017252           00017253             | Benefits Investigation/Prior Authorization<br>Co-pay Assistance | Genentech<br>Access Solutions 06/27/2017<br>Genentech<br>Access Solutions 03/23/2017 | Action Required Action required Submitted Action required |              |
| L      | <u>00017254</u>                         | Appeals Support                                                 | Genentech 03/23/2017<br>Access Solutions                                             | Action Required Action required                           | J            |
|        | MEDICAL                                 |                                                                 | rona por page                                                                        | , 50,5 /                                                  |              |
|        | DIAGNOSIS COL                           | DES                                                             |                                                                                      |                                                           |              |
|        | Primary Diagn                           | osis C50.51 Malignant ne                                        | oplasm of lower-outer quadrant of breast, fer                                        | nale                                                      |              |
|        | INSURANCE                               |                                                                 |                                                                                      |                                                           |              |
|        |                                         |                                                                 |                                                                                      |                                                           |              |

- Determine which service requests require action
  - Any service request requiring action will be highlighted with a  $\bigcirc$  icon and the words "Action Required" in the Next Steps column

②读 Account Setup **Update Settings For Infusion Sites** (OCREVUS only) eSignature Steps for Use Ĥ Enroll Patients **Re-enroll Patients** Patient List Patient Profile Messaging **Treatment Milestones** (OCREVUS only) Manage Infusion Dates (OCREVUS only) Bls and PAs Starter Programs **Co-pay Assistance** Genentech Patient Foundation Appeals Support **Reverification**/ **Recertification** Additional Info **Resources** 

About

**FAQs** 

# Navigate Your Patient's Profile (cont)

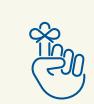

Important points to remember about your patient's profile

- You can sort the service request list by any of the column headers, including Next Steps
- The default sort for the service requests is the Last Modified Date

Resources

FAQs

(<sup>000</sup>)

Using the messaging feature, you can communicate with your Genentech Access Solutions Specialist securely through the system.

#### Access the messaging feature from the home screen

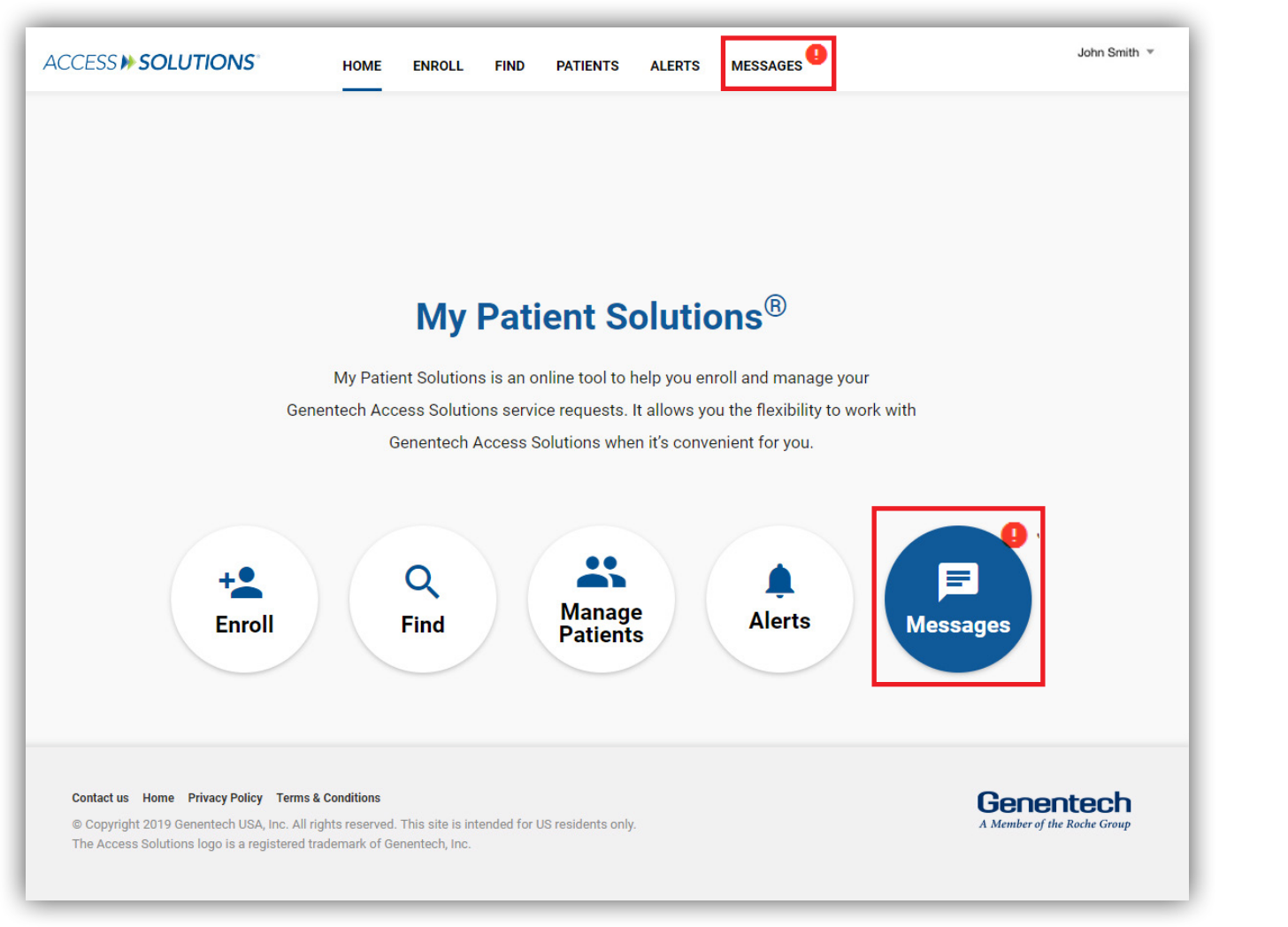

• Select MESSAGES from the center of the screen or from the top navigation bar

— A [] icon notifies you when you have unread messages

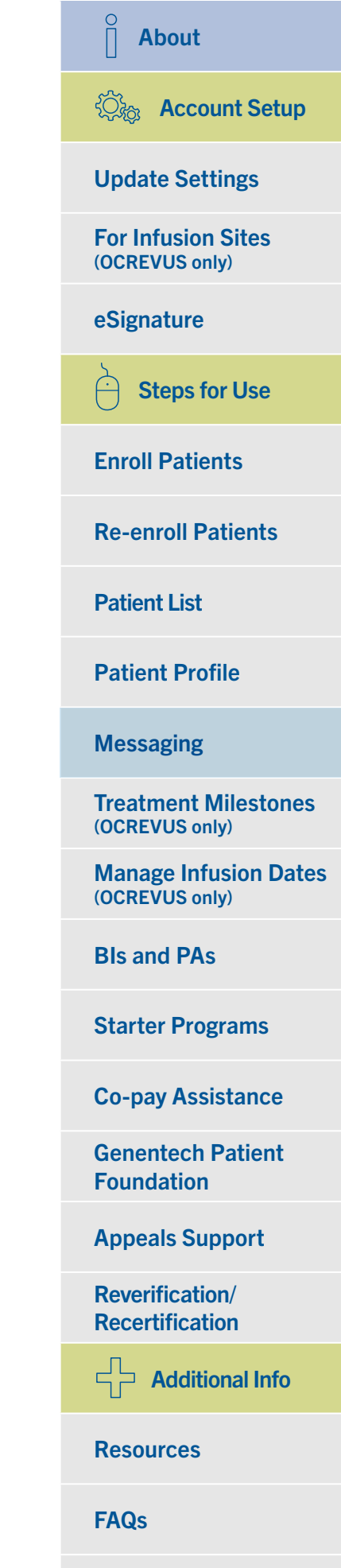

(000)

#### Access the messaging feature from the patient profile

| LUTIONS HOME                                                  | ENROLL FIND PA                          | TIENTS ALERTS         | MESSAGES                               |                                            |                   |                             |
|---------------------------------------------------------------|-----------------------------------------|-----------------------|----------------------------------------|--------------------------------------------|-------------------|-----------------------------|
| ←Patient                                                      | Smith, John                             | SEND MESSAGE          | MESSAGES                               | •                                          |                   | RE-ENROLL                   |
| PATIENT                                                       | INFORMATION                             |                       | PATIEN                                 | IT CONSENT ST                              | ATUS              |                             |
| Patient ID<br>PAT-2047<br>Address<br>123 Main S<br>USA, AZ 93 | Date of Birth<br>08/04/1936<br>4<br>445 | Gender<br>Male        | Patient Con<br>Patient Con<br>01/21/20 | sent Status<br>I<br>sent Expiration<br>022 | Patient Consent F | orm Options<br>D<br>PATIENT |
| SERVICE                                                       | REQUESTS                                |                       |                                        |                                            |                   |                             |
| ↑ ID                                                          | ↑ Туре                                  |                       | ↑ Created By                           | ↓ Last Modified Date                       | ↑ Status          | ↑ Next Steps                |
| <u> 00017252</u>                                              | Benefits Investigation                  | n/Prior Authorization | Genentech<br>Access Solutions          | 06/27/2017                                 | Action Required   | Action required             |
| <u>00017253</u>                                               | Co-pay Assistance                       |                       | Genentech<br>Access Solutions          | 03/23/2017                                 | Submitted         | Action required             |
| <b>9</b> <u>00017254</u>                                      | Appeals Support                         |                       | Genentech<br>Access Solutions          | 03/23/2017                                 | Action Required   | Action required             |
|                                                               |                                         |                       |                                        | Rows per page:                             | 5 💌 1 - 3 of 3    | < >                         |
| MEDICAL<br>DIAGNOSIS<br>Primary D<br>INSURA                   | -<br>3 CODES<br>Diagnosis C50.61        | Malignant neoplas     | m of lower-outer qua                   | drant of breast, fema                      | le                |                             |

- Select the SEND MESSAGES button to initiate a new message linked to the Patient ID
- Select the MESSAGES button to view or send messages
  - This button appears only when a message has been sent or received about a specific patient

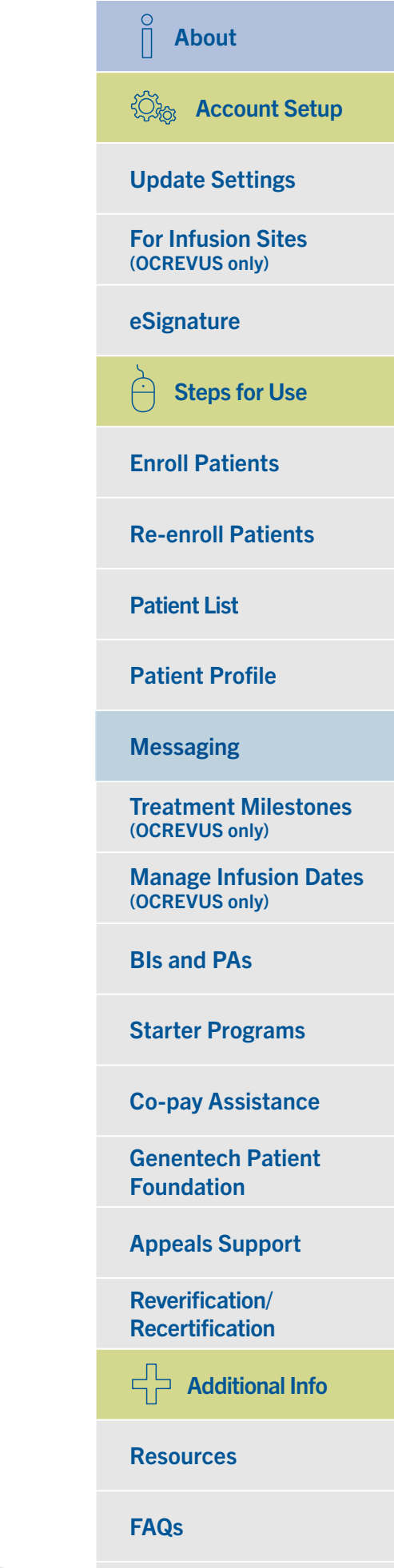

#### Access the messaging feature from the patient list

000

| Patient                         | ts                 |              |                              |                 |                                | ENROLL NEW PATIENT                                            |
|---------------------------------|--------------------|--------------|------------------------------|-----------------|--------------------------------|---------------------------------------------------------------|
| FIND PA                         | TIENT ALL PATIE    | NTS BENE     | FITS REVERIFIC               | CATION/RECERT F | REMINDER                       |                                                               |
| Filter<br>Options<br>Next Steps | I≡ FILTER OPTION   | Q Search     |                              | EXPO            | RT CHANG                       | Patients: 1 - 20 of 368 GE PRESCRIBER/ADDRESS CUSTOMIZE TABLE |
| SR<br>=+<br>Prescriber          | ↑ Name             | ↑ Patient ID | $\downarrow$ Enrollment Date | ↑ Prescriber    | Patient<br>↑ Consent<br>Status | Patient<br>↑ Consent ↑ Payer(s) Re-<br>Actions<br>Expiration  |
| E+                              | 8 Rodriguez, Maria | PAT-1014876  | 04/28/2021                   | Traci Yeager    | •                              | 1 UPLOAD Patient Consent Form                                 |
| E+<br>SR Status                 | Johnson, James     | PAT-1014871  | 04/28/2021                   | Elias Mink      | 0                              | Email Patient Consent to Patient                              |
| Product                         | Lopez, Angel       | PAT-1014851  | 04/24/2021                   | Traci Yeager    | •                              | Hide Patient from List                                        |
| Frimary                         | McSorely, Fallon   | PAT-1014850  | 04/23/2021                   | Traci Yeager    | •                              | <ul> <li>Send Message</li> </ul>                              |
| Plan                            |                    |              |                              |                 |                                | ·                                                             |

Select SEND MESSAGE from the ACTIONS dropdown menu in the Patient List to initiate a new message linked to the Patient ID.

| ☐ About                                 |
|-----------------------------------------|
| 心。 Account Setup                        |
| Update Settings                         |
| For Infusion Sites<br>(OCREVUS only)    |
| eSignature                              |
| Steps for Use                           |
| Enroll Patients                         |
| <b>Re-enroll Patients</b>               |
| Patient List                            |
| Patient Profile                         |
| Messaging                               |
| Treatment Milestones<br>(OCREVUS only)  |
| Manage Infusion Dates<br>(OCREVUS only) |
| BIs and PAs                             |
| Starter Programs                        |
| Co-pay Assistance                       |
| Genentech Patient<br>Foundation         |
| Appeals Support                         |
| Reverification/<br>Recertification      |
| Additional Info                         |
| Resources                               |
| FAQs                                    |

Index

(000)

Send a message to your Genentech Access Solutions or Genentech Patient Foundation Specialist

| MY MESSAGES              | ALL ACCOUNT MESSAGES  | MPS HOME                                                             |   |
|--------------------------|-----------------------|----------------------------------------------------------------------|---|
|                          |                       | MY PATIENT SOLUTIONS®                                                |   |
|                          | 4.00                  | Colutions will concern to usur inquire within 4-3 husiness down      |   |
|                          | Please note: Response | ess solutions will respond to your inquiry within 1-2 dusiness days. |   |
|                          | Tiodos Hoto, Nooporto |                                                                      |   |
|                          |                       | SEND A MESSAGE                                                       |   |
|                          |                       |                                                                      |   |
| ENT                      |                       |                                                                      |   |
| earch by First Name or I | Last Name             |                                                                      | Q |
| ID IECT                  |                       |                                                                      |   |
|                          |                       |                                                                      |   |
|                          |                       |                                                                      |   |
| SCRIPTION                |                       |                                                                      |   |
|                          |                       |                                                                      |   |
|                          |                       |                                                                      | 1 |
|                          |                       | SUBMIT                                                               |   |
|                          |                       | Sound                                                                |   |
|                          |                       | JOLANIT                                                              |   |
|                          |                       | JOANN                                                                |   |
|                          |                       | JOURNI                                                               |   |
|                          |                       | SOUNIT                                                               |   |

Search for the patient you are sending a message for (if available) and enter the message subject and comments:

- If you have a question about the Genentech Patient Foundation, please specify in the subject line
- Within 1 business day, a Genentech Access Solutions or Genentech Patient Foundation Specialist will respond within the system
- You will receive an email notifying you that your response is waiting (if this setting is enabled)
- If your message is not linked to a Patient ID, you must specify your Genentech Access Solutions or Genentech Patient Foundation Specialist or the product the patient has been prescribed

| 📋 About                                 |
|-----------------------------------------|
| Cont Setup                              |
| Update Settings                         |
| For Infusion Sites<br>(OCREVUS only)    |
| eSignature                              |
| Steps for Use                           |
| Enroll Patients                         |
| <b>Re-enroll Patients</b>               |
| Patient List                            |
| Patient Profile                         |
| Messaging                               |
| Treatment Milestones<br>(OCREVUS only)  |
| Manage Infusion Dates<br>(OCREVUS only) |
| BIs and PAs                             |
| Starter Programs                        |
| Co-pay Assistance                       |
| Genentech Patient<br>Foundation         |
| Appeals Support                         |
| Reverification/<br>Recertification      |
| Additional Info                         |
| Resources                               |
| FAQs                                    |

(000)-

Check messages sent between you and your Genentech Access Solutions or Genentech Patient Foundation Specialist

| SSIN SOLUTIONS' Search   |                                        |          | SEARCH       | 单 🚨 JOHN SMITH 🔻 |
|--------------------------|----------------------------------------|----------|--------------|------------------|
| MY MESSAGES ALL ACCOU    | NT MESSAGES ARCHIVED MESSAGES          | MPS HOME |              |                  |
| CHIVE MESSAGE(S)         |                                        |          |              |                  |
| LAST MESSAGE DATE/TIME ↓ | ✓ Change of insurance for patient      | ✓ STATUS | ✓ LAST Smith | ~                |
| 8/1/2018 2:14 PM         | Prior authorization question           | Sent     | John Smith   | <u>^</u>         |
| 8/1/2018 2:13 PM         | Medicare coverage for my patient       | Sent     | John Smith   |                  |
| 7/30/2018 1:29 PM        | Patient concerns about cost            | Sent     | John Smith   |                  |
| 7/30/2018 1:28 PM        | Correction on Prescriber Service Form  | Sent     | John Smith   |                  |
| 7/30/2018 1:26 PM        | Coverage question for patient          | Sent     | John Smith   |                  |
| 7/28/2018 4:07 PM        | Coverage question for patient Jane Doe | Sent     | John Smith   |                  |
| 7/28/2018 4:06 PM        | Patient referred to infusion center    | Sent     | John Smith   |                  |
|                          |                                        |          |              |                  |
|                          |                                        |          |              |                  |
|                          |                                        |          |              |                  |
|                          |                                        |          |              |                  |
|                          |                                        |          |              |                  |
|                          |                                        |          |              |                  |
|                          |                                        |          |              |                  |
|                          |                                        |          |              |                  |
|                          |                                        |          |              |                  |
|                          |                                        |          |              |                  |

Select MY MESSAGES from the navigation bar.

| About                                   |
|-----------------------------------------|
| දිරු Account Setup                      |
| Update Settings                         |
| For Infusion Sites<br>(OCREVUS only)    |
| eSignature                              |
| Steps for Use                           |
| Enroll Patients                         |
| <b>Re-enroll Patients</b>               |
| Patient List                            |
| Patient Profile                         |
| Messaging                               |
| Treatment Milestones<br>(OCREVUS only)  |
| Manage Infusion Dates<br>(OCREVUS only) |
| BIs and PAs                             |
| Starter Programs                        |
| Co-pay Assistance                       |
| Genentech Patient<br>Foundation         |
| Appeals Support                         |
| Reverification/<br>Recertification      |
| Additional Info                         |
| Resources                               |
| FAQs                                    |

Index

(000)

Check messages sent between anyone in the practice and the Genentech Access Solutions or Genentech Patient Foundation Specialist

| MY MESSAGES       ALL ACCOUNT MESSAGES       ARCHIVED MESSAGES       MPS HOME         ARCHIVE MESSAGE       ALL ACCOUNT MESSAGES       ARCHIVED MESSAGES       MPS HOME         ARCHIVE MESSAGE       DATE/TIME ↓ ×       SUBJECT       ×       STATUS       ×       LAST MESSAGE SENT BY       ×         1       BX/2018 2:14 PM       Change of insurance for patient       Sent       John Smith           2       BX/2018 2:13 PM       Prior authorization question       Sent       John Smith           3       730/2018 1:29 PM       Medicare coverage for my patient       Sent       John Smith           4       7/30/2018 1:28 PM       Patient concerns about cost       Sent       John Smith           5       7/30/2018 1:26 PM       Coverage question for patient Jane Doe       Sent       John Smith           6       7/28/2018 4:07 PM       Change of insurance for patient       Sent       John Smith           7       7/28/2018 4:05 PM       Correction on Prescriber Service Form       Sent       John Smith           8       7/28/2018 4:05 PM       Patient Inferred to infusion center       Sent       John Smith <t< th=""><th>ACCESS » SOLUTIC</th><th>ONS<sup>.</sup></th><th>Search</th><th></th><th></th><th></th><th></th><th>SEARCH</th><th></th><th>JOHN</th><th></th></t<>                                                                                                    | ACCESS » SOLUTIC | ONS <sup>.</sup> | Search                |                                  |        |        |   | SEARCH           |       | JOHN |          |
|----------------------------------------------------------------------------------------------------|------------------|------------------|-----------------------|----------------------------------|--------|--------|---|------------------|-------|------|----------|
| MY MESSAGES       ALL ACCOUNT MESSAGES       ARCHIVE MESSAGES       MPS HOME         ARCHIVE MESSAGES         LAST MESSAGE DATE/TIME ↓ ▼ SUBJECT       ▼ STATUS       ▼ LAST MESSAGE SENT BY         1       8/1/2018 2:14 PM       Change of insurance for patient       Sent       John Smith         2       8/1/2018 2:13 PM       Prior authorization question       Sent       John Smith         3       7/30/2018 1:29 PM       Medicare coverage for my patient       Sent       John Smith         4       7/30/2018 1:28 PM       Patient concerns about cost       Sent       John Smith         5       7/30/2018 1:26 PM       Coverage question for patient Jane Doe       Sent       John Smith         6       7/28/2018 4:07 PM       Change of insurance for patient       Sent       John Smith         7       7/28/2018 4:05 PM       Patient referred to influsion center       Sent       John Smith         9       7/28/2018 4:05 PM       Patient Michael Hill coverage denied       Sent       John Smith         9       7/28/2018 3:56 PM       Patient turning 65 soon; assistance options       Sent       John Smith                                                                                                    |                  | _                |                       |                                  |        |        |   | _                |       |      |          |
| ARCHIVE MESSAGE(S)         LAST MESSAGE DATE/TIME \$ > SUBJECT       > STATUS       > LAST MESSAGE SENT BY       >         1       8/V2018 2:13 PM       Change of Insurance for patient       Sent       John Smin       >         2       8/V2018 2:13 PM       Prior authorization question       Sent       John Smin       >       >         3       7/30/2018 1:29 PM       Medicare coverage for my patient       Sent       John Smin       >       >         4       7/30/2018 1:28 PM       Patient concerns about cost       Sent       John Smin       >       >         5       7/30/2018 1:26 PM       Coverage question for patient Jane Doe       Sent       John Smin       >       >         6       7/28/2018 4:07 PM       Change of insurance for patient       Sent       John Smin       >       >         7       7/28/2018 4:05 PM       Correction on Prescriber Service Form       Sent       John Smin       >       >         8       7/28/2018 4:05 PM       Patient meterred to infusion center       Sent       John Smin       >       >         9       7/28/2018 4:05 PM       Patient Michael Hill coverage denied       Sent       John Smin       >       >         10       7/28/2018 3:56 PM       Patient Micha                                                                                                    | MY MESS          | SAGES            | ALL ACCOUNT MESSAGES  | ARCHIVED MESSAGES                | MPS HO | ME     |   |                  |       |      |          |
| LAST MESSAGE DATE/TIME I V SUBJECT       V STATUS       LAST MESSAGE SENT BY       V         1       8/1/2018 2:14 PM       Change of insurance for patient       Sent       John Smith       Image: Comparison of the comparison of the comparison | ARCHIVE MESS     | SAGE(S)          |                       |                                  |        |        |   |                  |       |      |          |
| 1       8/1/2018 2:14 PM       Change of insurance for patient       Sent       John Smith         2       8/1/2018 2:13 PM       Prior authorization question       Sent       John Smith         3       7/30/2018 1:29 PM       Medicare coverage for my patient       Sent       John Smith         4       7/30/2018 1:28 PM       Patient concerns about cost       Sent       John Smith         5       7/30/2018 1:26 PM       Coverage question for patient Jane Doe       Sent       John Smith         6       7/28/2018 4:07 PM       Change of insurance for patient       Sent       John Smith         7       7/28/2018 4:06 PM       Correction on Prescriber Service Form       Sent       John Smith         8       7/28/2018 4:05 PM       Patient referred to infusion center       Sent       John Smith         9       7/28/2018 4:05 PM       Patient michael Hill coverage denied       Sent       John Smith         9       7/28/2018 4:05 PM       Patient furning 65 soon; assistance options       Sent       John Smith         10       7/28/2018 3:56 PM       Patient turning 65 soon; assistance options       Sent       John Smith                                                                                                    | LAST N           | MESSAGE          | DATE/TIME 🕹 🗸 SUBJECT |                                  | ~      | STATUS | ~ | LAST MESSAGE SEM | NT BY | ~    |          |
| 2St//2018 2:13 PMPrior authorization questionSentJohn Smith37/30/2018 1:29 PMMedicare coverage for my patientSentJohn Smith47/30/2018 1:28 PMPatient concerns about costSentJohn Smith57/30/2018 1:26 PMCoverage question for patient Jane DoeSentJohn Smith67/28/2018 4:07 PMChange of insurance for patientSentJohn Smith77/28/2018 4:05 PMCorrection on Prescriber Service FormSentJohn Smith87/28/2018 4:05 PMPatient referred to infusion centerSentJohn Smith97/28/2018 4:05 PMPatient michael Hill coverage deniedSentJohn Smith107/28/2018 3:56 PMPatient turning 65 soon; assistance optionsSentJohn Smith                                                                                                    | 1 8/1/201        | 18 2:14 PM       | Change of             | insurance for patient            |        | Sent   |   | John Smith       |       |      | <b>^</b> |
| 3       7/30/2018 1:29 PM       Medicare coverage for my patient       Sent       John Smith         4       7/30/2018 1:28 PM       Patient concerns about cost       Sent       John Smith         5       7/30/2018 1:26 PM       Coverage question for patient Jane Doe       Sent       John Smith         6       7/28/2018 4:07 PM       Change of insurance for patient       Sent       John Smith         7       7/28/2018 4:05 PM       Correction on Prescriber Service Form       Sent       John Smith         8       7/28/2018 4:05 PM       Patient referred to infusion center       Sent       John Smith         9       7/28/2018 4:05 PM       Patient Michael Hill coverage denied       Sent       John Smith         10       7/28/2018 3:56 PM       Patient turning 65 soon; assistance options       Sent       John Smith                                                                                                    | 2 8/1/201        | 18 2:13 PM       | Prior autho           | rization question                |        | Sent   |   | John Smith       |       |      |          |
| 4       7/30/2018 1:28 PM       Patient concerns about cost       Sent       John Smith         5       7/30/2018 1:26 PM       Coverage question for patient Jane Doe       Sent       John Smith         6       7/28/2018 4:07 PM       Change of insurance for patient       Sent       John Smith         7       7/28/2018 4:05 PM       Correction on Prescriber Service Form       Sent       John Smith         8       7/28/2018 4:05 PM       Patient referred to infusion center       Sent       John Smith         9       7/28/2018 4:05 PM       Patient Michael Hill coverage denied       Sent       John Smith         10       7/28/2018 3:56 PM       Patient turning 65 soon; assistance options       Sent       John Smith                                                                                                    | 3 7/30/20        | 018 1:29 Pt      | M Medicare o          | coverage for my patient          |        | Sent   |   | John Smith       |       |      |          |
| 5       7/30/2018 1:26 PM       Coverage question for patient Jane Doe       Sent       John Smith         6       7/28/2018 4:07 PM       Change of insurance for patient       Sent       John Smith         7       7/28/2018 4:06 PM       Correction on Prescriber Service Form       Sent       John Smith         8       7/28/2018 4:05 PM       Patient referred to infusion center       Sent       John Smith         9       7/28/2018 4:03 PM       Patient Michael Hill coverage denied       Sent       John Smith         10       7/28/2018 3:56 PM       Patient turning 65 soon; assistance options       Sent       John Smith                                                                                                    | 4 7/30/20        | 018 1:28 PM      | M Patient co          | ncerns about cost                |        | Sent   |   | John Smith       |       |      |          |
| 6       7/28/2018 4:07 PM       Change of insurance for patient       Sent       John Smith         7       7/28/2018 4:06 PM       Correction on Prescriber Service Form       Sent       John Smith         8       7/28/2018 4:05 PM       Patient referred to infusion center       Sent       John Smith         9       7/28/2018 4:03 PM       Patient Michael Hill coverage denied       Sent       John Smith         10       7/28/2018 3:56 PM       Patient turning 65 soon; assistance options       Sent       John Smith                                                                                                    | 5 7/30/20        | 018 1:26 Pt      | M Coverage            | question for patient Jane Doe    |        | Sent   |   | John Smith       |       |      |          |
| 7       7/28/2018 4:06 PM       Correction on Prescriber Service Form       Sent       John Smith         8       7/28/2018 4:05 PM       Patient referred to infusion center       Sent       John Smith         9       7/28/2018 4:03 PM       Patient Michael Hill coverage denied       Sent       John Smith         10       7/28/2018 3:56 PM       Patient turning 65 soon; assistance options       Sent       John Smith                                                                                                    | 6 7/28/20        | 018 4:07 P       | M Change of           | insurance for patient            |        | Sent   |   | John Smith       |       |      |          |
| 8       7/28/2018 4:05 PM       Patient referred to infusion center       Sent       John Smith         9       7/28/2018 4:03 PM       Patient Michael Hill coverage denied       Sent       John Smith         10       7/28/2018 3:56 PM       Patient turning 65 soon; assistance options       Sent       John Smith                                                                                                    | 7 7/28/20        | 018 4:06 P       | M Correction          | on Prescriber Service Form       |        | Sent   |   | John Smith       |       |      |          |
| 9       7/28/2018 4:03 PM       Patient Michael Hill coverage denied       Sent       John Smith         10       7/28/2018 3:56 PM       Patient turning 65 soon; assistance options       Sent       John Smith                                                                                                    | 8 7/28/20        | 018 4:05 P       | M Patient ref         | erred to infusion center         |        | Sent   |   | John Smith       |       |      |          |
| 10 7/28/2018 3:56 PM Patient turning 65 soon; assistance options Sent John Smith                                                                                                    | 9 7/28/20        | 018 4:03 P       | M Patient Mi          | chael Hill coverage denied       |        | Sent   |   | John Smith       |       |      |          |
|                                                                                                    | 10 7/28/20       | 018 3:56 P       | M Patient tur         | ning 65 soon; assistance options | s      | Sent   |   | John Smith       |       |      |          |
|                                                                                                    |                  |                  |                       |                                  |        |        |   |                  |       |      |          |
|                                                                                                    |                  |                  |                       |                                  |        |        |   |                  |       |      |          |
|                                                                                                    |                  |                  |                       |                                  |        |        |   |                  |       |      |          |
|                                                                                                    |                  |                  |                       |                                  |        |        |   |                  |       |      |          |
|                                                                                                    |                  |                  |                       |                                  |        |        |   |                  |       |      |          |
|                                                                                                    |                  |                  |                       |                                  |        |        |   |                  |       |      |          |
|                                                                                                    |                  |                  |                       |                                  |        |        |   |                  |       |      |          |
|                                                                                                    |                  |                  |                       |                                  |        |        |   |                  |       |      | _        |

Select ALL ACCOUNT MESSAGES from the navigation bar.

| About                                   |
|-----------------------------------------|
| 🖏 Account Setup                         |
| Update Settings                         |
| For Infusion Sites<br>(OCREVUS only)    |
| eSignature                              |
| Steps for Use                           |
| Enroll Patients                         |
| <b>Re-enroll Patients</b>               |
| Patient List                            |
| Patient Profile                         |
| Messaging                               |
| Treatment Milestones<br>(OCREVUS only)  |
| Manage Infusion Dates<br>(OCREVUS only) |
| Bls and PAs                             |
| Starter Programs                        |
| Co-pay Assistance                       |
| Genentech Patient<br>Foundation         |
| Appeals Support                         |
| Reverification/<br>Recertification      |
| Additional Info                         |
| Resources                               |
| FAQs                                    |

#### View your messages

(000)

| CES | S N SOLUTIONS     | Search        |              |                              |          |        | SEARCH               |        |
|-----|-------------------|---------------|--------------|------------------------------|----------|--------|----------------------|--------|
|     | MY MESSAGES       | ALL ACCOUNT   | MESSAGES     | ARCHIVED MESSAGES            | MPS HOME |        |                      |        |
| ARC | HIVE MESSAGE(S)   |               |              |                              |          |        |                      |        |
|     | LAST MESSAGE      | DATE/TIME 🕹 🦄 | ✓ SUBJECT    |                              | ✓ STATUS | $\sim$ | LAST MESSAGE SENT BY | $\sim$ |
| 1   | 8/1/2018 2:14 PM  |               | Change of    | insurance for patient        | Sent     |        | John Smith           | ÷      |
| 2   | 8/1/2018 2:13 PM  |               | Prior Autho  | rization Update              | Sent     |        | John Smith           |        |
| 3   | 7/30/2018 1:29 PM | И             | Medicare c   | overage for my patient       | Sent     |        | John Smith           |        |
| 4   | 7/30/2018 1:28 PM | и             | Patient con  | cerns about cost             | Sent     |        | John Smith           |        |
| 5   | 7/30/2018 1:26 PM | И             | Coverage of  | uestion for patient          | Sent     |        | John Smith           |        |
| 6   | 7/28/2018 4:07 Pt | м             | Correction   | on Prescriber Service Form   | Sent     |        | John Smith           |        |
| 7   | 7/28/2018 4:06 PI | м             | Coverage of  | uestion for patient Jane Doe | Sent     |        | John Smith           |        |
| 8   | 7/28/2018 4:05 P  | м             | Patient refe | rred to infusion center      | Sent     |        | John Smith           |        |
|     |                   |               |              |                              |          |        |                      |        |
|     |                   |               |              |                              |          |        |                      |        |
|     |                   |               |              |                              |          |        |                      |        |
|     |                   |               |              |                              |          |        |                      |        |
|     |                   |               |              |                              |          |        |                      |        |
|     |                   |               |              |                              |          |        |                      |        |
|     |                   |               |              |                              |          |        |                      | - I.   |
|     |                   |               |              |                              |          |        |                      | - I.   |
|     |                   |               |              |                              |          |        |                      | - I.   |
|     |                   |               |              |                              |          |        |                      |        |

 $\hat{\Vert}$ About ②流 Account Setup **Update Settings For Infusion Sites** (OCREVUS only) eSignature Steps for Use Ĥ **Enroll Patients Re-enroll Patients Patient List Patient Profile** Messaging **Treatment Milestones** (OCREVUS only) Manage Infusion Dates (OCREVUS only) **Bls and PAs Starter Programs Co-pay Assistance Genentech Patient** Foundation **Appeals Support Reverification**/ **Recertification** Additional Info Resources

- Select a messaging thread to read your messages from your Genentech Access Solutions or Genentech Patient Foundation Specialist
  - If you have a message waiting for you, the sicon in the top right corner will have a red number icon next to it

**FAQs** 

#### View your messages (cont)

(000)

| MY MESSAGES       ALLACCOUNT MESSAGES       ARCHIVED MESSAGES       MPS HOME         Image: Service Form Correction         Status       Last Message Date/Time       Last Message Sent By         Service Form       B/5/2019 9:34 PM       Image: Service Form Correction         Related Patients (1)       Prescriber Service Form Correction       8/5/2019 9:34 PM       Last Message Sent By         PAT-303524       Prescriber Service Form Correction       8/5/2019 9:34 PM       John Smith         View /       Ast Message Sent By       View /         Most Recent Activity ▼       Q. Search this feed       ▼         Image: Service Form Correction       8/5/2019 9:34 PM       John Smith       ▼         View /       Image: Search this feed       ▼       ▼       ▼         Image: View /       Image: Search this feed       ▼       ▼       ▼       ▼         Image: View /       Image: View /       Image: Search this feed       ▼       ▼       ▼       ▼       ▼       ▼       ▼       ▼       ▼       ▼       ▼       ▼       ▼       ▼       ▼       ▼       ▼       ▼       ▼       ▼       ▼       ▼       ▼       ▼       ▼       ▼       ▼        ▼       ▼ | ACCESS >> SOLUTIONS               | Search                                |                                 |                            | SEARCH              | 🐥 😩 JOHN SMITH 🔻 |
|----------------------------------------------------------------------------------------------------|-----------------------------------|---------------------------------------|---------------------------------|----------------------------|---------------------|------------------|
| Service Request   Status   Brid Scale Date/Time   Brid Scale Date/Time   Last Message Date/Time   Brid Scale Date/Time   Brid Scale Date/Time   Br                 | MY MESSAGES                       | ALL ACCOUNT MESSAGES                  | ARCHIVED MESSAGES               | MPS HOME                   |                     |                  |
| Ratus Br5/2019 9:34 PM Last Message Sent By<br>Br5/2019 9:34 PM DELECT LAST MESSAGE DATE/TIME LAST MESSAGE SENT BY<br>PATIENT ID SUBJECT LAST MESSAGE DATE/TIME LAST MESSAGE SENT BY<br>PAT-303524 Prescriber Service Form Correction 8/5/2019 9:34 PM John Smith<br>View J<br>bast Recent Activity ▼ Q. Search this feed ▼                                                                                                    | Service Request<br>Prescriber Ser | rvice Form Correction                 |                                 |                            |                     |                  |
| Related Patients (1)     PATIENT ID     SUBJECT     LAST MESSAGE DATE/TIME   LAST MESSAGE SENT BY     Prescriber Service Form Correction     B/5/2019 9:34 PM   John Smith   View J     view J     Search this feed     Image: Comment     View J     Comment                                                                                                    | tatus Last Mes<br>ient 8/5/2019   | sage Date/Time Last Mes<br>9 9:34 PM  | sage Sent By<br>In Smith        |                            |                     |                  |
| PATIENT ID SUBJECT LAST MESSAGE DATE/TIME LAST MESSAGE SENT BY   Prescriber Service Form Correction 8/5/2019 9:34 PM John Smith Stervice Form. Kathleen Meier's last name was misspelled Meyer. Can we correct this error? Like © Comment                                                                                                    | Related Patients                  | 5 (1)                                 |                                 |                            |                     |                  |
| PAT-303524 Prescriber Service Form Correction 8/5/2019 9:34 PM John Smith<br>View 4<br>Set Recent Activity ▼ Q. Search this feed ♥ C<br>John Smith<br>23h ago<br>are was a typo on my patient's Prescriber Service Form. Kathleen Meier's last name was misspelled Meyer. Can we correct this error?<br>Like © Comment                                                                                                    | PATIENT ID                        | SUBJECT                               | LAST N                          | IESSAGE DATE/TIME          | LAST MESSAGE SENT E | 3Y               |
| view.<br>st Recent Activity ▼                                                                                                    | PAT-303524                        | Prescriber Service F                  | form Correction 8/5/20          | 19 9:34 PM                 | John Smith          |                  |
| Search this feed     John Smith   23h ago      re was a typo on my patient's Prescriber Service Form. Kathleen Meier's last name was misspelled Meyer. Can we correct this error?   Like   Comment                                                                                                    |                                   |                                       |                                 |                            |                     | View All         |
| John Smith<br>23h ago<br>ere was a typo on my patient's Prescriber Service Form. Kathleen Meier's last name was misspelled Meyer. Can we correct this error?<br>Like Comment                                                                                                    | st Recent Activity 🔻              |                                       |                                 |                            | Q, Search this feed | T C              |
| ere was a typo on my patient's Prescriber Service Form. Kathleen Meier's last name was misspelled Meyer. Can we correct this error?<br>Like Comment                                                                                                    | John Smith<br>23h ago             |                                       |                                 |                            |                     |                  |
|                                                                                                    | ere was a typo on my patie        | ent's Prescriber Service Form. Kathle | en Meier's last name was misspe | lled Meyer. Can we correct | this error?         |                  |
|                                                                                                    |                                   |                                       |                                 |                            |                     |                  |
|                                                                                                    |                                   |                                       |                                 |                            |                     |                  |

- Your messages will appear similar to a social media feed
  - The platform used to send messages via My Patient Solutions<sup>®</sup> for Health Care Practices includes a feed layout with LIKE and COMMENT buttons
- Use COMMENT to respond to previous questions or provide additional information
- No follow-up action will occur from using the LIKE button
  - We do not recommend using this functionality

| 🎽 About                                 |
|-----------------------------------------|
| Cont Setup                              |
| Update Settings                         |
| For Infusion Sites<br>(OCREVUS only)    |
| eSignature                              |
| Steps for Use                           |
| Enroll Patients                         |
| <b>Re-enroll Patients</b>               |
| Patient List                            |
| Patient Profile                         |
| Messaging                               |
| Treatment Milestones<br>(OCREVUS only)  |
| Manage Infusion Dates<br>(OCREVUS only) |
| BIs and PAs                             |
| Starter Programs                        |
| Co-pay Assistance                       |
| Genentech Patient<br>Foundation         |
| Appeals Support                         |
| Reverification/<br>Recertification      |
| Additional Info                         |
| Resources                               |
| FAQs                                    |

#### Archive your messages

(000)

| ACCESS >> SOLUTIONS Search  |                                        |          | SEARCH                 | JOHN SMITH T |
|-----------------------------|----------------------------------------|----------|------------------------|--------------|
| ↑ MY MESSAGES ALL ACCOUNT N | IESSAGES ARCHIVED MESSAGES             | MPS HOME |                        |              |
| ARCHIVE MESSAGE(S)          |                                        |          |                        |              |
| LAST MESSAGE DATE/TIME 🕹 🗸  | SUBJECT                                | ✓ STATUS | ✓ LAST MESSAGE SENT BY | ~            |
| 1 8/1/2018 2:14 PM          | Change of insurance for patient        | Sent     | John Smith             | A            |
| 2 8/1/2018 2:13 PM          | Prior Authorization Update             | Sent     | John Smith             |              |
| 3 7/30/2018 1:29 PM         | Medicare coverage for my patient       | Sent     | John Smith             |              |
| 4 7/30/2018 1:28 PM         | Patient concerns about cost            | Sent     | John Smith             |              |
| 5 7/30/2018 1:26 PM         | Coverage question for patient          | Sent     | John Smith             |              |
| 6 7/28/2018 4:07 PM         | Correction on Prescriber Service Form  | Sent     | John Smith             |              |
| 7 7/28/2018 4:06 PM         | Coverage question for patient Jane Doe | Sent     | John Smith             |              |
| 8 7/28/2018 4:05 PM         | Patient referred to infusion center    | Sent     | John Smith             |              |
|                             |                                        |          |                        |              |
|                             |                                        |          |                        |              |
|                             |                                        |          |                        |              |
|                             |                                        |          |                        |              |
|                             |                                        |          |                        |              |
|                             |                                        |          |                        | - I-         |
|                             |                                        |          |                        | - I-         |
|                             |                                        |          |                        | - I-         |
|                             |                                        |          |                        |              |

 $\hat{\parallel}$ About ②流 Account Setup **Update Settings For Infusion Sites** (OCREVUS only) eSignature Steps for Use Ĥ **Enroll Patients Re-enroll Patients Patient List Patient Profile** Messaging **Treatment Milestones** (OCREVUS only) Manage Infusion Dates (OCREVUS only) **Bls and PAs Starter Programs Co-pay Assistance Genentech Patient** Foundation **Appeals Support Reverification**/ **Recertification** Additional Info Resources

**FAQs** 

- Go to MY MESSAGES
- Select the messages you would like to archive using the checkboxes to the left of the message
- Select the ARCHIVE button
  - Messages will be removed from MY MESSAGES and appear in ARCHIVED MESSAGES

#### Unarchive your messages

(000)

| CCESS <b>» SOL</b> | UTIONS     | Search               |                     |                        |          | SEARCH | • 🕒                |   |
|--------------------|------------|----------------------|---------------------|------------------------|----------|--------|--------------------|---|
| MY MES             | SSAGES     | ALL ACCOUNT MESSAGES | ARCHIVED MESSAGES   | MPS HOME               |          |        |                    |   |
| UNARCHIVE N        | MESSAGE(S) |                      |                     |                        |          |        |                    |   |
|                    | LAST M     | ESSAGE DATE/TIME     | ✓ SUBJECT           |                        | ✓ STATUS | V LAS  | ST MESSAGE SENT BY | ~ |
| 1                  | 6/4/2019   | 9, 16:34             | Change of insuran   | ce for patient         | Read     | Joh    | n Smith            |   |
| 2                  | 6/3/2019   | 9, 06:39             | Prior Authorization | Update                 | Sent     | Joh    | n Smith            |   |
| 3                  | 5/29/20    | 19, 06:12            | Medicare coverage   | e for my patient       | Sent     | johr   | Smith              |   |
| 4                  | 3/15/201   | 19, 13:52            | Patient concerns a  | bout cost              | Read     | Joh    | n Smith            |   |
| 5                  | 1/28/201   | 19, 03:34            | Coverage question   | n for patient          | Read     | Joh    | n Smith            |   |
| 6                  | 8/18/201   | 18, 05:51            | Correction on Pres  | criber Service Form    | Sent     | Joh    | n Smith            |   |
| 7                  | 2/19/201   | 18, 16:58            | Coverage question   | n for patient Jane Doe | Read     | Joh    | n Smith            |   |
| 8                  | 2/17/201   | 18, 02:38            | Patient referred to | infusion center        | Sent     | Joh    | n Smith            |   |
|                    |            |                      |                     |                        |          |        |                    |   |
|                    |            |                      |                     |                        |          |        |                    |   |

 $\hat{\parallel}$ About Character Account Setup **Update Settings For Infusion Sites** (OCREVUS only) eSignature Steps for Use Ĥ **Enroll Patients Re-enroll Patients Patient List Patient Profile** Messaging **Treatment Milestones** (OCREVUS only) Manage Infusion Dates (OCREVUS only) **Bls and PAs Starter Programs Co-pay Assistance Genentech Patient** Foundation **Appeals Support Reverification**/ **Recertification** Additional Info Resources **FAQs** 

- View your archived messages by selecting ARCHIVED MESSAGES from the navigation bar
- Select the messages you would like to unarchive using the checkboxes to the left of the message
- Select the UNARCHIVE button
  - Messages will appear in MY MESSAGES

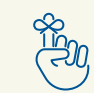

### Important points to remember about messaging

- Messages between the practice and the Genentech Access Solutions or Genentech Patient Foundation Specialist are secure and will remain confidential
- The messaging feature may be used to address corrections or outstanding information on the Prescriber Service Form or Patient Consent Form
- If you send a message directly from the patient profile or from the ACTIONS dropdown menu in the patient list, the patient will be automatically linked to the message
- You can view messages sent by anyone in your practice
- Specialists typically respond within 1 business day
- If you do not wish to receive email notifications of messages, you can opt out in SETTINGS

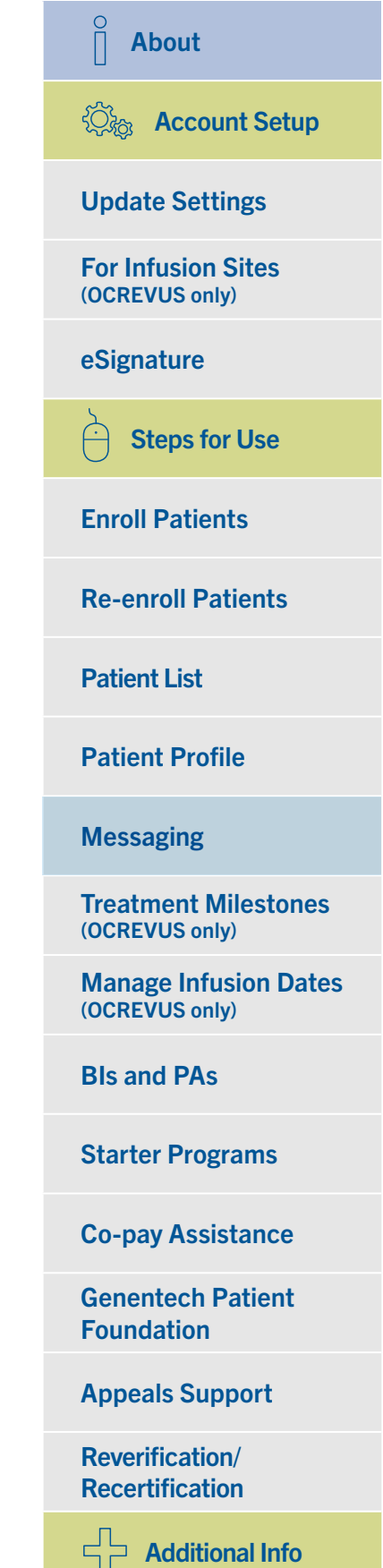

Resources

FAQs

### For OCREVUS® (ocrelizumab) only Treatment Coordination Milestones

 $\bigcirc$ 

An OCREVUS patient profile screen will look slightly different and include a few more features than patients who have been prescribed other Genentech medicines. Within an OCREVUS patient's profile, patient treatment coordination milestones clearly display the patient's status.

|                                                 |                                            |                                                                   |                                  |                                                                                                    | RE-ENROLL                                                        |  |
|-------------------------------------------------|--------------------------------------------|-------------------------------------------------------------------|----------------------------------|----------------------------------------------------------------------------------------------------|------------------------------------------------------------------|--|
| PATI                                            | ENT INFORMA                                | TION                                                              |                                  | PATIENT CONSENT ST                                                                                  | TATUS                                                            |  |
| Patient<br>PAT-11<br>Address<br>123 M<br>USA, J | ID Dat<br>D12555 08<br>Iain St<br>AZ 93445 | te of Birth<br>/04/1936                                           | Gender<br>Male                   | Patient Consent Status<br>Valid<br>Patient Consent Expiration<br>02/21/2024                         | Patient Consent Form Options  UPLOAD  DOWNLOAD  EMAIL TO PATIENT |  |
| S New<br>Revie                                  | Enroliment 8                               | Site of<br>Treatment(s)<br>Identification<br>and BI<br>Completion | 3 Patient Ready<br>for Treatment | Treatment S Treatment Coordinated                                                                   | nent Ongoing<br>med BLCP/Patient<br>Support                      |  |
|                                                 |                                            |                                                                   |                                  |                                                                                                    |                                                                  |  |
| INFU                                            | ISION/INJECTI                              | ON HISTORY                                                        | First Di                         | ate of Treatment: 👩 04/22/2021   La                                                                 | st Date of Treatment: 04/22/2021                                 |  |
| INFU<br>↓ ID                                    | ISION/INJECTI                              | ON HISTORY                                                        | First D                          | ate of Treatment: 🚯 04/22/2021   La                                                                 | e +                                                              |  |
| INFU<br>+ ID                                    | ISION/INJECTI<br>321629                    | ON HISTORY<br>Anticipated I<br>05/25/2021                         | First D:<br>Date of Treatment 🜒  | ate of Treatment: 1 04/22/2021   La                                                                 | st Date of Treatment: 04/22/2021                                 |  |
| INFU<br>ID<br>INFCR-                            | ISION/INJECTI<br>321629<br>321628          | ON HISTORY  Anticipated I  05/25/2021  04/23/2021                 | First D                          | ate of Treatment:   O4/22/2021   La  Actual Date of Treatment  Actual Date of Treatment  O4/22/2021 | st Date of Treatment: 04/22/2021                                 |  |

Use the treatment coordination milestones to determine where your patient is in the treatment process.

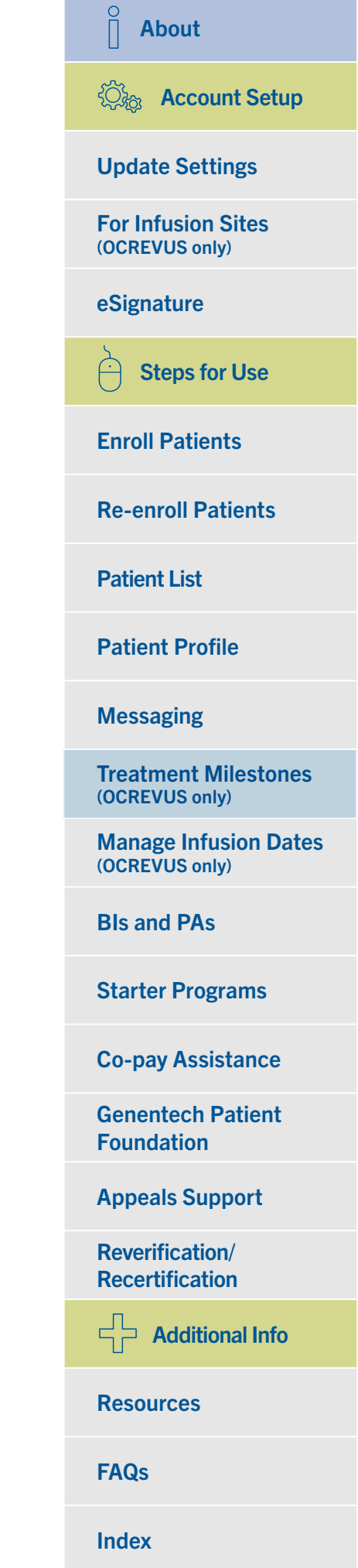

### For OCREVUS<sup>®</sup> (ocrelizumab) only Treatment Coordination Milestones (cont)

 $\bigcirc$ 

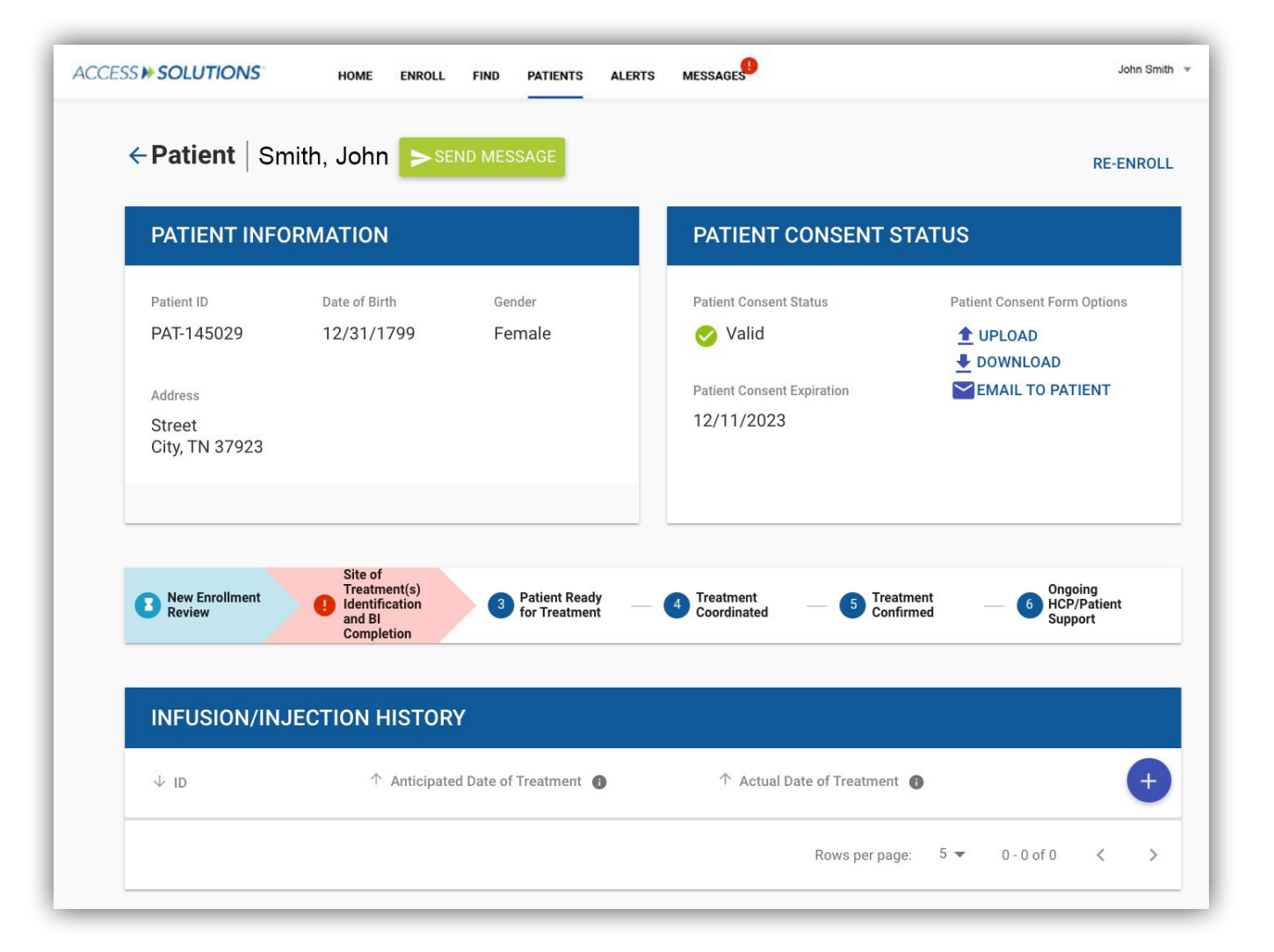

- If there is a delay at any point in the process, it will appear in red and be marked with a **!** icon
- Hover your cursor over a step to determine if any action needs to be taken and/or find out additional information about the treatment milestone

| ⊖ About                                 |
|-----------------------------------------|
| 🖏 Account Setup                         |
| Update Settings                         |
| For Infusion Sites<br>(OCREVUS only)    |
| eSignature                              |
| Steps for Use                           |
| Enroll Patients                         |
| <b>Re-enroll Patients</b>               |
| Patient List                            |
| Patient Profile                         |
| Messaging                               |
| Treatment Milestones<br>(OCREVUS only)  |
| Manage Infusion Dates<br>(OCREVUS only) |
| BIs and PAs                             |
| Starter Programs                        |
| Co-pay Assistance                       |
| Genentech Patient<br>Foundation         |
| Appeals Support                         |
| Reverification/<br>Recertification      |
| Additional Info                         |
| Resources                               |
| FAQs                                    |

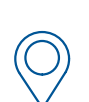

### For OCREVUS® (ocrelizumab) only Treatment Coordination Milestones (cont)

Important points to remember about treatment coordination milestones

- Treatment Coordination Milestones are available in the patient profiles for OCREVUS patients only
- Completed milestones will appear in green and be marked with a 😒 icon
- Milestones that are in progress will be marked with blue 🔁 icons

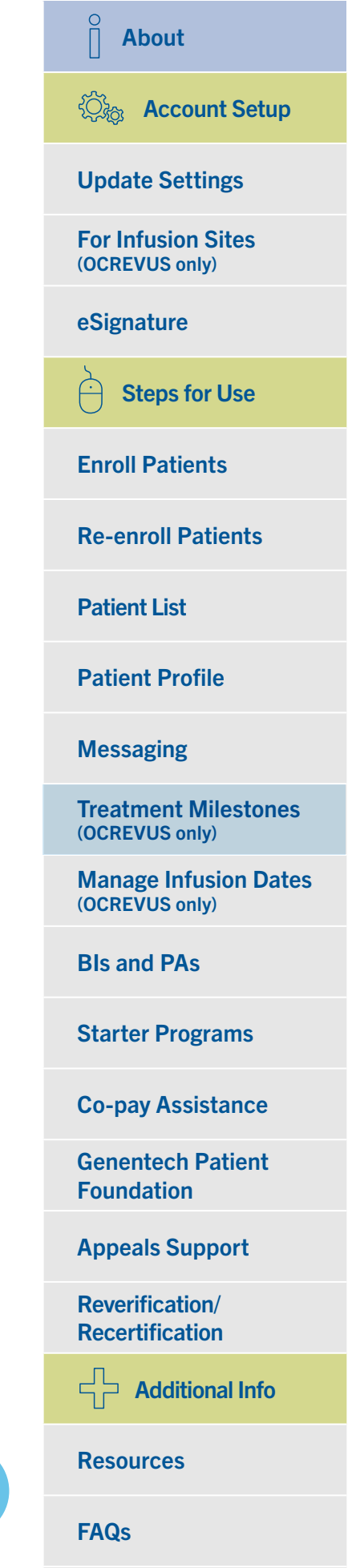

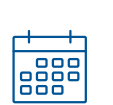

# For OCREVUS® (ocrelizumab) only Manage Infusion Dates

My Patient Solutions<sup>®</sup> users have the ability to create an infusion record for OCREVUS patients from the patient's profile.

#### View previous treatment dates

|                                         |                                                                   | ID MESSAGE                       |                                       | RE-ENROLL                                |  |
|-----------------------------------------|-------------------------------------------------------------------|----------------------------------|---------------------------------------|------------------------------------------|--|
| PATIENT INF                             | ORMATION                                                          |                                  | PATIENT CONSENT S                     | TATUS                                    |  |
| Patient ID<br>PAT-1012555               | Date of Birth 08/04/1936                                          | Gender<br>Male                   | Patient Consent Status                | Patient Consent Form Options             |  |
| Address<br>123 Main St<br>USA, AZ 93445 |                                                                   |                                  | Patient Consent Expiration 02/21/2024 | DOWNLOAD                                 |  |
| New Enrollment<br>Review                | Site of<br>Treatment(s)<br>Identification<br>and BI<br>Completion | 3 Patient Ready<br>for Treatment | Coordinated 5 Treat                   | irment Ongoing<br>HCP/Patient<br>Support |  |
| INFUSION/IN                             | JECTION HISTORY                                                   | First Date                       | e of Treatment: 📵 04/22/2021   La     | ast Date of Treatment: 04/22/2021        |  |
| ↓ ID                                    | ↑ Anticipated D                                                   | ate of Treatment.                | Actual Date of Treatment              | •                                        |  |
|                                         | 05/25/2021                                                        |                                  | -                                     |                                          |  |
| INFCR-321629                            |                                                                   |                                  | 04/22/2021                            |                                          |  |
| INFCR-321629                            | 04/23/2021                                                        |                                  | 04/11/1011                            |                                          |  |

- Open the OCREVUS patient's profile
- Select the 
   icon in the Infusion/Injection History table

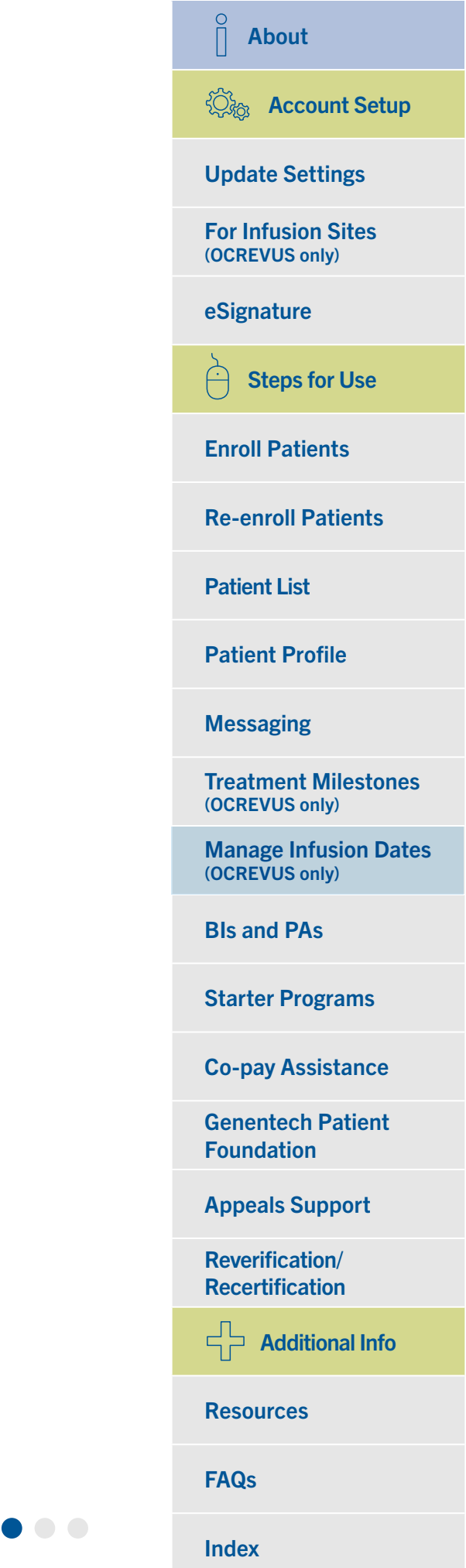

# 

### For OCREVUS $^{\circ}$ (ocrelizumab) only Manage Infusion Dates (cont)

#### **Enter infusion dates**

| ←Patient Sn                  | nith, John >                                                      | SEND MESSAGE                     |                                      | RE-ENROLL                                        |
|------------------------------|-------------------------------------------------------------------|----------------------------------|--------------------------------------|--------------------------------------------------|
|                              |                                                                   | _                                |                                      |                                                  |
| PATIENT INFO                 | RMATION                                                           |                                  | PATIENT CONSENT                      | STATUS                                           |
| Patient ID                   | Date of Birth                                                     | Gender                           | Patient Consent Status               | Patient Consent Form Options                     |
| PAT-1012555                  | 08/04/1936                                                        | Male                             | 🤡 Valid                              | UPLOAD  DOWNLOAD                                 |
| Address                      |                                                                   |                                  | Patient Consent Expiration           | EMAIL TO PATIENT                                 |
| 123 Main St<br>USA, AZ 93445 |                                                                   |                                  | 02/21/2024                           |                                                  |
| New Enrollment Review        | Site of<br>Treatment(s)<br>Identification<br>and BI<br>Completion | 3 Patient Ready<br>for Treatment | Treatment 5 Tre<br>Coordinated 5 Cor | atment 6 Ongoing<br>http://www.atment<br>Support |
| INFUSION/IN.                 | JECTION HISTOR                                                    | Y First Da                       | te of Treatment: 📵 04/22/2021        | Last Date of Treatment: 04/22/2021               |
| ψID                          | 个 Anticipate                                                      | ed Date of Treatment 🔞           | ↑ Actual Date of Treatmer            | nt 🛛 🔶                                           |
|                              |                                                                   | *                                | ÷                                    | $\otimes$                                        |
|                              | 05/05/0003                                                        |                                  | Ť                                    |                                                  |
| INFCR-321629                 | 05/25/2021                                                        |                                  |                                      |                                                  |
| INFCR-321629                 | 05/25/2021                                                        |                                  | 04/22/2021                           |                                                  |

- Enter the patient's anticipated date of treatment or actual date of treatment
  - You can save or cancel the record after it has been created using the  $\times$  and icons

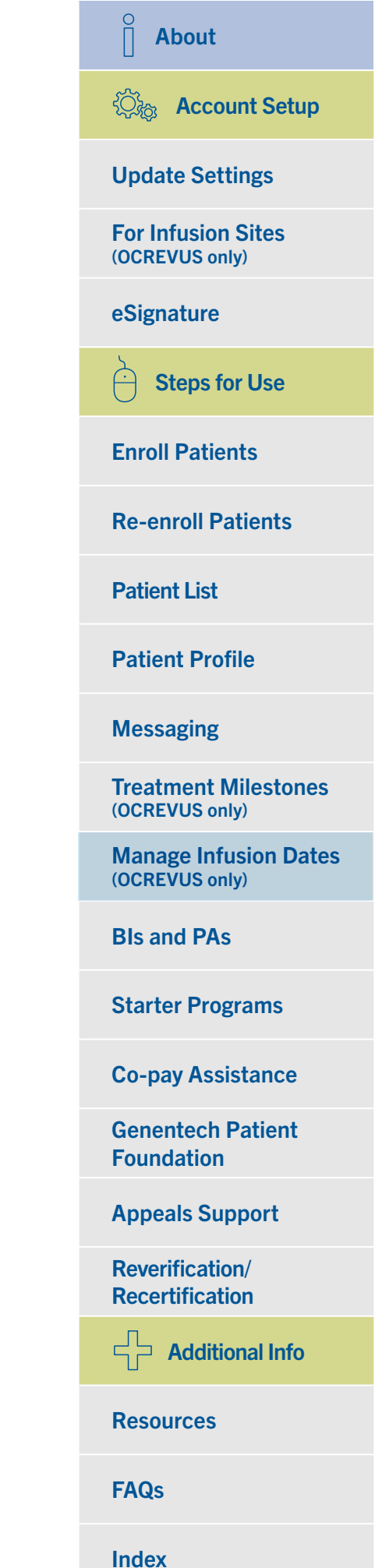

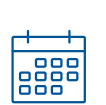

### For OCREVUS® (ocrelizumab) only Manage Infusion Dates (cont)

### Important points to remember about creating infusion records

- This feature is available for OCREVUS patients only
- Within My Patient Solutions<sup>®</sup> for Health Care Practices, you will be able to view anticipated and actual dates of treatment that have been created by the Patient Navigator from other sites of treatment (via My Patient Solutions for Infusion Sites)
- Genentech Access Solutions will perform the benefits reverification approximately 6 to 8 weeks before the anticipated date of treatment (4 months and 2 weeks after the date of treatment if no next anticipated date of treatment is entered)
- The practice or the Patient Navigator may enter treatment dates to help with treatment coordination

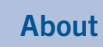

 $\hat{\Vert}$ 

**Update Settings** 

**For Infusion Sites** (OCREVUS only)

eSignature

**Steps for Use** 

**Enroll Patients** 

**Re-enroll Patients** 

**Patient List** 

**Patient Profile** 

Messaging

**Treatment Milestones** (OCREVUS only)

Manage Infusion Dates (OCREVUS only)

**Bls and PAs** 

**Starter Programs** 

**Co-pay Assistance** 

**Genentech Patient** Foundation

**Appeals Support** 

**Reverification**/ Recertification

Additional Info

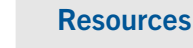

**FAQs** 

# Service Requests: Benefits Investigations and Prior Authorizations

You can request benefits investigations (BIs) and prior authorization (PA) resources, as well as view coverage details, within My Patient Solutions<sup>®</sup> for Health Care Practices.

#### **Request a BI**

| SERVICE ELIGIBILITY TYPE OF SERVICE DATIENT INFORMATION ENROLLMENT CONFIRMATION                                                                                                    |  |
|----------------------------------------------------------------------------------------------------|--|
|                                                                                                    |  |
| CHOOSE SERVICE TYPE(S):                                                                                                    |  |
| Benefits Investigation/Prior Authorization                                                                                                    |  |
| Referral to Co-pay Assistance                                                                                                    |  |
| Appeals Support                                                                                                    |  |
| Enrollment in the Genentech Patient Foundation should only occur once it has been determined that the patient: <ul> <li>Is uninsured or</li> <li>Has insurance, but it does not cover their Genentech medicine or</li> <li>Has coverage for their Genentech medicine, but their medicine remains unaffordable.</li> </ul> |  |
| If you are unsure of the patient's insurance status, you can enroll your patient in Access Solutions for a Benefit Investigation or contact Access Solutions at (866) 422-2377.                                                                                                    |  |
|                                                                                                    |  |
| BACK NEXT                                                                                                    |  |

- Begin the enrollment or re-enrollment process
- Include BENEFITS INVESTIGATION/PRIOR AUTHORIZATION when selecting service requests under TYPE OF SERVICE

The completion and submission of coverage- or reimbursement-related documentation are the responsibility of the patient and health care provider. Genentech makes no representation or guarantee concerning coverage or reimbursement for any service or item.

| 😳 Account Setup                         |
|-----------------------------------------|
| Update Settings                         |
| For Infusion Sites<br>(OCREVUS only)    |
| eSignature                              |
| Steps for Use                           |
| Enroll Patients                         |
| <b>Re-enroll Patients</b>               |
| Patient List                            |
| Patient Profile                         |
| Messaging                               |
| Treatment Milestones<br>(OCREVUS only)  |
| Manage Infusion Dates<br>(OCREVUS only) |
| BIs and PAs                             |
| Starter Programs                        |
| Co-pay Assistance                       |
| Genentech Patient<br>Foundation         |
| Appeals Support                         |
| Reverification/<br>Recertification      |
| Additional Info                         |
| Resources                               |
| FAQs                                    |

Index

Р

**About** 

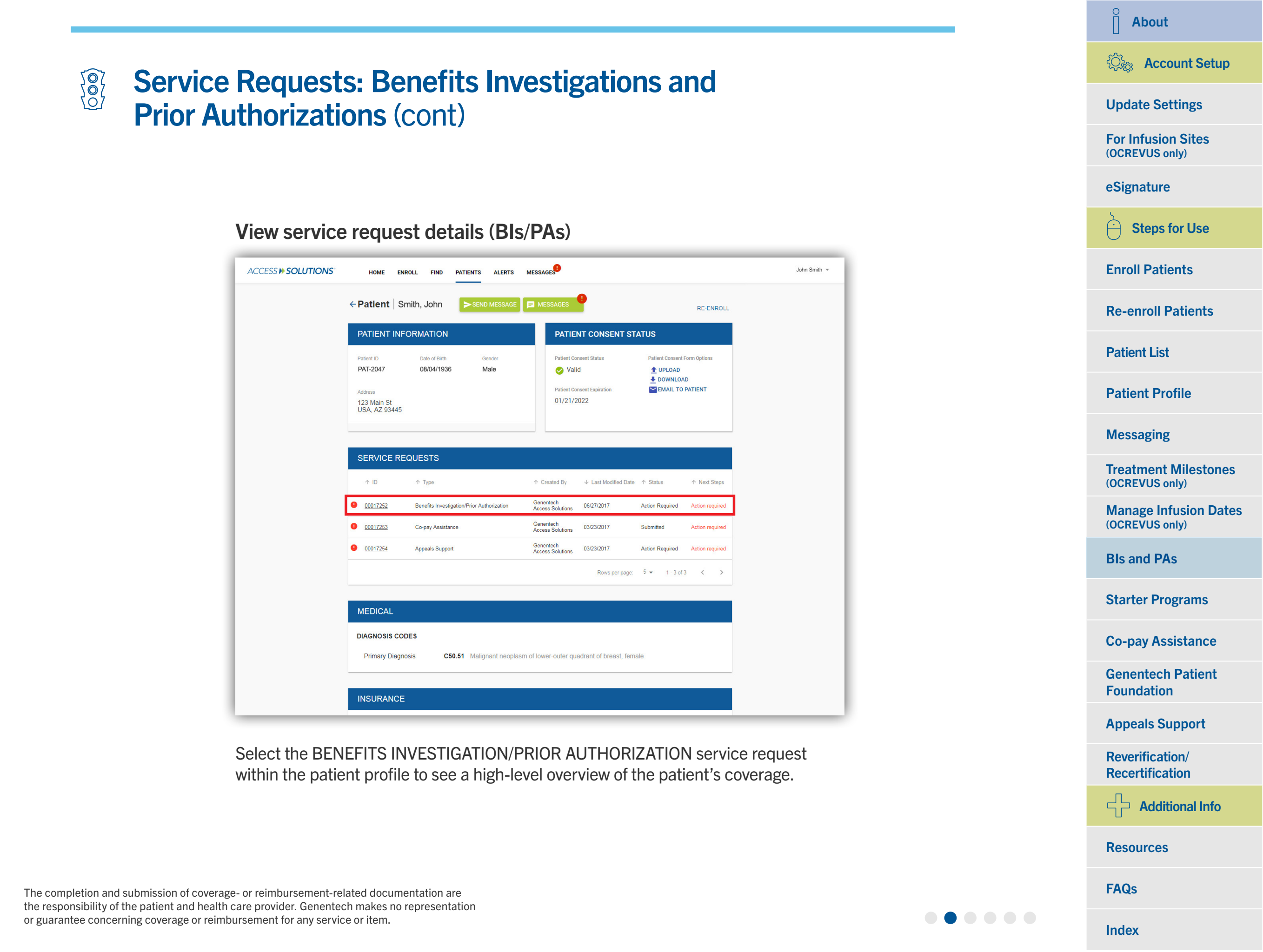

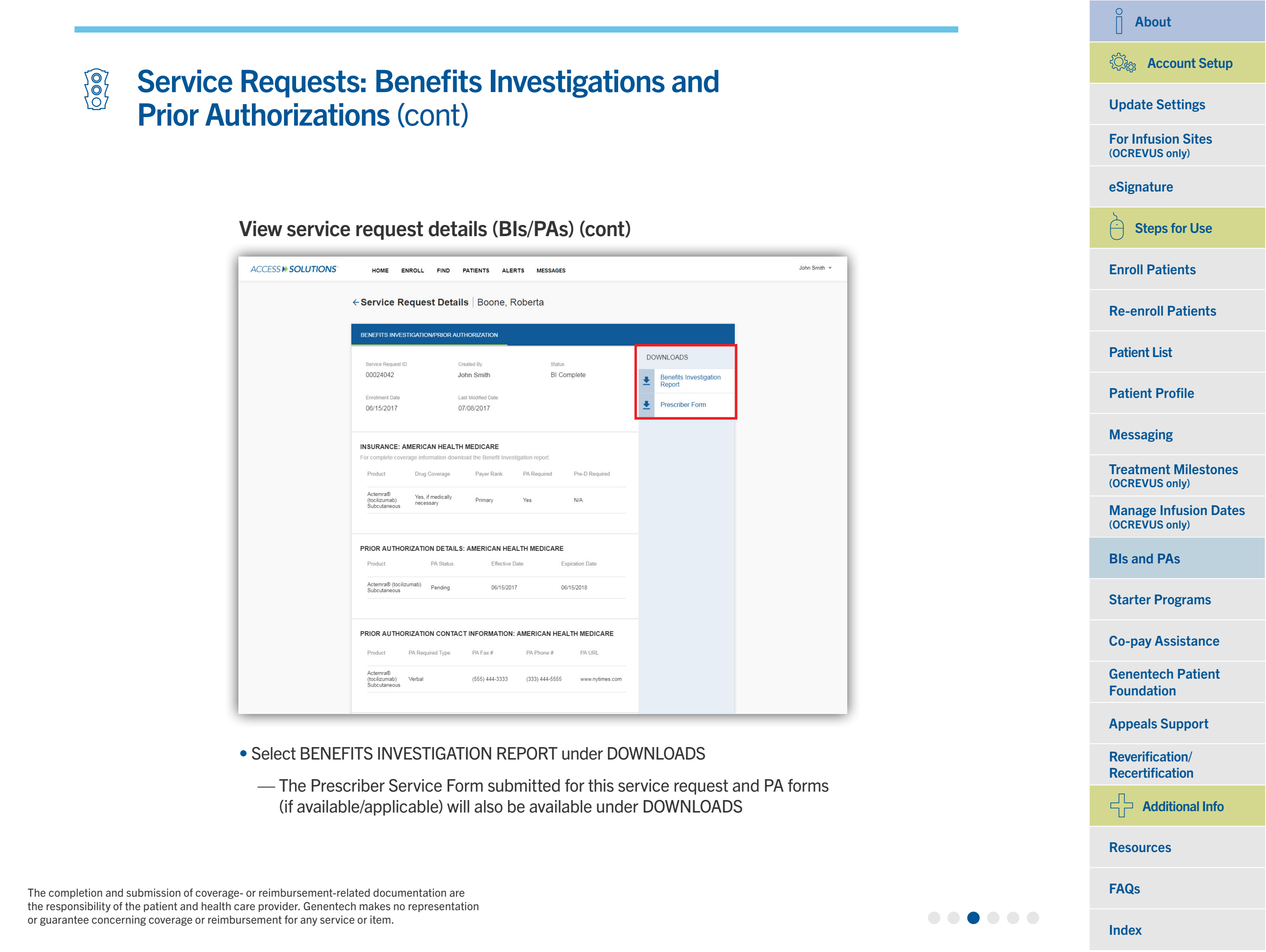
#### $\hat{\parallel}$ About ②流 Account Setup Service Requests: Benefits Investigations and **Update Settings Prior Authorizations** (cont) **For Infusion Sites** (OCREVUS only) eSignature **Request PA status follow-up Steps for Use** Ĥ ACCESS > SOLUTIONS John Smith **Enroll Patients** HOME ENROLL FIND PATIENTS ALERTS MESSAGES ← Service Request Details Graham, Susan **Re-enroll Patients** BENEFITS INVESTIGATION/PRIOR AUTHORIZATION **Patient List** NEXT STEPS Service Request ID Created By Status 00023395 John Smith Prior Authorization Required Prior Authorizatio **Patient Profile** Enrollment Date Last Modified Date DOWNLOADS 06/06/2017 07/08/2017 Benefits Investigation Report Messaging INITIAL SHIPMENT ÷ Prescriber Form Below is the most recent status of your patient's initial shipn free), as provided by Ge Access Solutions by the dispensing specialty pharmacy **Treatment Milestones** Product Shipment Status Dispensed By SP Phone # SP Fax # Ship Da (OCREVUS only) Actemra® (tocilizumab) Intravenous OPTUMRX (555) 555-5555 (444) 444-4444 N/A **Manage Infusion Dates** (OCREVUS only) INSURANCE: UNITEDHEALTHCARE OF CALIFORNIA INC **Bls and PAs** For complete coverage information download the Benefit Investigation repo PA Required Pre-D Required Product Drug Coverage Payer Rank **Starter Programs** Actemra® (tocilizumab) Intravenous Yes, if medically N/A **Co-pay Assistance** PRIOR AUTHORIZATION DETAILS: UNITEDHEALTHCARE OF CALIFORNIA INC PA Status **Genentech Patient** Product Effective Date Expiration Date Foundation

Select PRIOR AUTHORIZATION under NEXT STEPS to ask Genentech Access Solutions to follow up with the health insurance plan regarding the status of your patient's PA.

N/A

N/A

Actemra® (tocilizumab) N/A

The completion and submission of coverage- or reimbursement-related documentation are the responsibility of the patient and health care provider. Genentech makes no representation or guarantee concerning coverage or reimbursement for any service or item.

**Appeals Support** 

**Reverification**/

Recertification

Resources

**FAQs** 

Index

Additional Info

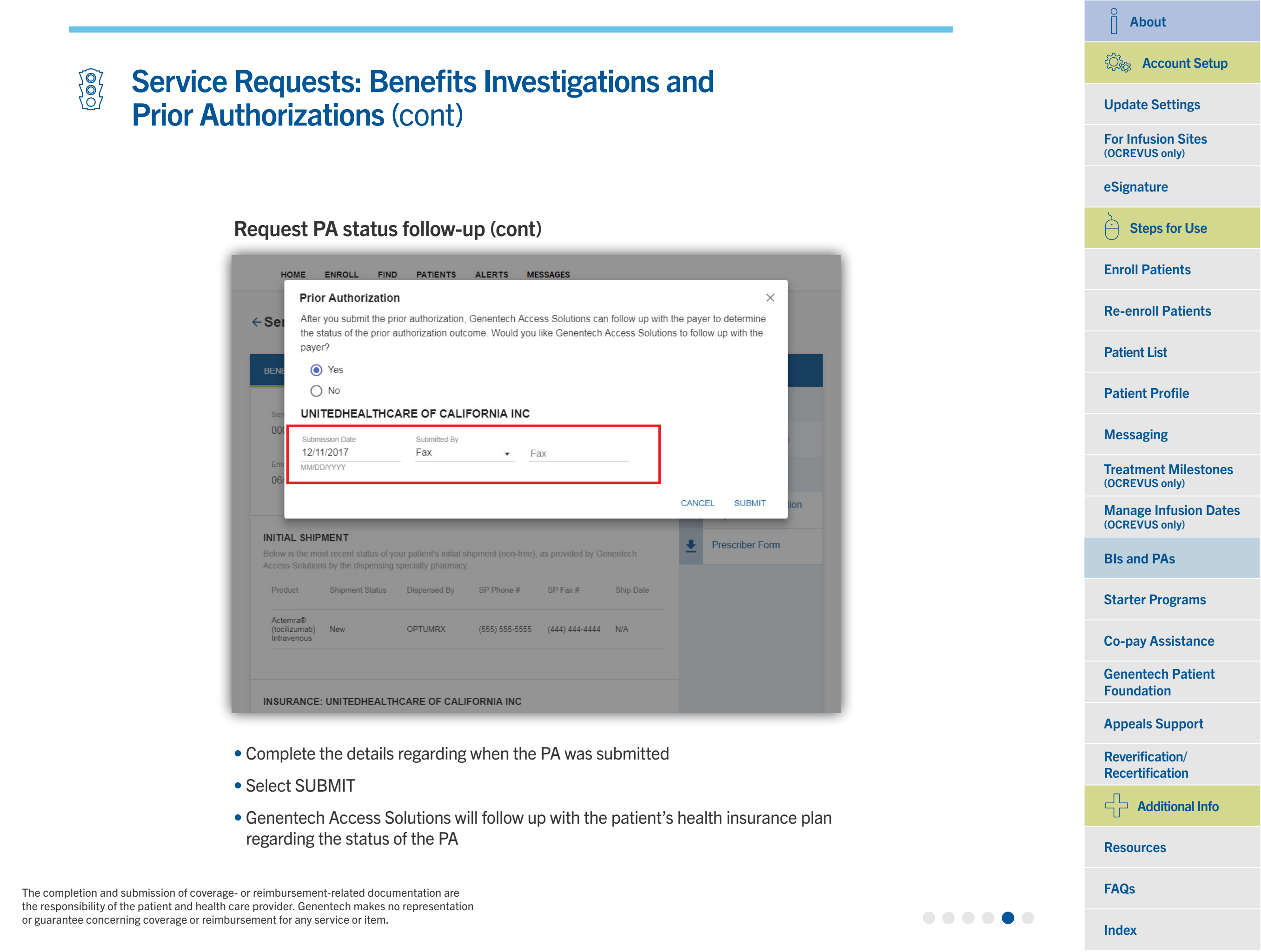

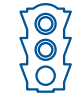

## Service Requests: Benefits Investigations and Prior Authorizations (cont)

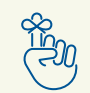

Important points to remember about service requests for BIs/PAs

- Required actions that can be completed via My Patient Solutions<sup>®</sup> for Health Care Practices for a selected service request are listed under NEXT STEPS
- BI Reports are only available for patients for whom a Prescriber Service Form has been completed and submitted
- The Prescriber Service Form submitted for a selected service request and PA forms (if available/ applicable) are available under DOWNLOADS
- Once a PA determination is received, this information will be updated and available on the BI/PA service request details page
  - Users will also receive a fax to notify them of the patient's PA status

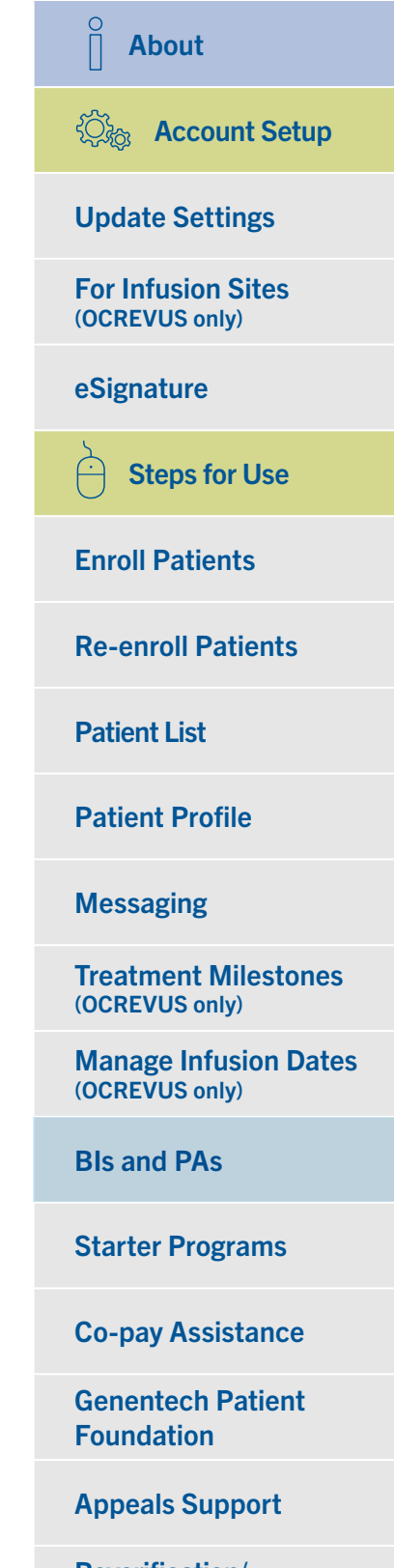

Reverification/ Recertification

Additional Info

Resources

FAQs

AQS

## Service Requests: Starter Programs

With My Patient Solutions<sup>®</sup> for Health Care Practices, you can request for eligible patients to be enrolled in brand-specific starter programs as well as check the shipping status of any starter drug for patients enrolled in a starter program.

#### Enroll in a starter program

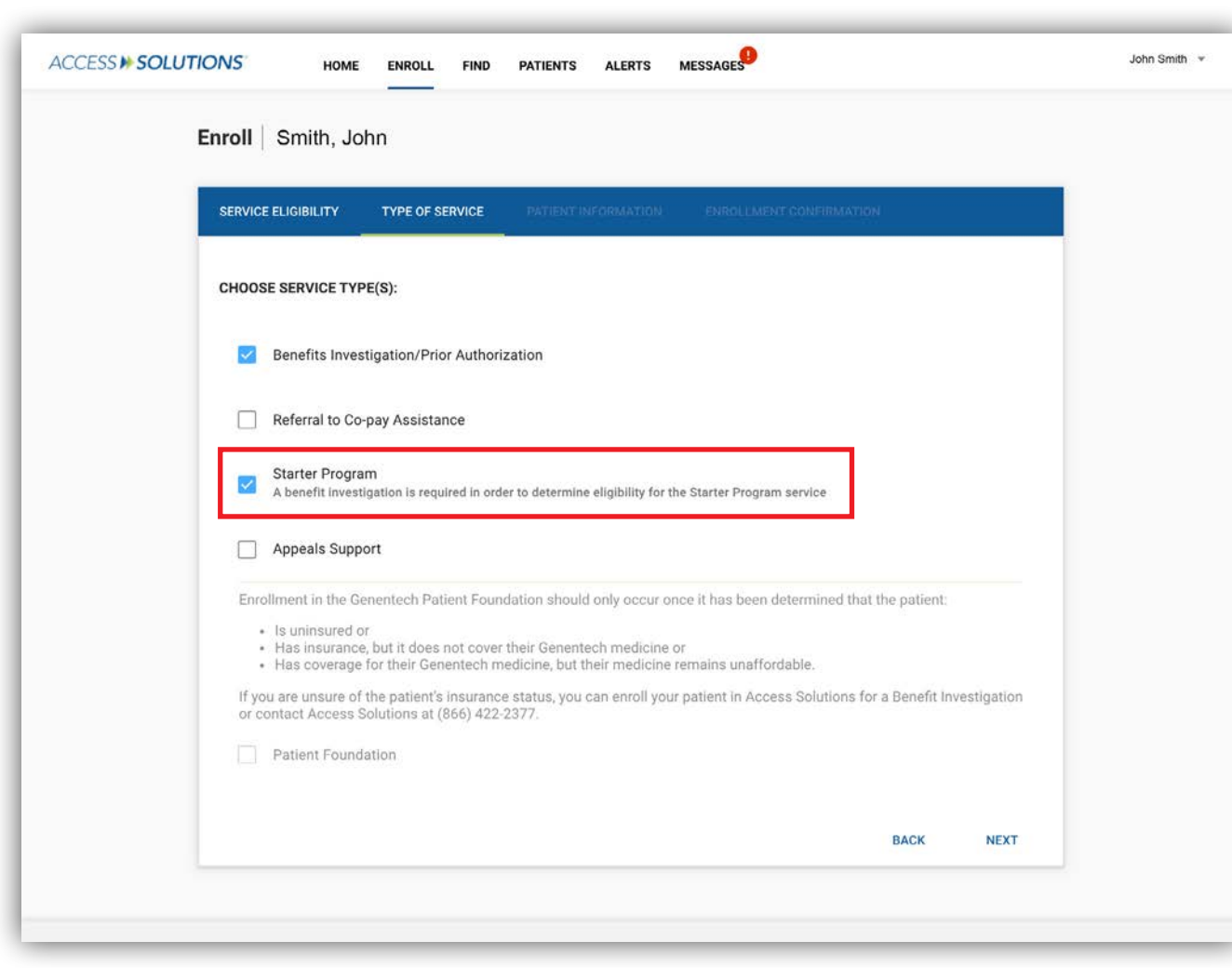

- Include STARTER PROGRAM when selecting service requests under TYPE OF SERVICE
  - Genentech Access Solutions must also perform a benefits investigation (BI) as part of the starter program enrollment

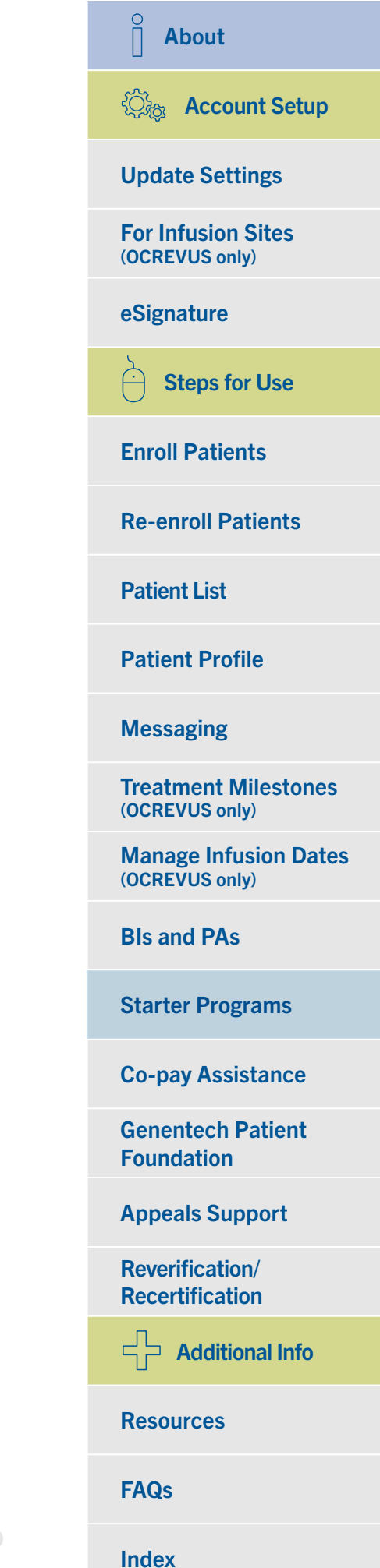

## **Service Requests: Starter Programs** (cont)

### Enroll in a starter program (cont)

| Prescriber Verscriber Address                                   |                          |
|-----------------------------------------------------------------|--------------------------|
| SERVICE(S)<br>HEMLIBRA STARTER                                  |                          |
| Weight (kg)                                                     |                          |
| Prescription Type Starter Prescription Option                   | • <b>+</b>               |
| Does your patient have Hemophilia A Select Answer               |                          |
| Has the patient started prescribed HEMLIBRA® (emicizumab)?      | Select Answer 👻          |
| Has it been 12 months or more since the patient's last HEMLIBRA | injection? Select Answer |
| PHARMACY Preferred Specialty Pharmacy (Optional) Opsite I       | Pharmacy (Ontional)      |
| Preferred Specially Pharmacy (Optional) Offsite P               |                          |

Answer the additional required questions regarding the starter program and shipping information.

| About                                   |
|-----------------------------------------|
| လို Account Setup                       |
| Update Settings                         |
| For Infusion Sites<br>(OCREVUS only)    |
| eSignature                              |
| Steps for Use                           |
| Enroll Patients                         |
| <b>Re-enroll Patients</b>               |
| Patient List                            |
| Patient Profile                         |
| Messaging                               |
| Treatment Milestones<br>(OCREVUS only)  |
| Manage Infusion Dates<br>(OCREVUS only) |
| BIs and PAs                             |
| Starter Programs                        |
| Co-pay Assistance                       |
| Genentech Patient<br>Foundation         |
| Appeals Support                         |
| Reverification/<br>Recertification      |
| Additional Info                         |
| Resources                               |
| FAQs                                    |

Index

0

## **Service Requests: Starter Programs** (cont)

#### View the patient's status

| ACCESS >> SOLUTIONS | HOME E                                                            | NROLL FIND PAT              | IENTS ALERTS N       | IESSAGES              |                                                                |                                      |            | John Smith | Ŧ |
|---------------------|-------------------------------------------------------------------|-----------------------------|----------------------|-----------------------|----------------------------------------------------------------|--------------------------------------|------------|------------|---|
|                     | ←Patient                                                          | Smith, John                 | SEND MESSAG          | e 🖪 Mes               | SSAGES                                                         | R                                    | E-ENROLL   |            |   |
|                     | PATIENT IN                                                        | FORMATION                   |                      | PA                    | TIENT CONSENT S                                                | STATUS                               |            |            |   |
|                     | Patient ID<br>PAT-9963<br>Address<br>123 Main St<br>USA, AZ 93445 | Date of Birth<br>08/04/1936 | Gender<br>Male       | Patie<br>Patie<br>01/ | nt Consent Status<br>Valid<br>nt Consent Expiration<br>21/2022 | Patient Consent Form 0               | nt         |            |   |
|                     | SERVICE RI                                                        | EQUESTS                     |                      |                       |                                                                |                                      |            |            |   |
|                     | ↑ ID                                                              | ↑ Туре                      |                      | ↑ Created B           | y ↓ Last Modified Da                                           | ate ↑ Status ↑ I                     | Vext Steps |            |   |
|                     | 00023399                                                          | Benefits Investigation      | Prior Authorization  | John smi              | 07/08/2017                                                     | In Progress                          |            |            |   |
|                     | 00023400                                                          | Starter Program             |                      | John smi              | 07/08/2017                                                     | Pending Eligibility<br>Determination |            |            |   |
|                     |                                                                   |                             |                      |                       | Rows per pag                                                   | e: 5 ▼ 1 - 2 of 2                    | < >        |            |   |
|                     | MEDICAL                                                           |                             |                      |                       |                                                                |                                      |            |            |   |
|                     | DIAGNOSIS CC<br>Primary Diagr                                     | DDES<br>nosis L50.1         | Idiopathic urticaria |                       |                                                                |                                      |            |            |   |
|                     | INSURANCE                                                         | Ē                           |                      |                       |                                                                |                                      |            |            |   |
|                     | Rank                                                              | Payer Name                  |                      | Subs                  | criber ID                                                      | Effective Date                       |            |            |   |

Select the STARTER PROGRAM service request to see a detailed report.

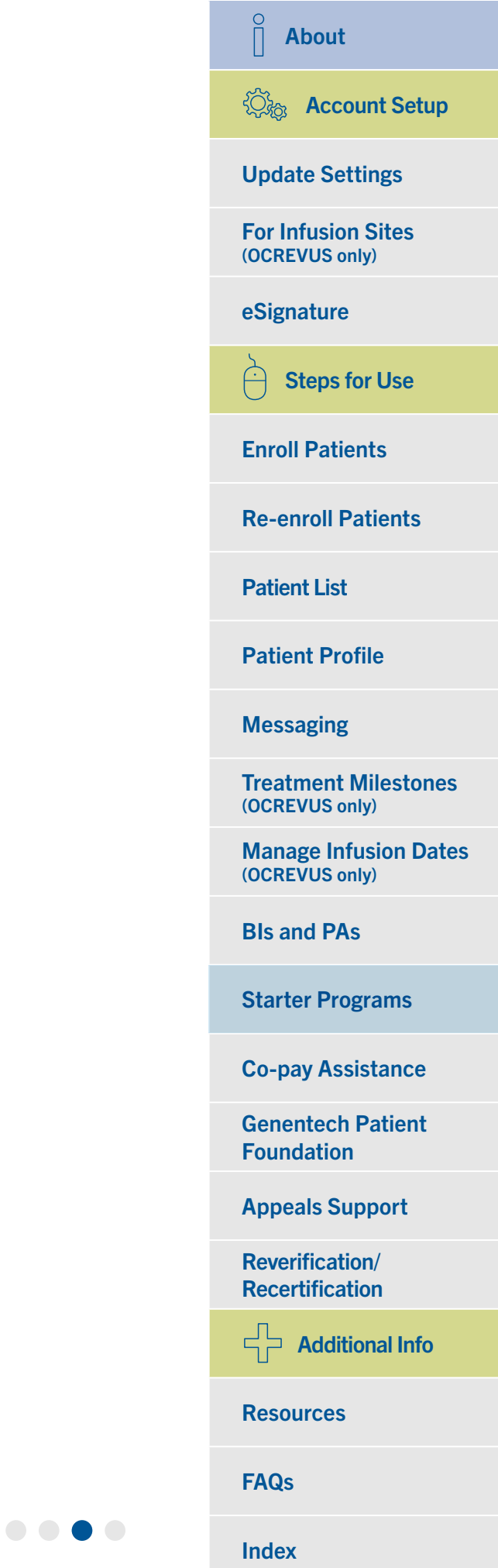

## Service Requests: Starter Programs (cont)

#### View the patient's status (cont)

| CESS » SOLUTIONS | HOME ENROLL F                                                                                                    | ND PATIENTS ALE                                                                                                    | RTS MESSAGES                                                                                                    | John Smith 👻 |
|------------------|----------------------------------------------------------------------------------------------------|----------------------------------------------------------------------------------------------------|----------------------------------------------------------------------------------------------------|--------------|
|                  | ← Service Request [                                                                                                    | Details Richards                                                                                                    | on, Robert                                                                                                    |              |
|                  | STARTER PROGRAM                                                                                                    |                                                                                                    |                                                                                                    |              |
|                  | Service Request ID                                                                                                    | Created By                                                                                                    | Status                                                                                                    |              |
|                  | 00023400                                                                                                    | John Smith                                                                                                    | Pending Eligibility<br>Determination                                                                                                    |              |
|                  | Enrollment Date                                                                                                    | Last Modified Date<br>07/08/2017                                                                                              |                                                                                                    |              |
|                  | 000012011                                                                                                    | 01/00/2011                                                                                                    |                                                                                                    |              |
|                  | PRODUCT(S)                                                                                                    |                                                                                                    |                                                                                                    |              |
|                  | Product<br>Xolair® (omalizumab)                                                                                                    |                                                                                                    |                                                                                                    |              |
|                  | Notes:<br>Your patient is eligible to recei-<br>medications Access Solutions<br>Access Solutions will contact t<br>this request please call (866) 4 | re medicine while awaiting a<br>will contact your practice to c<br>ne patient to set up a shipme<br>ACCESS/(866) 422-2377, 6a | coverage delay. For office administered<br>oordinate a shipment. For oral medications<br>nt. If you have questions or would like to expedite<br>Im-Spm PT, Monday through Friday. |              |
|                  | SHIPMENTS                                                                                                    |                                                                                                    |                                                                                                    |              |
|                  | Shipment ID Product                                                                                                    | Shipment Status                                                                                                    | Expected Delivery Airbill #<br>Date                                                                                                    |              |
|                  | SH-001729 Xolair®<br>(omalizumab)                                                                                                    | Shipment<br>Cancelled                                                                                                    | 06/27/2017                                                                                                    |              |
|                  | SH-001730 Xolair®<br>(omalizumab)                                                                                                    | Shipment<br>Cancelled                                                                                                    | 06/27/2017                                                                                                    |              |
|                  | SH-001731 Xolair®<br>(omalizumab)                                                                                                    | Request Submitted                                                                                                    | 06/27/2017                                                                                                    |              |
|                  |                                                                                                    |                                                                                                    |                                                                                                    |              |

- View the patient's status in the SERVICE REQUEST DETAILS, including:
  - The patient's enrollment status
  - Next steps required to complete enrollment
  - Shipment details
  - Delivery status (if available)

About ②流 Account Setup **Update Settings For Infusion Sites** (OCREVUS only) eSignature Ĥ Steps for Use **Enroll Patients Re-enroll Patients** Patient List **Patient Profile** Messaging **Treatment Milestones** (OCREVUS only) **Manage Infusion Dates** (OCREVUS only) **BIs and PAs Starter Programs Co-pay Assistance Genentech Patient** Foundation **Appeals Support Reverification**/ **Recertification** Additional Info **Resources FAQs** 

Index

## Service Requests: Co-pay Assistance

You can request referrals to affordability options such as co-pay card programs or independent co-pay assistance foundations as well as view where the patient has been referred.

#### Request a referral to co-pay assistance

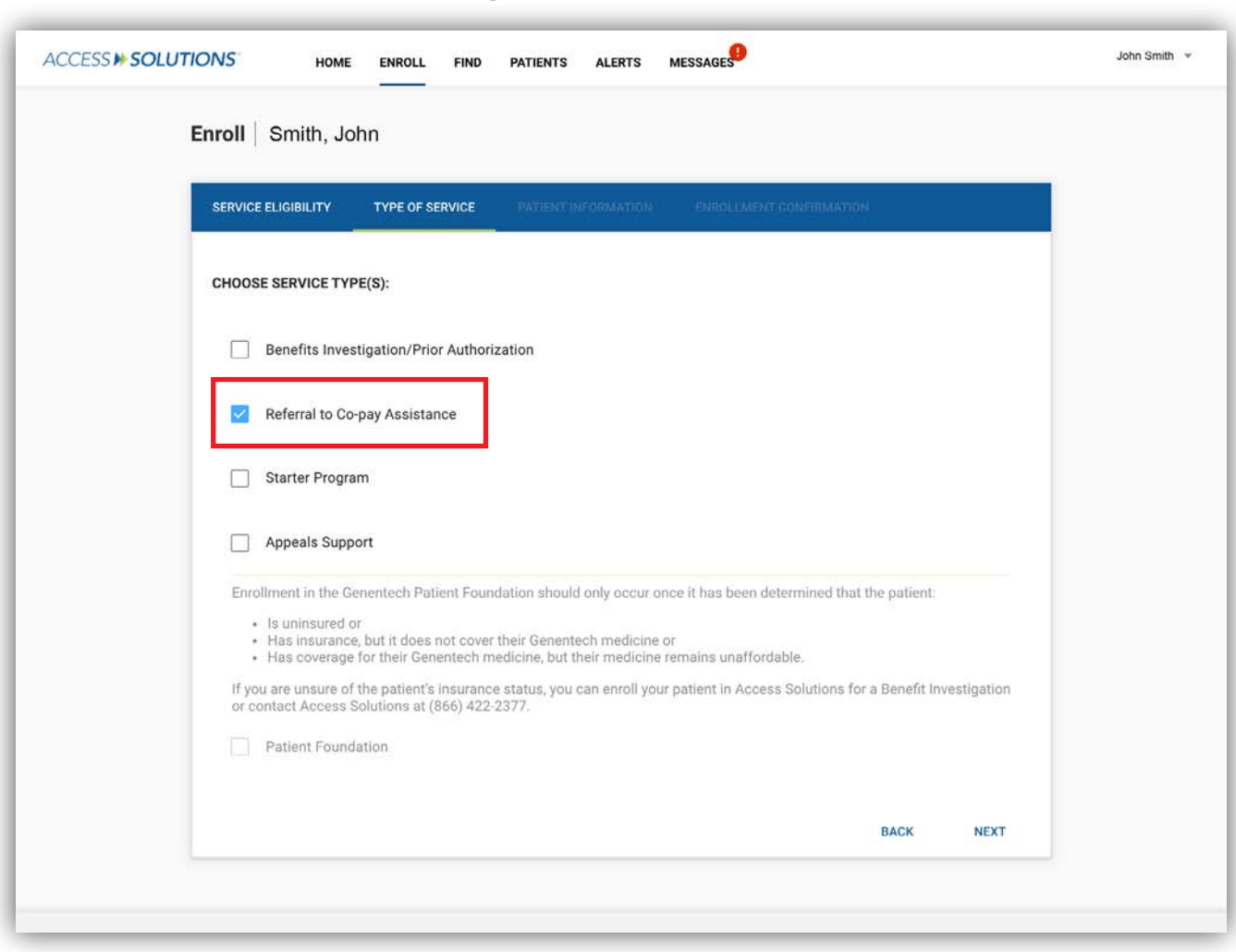

Include REFERRAL TO CO-PAY ASSISTANCE when selecting service requests under TYPE OF SERVICE.

Eligibility criteria apply. Not valid for patients using federal or state government programs to pay for their medications. Patient must be taking the Genentech medication for a FDA-approved indication. See full terms and conditions at the individual brand's website.

Genentech does not influence or control the operations or eligibility criteria of any independent co-pay assistance foundation and cannot guarantee co-pay assistance after a referral from Genentech Access Solutions. The foundations to which we refer patients are not exhaustive or indicative of Genentech's endorsement or financial support. There may be other foundations to support the patient's disease state.

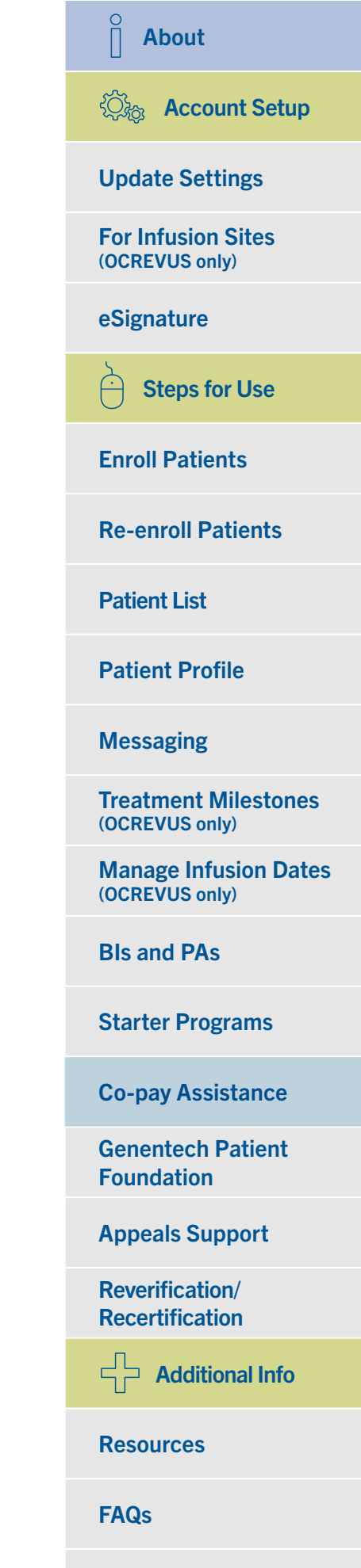

# Service Requests: Co-pay Assistance (cont)

#### Request a referral to co-pay assistance (cont)

| PRESCRIBER                                                                                                    |                 |
|----------------------------------------------------------------------------------------------------|-----------------|
| Prescriber Verscriber Address                                                                                                    | <b>T</b>        |
|                                                                                                    |                 |
|                                                                                                    |                 |
| SERVICE(S)                                                                                                    |                 |
| PRIOR AUTHORIZATION                                                                                                    |                 |
| Is prior authorization in place?                                                                                                    |                 |
|                                                                                                    |                 |
|                                                                                                    |                 |
| REFERRAL TO CO-PAY ASSISTANCE                                                                                                    |                 |
| Does the patient have metastatic non-small cell lung cancer (NSCLC) whose<br>tumors have epidermal growth factor receptor (EGFR) exon 19 deletions or | Select Answer 👻 |
| exon 21 (L858R) substitution mutations?                                                                                                    |                 |
| Does the patient have advanced pancreatic cancer and have not received<br>chemotherapy?                                                               | Select Answer 👻 |
|                                                                                                    |                 |
|                                                                                                    |                 |
| PHARMACY                                                                                                    |                 |
| Specialty Pharmacy?                                                                                                    |                 |
|                                                                                                    |                 |
|                                                                                                    |                 |

Certain products may require you to answer a few additional questions to request co-pay assistance. These will appear only if necessary.

Eligibility criteria apply. Not valid for patients using federal or state government programs to pay for their medications. Patient must be taking the Genentech medication for a FDA-approved indication. See full terms and conditions at the individual brand's website.

Genentech does not influence or control the operations or eligibility criteria of any independent co-pay assistance foundation and cannot guarantee co-pay assistance after a referral from Genentech Access Solutions. The foundations to which we refer patients are not exhaustive or indicative of Genentech's endorsement or financial support. There may be other foundations to support the patient's disease state.

| About                                   |
|-----------------------------------------|
| 🖏 Account Setup                         |
| Update Settings                         |
| For Infusion Sites<br>(OCREVUS only)    |
| eSignature                              |
| Steps for Use                           |
| Enroll Patients                         |
| <b>Re-enroll Patients</b>               |
| Patient List                            |
| Patient Profile                         |
| Messaging                               |
| Treatment Milestones<br>(OCREVUS only)  |
| Manage Infusion Dates<br>(OCREVUS only) |
| BIs and PAs                             |
| Starter Programs                        |
| Co-pay Assistance                       |
| Genentech Patient<br>Foundation         |
| Appeals Support                         |
| Reverification/<br>Recertification      |
| Additional Info                         |
| Resources                               |
| FAQs                                    |

## Service Requests: Co-pay Assistance (cont)

#### View the patient's status

| CESS IN SOLUTIONS | HOME ENROLL                                                             | FIND PATIENTS ALERTS ME                 | ESSAGES                                                                     |                                                                   | John Smith 🔻 |
|-------------------|-------------------------------------------------------------------------|-----------------------------------------|-----------------------------------------------------------------------------|-------------------------------------------------------------------|--------------|
|                   | ← Patient   Smith, .                                                    | John SEND MESSAGE                       | MESSAGES                                                                    | RE-ENROLL                                                         |              |
|                   | PATIENT INFORM                                                          | ATION                                   | PATIENT CONSENT STA                                                         | TUS                                                               |              |
|                   | Patient ID Da<br>PAT-2047 08<br>Address<br>123 Main St<br>USA, AZ 93445 | ate of Birth Gender<br>8/04/1936 Male   | Patient Consent Status<br>Valid<br>Patient Consent Expiration<br>01/21/2022 | Patient Consent Form Options   UPLOAD  DOWNLOAD  EMAIL TO PATIENT |              |
|                   | SERVICE REQUES                                                          | STS                                     |                                                                             |                                                                   |              |
|                   | ↑ ID ↑ T                                                                | Гуре                                    | ↑ Created By ↓ Last Modified Date                                           | ↑ Status ↑ Next Steps                                             |              |
|                   | 00017252 Bene                                                           | efits Investigation/Prior Authorization | Genentech 06/27/2017<br>Access Solutions                                    | Action Required Action required                                   |              |
|                   | <u>00017253</u> Co-p                                                    | pay Assistance                          | Genentech 03/23/2017<br>Access Solutions                                    | Submitted Action required                                         |              |
|                   | <u>00017254</u> Appe                                                    | eals Support                            | Genentech 03/23/2017<br>Access Solutions                                    | Action Required Action required                                   |              |
|                   |                                                                         |                                         | Rows per page:                                                              | 5 ▼ 1-3 of 3 < >                                                  |              |
|                   | MEDICAL                                                                 |                                         |                                                                             |                                                                   |              |
|                   | DIAGNOSIS CODES<br>Primary Diagnosis                                    | C50.51 Malignant neoplasm of            | f lower-outer quadrant of breast, femal                                     | e                                                                 |              |
|                   | INSURANCE                                                               |                                         |                                                                             |                                                                   |              |

Select the CO-PAY ASSISTANCE service request within the patient profile to see a detailed report.

Eligibility criteria apply. Not valid for patients using federal or state government programs to pay for their medications. Patient must be taking the Genentech medication for a FDA-approved indication. See full terms and conditions at the individual brand's website.

Genentech does not influence or control the operations or eligibility criteria of any independent co-pay assistance foundation and cannot guarantee co-pay assistance after a referral from Genentech Access Solutions. The foundations to which we refer patients are not exhaustive or indicative of Genentech's endorsement or financial support. There may be other foundations to support the patient's disease state.

| Update Settings                         |
|-----------------------------------------|
| For Infusion Sites<br>(OCREVUS only)    |
| eSignature                              |
| Steps for Use                           |
| Enroll Patients                         |
| <b>Re-enroll Patients</b>               |
| Patient List                            |
| Patient Profile                         |
| Messaging                               |
| Treatment Milestones<br>(OCREVUS only)  |
| Manage Infusion Dates<br>(OCREVUS only) |
| BIs and PAs                             |
| Starter Programs                        |
| Co-pay Assistance                       |
| Genentech Patient<br>Foundation         |
| Appeals Support                         |
| Reverification/<br>Recertification      |
| Additional Info                         |
| Resources                               |
| FAQs                                    |

Index

About

# Service Requests: Co-pay Assistance (cont)

### View the patient's status (cont)

| ACCESS 🕨 SO | OLUTIONS HOME                                                                                                    | ENROLL FIND PATIENTS                                                                                      | G ALERTS                                                                              |  |
|-------------|----------------------------------------------------------------------------------------------------|----------------------------------------------------------------------------------------------------|---------------------------------------------------------------------------------------|--|
|             | ← Service Request D                                                                                                    | etails Smith. John                                                                                        | 1                                                                                     |  |
|             |                                                                                                    | , ,                                                                                                    | -                                                                                     |  |
|             | REFERRAL TO CO-PAY ASSISTA                                                                                                    | NCE                                                                                                    |                                                                                       |  |
|             |                                                                                                    |                                                                                                    |                                                                                       |  |
|             | 00673275                                                                                                    | Jennifer Espiritu                                                                                         | In Progress                                                                           |  |
|             | Enrollment Date                                                                                                    | Last Modified Date                                                                                        |                                                                                       |  |
|             | 02/15/2018                                                                                                    | 11/11/2018                                                                                                |                                                                                       |  |
|             |                                                                                                    |                                                                                                    |                                                                                       |  |
|             | CO-PAY CARD - OCREVUS                                                                                                    |                                                                                                    |                                                                                       |  |
|             | Enrollment Status                                                                                                    | Enrollment Date                                                                                           | Member ID                                                                             |  |
|             | Enrollment is Approved                                                                                                    | 04/30/2018                                                                                                | 8685467754                                                                            |  |
|             | Status Explanation                                                                                                    |                                                                                                    |                                                                                       |  |
|             | If you have additional quest program listed below.                                                                                  | ions about co-pay assistance plea                                                                         | ase contact the co-pay card                                                           |  |
|             | Co-pay Card Program Name                                                                                                    | Program Website                                                                                           | Program Phone Number                                                                  |  |
|             | Ocrevus                                                                                                    | www.ocrevuscopay.com                                                                                      | (844) 672-6729                                                                        |  |
|             |                                                                                                    |                                                                                                    |                                                                                       |  |
|             | Note:                                                                                                    |                                                                                                    |                                                                                       |  |
|             | In order to be eligible for Genentech co<br>agree to the rules set forth in the terms<br>website for the full list of terms and con | -pay card programs, the patient must confirm<br>and conditions for the program. Please visit<br>Iditions. | n that they meet the eligibility criteria and<br>the individual co-pay card program's |  |
|             |                                                                                                    |                                                                                                    |                                                                                       |  |

- View the patient's status as well as any next steps required to proceed with getting assistance in the SERVICE REQUEST DETAILS page
- If the patient has been enrolled in certain programs, his or her enrollment date will be displayed

Eligibility criteria apply. Not valid for patients using federal or state government programs to pay for their medications. Patient must be taking the Genentech medication for a FDA-approved indication. See full terms and conditions at the individual brand's website.

Genentech does not influence or control the operations or eligibility criteria of any independent co-pay assistance foundation and cannot guarantee co-pay assistance after a referral from Genentech Access Solutions. The foundations to which we refer patients are not exhaustive or indicative of Genentech's endorsement or financial support. There may be other foundations to support the patient's disease state.

| About                                   |
|-----------------------------------------|
| 🖓 Account Setup                         |
| Update Settings                         |
| For Infusion Sites<br>(OCREVUS only)    |
| eSignature                              |
| Steps for Use                           |
| Enroll Patients                         |
| <b>Re-enroll Patients</b>               |
| Patient List                            |
| Patient Profile                         |
| Messaging                               |
| Treatment Milestones<br>(OCREVUS only)  |
| Manage Infusion Dates<br>(OCREVUS only) |
| BIs and PAs                             |
| Starter Programs                        |
| Co-pay Assistance                       |
| Genentech Patient<br>Foundation         |
| Appeals Support                         |
| Reverification/<br>Recertification      |
| Additional Info                         |
| Resources                               |

FAQs

Index

#### $\hat{\parallel}$ く ひ ふ Account Setup **Service Requests: Genentech Patient Foundation Update Settings** When you enroll a patient, you can request assistance from the Genentech Patient Foundation. If patients are **For Infusion Sites** approved, you can track eligibility and coordinate shipping within My Patient Solutions® for Health Care Practices. (OCREVUS only) eSignature **Request assistance from the Genentech Patient Foundation** Ĥ **Steps for Use** ACCESS >> SOLUTIONS John Smith **Enroll Patients** HOME ENROLL FIND PATIENTS ALERTS MESSAGES Enroll **Re-enroll Patients** SERVICE ELIGIBILITY **Patient List** Fill out the form fields below to complete the Prescriber Form PATIENT **Patient Profile** Date of Birth Last Name First Name MM/DD/YYYY Messaging Gender Insured **Treatment Milestones** (OCREVUS only) PRODUCTS Manage Infusion Dates Product ADD PRODUCT - X (OCREVUS only) DIAGNOSIS CODE **Bls and PAs** PRIMARY DIAGNOSIS Diagnosis Code X **Starter Programs** ADD DIAGNOSIS CODE NEXT **Co-pay Assistance Genentech Patient** Contact us Home Privacy Policy Terms & Conditions Foundation Genentech © Copyright 2019 Genentech USA, Inc. All rights reserved. This site is intended for US resi The Access Solutions logo is a registered trademark of Genentech. In **Appeals Support** Begin enrollment **Reverification**/ Recertification Identify if the patient is insured or not insured Additional Info **Resources FAQs** To be eligible for free Genentech medicine from the Genentech Patient Foundation, insured patients who have coverage for their medicine should try to pursue other forms of financial assistance, if available, and meet certain income requirements. Uninsured $\bullet \bullet \bullet \bullet \bullet \bullet \bullet \bullet \bullet$ patients and insured patients without coverage for their medicine must meet a different set of income requirements. Index

**About** 

### Request assistance from the Genentech Patient Foundation (cont)

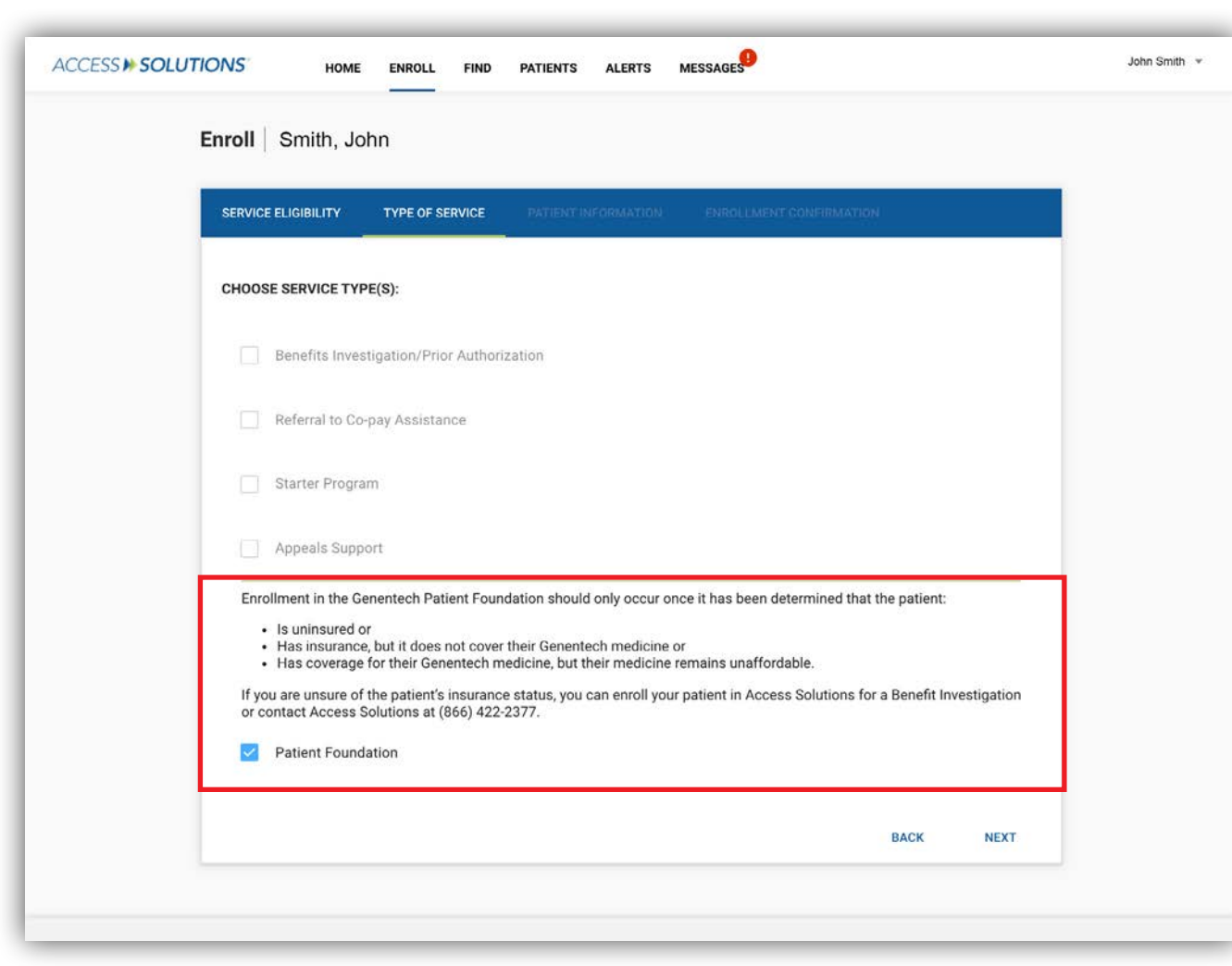

- Select Genentech Patient Foundation from the service request list
- If the patient does not have insurance, this will be the only option on the list
- You will be prompted to complete the rest of the Prescriber Foundation Form on the next screen
  - A signature is required

To be eligible for free Genentech medicine from the Genentech Patient Foundation, insured patients who have coverage for their medicine should try to pursue other forms of financial assistance, if available, and meet certain income requirements. Uninsured patients and insured patients without coverage for their medicine must meet a different set of income requirements.

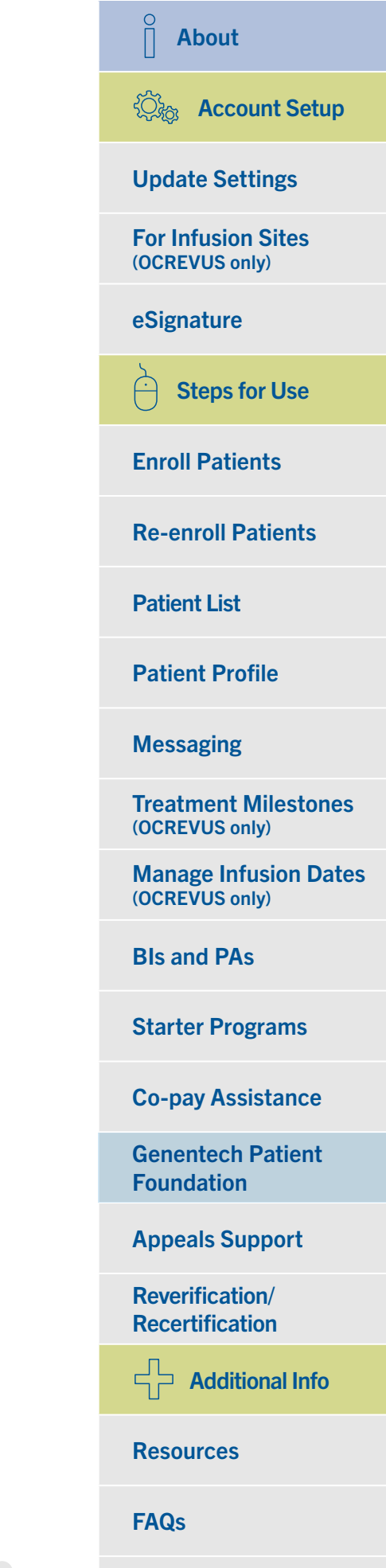

Index

### View eligibility information

| Developed                    | Operation Trans                                          | 0                                                | Disease                      | Francis              | and Administration                       | 0=Fil/_)                           |  |
|------------------------------|----------------------------------------------------------|--------------------------------------------------|------------------------------|----------------------|------------------------------------------|------------------------------------|--|
| Product                      | Prescription Type                                        | Dosage                                           | Dispense                     | Freque               | ncy of Administration                    | Renu(s)                            |  |
| Erivedge®<br>(vismodegib)    | Standard                                                 | 150 mg                                           | 3 Month(s)                   | QD                   |                                          | 2                                  |  |
|                              |                                                          |                                                  |                              |                      |                                          |                                    |  |
| INSURANCE                    |                                                          |                                                  |                              |                      |                                          | EDIT                               |  |
|                              |                                                          | 1. 1. 1. 1. 1. 1. 1. 1. 1. 1. 1. 1. 1. 1         |                              |                      |                                          |                                    |  |
|                              | 0                                                        | r records indicate                               | that this patient is a       | urrontly unincu      | ired                                     |                                    |  |
|                              | 00                                                       |                                                  | <i></i>                      | differitiy diffitise |                                          |                                    |  |
|                              | 00                                                       |                                                  |                              | unentry uninsu       |                                          |                                    |  |
| GENENTECH                    | PATIENT FOUND                                            | ATION ASSIST                                     | ANCE                         | unenty uninsu        |                                          |                                    |  |
| GENENTECH                    | PATIENT FOUND<br>Product(s)                              | ATION ASSIST                                     | TANCE<br>Eligibility<br>Date | Shipment<br>Method   | Next Steps                               | Approval /<br>Denial Letter        |  |
| GENENTECH                    | PATIENT FOUND<br>Product(s)<br>Erivedge                  | ATION ASSIST<br>Status<br>Pending                | TANCE<br>Eligibility<br>Date | Shipment<br>Method   | Next Steps<br>View Action(s)<br>Required | Approval /<br>Denial Letter<br>N/A |  |
| GENENTECH<br>1D#<br>03306303 | PATIENT FOUND<br>Product(s)<br>Erivedge                  | ATION ASSIST<br>Status<br>Pending                | CANCE<br>Eligibility<br>Date | Shipment<br>Method   | Next Steps<br>View Action(s)<br>Required | Approval /<br>Denial Letter<br>N/A |  |
| GENENTECH                    | PATIENT FOUND<br>Product(s)<br>Erivedge<br>PATIENT FOUND | ATION ASSIST<br>Status<br>Pending<br>ATION SHIPM | ANCE<br>Eligibility<br>Date  | Shipment<br>Method   | Next Steps<br>View Action(s)<br>Required | Approval /<br>Denial Letter<br>N/A |  |
| GENENTECH                    | PATIENT FOUND<br>Product(s)<br>Erivedge<br>PATIENT FOUND | ATION ASSIST<br>Status<br>Pending<br>ATION SHIPM | TANCE<br>Eligibility<br>Date | Shipment<br>Method   | Next Steps<br>View Action(s)<br>Required | Approval /<br>Denial Letter<br>N/A |  |

• Go to the patient's profile

- Scroll down to view the Genentech Patient Foundation Assistance table
  - Here you can view details about the patient's eligibility status, including the date of enrollment and the type of shipment (i.e., upfront, replacement)

To be eligible for free Genentech medicine from the Genentech Patient Foundation, insured patients who have coverage for their medicine should try to pursue other forms of financial assistance, if available, and meet certain income requirements. Uninsured patients and insured patients without coverage for their medicine must meet a different set of income requirements.

| O About                                 |
|-----------------------------------------|
| 🖏 Account Setup                         |
| Update Settings                         |
| For Infusion Sites<br>(OCREVUS only)    |
| eSignature                              |
| Steps for Use                           |
| Enroll Patients                         |
| <b>Re-enroll Patients</b>               |
| Patient List                            |
| Patient Profile                         |
| Messaging                               |
| Treatment Milestones<br>(OCREVUS only)  |
| Manage Infusion Dates<br>(OCREVUS only) |
| BIs and PAs                             |
| Starter Programs                        |
| Co-pay Assistance                       |
| Genentech Patient<br>Foundation         |
| Appeals Support                         |
| Reverification/<br>Recertification      |
| Additional Info                         |
| Resources                               |
| FAQs                                    |

Index

### Download the approval letter

|                                                                                   | -                                                                                           |                                             |                       |                      |                       |                      |                             |                                          |
|-----------------------------------------------------------------------------------|---------------------------------------------------------------------------------------------|---------------------------------------------|-----------------------|----------------------|-----------------------|----------------------|-----------------------------|------------------------------------------|
|                                                                                   | PRESCRIPTION                                                                                | Prescription Type                           | Dosage                | Dispense             | Frequen               | cy of Administration | Refill(s)                   |                                          |
|                                                                                   | Actemra®<br>(tocilizumab)<br>Intravenous                                                    | Standard                                    | 150 mg                |                      | Once ev               | ery 4 weeks          | 2                           |                                          |
|                                                                                   |                                                                                             |                                             |                       |                      |                       |                      |                             |                                          |
|                                                                                   | INSURANCE                                                                                   |                                             |                       |                      |                       |                      | EDIT                        |                                          |
|                                                                                   | -                                                                                           | c                                           | Our records indica    | te that this patient | t is currently uninsu | red.                 |                             |                                          |
|                                                                                   | GENENTECH                                                                                   | PATIENT FOUN                                | DATION ASSI           | STANCE               |                       |                      |                             |                                          |
|                                                                                   | ID#                                                                                         | Product(s)                                  | Status                | Eligibility<br>Date  | Shipment<br>Method    | Next Steps           | Approval / Denial<br>Letter |                                          |
|                                                                                   | 03305850                                                                                    | Actemra<br>Intravenous                      | Approved              | 04/08/2021           | Upfront               |                      | 4 DOWNLOAD                  |                                          |
|                                                                                   | GENENTECH                                                                                   | PATIENT FOUN                                | DATION SHIP           | MENT                 |                       |                      |                             | l i                                      |
|                                                                                   | To coordinate the f                                                                         | first Upfront shipm                         | ent please call (83   | 33) 888-4363. Refil  | II shipments can be   | coordinated from     | My Patient Solutions.       |                                          |
|                                                                                   |                                                                                             |                                             |                       |                      |                       |                      |                             |                                          |
| Contact us Home Privacy<br>© Copyright 2021 Genenter<br>The Access Solutions logo | Policy Terms & Conditions<br>th USA, Inc. All rights reserv<br>is a registered trademark of | ed. This site is intended<br>Genentech, Inc | for US residents only | 6                    |                       |                      |                             | Genentech<br>A Member of the Roche Group |
|                                                                                   |                                                                                             |                                             |                       |                      |                       |                      |                             |                                          |

Select the link in the Approval Letter column to download the Genentech Patient Foundation approval letter.

To be eligible for free Genentech medicine from the Genentech Patient Foundation, insured patients who have coverage for their medicine should try to pursue other forms of financial assistance, if available, and meet certain income requirements. Uninsured patients and insured patients without coverage for their medicine must meet a different set of income requirements.

 $\bullet \bullet \bullet \bullet \bullet \bullet \bullet \bullet \bullet$ 

**Reverification**/

Recertification

**Resources** 

FAQs

Index

Additional Info

 $\hat{\Vert}$ 

About

**Update Settings** 

For Infusion Sites (OCREVUS only)

Steps for Use

eSignature

②流 Account Setup

### Address missing information/next steps

|                                                                                 | PRESCRIPTION                                                                                  |                                                |                         |                       |                      |                            |                       | -                                        |
|---------------------------------------------------------------------------------|-----------------------------------------------------------------------------------------------|------------------------------------------------|-------------------------|-----------------------|----------------------|----------------------------|-----------------------|------------------------------------------|
|                                                                                 | Product<br>Actemra®<br>(tocilizumab)                                                          | Prescription Type                              | Dosage                  | Dispense              | Frequ                | ency of Administration     | Refill(s)             |                                          |
|                                                                                 | Intravenous                                                                                   |                                                |                         |                       |                      |                            |                       |                                          |
|                                                                                 | INSURANCE                                                                                     |                                                |                         |                       |                      |                            | EDIT                  | l i                                      |
|                                                                                 |                                                                                               | c                                              | Our records indica      | te that this patien   | t is currently unine | sured.                     |                       | -                                        |
|                                                                                 | GENENTECH                                                                                     | PATIENT FOUN                                   | DATION ASSI             | STANCE<br>Eligibility | Shipment             | Next Steps                 | Approval / Denial     |                                          |
|                                                                                 | 03305850                                                                                      | Actemra<br>Intravenous                         | Approved                | 04/08/2021            | Upfront              | View Action(s)<br>Required |                       |                                          |
|                                                                                 | GENENTECH                                                                                     | PATIENT FOUN                                   | DATION SHIP             | MENT                  |                      |                            |                       | l I                                      |
|                                                                                 | To coordinate the                                                                             | first Upfront shipm                            | ent please call (83     | 33) 888-4363. Refi    | II shipments can l   | be coordinated from        | My Patient Solutions. | -                                        |
|                                                                                 |                                                                                               |                                                |                         |                       |                      |                            |                       |                                          |
| Contact us Home Privac<br>D Copyright 2021 Genente<br>The Access Solutions logr | y Policy Terms & Conditions<br>ich USA, Inc. All rights reserv<br>is a registered trademark o | red. This site is intended<br>f Genentech, Inc | d for US residents only | 6                     |                      |                            |                       | Genentech<br>A Member of the Roche Group |
| elect the                                                                       | link in the                                                                                   | Novt St                                        | ans colu                | ımn                   | -                    |                            |                       |                                          |
| - This lin                                                                      | k will only                                                                                   | appear                                         | if an ac                | tion is re            | equired              |                            |                       |                                          |
|                                                                                 |                                                                                               |                                                |                         |                       |                      |                            |                       |                                          |
|                                                                                 |                                                                                               |                                                |                         |                       |                      |                            |                       |                                          |

To be eligible for free Genentech medicine from the Genentech Patient Foundation, insured patients who have coverage for their medicine should try to pursue other forms of financial assistance, if available, and meet certain income requirements. Uninsured patients and insured patients without coverage for their medicine must meet a different set of income requirements.

**FAQs** 

 $\bullet \bullet \bullet \bullet \bullet \bullet \bullet \bullet \bullet$ 

About

**Update Settings** 

For Infusion Sites (OCREVUS only)

Steps for Use

eSignature

#### Address missing information/next steps (cont)

|     | Prescriber Form    | n                                                                                    |                                                             |                                                                      |                                                               | - 11 |
|-----|--------------------|--------------------------------------------------------------------------------------|-------------------------------------------------------------|----------------------------------------------------------------------|---------------------------------------------------------------|------|
|     | Please submit comp | leted Prescriber form.                                                               |                                                             |                                                                      |                                                               |      |
|     | Product            | Status                                                                               | Expiration Date                                             | Reason Incomplete                                                    | Details                                                       |      |
| GEN | Erivedge           | () Incomplete                                                                        | N/A                                                         | Invalid Signature/not<br>Signed Prescriber                           |                                                               |      |
| 0   | DOWNLOAN           | D & SIGN<br>Its please fax updated documentati<br>ent shipments please fax updated d | ion to the Medvantx pharmac<br>focumentation to (877) 428-3 | y at (833) 999-4363, or contact 1<br>326, or contact a Foundation Sp | Medvantx directly at (833) 888<br>ecialist at (888) 941-3331. | e.   |
| GEN |                    |                                                                                      |                                                             |                                                                      | CANCEL SUBMIT                                                 |      |
|     |                    |                                                                                      |                                                             |                                                                      |                                                               |      |

View the actions required and address them accordingly.

 $\hat{\Vert}$ About Character Account Setup **Update Settings For Infusion Sites** (OCREVUS only) eSignature Steps for Use Ĥ **Enroll Patients Re-enroll Patients** Patient List **Patient Profile** Messaging **Treatment Milestones** (OCREVUS only) Manage Infusion Dates (OCREVUS only) **Bls and PAs Starter Programs Co-pay Assistance Genentech Patient** Foundation **Appeals Support Reverification**/ Recertification Additional Info **Resources FAQs** 

Index

To be eligible for free Genentech medicine from the Genentech Patient Foundation, insured patients who have coverage for their medicine should try to pursue other forms of financial assistance, if available, and meet certain income requirements. Uninsured patients and insured patients without coverage for their medicine must meet a different set of income requirements.

#### **Coordinate refill shipments**

| INSURANCE   |                 |              |                 |                    |               | EDIT                        |   |
|-------------|-----------------|--------------|-----------------|--------------------|---------------|-----------------------------|---|
| Rank        | Payer Name      |              | )               | Subscriber ID      | Effective     | Date                        |   |
| Primary     | GALLAGHER BAS   | SETT SERVICE | S, INC          | ADSF               |               |                             |   |
| 0505055     |                 |              | 10711105        |                    |               |                             |   |
| GENENTECH   | PATIENT FOUNDA  | TION ASS     | ISTANCE         | Chiamont           |               | Assessed / Denint           |   |
| ID#         | Product(s)      | Status       | Date            | Shipment<br>Method | Next Steps    | Approval / Denial<br>Letter |   |
| 03302739    | Ocrevus         | Approved     | 01/28/2021      | Upfront            |               |                             |   |
| GENENTECH I | PATIENT FOUNDA  | TION SHI     | PMENT           |                    | (             | COORDINATE SHIPMENT         |   |
| Shipment ID | Product         |              | Shipment Status | Expected           | Delivery Date | Shipment Tracking<br>Number | 1 |
| SH-950108   | Ocrevus® (ocrei | lizumab)     | Shipped         | 09/28/20           | 20            | 466042122                   |   |
| SH-950108   | Ocrevus® (ocre  | lizumab)     | Shipped         | 09/28/20           | 20            | 466042122                   |   |

#### • Go to the patient's profile

- Scroll down to view the Genentech Patient Foundation Shipment table
- View the expected shipment date, tracking number and shipment status

Note: Only refill shipments can be coordinated from My Patient Solutions<sup>®</sup> for Health Care Practices. To coordinate the first upfront shipment, please call (833) 888-4363.

To be eligible for free Genentech medicine from the Genentech Patient Foundation, insured patients who have coverage for their medicine should try to pursue other forms of financial assistance, if available, and meet certain income requirements. Uninsured patients and insured patients without coverage for their medicine must meet a different set of income requirements.

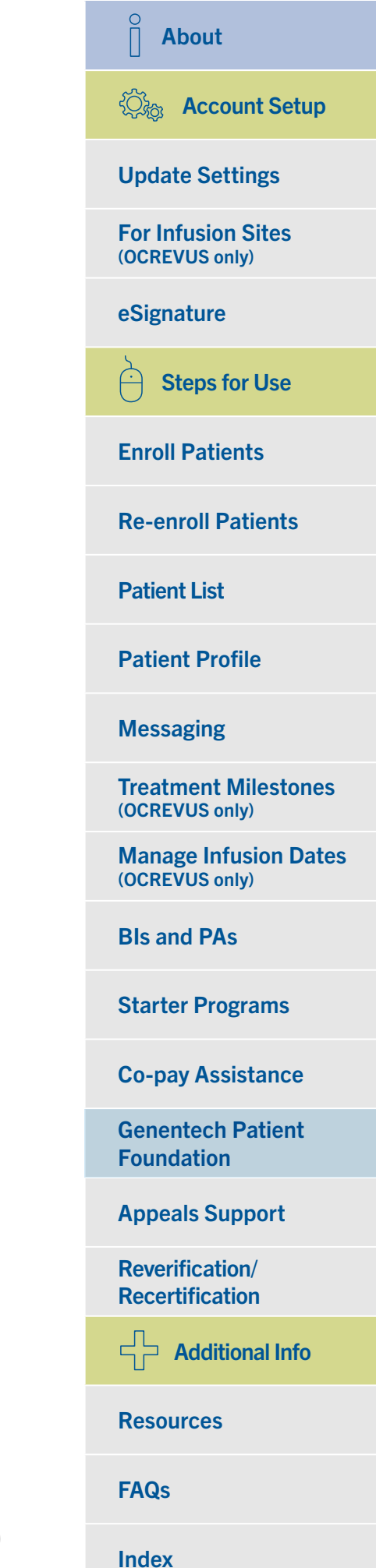

## **Important points to remember about Genentech Patient Foundation service requests**

- An eSigned Prescriber Foundation Form cannot be used as a prescription for upfront shipments
  - You may provide verbal prescriptions by calling (833) 888-4363, faxing a prescription with a "wet" signature to (833) 999-4363 or submitting an ePrescription to Medvantx (AmeriPharm), NCPDP/NABP: 4351968, NPI: 1073692745
- If you have additional questions about your Genentech Patient Foundation patients, you can message your Foundation Specialist via the <u>messaging feature</u>
- You may also enroll patients in the Genentech Patient Foundation by downloading and faxing the <u>Prescriber Foundation Form</u> or using Quick Enroll
  - Patients must still complete the Patient Consent Form and fill out Section 2

## **About** Cont Setup **Update Settings For Infusion Sites** (OCREVUS only) eSignature **Steps for Use Enroll Patients Re-enroll Patients Patient List Patient Profile** Messaging **Treatment Milestones** (OCREVUS only) **Manage Infusion Dates** (OCREVUS only) **Bls and PAs Starter Programs Co-pay Assistance Genentech Patient** Foundation **Appeals Support**

Reverification/ Recertification

Additional Info

Resources

FAQs

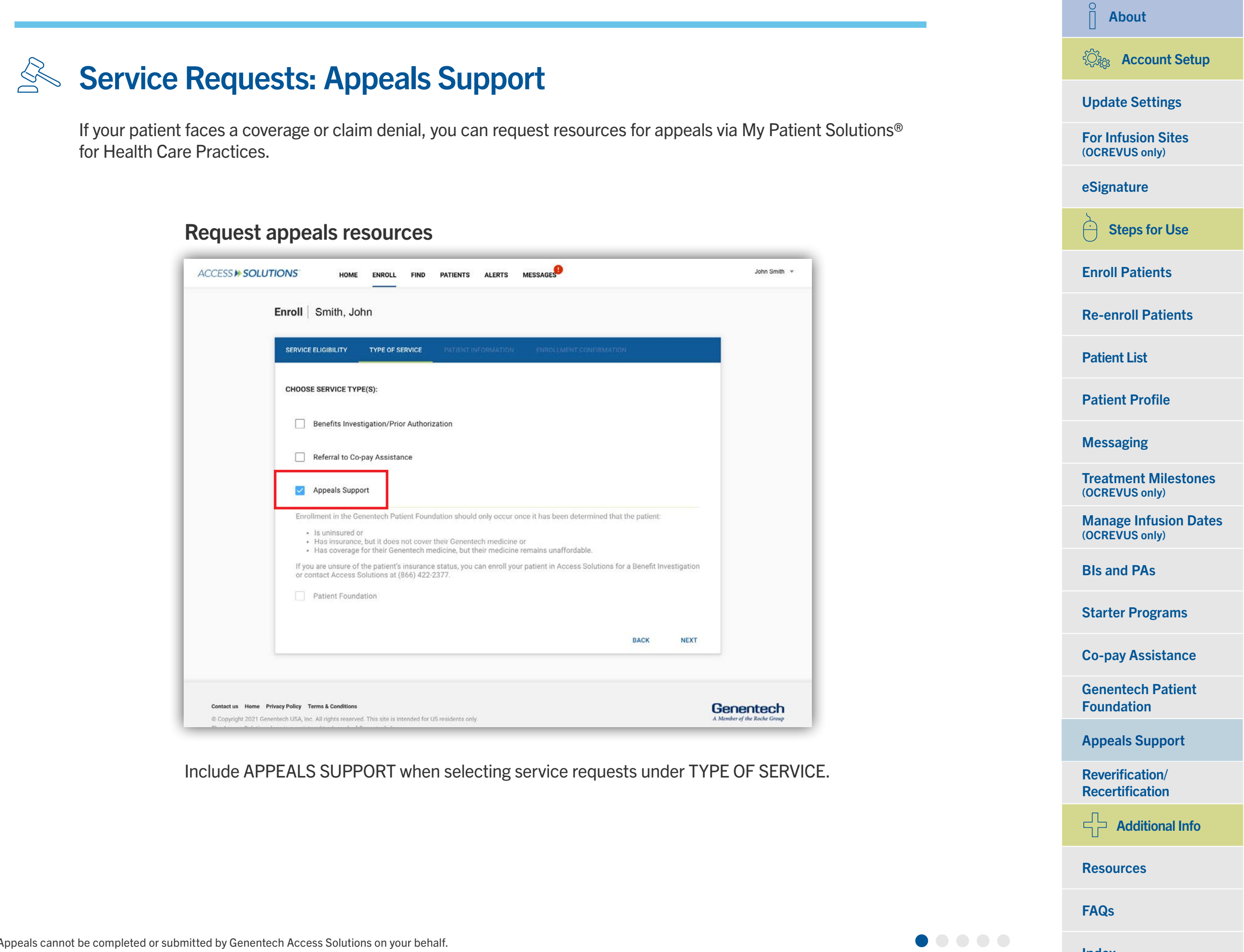

# Service Requests: Appeals Support (cont)

#### Request appeals resources (cont)

| SERV | Have you received a deni                                      | al claim or denied authorization/pre-                                                                                                    | determination to                        | or your patient?                                                                                                    |                   |  |  |  |  |  |  |
|------|---------------------------------------------------------------|----------------------------------------------------------------------------------------------------|-----------------------------------------|----------------------------------------------------------------------------------------------------|-------------------|--|--|--|--|--|--|
| JENV | • Yes                                                         |                                                                                                    |                                         |                                                                                                    |                   |  |  |  |  |  |  |
|      | O No                                                          |                                                                                                    |                                         |                                                                                                    |                   |  |  |  |  |  |  |
| сно  | If your patient's insurer hap rovide guidance by help appeal. | If your patient's insurer has denied coverage, you can appeal this decision. Genentech Access Solutions can provide guidance by helping you identify the appropriate documents and information needed for a successful appeal. |                                         |                                                                                                    |                   |  |  |  |  |  |  |
|      | In order to better assist y the insurer's letter of den       | our patient, please provide the inform<br>ial or the patient's Explanation of Ben                                                                                                    | nation listed belo<br>efits (EOB) lette | ow. This information sho<br>r.                                                                                                    | ould be in        |  |  |  |  |  |  |
|      | DI EASE NOTE: All additio                                     |                                                                                                    |                                         |                                                                                                    | 100               |  |  |  |  |  |  |
|      | complete.                                                     | onal services and/or next steps will b                                                                                                    | e delivered after                       | the appeals service req                                                                                                    | uest is           |  |  |  |  |  |  |
|      | complete.                                                     | Denial Reason                                                                                                    | e delivered after                       | the appeals service required by the appeals service required by the appeal of the appeal of the appe | uest is           |  |  |  |  |  |  |
| Er   | Denial Date                                                   | Denial Reason                                                                                                    | e delivered after                       | Denial Reference #                                                                                                    | uest is           |  |  |  |  |  |  |
| E    | Denial Date                                                   | Denial Reason                                                                                                    | e delivered after                       | Denial Reference #                                                                                                    | SUBMIT            |  |  |  |  |  |  |
| E    | Denial Date                                                   | Denial Reason                                                                                                    | e delivered after                       | Denial Reference #<br>CANCEL                                                                                                    | UEST IS<br>SUBMIT |  |  |  |  |  |  |

- Enter additional information about the patient's denial, including:
  - Whether you have received a claim denial or a denied prior authorization/predetermination
  - The denial date
  - The denial reason
  - The denial reference number

| ⊖ About                                 |
|-----------------------------------------|
| 🖏 Account Setup                         |
| Update Settings                         |
| For Infusion Sites<br>(OCREVUS only)    |
| eSignature                              |
| Steps for Use                           |
| Enroll Patients                         |
| <b>Re-enroll Patients</b>               |
| Patient List                            |
| Patient Profile                         |
| Messaging                               |
| Treatment Milestones<br>(OCREVUS only)  |
| Manage Infusion Dates<br>(OCREVUS only) |
| BIs and PAs                             |
| Starter Programs                        |
| Co-pay Assistance                       |
| Genentech Patient<br>Foundation         |
| Appeals Support                         |
| Reverification/<br>Recertification      |
| Additional Info                         |
| Resources                               |
|                                         |

**FAQs** 

# Service Requests: Appeals Support (cont)

### Request appeals resources (cont)

| PRACTICE                          |       |                        |                  |                       |                  |  |
|-----------------------------------|-------|------------------------|------------------|-----------------------|------------------|--|
| OFFICE CONTACT                    |       |                        |                  |                       |                  |  |
| Contact Name<br>Jennifer Espiritu |       | First Name<br>Jennifer |                  | Last Name<br>Espiritu |                  |  |
| Phone<br>(410) 225-8153           |       | Fax<br>(132) 132-1323  |                  |                       |                  |  |
| PRESCRIBER                        |       |                        |                  |                       |                  |  |
| Prescriber                        |       | Prescriber Address     |                  |                       | Place of Service |  |
|                                   |       |                        |                  |                       |                  |  |
| ERVICE(S)                         |       |                        |                  |                       |                  |  |
| APPEALS SUPPORT                   |       |                        |                  |                       |                  |  |
| Denial Date                       | Denia | l Reason               | Denial Reference | #                     |                  |  |
|                                   | Deer  | Not Meet Pavor         | 1111             |                       |                  |  |

Confirm this information is correct on the patient information screen.

| 🎽 About                                 |
|-----------------------------------------|
| 🖏 Account Setup                         |
| Update Settings                         |
| For Infusion Sites<br>(OCREVUS only)    |
| eSignature                              |
| Steps for Use                           |
| Enroll Patients                         |
| <b>Re-enroll Patients</b>               |
| Patient List                            |
| Patient Profile                         |
| Messaging                               |
| Treatment Milestones<br>(OCREVUS only)  |
| Manage Infusion Dates<br>(OCREVUS only) |
| BIs and PAs                             |
| Starter Programs                        |
| Co-pay Assistance                       |
| Genentech Patient<br>Foundation         |
| Appeals Support                         |
| Reverification/<br>Recertification      |
| Additional Info                         |
| Resources                               |
| FAQs                                    |

# Service Requests: Appeals Support (cont) Update Settings For Infusion Sites (OCREVUS only) esignature

#### View the patient's status

| CCESS >> SOLUTIONS | HOME EN                                                           | ROLL FIND PATIE             | INTS ALERTS        | MESSAG         | GES <sup>9</sup>                               |                                              |                                    |                              | ol | ohn Smith 💌 |
|--------------------|-------------------------------------------------------------------|-----------------------------|--------------------|----------------|------------------------------------------------|----------------------------------------------|------------------------------------|------------------------------|----|-------------|
|                    | ← Patient   Sr                                                    | nith, John 🕞                | SEND MESSAGE       | 🖻 MES          | SSAGES                                         | •                                            |                                    | RE-ENROLL                    |    |             |
|                    | PATIENT INF                                                       | ORMATION                    |                    |                | PATIEN                                         | NT CONSENT ST                                | ATUS                               |                              |    |             |
|                    | Patient ID<br>PAT-2047<br>Address<br>123 Main St<br>USA, AZ 93445 | Date of Birth<br>08/04/1936 | Gender<br>Male     |                | Patient Cor<br>Valid<br>Patient Cor<br>01/21/2 | isent Status<br>d<br>isent Expiration<br>022 | Patient Consent F                  | Form Options<br>D<br>PATIENT |    |             |
|                    | SERVICE RE                                                        | QUESTS                      |                    |                |                                                |                                              |                                    |                              |    |             |
|                    | ↑ ID                                                              | ↑ Туре                      |                    | ↑ Cre          | eated By                                       | $\downarrow$ Last Modified Date              | ↑ Status                           | ↑ Next Steps                 |    |             |
|                    | <u>00017252</u>                                                   | Benefits Investigation/P    | rior Authorization | Gener<br>Acces | ntech<br>is Solutions                          | 06/27/2017                                   | Action Required                    | Action required              |    |             |
|                    | <b>9</b> <u>00017253</u>                                          | Co-pay Assistance           |                    | Gener<br>Acces | ntech<br>is Solutions                          | 03/23/2017                                   | Submitted                          | Action required              |    |             |
|                    | 00017254                                                          | Appeals Support             |                    | Acces          | is Solutions                                   | 03/23/2017<br>Rows per page:                 | Action Required<br>5 		 1 - 3 of 3 | Action required              |    |             |
|                    | MEDICAL<br>DIAGNOSIS COL<br>Primary Diagno                        | DES<br>Isis C50.51          | Malignant neoplas  | m of lowe      | er-outer qua                                   | adrant of breast, fema                       | le                                 |                              |    |             |
|                    | INSURANCE                                                         |                             |                    |                |                                                |                                              |                                    |                              |    |             |

Select the APPEALS SUPPORT service request within the patient profile to see a detailed report.

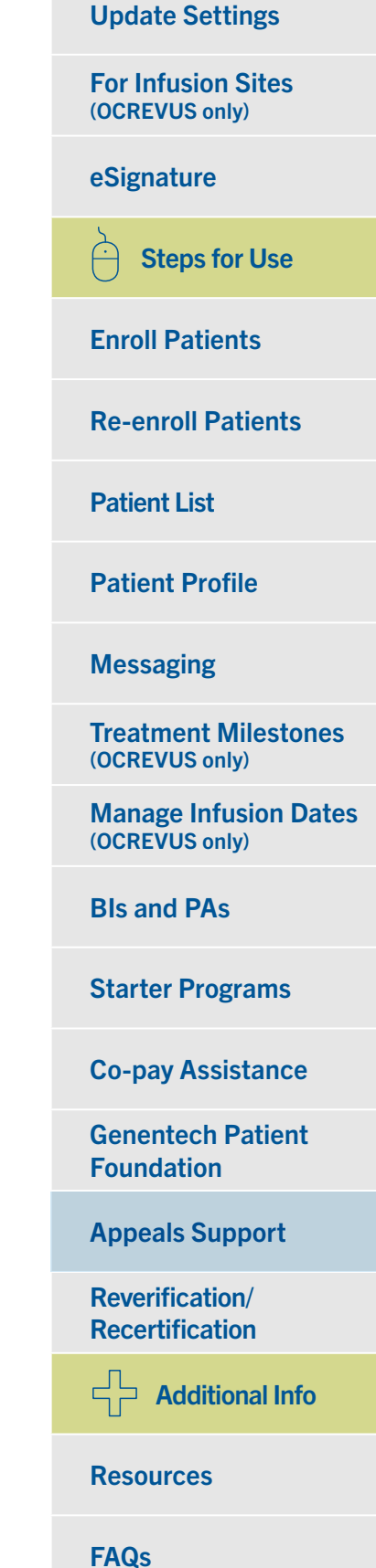

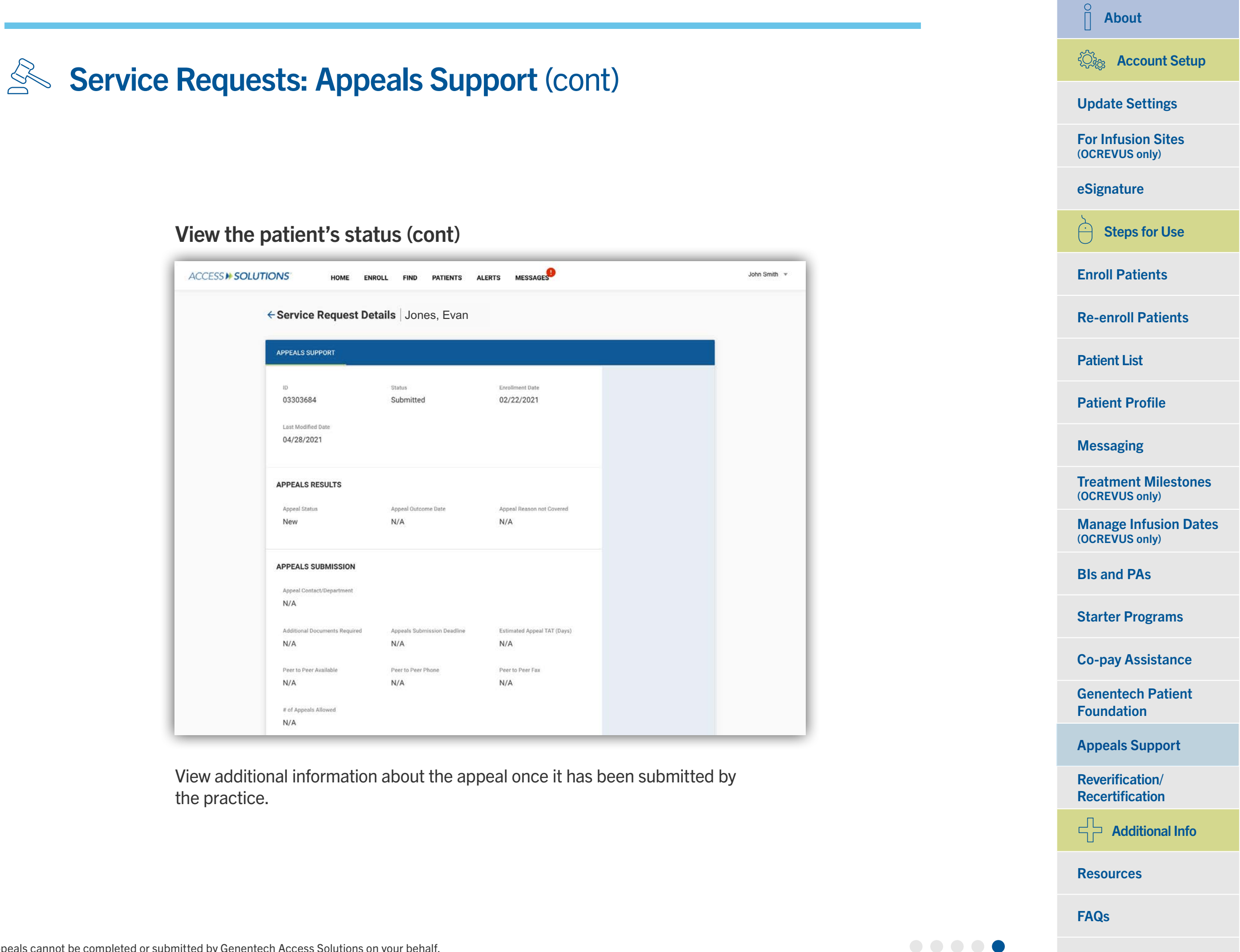

Through My Patient Solutions<sup>®</sup> for Health Care Practices, you can request reverification of benefits for multiple patients at once. This feature is only available for certain brands.

#### Specify the reverification/recertification program

| atients                                                        |                                         | ENROLL NEW PATIENT |
|----------------------------------------------------------------|-----------------------------------------|--------------------|
| FIND PATIENT ALL PATIENTS                                      | BENEFITS REVERIFICATION/RECERT REMINDER |                    |
|                                                                |                                         |                    |
| CHOOSE PROGRAM<br>Rituxan RA RSVP<br>Ocrevus Prescriber        | No search results found. Please tr      | y again.           |
| Action<br>Reverify New List of Patients                        |                                         |                    |
| Select a Period<br>05/01/2021 - 05/31/2021 -                   |                                         |                    |
| Click Search to view/update the list<br>SEARCH                 |                                         |                    |
| FILTER OPTIONS                                                 |                                         |                    |
| Select options below to filter<br>Benefits Reverification list |                                         |                    |
|                                                                |                                         |                    |

- Select BENEFITS REVERIFICATION/RECERT REMINDER from the patient list view
- Choose a benefits reverification program

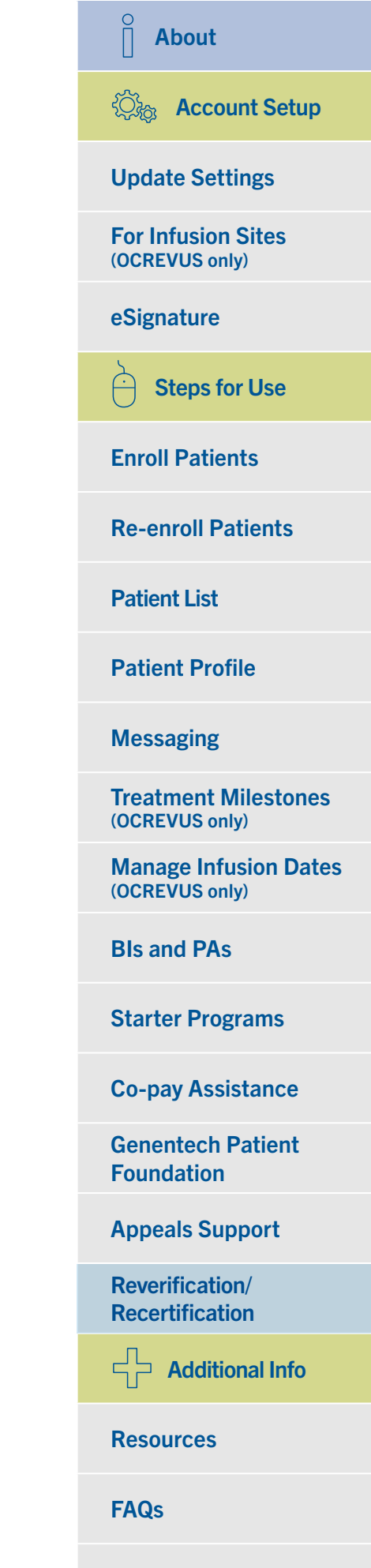

### Choose your next action

| ACCESS <b>» SOL</b> | UTIONS HOME ENR                                                | OLL FIND PATIENTS ALERTS MESSAGES                                  | John Smith 🔻 |
|---------------------|----------------------------------------------------------------|--------------------------------------------------------------------|--------------|
|                     | Patients                                                       | ENROLL NEW PATIENT                                                 |              |
|                     | FIND PATIENT ALL PATIENTS                                      | BENEFITS REVERIFICATION/RECERT REMINDER                            |              |
|                     | CHOOSE PROGRAM                                                 |                                                                    |              |
|                     | <ul> <li>Xolair Reverification</li> </ul>                      | Choose program options and click Search to see a list of patients. |              |
|                     | O Xolair Recertification<br>Reminder                           |                                                                    |              |
|                     | O Rituxan RA RSVP                                              |                                                                    |              |
|                     | Reverify New List of Patients                                  |                                                                    |              |
|                     | View Submitted Patients                                        |                                                                    |              |
|                     | View In Progress Patients (read only)                          |                                                                    |              |
|                     | FILTER OPTIONS                                                 |                                                                    |              |
|                     | Select options below to filter<br>Benefits Reverification list |                                                                    |              |
|                     | Prescriber                                                     |                                                                    |              |
|                     | Location                                                       |                                                                    |              |
|                     | Patient Consent Status                                         |                                                                    |              |
|                     | Primary Plan Type 💌                                            |                                                                    |              |
|                     | Secondary Plan Type                                            |                                                                    |              |

Choose your next action from the dropdown menu options for the program you have selected.

| ⊖ About                                 |
|-----------------------------------------|
| ැ<br>දිරු Account Setup                 |
| Update Settings                         |
| For Infusion Sites<br>(OCREVUS only)    |
| eSignature                              |
| Steps for Use                           |
| Enroll Patients                         |
| <b>Re-enroll Patients</b>               |
| Patient List                            |
| Patient Profile                         |
| Messaging                               |
| Treatment Milestones<br>(OCREVUS only)  |
| Manage Infusion Dates<br>(OCREVUS only) |
| BIs and PAs                             |
| Starter Programs                        |
| Co-pay Assistance                       |
| Genentech Patient<br>Foundation         |
| Appeals Support                         |
| Reverification/<br>Recertification      |
| Additional Info                         |
| Resources                               |
| FAQs                                    |

#### Select date range

| CESS > SOLUTIONS HOME                                                              | ENROLL FIND PATIENTS ALERTS MESSAGES John Smith *                  |
|------------------------------------------------------------------------------------|--------------------------------------------------------------------|
| Patients                                                                           | ENROLL NEW PATIENT                                                 |
| FIND PATIENT ALL PATIENTS                                                          | BENEFITS REVERIFY/RECERT REMINDER                                  |
| CHOOSE PROGRAM<br>Rituxan RA RSVP<br>Action<br>Reverify New List of P              | Choose program options and click Search to see a list of patients. |
| 07/01/2017 - 07/15/2017<br>06/16/2017 - 06/30/2017                                 |                                                                    |
| 06/01/2017 - 06/15/2017<br>05/16/2017 - 05/31/2017<br>Benefit Reverification table |                                                                    |
| Prescriber 👻                                                                       |                                                                    |
| Location                                                                           |                                                                    |
| PAN Status                                                                         |                                                                    |
| RESET                                                                              |                                                                    |

- Choose an eligibility period
- Select SEARCH
  - A list of patients meeting your criteria is returned

### Sort and filter patients to reverify/recertify

| ACCESS >> SOLUTIONS | HOME ENROLL F                                                                    | IND PATIENTS ALERTS M                            | MESSAGES                                              |                                           | John Smith 💌 |
|---------------------|----------------------------------------------------------------------------------|--------------------------------------------------|-------------------------------------------------------|-------------------------------------------|--------------|
|                     | Patients                                                                         |                                                  |                                                       | ENROLL NEW PATIENT                        |              |
|                     | FIND PATIENT ALL PATIE                                                           | ENTS BENEFITS REVERIFICATION/                    | RECERT REMINDER ADOT D                                | ASHBOARD                                  |              |
|                     | CHOOSE PROGRAM                                                                   | Q Search                                         | Patients: 1 - 1 of 1 EXPORT                           | CHANGE PRESCRIBER/ADDRESS                 |              |
|                     | Reverify New List of Patients                                                    | Patient<br>↑ Name<br>↑ Status<br>(End of<br>Feb) | ↑ Patient ↑ Anti<br>↑ Consent Date<br>Expiration Trea | cipated ↑ Payer(s) Actions<br>of<br>tment |              |
|                     | View Submitted Patients View In Progress Patients (read only)                    | SELECT ALL CLEAR                                 | 06/10/2022                                            | Medicare IA -                             |              |
|                     | FILTER OPTIONS<br>Select options below to filter<br>Benefits Reverification list | SUBMIT                                           | Rows per pa                                           | OF IOWA<br>ge: 20 ▼ 1-1 of 1 < >          |              |
|                     | Prescriber 👻                                                                     |                                                  |                                                       |                                           |              |
|                     | Location 🗸                                                                       |                                                  |                                                       |                                           |              |
|                     | Patient Consent Status 👻                                                         |                                                  |                                                       |                                           |              |
|                     | RESET                                                                            |                                                  |                                                       |                                           |              |
|                     |                                                                                  |                                                  |                                                       |                                           |              |
|                     |                                                                                  |                                                  |                                                       |                                           |              |
|                     |                                                                                  |                                                  |                                                       |                                           |              |

- Sort this list using the column headers
- Filter this list using the criteria in the left column
- Icons help you immediately determine the patient's Patient Consent status

About ②流 Account Setup **Update Settings For Infusion Sites** (OCREVUS only) eSignature Steps for Use Ĥ **Enroll Patients Re-enroll Patients** Patient List **Patient Profile** Messaging **Treatment Milestones** (OCREVUS only) Manage Infusion Dates (OCREVUS only) **BIs and PAs Starter Programs Co-pay Assistance Genentech Patient** Foundation **Appeals Support Reverification**/ **Recertification** Additional Info **Resources FAQs** 

#### **Review treatment date**

| Patients                                                        |                                                   |                                    |                                  |        | ENRC     | OLL NEW   | PATIENT |
|-----------------------------------------------------------------|---------------------------------------------------|------------------------------------|----------------------------------|--------|----------|-----------|---------|
| FIND PATIENT ALL PAT                                            | IENTS BENEFITS REVERIFICATIO                      | N/RECERT REMINDER                  | ADOT DASH                        | BOARD  |          |           |         |
| CHOOSE PROGRAM                                                  | Q Search                                          | Patients: 1 - 1 of 1               | EXPORT                           | CHANGE | PRESC    | RIBER/ADI | DRESS   |
| Lucentis Annual BR     Action     Reverify New List of Patients | Patient<br>Consent<br>↑ Status<br>(End of<br>Feb) | ↑ Patient<br>Consent<br>Expiration | ↑ Anticipa<br>Date of<br>Treatme | ted ↑  | Payer(s) | A         | ctions  |
| Click Search to view/update the list SEARCH                     | SELECT ALL CLEAR                                  | 06/10/2022                         | 01/12/2021                       | I      |          |           |         |
| FILTER OPTIONS                                                  |                                                   |                                    | S M                              | т      | w        | T F       | s       |
| Select options below to filter<br>Benefits Reverification list  | SUBMIT                                            |                                    | Jan 2021                         | >      |          | 1         | 2       |
|                                                                 |                                                   |                                    | 3 4                              | 5      | 6        | 7 8       | 9       |
| Prescriber 💌                                                    |                                                   |                                    | 10 <b>11</b>                     | 12     | 13       | 14 6 of 7 | 16      |
| Location                                                        |                                                   |                                    | 17 18                            | 19     | 20       | 21 22     | 23      |
| Location                                                        |                                                   |                                    | 24 25                            | 26     | 27       | 28 29     | 30      |
| Patient Consent Status 👻                                        |                                                   |                                    | 31                               |        |          |           |         |
|                                                                 |                                                   |                                    | Feb 2021                         | >      |          |           |         |
| Primary Plan Type 👻                                             |                                                   |                                    |                                  |        |          |           |         |

- Modify the ANTICIPATED DATE OF TREATMENT within the REVERIFY NEW LIST OF PATIENTS returned list
- During specific times of the year, an ADOT DASHBOARD tab will be available for certain brands, showing which days have availability for appointments

| ☐ About                                 |
|-----------------------------------------|
| 🖏 Account Setup                         |
| Update Settings                         |
| For Infusion Sites<br>(OCREVUS only)    |
| eSignature                              |
| Steps for Use                           |
| Enroll Patients                         |
| <b>Re-enroll Patients</b>               |
| Patient List                            |
| Patient Profile                         |
| Messaging                               |
| Treatment Milestones<br>(OCREVUS only)  |
| Manage Infusion Dates<br>(OCREVUS only) |
| BIs and PAs                             |
| Starter Programs                        |
| Co-pay Assistance                       |
| Genentech Patient<br>Foundation         |
| Appeals Support                         |
| Reverification/<br>Recertification      |
| Additional Info                         |
| Resources                               |
| FAQs                                    |

### Select which patients to reverify/recertify

| ACCESS >> SOLUTIONS HOME ENROLL F                              | IND PATIENTS ALERTS                                                   | MESSAGES                           |                                                          | John Smith 💌 |
|----------------------------------------------------------------|-----------------------------------------------------------------------|------------------------------------|----------------------------------------------------------|--------------|
| Patients                                                       |                                                                       |                                    | ENROLL NEW PATIENT                                       |              |
| FIND PATIENT ALL PATH                                          | ENTS BENEFITS REVERIFICA                                              | TION/RECERT REMINDER               | ADOT DASHBOARD                                           |              |
| CHOOSE PROGRAM                                                 | Q Search                                                              | Patients: 1 - 1 of 1               | EXPORT CHANGE PRESCRIBER/ADDRESS                         |              |
| Lucentis Annual BR Action Reverify New List of Patients        | Patient<br>Consent<br>↑ Status<br>(End of<br>Feb)<br>SELECT ALL CLEAR | Patient<br>↑ Consent<br>Expiration | ↑ Anticipated ↑ Payer(s) Actions<br>Date of<br>Treatment |              |
| Click Search to view/update the list<br>SEARCH                 | Smith, John                                                           | 06/10/2022                         | 01/12/2021 Medicare IA -                                 |              |
| FILTER OPTIONS                                                 |                                                                       |                                    | OF IOWA                                                  |              |
| Select options below to filter<br>Benefits Reverification list | SUBMIT                                                                |                                    | Rows per page: 20 💌 1 - 1 of 1 < >                       |              |
| Prescriber 👻                                                   |                                                                       |                                    |                                                          |              |
| Location                                                       |                                                                       |                                    |                                                          |              |
| Patient Consent Status                                         |                                                                       |                                    |                                                          |              |
| Primary Plan Type 👻                                            |                                                                       |                                    |                                                          |              |
| RESET                                                          |                                                                       |                                    |                                                          |              |
|                                                                |                                                                       |                                    |                                                          |              |
|                                                                |                                                                       |                                    |                                                          |              |
|                                                                |                                                                       |                                    |                                                          |              |
|                                                                |                                                                       |                                    |                                                          |              |
|                                                                |                                                                       |                                    |                                                          |              |

- Finish editing patient information
- Select the patients you would like to reverify by checking the boxes to the left of their names
- Select SUBMIT at the bottom of the list

About ②流 Account Setup **Update Settings For Infusion Sites** (OCREVUS only) eSignature Steps for Use Ĥ **Enroll Patients Re-enroll Patients** Patient List **Patient Profile** Messaging **Treatment Milestones** (OCREVUS only) Manage Infusion Dates (OCREVUS only) **BIs and PAs Starter Programs Co-pay Assistance Genentech Patient** Foundation **Appeals Support Reverification**/ **Recertification** Additional Info **Resources FAQs** 

### The ACTIONS dropdown menu

| ACCESS >> SOLUTIONS | HOME                          | ENROLL            | FIND                                          | PATIENTS    | ALERTS                                          | MESSAGES                           |                                                               | John Smith 👻 |
|---------------------|-------------------------------|-------------------|-----------------------------------------------|-------------|-------------------------------------------------|------------------------------------|---------------------------------------------------------------|--------------|
|                     | Patients                      |                   |                                               |             |                                                 |                                    | ENROLL NEW PATIENT                                            |              |
|                     | FIND PATIENT                  | ALL P/            | ATIENTS                                       | BENEFITS    | S REVERIFICAT                                   | TION/RECERT REMINDER               | ADOT DASHBOARD                                                |              |
|                     | CHOOSE PROG                   | RAM               | ٩                                             | Search      |                                                 | Patients: 1 - 1 of 1               | EXPORT CHANGE PRESCRIBER/ADDRESS                              |              |
|                     | Action<br>Reverify New List o | of Patients       | SEL                                           | ↑ Name      | Patient<br>Consent<br>Status<br>(End of<br>Feb) | ↑ Patient<br>Consent<br>Expiration | Anticipated      ↑ Payer(s) Actions     Date of     Treatment |              |
|                     | Click Search to view          | w/update the li   | st                                            | Jones, Evan | Sector 11 1                                     | 06/10/2022                         | Upload Patient Consent Form                                   |              |
|                     | FILTER OPTION                 | IS<br>w to filter |                                               |             |                                                 |                                    | Email Patient Consent to Patient                              |              |
|                     | Benefits Reverificat          | tion list         | SU                                            | BMIT        |                                                 |                                    | Download Patient Consent Form                                 |              |
|                     | Prescriber                    |                   | •                                             |             |                                                 |                                    | Edit Insurance     Remove from BR List                        |              |
|                     | Location                      | ,                 | <u>,                                     </u> |             |                                                 |                                    | > Send Message                                                |              |
|                     | Patient Consent St            | atus -            | <b>r</b>                                      |             |                                                 |                                    |                                                               |              |
|                     | Primary Plan Type             |                   | -                                             |             |                                                 |                                    |                                                               |              |
|                     | RESET                         |                   |                                               |             |                                                 |                                    |                                                               |              |
|                     |                               |                   |                                               |             |                                                 |                                    |                                                               |              |
|                     |                               |                   |                                               |             |                                                 |                                    |                                                               |              |
|                     |                               |                   |                                               |             |                                                 |                                    |                                                               |              |
|                     |                               |                   |                                               |             |                                                 |                                    |                                                               |              |

- Use the ACTIONS dropdown menu to:
  - Upload the Patient Consent Form
  - Email the patient a link to the paperless Patient Consent Form
  - Edit the patient's insurance information

## 

### Important points to remember about benefits reverifications/recertifications

- Access to this feature is product-specific
- For some products, this feature is available throughout the year, while for others, it is only available during certain times of the year
- For certain brands, the calendar is color-coded:
  - Green indicates the date is available
  - Orange indicates the date is available, but more than 80% of the allocated time is used
  - Red indicates the maximum number of patients have been selected
  - Hover over the date to show how many patients may be assigned this date of treatment
  - You will not be able to select weekends or holidays as anticipated dates of treatment
- During specific times of the year, an ADOT DASHBOARD tab will be available for certain brands. This dashboard shows which calendar days have:
  - Reached the maximum number of patients that may be scheduled for treatment
  - Not yet reached the maximum allowable treatment appointments

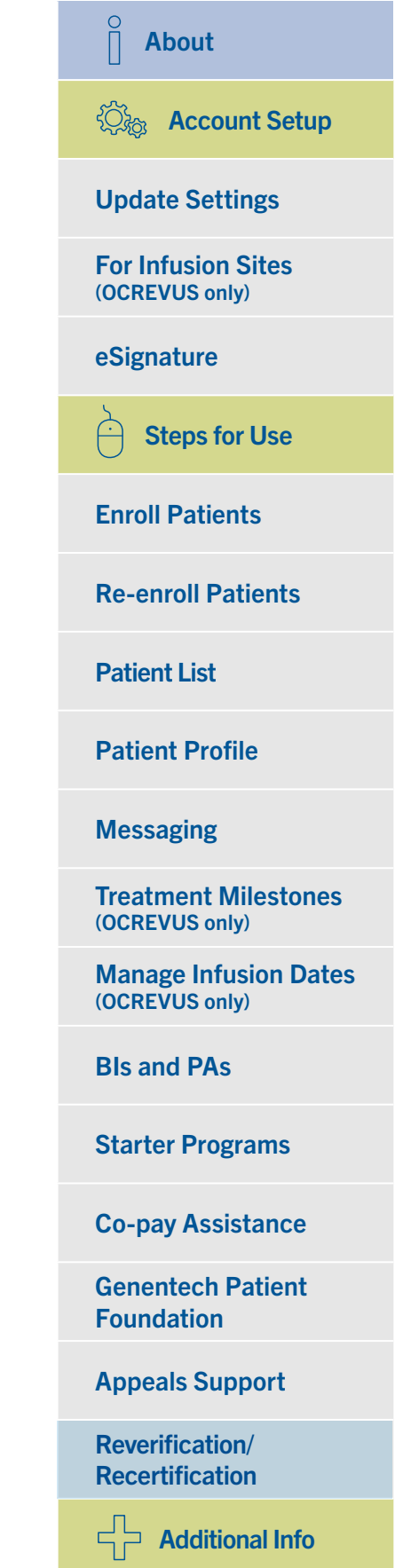

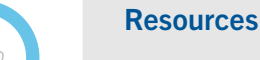

**FAQs** 

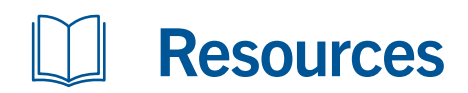

Additional resources are available to help you navigate the features of My Patient Solutions<sup>®</sup> for Health Care Practices.

#### View additional resources

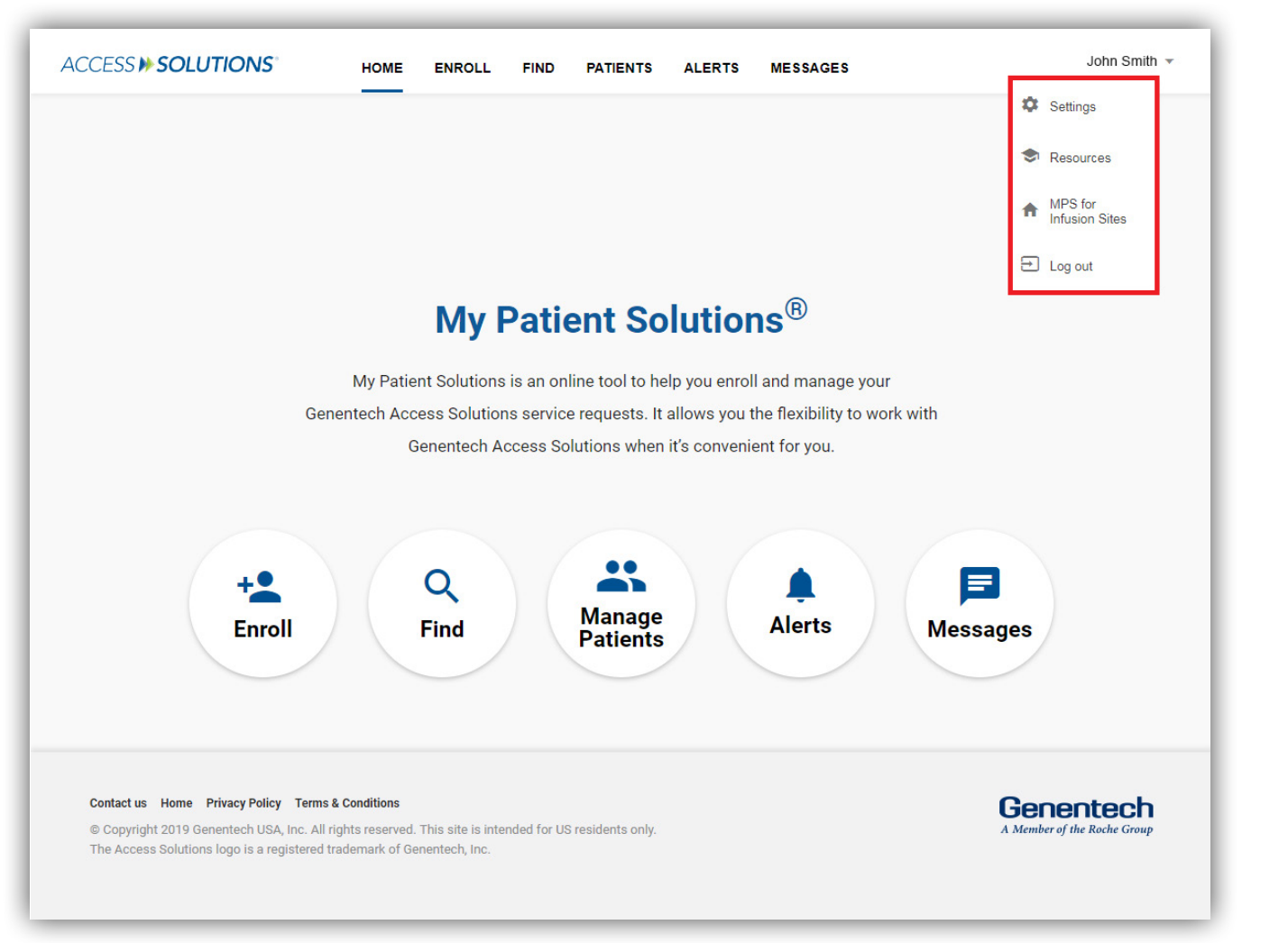

Select your name in the top right corner of the screen and select RESOURCES.

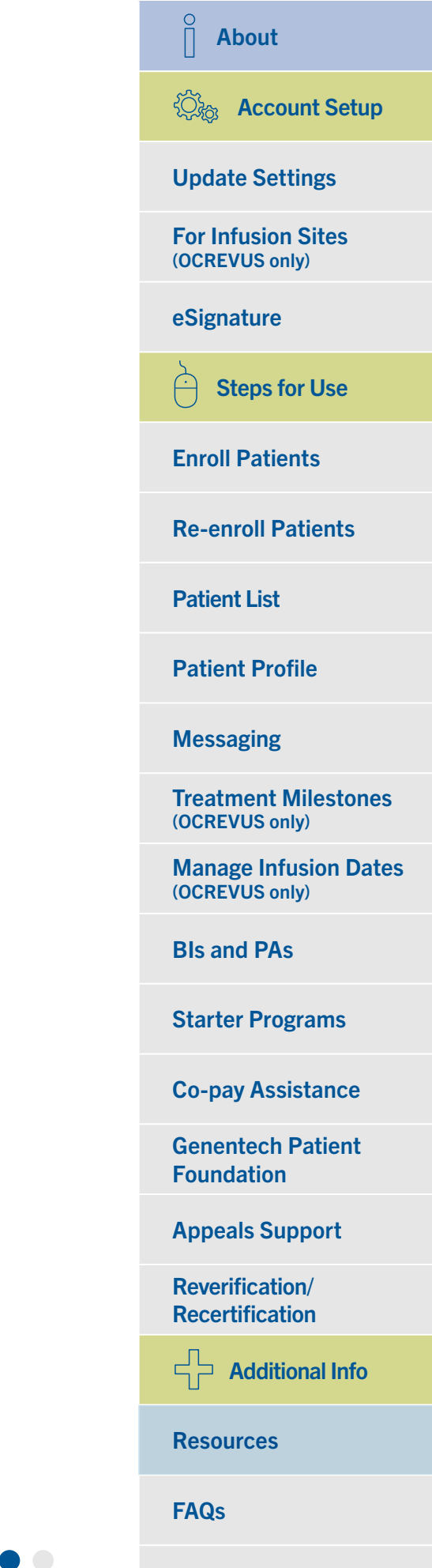

## **Resources** (cont)

#### View additional resources (cont)

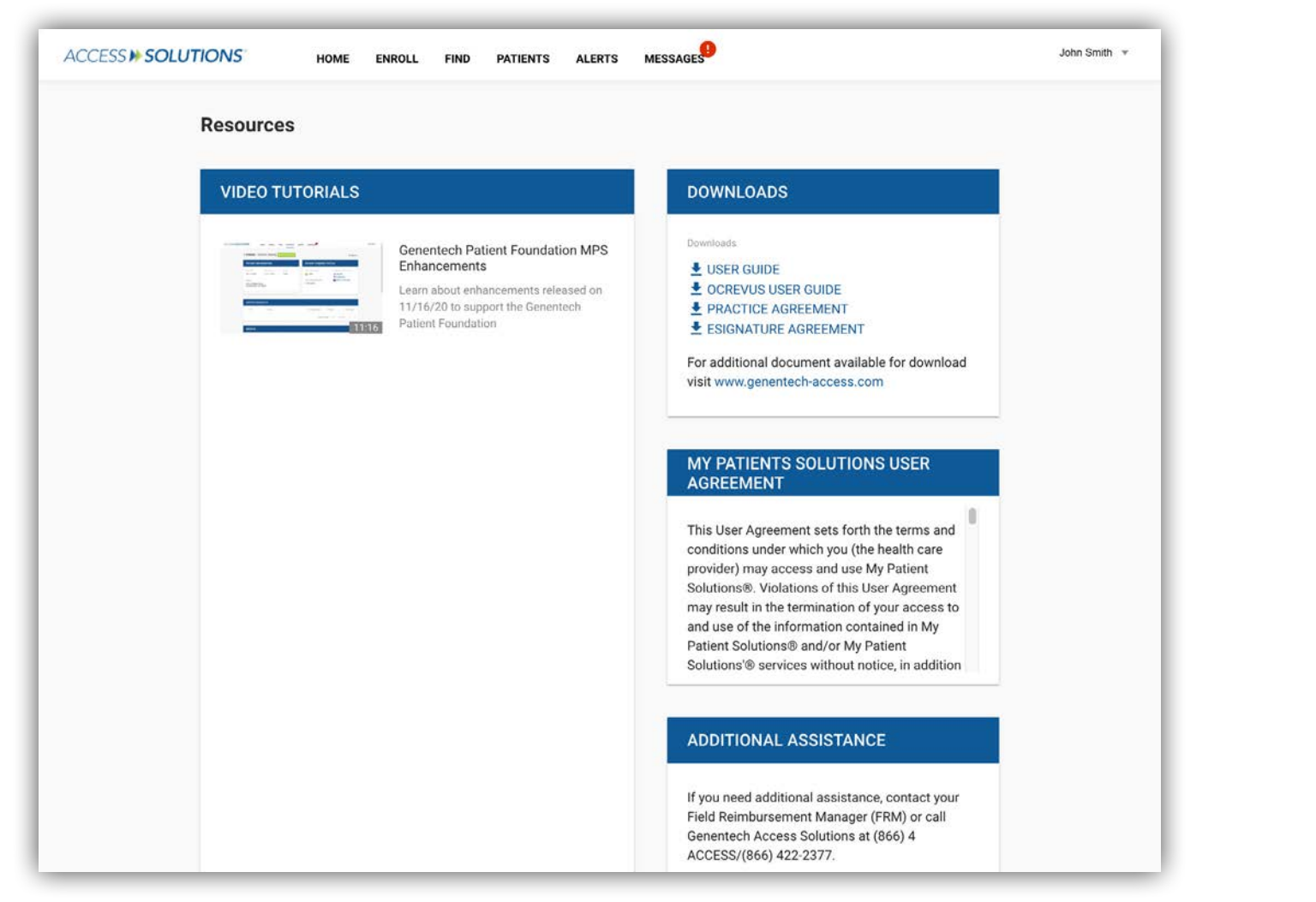

- The RESOURCES section includes:
  - Instructional videos
  - This user guide
  - Copies of the Practice and eSignature Agreements

 $\hat{\parallel}$ About Character Account Setup **Update Settings For Infusion Sites** (OCREVUS only) eSignature Steps for Use **Enroll Patients Re-enroll Patients Patient List Patient Profile** Messaging **Treatment Milestones** (OCREVUS only) Manage Infusion Dates (OCREVUS only) **Bls and PAs Starter Programs Co-pay Assistance Genentech Patient** Foundation **Appeals Support Reverification**/ **Recertification** Additional Info Resources

**FAQs** 

## **Frequently Asked Questions**

- Q. I prescribe OCREVUS® (ocrelizumab). Can I submit the OCREVUS Start Form via My Patient Solutions® for Health Care Practices?
- A. Yes. The practice portion of the OCREVUS Start Form is submitted the same way you submit the Prescriber Service Form. The patient portion is submitted the same way you submit the Patient Consent Form. Please see <u>Enroll Patients</u> for more information.
- Q. Via My Patient Solutions, can I view all of my patients enrolled in Genentech Access Solutions and/or the Genentech Patient Foundation or only the ones enrolled via the website?
- A. You can view all of your patients enrolled in Genentech Access Solutions and/or the Genentech Patient Foundation via My Patient Solutions, even the ones enrolled via fax within the past 18 months.
   Please note: For new practice registrations, there will be a delay of 1 business day for all patients to appear in the system.

#### Q. Can the Patient Consent Form be submitted via My Patient Solutions?

A. Yes, you can upload a scanned copy of the Patient Consent Form while you're completing the enrollment form, within the patient list view or within the individual patient profile. The patient can also access the Patient Consent Form electronically at <u>Genentech-Access.com/PatientConsent</u> or a link to the Patient Consent Form can be emailed from My Patient Solutions.

#### Q. How do I submit a copy of the patient's insurance card?

- A. Completing the patient's insurance information on the Prescriber Service Form is preferred, but you may also send Genentech Access Solutions a copy of the patient's insurance card (front and back) as a scanned attachment. This may be sent in the same manner as an uploaded Patient Consent Form.
- Q. Some of the prescribers in my practice don't want to participate in eSignature, but some do. Can I enroll only the prescribers who do or does the entire practice have to participate?
- **A.** Not all prescribers within a practice who use My Patient Solutions have to enroll in eSignature for the practice to use the feature. This is done on an individual basis. However, if prescribers want to designate proxies to sign on their behalf, they must have a My Patient Solutions account and be signed up for eSignature.

#### About

公論 Account Setup

Update Settings

For Infusion Sites (OCREVUS only)

eSignature

Steps for Use

Enroll Patients

**Re-enroll Patients** 

Patient List

Patient Profile

Messaging

Treatment Milestones (OCREVUS only)

Manage Infusion Dates (OCREVUS only)

**BIs and PAs** 

Starter Programs

Co-pay Assistance

Genentech Patient Foundation

Appeals Support

Reverification/ Recertification

Additional Info

Resources

**FAQs** 

Index

## Frequently Asked Questions (cont)

#### Q. What do the various icons in the patient list view mean?

- A. [] = Additional action required
  - Patient Consent Form is valid
  - = No Patient Consent Form on file
  - Patient Consent Form is pending Genentech Access Solutions review

#### Q. How do I correct a patient's profile (e.g., misspelled name)?

A. If a patient's name is incorrect, you can send a message to your Genentech Access Solutions or Genentech Patient Foundation Specialist and ask to correct this error. You may also download the Prescriber Service Form or Prescriber Foundation Form from the SERVICE REQUEST DETAILS page, make any necessary updates and fax it to Genentech Access Solutions or the Genentech Patient Foundation.

#### Q. Can I have alerts emailed to me instead of logging in to My Patient Solutions® for Health Care Practices?

A. At this time, all of your alerts will be centralized in My Patient Solutions.

#### Q. What are the system requirements for My Patient Solutions?

- **A.** For optimal viewing, the most recent version of 1 of the following browsers is recommended when logging in to My Patient Solutions for Health Care Practices:
  - Safari
  - Google Chrome

#### Patient Consent Form has expired

- !) = Incomplete
- = Re-enroll a patient

## About

②
歳 Account Setup

#### Update Settings

For Infusion Sites (OCREVUS only)

eSignature

Steps for Use

Enroll Patients

**Re-enroll Patients** 

Patient List

Patient Profile

Messaging

Treatment Milestones (OCREVUS only)

Manage Infusion Dates (OCREVUS only)

**BIs and PAs** 

**Starter Programs** 

Co-pay Assistance

Genentech Patient Foundation

Appeals Support

Reverification/ Recertification

Additional Info

Resources

FAQs
# 

| Administrators                                               |
|--------------------------------------------------------------|
| Permanently delete users, locations or prescribers           |
| View/add/deactivate locations                                |
| View/add/deactivate prescribers                              |
| View/add/deactivate users                                    |
| <u>Appeals</u>                                               |
| Benefits investigations                                      |
| Co-pay assistance                                            |
| Co-pay programs                                              |
| Request co-pay assistance services                           |
| View details                                                 |
| Enrollment                                                   |
| Patient Consent Form: Send a link                            |
| Patient Consent Form: Upload                                 |
| Prescriber Service Form and/or<br>Prescriber Foundation Form |
| Re-enroll patients                                           |
| eSignature                                                   |
| Proxies                                                      |
| Signing up                                                   |
|                                                              |

| Frequently asked questions (FAQs)        |
|------------------------------------------|
| The Genentech Patient Foundation         |
| Icons (key)                              |
| Manage infusion dates                    |
| Messaging                                |
| My Patient Solutions® for Infusion Sites |
| Patient List                             |
| <u>Customize</u>                         |
| <u>Export</u>                            |
| Filter                                   |
| Search                                   |
| <u>Sort</u>                              |
| View                                     |
| Patient profile                          |
| Prior authorizations (PAs)               |
| Follow-up                                |
| <u>Forms</u>                             |
| Resources                                |
| Reverification/recertification reminders |
| Settings                                 |
| System requirements                      |
| Treatment Coordination Milestones        |

# About **Update Settings** For Infusion Sites (OCREVUS only) eSignature Steps for Use **Enroll Patients Re-enroll Patients Patient List Patient Profile** Messaging **Treatment Milestones** (OCREVUS only) Manage Infusion Dates (OCREVUS only) **Bls and PAs** Starter Programs **Co-pay Assistance Genentech Patient** Foundation **Appeals Support**

Reverification/ Recertification

Additional Info

Resources

FAQs

Index

# **IF YOU HAVE QUESTIONS** About My Patient Solutions<sup>®</sup> for Health Care Practices:

 $\mathcal{A}$ 

Contact your Genentech reimbursement representative

 $\widehat{}$ 

Call Genentech Access Solutions at (866) 4ACCESS/(866) 422-2377

Visit Genentech-Access.com/MPS

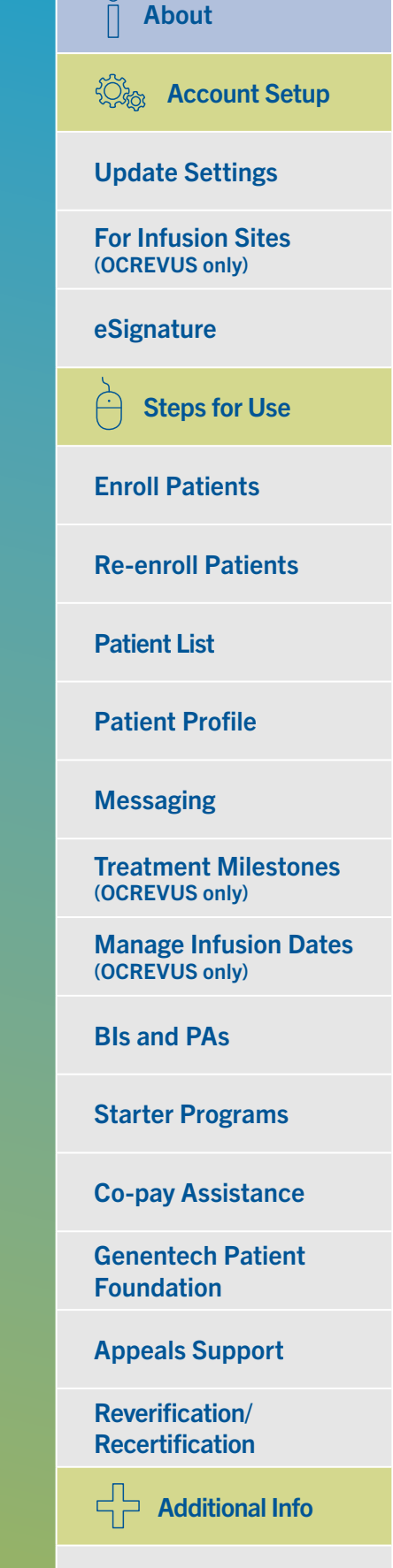

Resources

**FAQs** 

Index

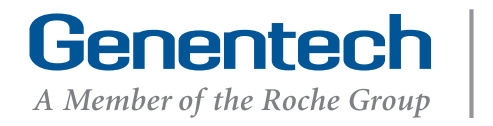

Access Solutions

#### HIGHLIGHTS OF PRESCRIBING INFORMATION

These highlights do not include all the information needed to use VABYSMO safely and effectively. See full prescribing information for VABYSMO.

# $VABYSMO^{\circledast}$ (faricimab-svoa) injection, for intravitreal use Initial U.S. Approval: 2022

-RECENT MAJOR CHANGES-

| KECENT MAJOR CHANGED                                        |         |
|-------------------------------------------------------------|---------|
| Indications and Usage, Macular Edema Following Retinal      | 10/2023 |
| Vein Occlusion (RVO) (1.3)                                  |         |
| Dosage and Administration, General Dosing Information (2.1) | 7/2024  |
| Dosage and Administration, Macular Edema Following Retinal  | 10/2023 |
| Vein Occlusion (2.4)                                        |         |
| Dosage and Administration, Preparation for Administration - | 7/2024  |
| Prefilled Syringe (2.5)                                     |         |
| Dosage and Administration, Injection Procedure (2.7)        | 7/2024  |
| Warnings and Precautions, Retinal Vasculitis and/or Retinal | 10/2023 |
| Vascular Occlusion (5.4)                                    |         |
|                                                             |         |

#### -INDICATIONS AND USAGE-

VABYSMO is a vascular endothelial growth factor (VEGF) and

angiopoietin-2 (Ang-2) inhibitor indicated for the treatment of patients with:
Neovascular (Wet) Age-Related Macular Degeneration (nAMD) (1.1)

- Diabetic Macular Edema (DME) (1.2)
- Macular Edema Following Retinal Vein Occlusion (RVO) (1.3)

For intravitreal injection. (2.1)

- Neovascular (Wet) Age-Related Macular Degeneration (nAMD)

   The recommended dose for VABYSMO is 6 mg (0.05 mL of 120 mg/mL solution) administered by intravitreal injection every 4 weeks (approximately every 28 ± 7 days, monthly) for the first 4 doses, followed by optical coherence tomography and visual acuity evaluations 8 and 12 weeks later to inform whether to give a 6 mg dose via intravitreal injection on one of the following three regimens: 1)
   Weeks 28 and 44; 2) Weeks 24, 36 and 48; or 3) Weeks 20, 28, 36 and 44. Although additional efficacy was not demonstrated in most patients when VABYSMO was dosed every 4 weeks compared to every 8 weeks, some patients may need every 4 week (monthly) dosing after the first 4 doses. Patients should be assessed regularly. (2.2)
- Diabetic Macular Edema (DME)
  - VABYSMO is recommended to be dosed by following one of these two dose regimens: 1) 6 mg (0.05 mL of 120 mg/mL solution) administered by intravitreal injection every 4 weeks (approximately every 28 days ± 7 days, monthly) for at least 4 doses. If after at least 4 doses, resolution of edema based on the central subfield thickness

#### FULL PRESCRIBING INFORMATION: CONTENTS\*

#### 1 INDICATIONS AND USAGE

- 1.1 Neovascular (Wet) Age-Related Macular Degeneration (nAMD)
- 1.2 Diabetic Macular Edema (DME)
- 1.3 Macular Edema Following Retinal Vein Occlusion (RVO)
- DOSAGE AND ADMINISTRATION
- 2.1 General Dosing Information
- 2.2 Neovascular (Wet) Age-Related Macular Degeneration (nAMD)
- 2.3 Diabetic Macular Edema (DME)
- 2.4 Macular Edema Following Retinal Vein Occlusion (RVO)
- 2.5 Preparation for Administration Prefilled Syringe
- 2.6 Preparation for Administration Vial
- 2.7 Injection Procedure

#### DOSAGE FORMS AND STRENGTHS

#### 4 CONTRAINDICATIONS

2

3

- 4.1 Ocular or Periocular Infections
- 4.2 Active Intraocular Inflammation
- 4.3 Hypersensitivity

#### 5 WARNINGS AND PRECAUTIONS

- 5.1 Endophthalmitis and Retinal Detachments
- 5.2 Increase in Intraocular Pressure
- 5.3 Thromboembolic Events
- 5.4 Retinal Vasculitis and/or Retinal Vascular Occlusion

#### ADVERSE REACTIONS

- 6.1 Clinical Trials Experience
- 6.2 Postmarketing Experience

(CST) of the macula as measured by optical coherence tomography is achieved, then the interval of dosing may be modified by extensions of up to 4 week interval increments or reductions of up to 8 week interval increments based on CST and visual acuity evaluations; or 2) 6 mg dose of VABYSMO can be administered every 4 weeks for the first 6 doses, followed by 6 mg dose via intravitreal injection at intervals of every 8 weeks (2 months). Although additional efficacy was not demonstrated in most patients when VABYSMO was dosed every 4 weeks compared to every 8 weeks, some patients may need every 4 week (monthly) dosing after the first 4 doses. Patients should be assessed regularly. (2.3)

#### <u>Macular Edema Following Retinal Vein Occlusion (RVO)</u>

The recommended dose for VABYSMO is 6 mg (0.05 mL of 120 mg/mL) administered by intravitreal injection every 4 weeks (approximately every 28 ± 7 days, monthly) for 6 months. (2.4)

#### ----DOSAGE FORMS AND STRENGTHS-

- Injection: 6 mg (0.05 mL of 120 mg/mL solution) in a single-dose prefilled syringe (3)
- Injection: 6 mg (0.05 mL of 120 mg/mL solution) in a single-dose vial (3)

#### -----CONTRAINDICATIONS---

- Ocular or periocular infection (4.1)
- Active intraocular inflammation (4.2)
- Hypersensitivity (4.3)

#### -WARNINGS AND PRECAUTIONS-

- Endophthalmitis and retinal detachments may occur following intravitreal injections. Patients should be instructed to report any symptoms suggestive of endophthalmitis or retinal detachment without delay, to permit prompt and appropriate management. (5.1)
- Increases in intraocular pressure have been seen within 60 minutes of an intravitreal injection. (5.2)
- There is a potential risk of arterial thromboembolic events (ATEs) associated with VEGF inhibition. (5.3)

#### -ADVERSE REACTIONS-

The most common adverse reactions ( $\geq$  5%) reported in patients receiving VABYSMO were cataract (15%) and conjunctival hemorrhage (8%). (6.1)

To report SUSPECTED ADVERSE REACTIONS, contact Genentech at 1-888-835-2555 or FDA at 1-800-FDA-1088 or www.fda.gov/medwatch.

#### See 17 for PATIENT COUNSELING INFORMATION.

Revised: 7/2024

#### 8 USE IN SPECIFIC POPULATIONS

- 8.1 Pregnancy
- 8.2 Lactation
- 8.3 Females and Males of Reproductive Potential
- 8.4 Pediatric Use
- 8.5 Geriatric Use

#### 11 DESCRIPTION

#### 12 CLINICAL PHARMACOLOGY

- 12.1 Mechanism of Action
- 12.2 Pharmacodynamics
- 12.3 Pharmacokinetics
- 12.6 Immunogenicity
- 13 NONCLINICAL TOXICOLOGY 13.1 Carcinogenesis, Mutagenesis, Impairment of Fertility

#### 14 CLINICAL STUDIES

- 14.1 Neovascular (Wet) Age-Related Macular Degeneration (nAMD)
- 14.2 Diabetic Macular Edema (DME)
- 14.3 Macular Edema Following Retinal Vein Occlusion (RVO)
- 16 HOW SUPPLIED/STORAGE AND HANDLING
  - 16.1 How Supplied
  - 16.2 Storage and Handling
- 17 PATIENT COUNSELING INFORMATION

\* Sections or subsections omitted from the full prescribing information are not listed.

#### FULL PRESCRIBING INFORMATION

# 1 INDICATIONS AND USAGE

VABYSMO is a vascular endothelial growth factor (VEGF) and angiopoietin 2 (Ang-2) inhibitor indicated for the treatment of patients with:

- 1.1 Neovascular (wet) Age-Related Macular Degeneration (nAMD)
- **1.2** Diabetic Macular Edema (DME)

# 1.3 Macular Edema Following Retinal Vein Occlusion (RVO)

# 2 DOSAGE AND ADMINISTRATION

#### 2.1 General Dosing Information

For intravitreal injection. VABYSMO must be administered by a qualified physician.

VABYSMO is available as:

- Prefilled syringe: A sterile injection filter needle (30-gauge x <sup>1</sup>/<sub>2</sub>-inch, Extra Thin Wall) with an integrated filter in the hub is provided. Each prefilled syringe should only be used for the treatment of a single eye.
- Vial: A sterile 5-micron, blunt transfer filter needle (18-gauge x 1<sup>1</sup>/<sub>2</sub>-inch) is provided. Each vial should only be used for the treatment of a single eye.

[see How Supplied/Storage and Handling (16)]

## 2.2 Neovascular (wet) Age-Related Macular Degeneration (nAMD)

The recommended dose for VABYSMO is 6 mg (0.05 mL of 120 mg/mL solution) administered by intravitreal injection every 4 weeks (approximately every  $28 \pm 7$  days, monthly) for the first 4 doses, followed by optical coherence tomography and visual acuity evaluations 8 and 12 weeks later to inform whether to give a 6 mg dose via intravitreal injection on one of the following three regimens: 1) Weeks 28 and 44; 2) Weeks 24, 36 and 48; or 3) Weeks 20, 28, 36 and 44. Although additional efficacy was not demonstrated in most patients when VABYSMO was dosed every 4 weeks compared to every 8 weeks, some patients may need every 4 week (monthly) dosing after the first 4 doses. Patients should be assessed regularly.

# 2.3 Diabetic Macular Edema (DME)

VABYSMO is recommended to be dosed by following one of these two dose regimens: 1) 6 mg (0.05 mL of 120 mg/mL solution) administered by intravitreal injection every 4 weeks (approximately every 28 days  $\pm$  7 days, monthly) for at least 4 doses. If after at least 4 doses, resolution of edema based on the central subfield thickness (CST) of the macula as measured by optical coherence tomography is achieved, then the interval of dosing may be modified by extensions of up to 4 week interval increments or reductions of up to 8 week interval increments based on CST and visual acuity evaluations; or 2) 6 mg dose of VABYSMO can be administered every 4 weeks for the first 6 doses, followed by 6 mg dose via intravitreal injection at intervals of every 8 weeks (2 months). Although additional efficacy was not demonstrated in most patients when VABYSMO was dosed every 4 weeks compared to every 8 weeks, some patients may need every 4 week (monthly) dosing after the first 4 doses. Patients should be assessed regularly.

# 2.4 Macular Edema Following Retinal Vein Occlusion (RVO)

The recommended dose for VABYSMO is 6 mg (0.05 mL of 120 mg/mL solution) administered by intravitreal injection every 4 weeks (approximately every  $28 \pm 7$  days, monthly) for 6 months.

#### 2.5 Preparation for Administration - Prefilled Syringe

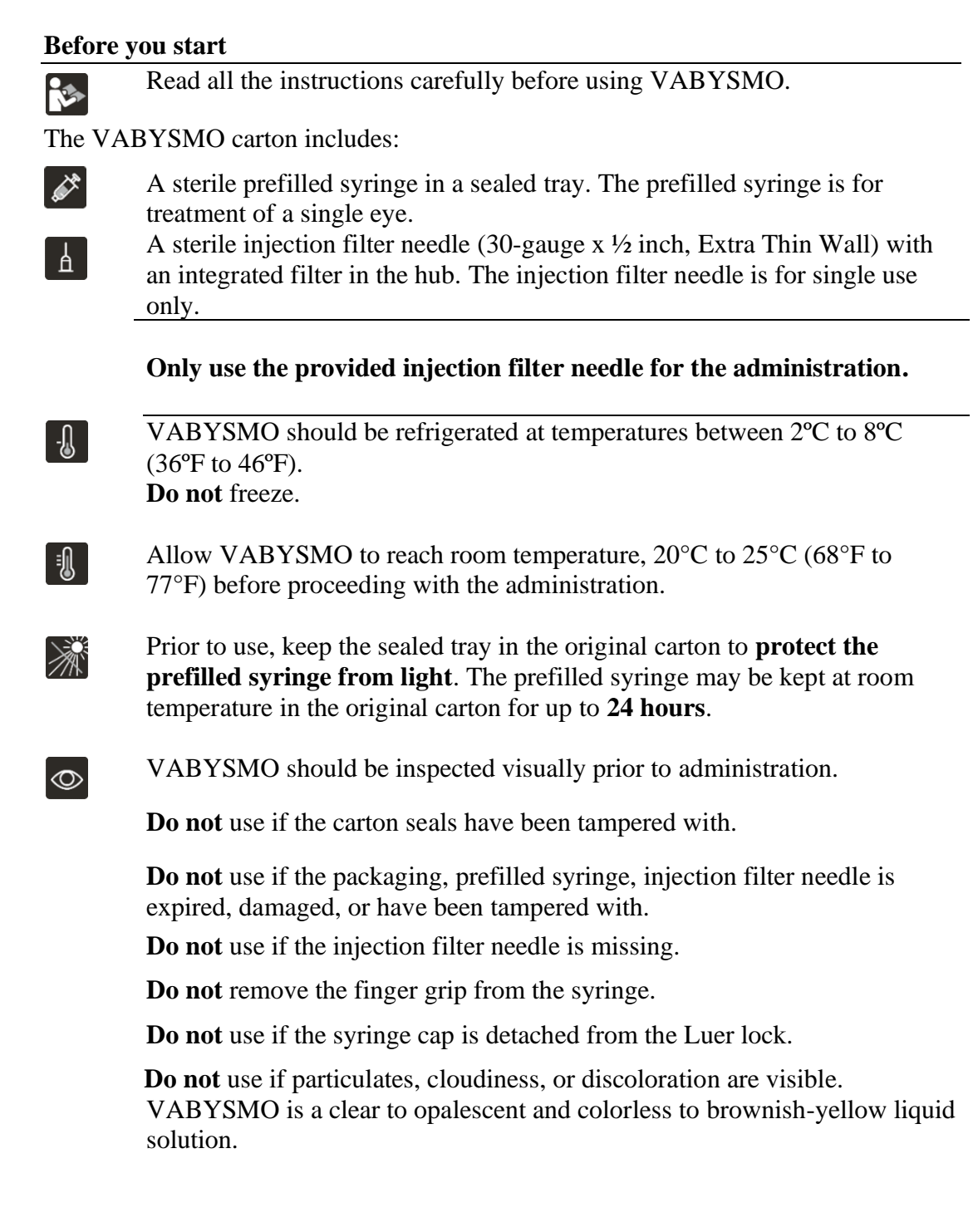

#### Prefilled Syringe Description

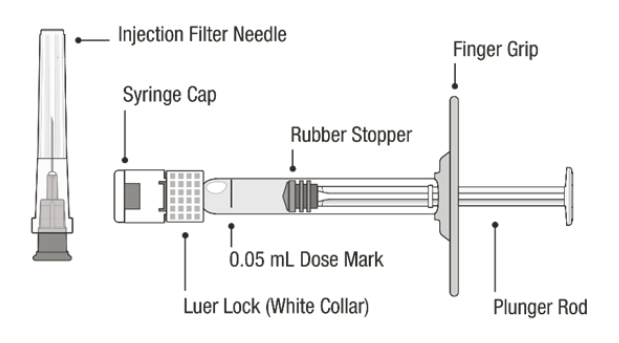

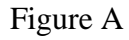

#### Note: the dose must be set to the 0.05 mL dose mark.

Use aseptic technique to carry out the following preparation steps:

#### **Open Tray and Remove Syringe Cap**

- **1** Peel the lid off the syringe tray and aseptically remove the prefilled syringe.
- 2 Hold the syringe by the white collar; snap off the syringe cap (see Figure B).

**Do not** twist off the cap.

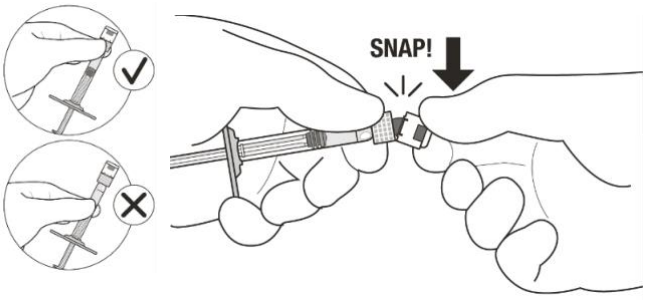

Figure B

#### Attach Injection Filter Needle

- **3** Aseptically remove the provided injection filter needle from its packaging.
- 4 Aseptically and firmly attach the injection filter needle onto the syringe Luer lock (see Figure C).

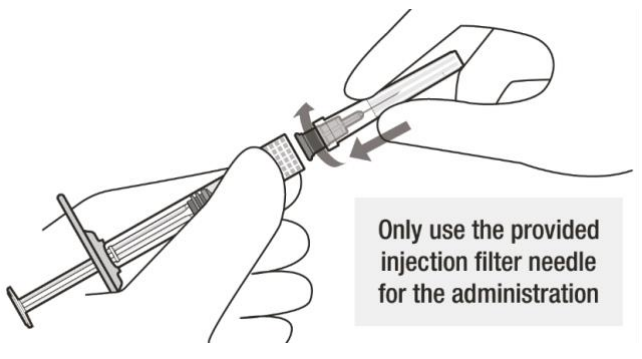

Figure C

5 Carefully remove the needle cap by pulling it straight off.

#### **Dislodge Air Bubbles**

- 6 Hold the syringe with the injection filter needle pointing up. Check the syringe for air bubbles.
- 7 If there are any air bubbles, gently tap the syringe with your finger until the bubbles rise to the top (see Figure D).

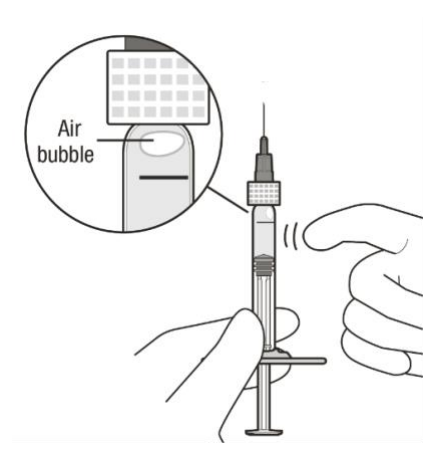

Figure D

## Expel Air and Adjust the Dose

8 Hold the syringe at eye level and **slowly** push the plunger rod until the **lower edge of the rubber stopper's dome** is aligned with the 0.05 mL dose mark (**see Figure E**). This will expel the air and the excess solution and set the dose to 0.05 mL.

Ensure that the injection is given **immediately** after preparation of the dose.

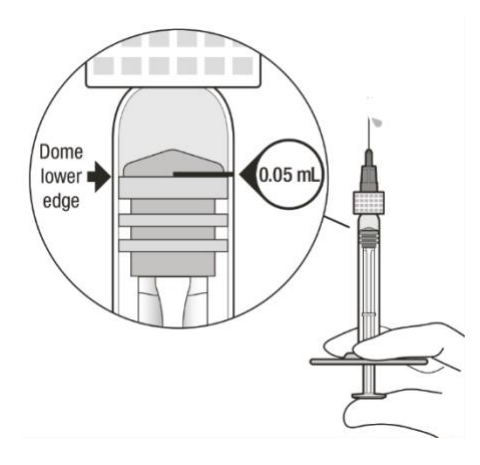

Figure E

#### 2.6 **Preparation for Administration - Vial**

#### **Before you start**

Read all the instructions carefully before using VABYSMO.

The VABYSMO kit includes a glass vial and transfer filter needle. The glass vial is for a single dose only. The filter needle is for treatment of a single eye. VABYSMO should be stored refrigerated at temperatures between 2°C to 8°C -[]

 $(36^{\circ}F \text{ to } 46^{\circ}F).$ 

**Do not** freeze.

**Do not** shake.

Allow VABYSMO to reach room temperature, 20°C to 25°C (68°F to 77°F) before proceeding with the administration. Keep the vial in the original carton to protect from light.

 $\bigcirc$ 

∎**∫** 

The VABYSMO vial may be kept at room temperature for up to 24 hours. The VABYSMO vial should be inspected visually for particulate matter and discoloration prior to administration. VABYSMO is a clear to opalescent and colorless to brownish-yellow liquid solution.

**Do not** use if particulates, cloudiness, or discoloration are visible.

Do not use if the packaging, vial and/or transfer filter needle are expired, damaged, or have been tampered with (see Figure F).

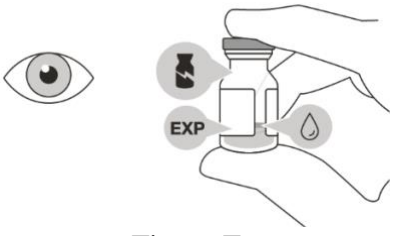

Figure F

Use aseptic technique to carry out the preparation of the intravitreal injection.

- 1 Gather the following supplies:
  - One VABYSMO vial (included)
  - One sterile 5-micron blunt transfer filter needle 18-gauge x 1<sup>1</sup>/<sub>2</sub> inch • (included)
  - One sterile 1 mL Luer lock syringe with a 0.05 mL dose mark (not included)
  - One sterile injection needle 30-gauge x  $\frac{1}{2}$  inch (**not included**) Note that a 30-gauge injection needle is recommended to avoid increased injection forces that could be experienced with smaller diameter needles.
  - Alcohol swab (not included).
- 2 To ensure all liquid settles at the bottom of the vial, place the vial upright on a flat surface (for about 1 minute) after removal from packaging (see **Figure G**). Gently tap the vial with your finger (see **Figure H**), as liquid may stick to the top of the vial.

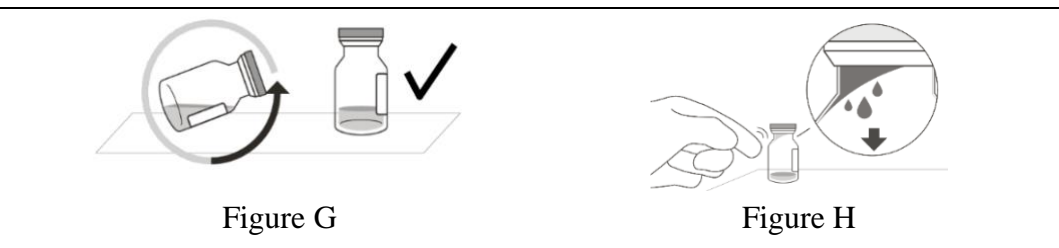

**3** Remove the flip-off cap from the vial (see **Figure I**) and wipe the vial septum with an alcohol swab (see **Figure J**).

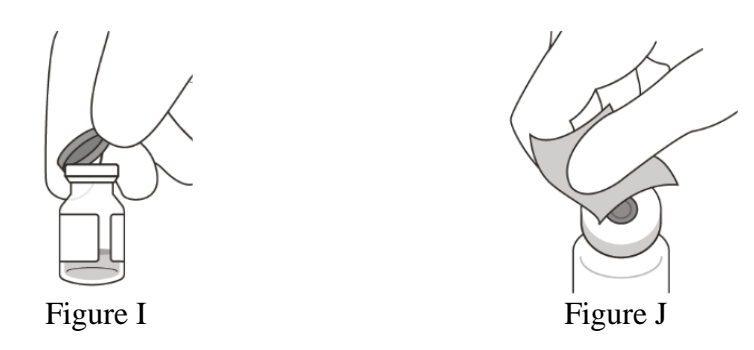

**4** Aseptically and firmly attach the included 18-gauge x 1<sup>1</sup>/<sub>2</sub> inch transfer filter needle onto a 1 mL Luer lock syringe (see **Figure K**).

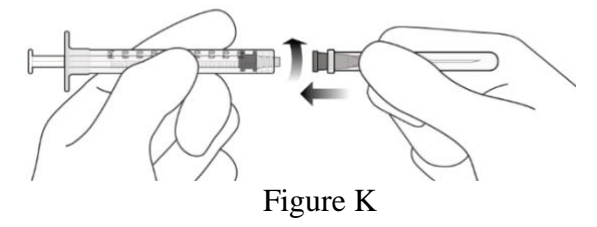

5 Using aseptic technique, push the transfer filter needle into the center of the vial septum (see **Figure L**), push it all the way in, then tilt the vial slightly so that the needle touches the bottom edge of the vial (see **Figure M**).

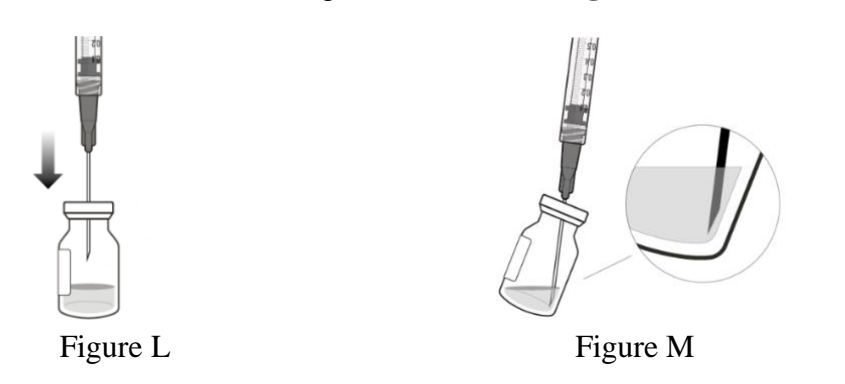

6 Hold the vial slightly inclined and **slowly** withdraw all the liquid from the vial (see **Figure N**). Keep the bevel of the transfer filter needle submerged in the liquid, to avoid introduction of air.

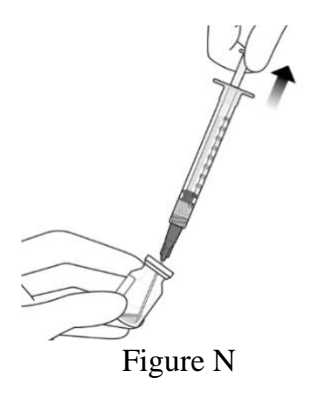

- 7 Ensure that the plunger rod is drawn sufficiently back when emptying the vial, in order to completely empty the transfer filter needle (see **Figure N**).
- 8 Disconnect the transfer filter needle from the syringe and dispose of it in accordance with local regulations.

#### Do not use the transfer filter needle for the intravitreal injection.

9 Aseptically and firmly attach a 30-gauge x <sup>1</sup>/<sub>2</sub> inch injection needle onto the Luer lock syringe (see **Figure O**).

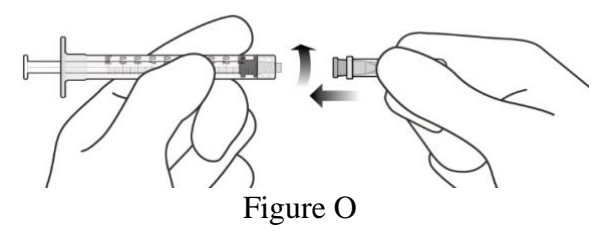

- **10** Carefully remove the plastic needle shield from the needle by pulling it straight off.
- 11 To check for air bubbles, hold the syringe with the needle pointing up. If there are any air bubbles, gently tap the syringe with your finger until the bubbles rise to the top (see **Figure P**).

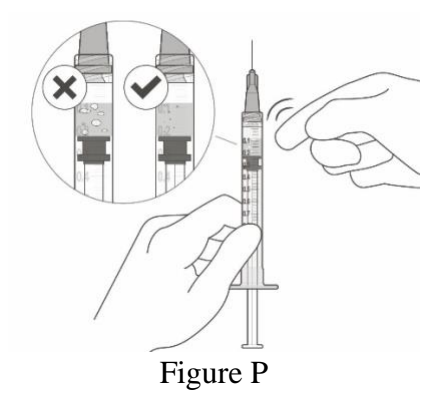

12 Carefully expel the air from the syringe and needle, and **slowly** depress the plunger to align the rubber stopper tip to the 0.05 mL dose mark. The syringe is ready for the injection (see **Figure Q**). Ensure that the injection is given **immediately** after preparation of the dose.

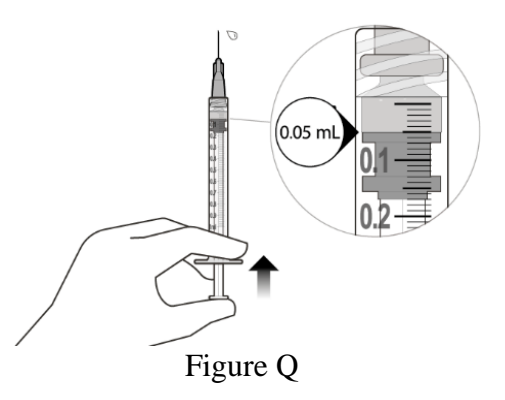

## 2.7 Injection Procedure

The intravitreal injection procedure must be carried out under aseptic conditions, which includes the use of surgical hand disinfection, sterile gloves, a sterile drape and a sterile eyelid speculum (or equivalent), and the availability of sterile paracentesis equipment (if required). Adequate anesthesia and a broad-spectrum microbicide should be administered prior to the injection.

Inject **slowly** until the rubber stopper reaches the end of the syringe to deliver the volume of 0.05 mL.

Note for the prefilled syringe: **Do not** recap or detach the injection filter needle from the syringe.

Any unused drug product or waste material should be disposed of in accordance with local regulations.

Immediately following the intravitreal injection, patients should be monitored for elevation in intraocular pressure. Appropriate monitoring may consist of a check for perfusion of the optic nerve head or tonometry. If required, a sterile paracentesis needle should be available. Following intravitreal injection, patients should be instructed to report any symptoms suggestive of endophthalmitis or retinal detachment (e.g., vision loss, eye pain, redness of the eye, photophobia, blurring of vision) without delay *[see Patient Counseling Information (17)]*.

Each syringe should only be used for the treatment of a single eye. If the contralateral eye requires treatment, a new syringe should be used and the sterile field, syringe, gloves, drapes, eyelid speculum, filter, and injection needles should be changed before VABYSMO is administered to the other eye.

#### **3 DOSAGE FORMS AND STRENGTHS**

VABYSMO is a clear to opalescent, colorless to brownish-yellow solution available as:

- Injection: 6 mg (0.05 mL of 120 mg/mL solution) in a single-dose prefilled glass syringe
- Injection: 6 mg (0.05 mL of 120 mg/mL solution) in a single-dose glass vial

# 4 CONTRAINDICATIONS

#### 4.1 Ocular or Periocular Infections

VABYSMO is contraindicated in patients with ocular or periocular infections.

#### 4.2 Active Intraocular Inflammation

VABYSMO is contraindicated in patients with active intraocular inflammation.

#### 4.3 Hypersensitivity

VABYSMO is contraindicated in patients with known hypersensitivity to faricimab or any of the excipients in VABYSMO. Hypersensitivity reactions may manifest as rash, pruritus, urticaria, erythema, or severe intraocular inflammation.

## 5 WARNINGS AND PRECAUTIONS

## 5.1 Endophthalmitis and Retinal Detachments

Intravitreal injections, including Vabysmo, have been associated with endophthalmitis and retinal detachments [see Adverse Reactions (6.1)]. Proper aseptic injection techniques must always be used when administering VABYSMO. Patients should be instructed to report any signs or symptoms suggestive of endophthalmitis or retinal detachment without delay, to permit prompt and appropriate management [see Dosage and Administration (2.6) and Patient Counseling Information (17)].

## 5.2 Increase in Intraocular Pressure

Transient increases in intraocular pressure (IOP) have been seen within 60 minutes of intravitreal injection, including with VABYSMO [see Adverse Reactions (6.1)]. IOP and the perfusion of the optic nerve head should be monitored and managed appropriately [see Dosage and Administration (2.6)].

## 5.3 Thromboembolic Events

Although there was a low rate of arterial thromboembolic events (ATEs) observed in the VABYSMO clinical trials, there is a potential risk of ATEs following intravitreal use of VEGF inhibitors. ATEs are defined as nonfatal stroke, nonfatal myocardial infarction, or vascular death (including deaths of unknown cause).

The incidence of reported ATEs in the nAMD studies during the first year was 1% (7 out of 664) in patients treated with VABYSMO compared with 1% (6 out of 662) in patients treated with aflibercept *[see Clinical Studies (14.1)]*.

The incidence of reported ATEs in the DME studies from baseline to week 100 was 5% (64 out of 1,262) in patients treated with VABYSMO compared with 5% (32 out of 625) in patients treated with aflibercept [see Clinical Studies (14.2)].

The incidence of reported ATEs in the RVO studies during the first 6 months was 1.1% (7 out of 641) in patients treated with VABYSMO compared with 1.4% (9 out of 635) in patients treated with aflibercept [see Clinical Studies (14.3)].

# 5.4 Retinal Vasculitis and/or Retinal Vascular Occlusion

Retinal vasculitis and/or retinal vascular occlusion, typically in the presence of intraocular inflammation, have been reported with the use of VABYSMO [see Adverse Reactions (6.2)]. Discontinue treatment with VABYSMO in patients who develop these events. Patients should be instructed to report any change in vision without delay.

# 6 ADVERSE REACTIONS

The following potentially serious adverse reactions are described elsewhere in the labeling:

- Hypersensitivity [see Contraindications (4)]
- Endophthalmitis and retinal detachments [see Warnings and Precautions (5.1)]

- Increase in intraocular pressure [see Warnings and Precautions (5.2)]
- Thromboembolic events [see Warnings and Precautions (5.3)]
- Retinal Vasculitis and/or Retinal Vascular Occlusion [see Warnings and Precautions (5.4)]

#### 6.1 Clinical Trials Experience

Because clinical trials are conducted under widely varying conditions, adverse reaction rates observed in the clinical trials of a drug cannot be directly compared to rates in other clinical trials of the same or another drug and may not reflect the rates observed in practice.

The data described below reflect exposure to VABYSMO in 2,567 patients, which constituted the safety population in six Phase 3 studies *[see Clinical Studies (14.1, 14.2, 14.3)]*.

| Adverse Reactions                            | VABYSMO      |                |              | Active Control (aflibercept) |              |              |  |
|----------------------------------------------|--------------|----------------|--------------|------------------------------|--------------|--------------|--|
|                                              | AMD<br>N=664 | DME<br>N=1,262 | RVO<br>N=641 | AMD<br>N=662                 | DME<br>N=625 | RVO<br>N=635 |  |
| Cataract                                     | 3%           | 15%            | < 1%         | 2%                           | 12%          | 1%           |  |
| Conjunctival hemorrhage                      | 7%           | 8%             | 3%           | 8%                           | 7%           | 4%           |  |
| Vitreous detachment                          | 3%           | 5%             | 2%           | 3%                           | 4%           | 2%           |  |
| Vitreous floaters                            | 3%           | 4%             | 2%           | 2%                           | 3%           | 2%           |  |
| Retinal pigment epithelial tear <sup>a</sup> | 3%           |                |              | 1%                           |              |              |  |
| Intraocular pressure increased               | 3%           | 4%             | 1%           | 2%                           | 3%           | 3%           |  |
| Eye pain                                     | 3%           | 3%             | < 1%         | 3%                           | 3%           | < 1%         |  |
| Intraocular inflammation <sup>b</sup>        | 2%           | 1%             | 1%           | 1%                           | 1%           | < 1%         |  |
| Eye irritation                               | 1%           | < 1%           | < 1%         | < 1%                         | 1%           | < 1%         |  |
| Lacrimation increased                        | 1%           | 1%             | 0            | 1%                           | < 1%         | < 1%         |  |
| Ocular discomfort                            | 1%           | 1%             | < 1%         | < 1%                         | < 1%         | < 1%         |  |
| <sup>a</sup> AMD only                        |              |                |              |                              |              |              |  |

#### Table 1: Common Adverse Reactions (≥ 1%)

<sup>b</sup> Including iridocyclitis, iritis, uveitis, vitritis

Less common adverse reactions reported in < 1% of the patients treated with VABYSMO were corneal abrasion, eye pruritus, ocular hyperemia, blurred vision, sensation of foreign body, endophthalmitis, conjunctival hyperaemia, visual acuity reduced, visual acuity reduced transiently, vitreous hemorrhage, retinal tear and rhegmatogenous retinal detachment.

#### 6.2 Postmarketing Experience

The following adverse reactions have been identified during postapproval use of VABYSMO. Because these reactions are reported voluntarily from a population of uncertain size, it is not always possible to reliably estimate their frequency or establish a causal relationship to drug exposure.

Eye disorders: retinal vasculitis with or without retinal vascular occlusion.

#### 8 USE IN SPECIFIC POPULATIONS

#### 8.1 Pregnancy

#### Risk Summary

There are no adequate and well-controlled studies of VABYSMO administration in pregnant women.

Administration of VABYSMO to pregnant monkeys throughout the period of organogenesis resulted in an increased incidence of abortions at intravenous (IV) doses 158 times the human exposure (based on  $C_{max}$ ) of the maximum recommended human dose [see Animal Data]. Based on the mechanism of action of VEGF and Ang-2 inhibitors, there is a potential risk to female

reproductive capacity, and to embryo-fetal development. VABYSMO should not be used during pregnancy unless the potential benefit to the patient outweighs the potential risk to the fetus.

All pregnancies have a background risk of birth defect, loss, and other adverse outcomes. The background risk of major birth defects and miscarriage for the indicated population is unknown. In the U.S. general population, the estimated background risk of major birth defects is 2%-4% and of miscarriage is 15%-20% of clinically recognized pregnancies.

#### Data

#### Animal Data

An embryo fetal developmental toxicity study was performed on pregnant cynomolgus monkeys. Pregnant animals received 5 weekly IV injections of VABYSMO starting on day 20 of gestation at 1 or 3 mg/kg. A non-dose dependent increase in pregnancy loss (abortions) was observed at both doses evaluated. Serum exposure ( $C_{max}$ ) in pregnant monkeys at the low dose of 1 mg/kg was 158 times the human exposure at the maximum recommended intravitreal dose of 6 mg once every 4 weeks. A no observed adverse effect level (NOAEL) was not identified in this study.

#### 8.2 Lactation

#### Risk Summary

There is no information regarding the presence of faricimab in human milk, the effects of the drug on the breastfed infant, or the effects of the drug on milk production. Many drugs are transferred in human milk with the potential for absorption and adverse reactions in the breastfed child.

The developmental and health benefits of breastfeeding should be considered along with the mother's clinical need for VABYSMO and any potential adverse effects on the breastfed child from VABYSMO.

#### 8.3 Females and Males of Reproductive Potential

#### **Contraception**

Females of reproductive potential are advised to use effective contraception prior to the initial dose, during treatment and for at least 3 months following the last dose of VABYSMO.

#### Infertility

No studies on the effects of faricimab on human fertility have been conducted and it is not known whether faricimab can affect reproduction capacity. Based on the mechanism of action, treatment with VABYSMO may pose a risk to reproductive capacity.

#### 8.4 Pediatric Use

The safety and efficacy of VABYSMO in pediatric patients have not been established.

#### 8.5 Geriatric Use

In the six clinical studies, approximately 58% (1,496/2,571) of patients randomized to treatment with VABYSMO were  $\geq$  65 years of age. No significant differences in efficacy or safety of faricimab were seen with increasing age in these studies. No dose adjustment is required in patients 65 years and above.

#### **11 DESCRIPTION**

Faricimab-svoa is a humanized bispecific immunoglobulin G1 (IgG1) antibody that binds both vascular endothelial growth factor A (VEGF-A) and angiopoietin-2 (Ang-2). The fragment crystallizable (Fc) region of faricimab was engineered by selected point mutations to abolish binding interactions with Fc $\gamma$  and FcRn receptors. Faricimab-svoa has a total molecular weight of approximately 149 kDa and is produced by recombinant DNA technology using mammalian Chinese Hamster Ovary (CHO) cell culture.

VABYSMO (faricimab-svoa) injection is a sterile, clear to opalescent, colorless to brownish-yellow solution in a single-dose prefilled glass syringe or glass vial for intravitreal administration. Each single-dose prefilled syringe or single-dose vial is designed to deliver 0.05 mL (50 microliters) of solution containing 6 mg faricimab-svoa, L-histidine (155 mcg), Lmethionine (52.2 mcg), polysorbate 20 (20 mcg), sodium chloride (73.1 mcg), D-sucrose (2.74 mg) and Water for Injection, adjusted to pH 5.5 with acetic acid. The product does not contain an anti-microbial preservative.

# 12 CLINICAL PHARMACOLOGY

## 12.1 Mechanism of Action

Faricimab is a humanized bispecific antibody that acts through inhibition of two pathways by binding to VEGF-A and Ang-2. By inhibiting VEGF-A, faricimab suppresses endothelial cell proliferation, neovascularization and vascular permeability. By inhibiting Ang-2, faricimab is thought to promote vascular stability and desensitize blood vessels to the effects of VEGF-A. Ang-2 levels are increased in some patients with nAMD, DME, and RVO. The contribution of Ang-2 inhibition to the treatment effect and clinical response for nAMD, DME, and RVO has yet to be established.

#### **12.2 Pharmacodynamics**

Increased retinal thickness, assessed by optical coherence tomography (OCT), is associated with nAMD, DME and macular edema following RVO. Leakage of blood and fluid from choroidal neovascularization, assessed by fluorescein angiography, is associated with nAMD. Reductions in CST were observed across all treatment arms throughout the six Phase 3 studies in nAMD, DME, and RVO.

#### **12.3 Pharmacokinetics**

#### Absorption/Distribution

Maximum faricimab plasma concentrations (Cmax) are estimated to occur approximately 2 days post-dose. Mean (±SD) free faricimab (unbound to VEGF-A and Ang-2) plasma Cmax are estimated to be 0.23 (0.07) mcg/mL and 0.22 (0.07) mcg/mL in nAMD and in DME patients, respectively. After repeated intravitreal administrations, mean plasma free faricimab trough concentrations are predicted to be 0.002-0.003 mcg/mL for every 8 weeks (Q8W) dosing and 0.021-0.029 mcg/mL for every 4 weeks (Q4W) dosing. Although not directly measured in the vitreous, no accumulation of faricimab is expected in the vitreous and no accumulation has been observed in plasma when faricimab has been administered as repeat doses in the vitreous.

#### Metabolism/Elimination

Metabolism and elimination of faricimab has not been fully characterized. Faricimab is expected to be catabolized in lysosomes to small peptides and amino acids, which may be excreted renally, in a similar manner to the elimination of endogenous IgG. The estimated mean apparent systemic half-life of faricimab is approximately 7.5 days.

#### Specific Populations

The systemic pharmacokinetics of faricimab were not influenced by gender, race, or mild to severe renal impairment (i.e., estimated normalized creatinine clearance by Cockroft-Gault equation: 15 to 89 mL/min/1.73 m<sup>2</sup>). The effect of severe renal impairment or any degree of hepatic impairment on the pharmacokinetics of VABYSMO is unknown. No special dosage modification is required for any of the populations that have been studied (e.g., elderly, gender, race).

Population pharmacokinetic analysis indicated that the pharmacokinetics of faricimab are comparable in nAMD, DME, and RVO patients.

#### 12.6 Immunogenicity

The immunogenicity of VABYSMO was evaluated in plasma samples. The immunogenicity data reflect the percentage of patients whose test results were considered positive for antibodies to VABYSMO in immunoassays. The detection of an immune response is highly dependent on the sensitivity and specificity of the assays used, sample handling, timing of sample collection, concomitant medications, and underlying disease. For these reasons, comparison of the incidence of antibodies to VABYSMO with the incidence of antibodies to other products may be misleading.

There is a potential for an immune response in patients treated with VABYSMO. In the nAMD, DME, and RVO studies, the pre-treatment incidence of anti-faricimab antibodies was approximately 0.8 to 1.8%. After initiation of dosing, the incidence of anti-faricimab antibodies was approximately 8% to 10.4% in patients treated with VABYSMO across studies. As with all therapeutic proteins, there is a potential for immunogenicity with VABYSMO.

# 13 NONCLINICAL TOXICOLOGY

# 13.1 Carcinogenesis, Mutagenesis, Impairment of Fertility

No carcinogenicity or mutagenicity data are available for VABYSMO injection in animals or humans.

Based on the anti-VEGF and Ang-2 mechanisms of action, treatment with VABYSMO may pose a risk to reproductive capacity [see Females and Males of Reproductive Potential (8.3)].

# 14 CLINICAL STUDIES

# 14.1 Neovascular (wet) Age-Related Macular Degeneration (nAMD)

The safety and efficacy of VABYSMO were assessed in two randomized, multi-center, double-masked, active comparator-controlled, 2-year studies (TENAYA – NCT03823287 and LUCERNE – NCT03823300) in patients with nAMD.

A total of 1,329 newly diagnosed, treatment-naïve patients were enrolled in these studies, and 664 patients received at least one dose of VABYSMO. Patient ages ranged from 50 to 99 with a mean of 75.9 years. The studies were identically designed two year studies. Patients were randomized in a 1:1 ratio to one of two treatment arms: 1) aflibercept 2 mg administered fixed every 8 weeks (Q8W) after three initial monthly doses; and VABYSMO 6 mg (0.05 mL of 120 mg/mL solution) administered by intravitreal injection every 4 weeks (approximately every 28  $\pm$  7 days, monthly) for the first 4 doses, followed by optical coherence tomography and visual acuity evaluations 8 and 12 weeks later to determine whether to give a 6 mg (0.05 mL of 120 mg/mL solution) dose via intravitreal injection on one of the following three regimens: 1) Weeks 28 and 44; (also referred to as Q16W dosing); 2) Weeks 24, 36 and 48 (also referred to as Q12W dosing); or 3) Weeks 20, 28, 36 and 44 (also referred to as Q8W dosing). However, the utility of these criteria to guide dosing intervals has not been established.

At week 48, after 4 initial monthly doses in the VABYSMO arm, 45% of patients received the Weeks 28 and 44 dosing, 33% of patients received the Weeks 24, 36 and 48 dosing, and the remaining 22% of patients received dosing every 8 weeks. These percentages are reflective of what happened within the conduct of these trials and indicate that some patients did well on two (2) doses spaced 16 weeks apart, or three (3) doses spaced 12 weeks apart, but the percentages may not be generalizable to a broader nAMD population for a variety of reasons. The inclusion/exclusion criteria limited enrollment to a select subset of treatment-naïve, newly diagnosed nAMD patients and there is no empirical data that a similar magnitude would be observed if eligibility criteria allowed for broader enrollment. The disease activity criteria, which was instrumental in determining dose frequency, is unvalidated. Stricter criteria would have changed how patients were treated resulting in different percentages of subjects in each dose interval cohort. There was not a similarly dosed aflibercept arm for comparison, which makes the percentages difficult to interpret.

Both studies demonstrated non-inferiority to the comparator control (aflibercept) at the primary endpoint, defined as the mean change from baseline in Best Corrected Visual Acuity (BCVA) when averaged over the week 40, 44, and 48 visits and measured by the Early Treatment Diabetic Retinopathy Study (ETDRS) letter chart. The primary endpoint analysis was a noninferiority comparison for the mean change in BCVA between the aflibercept and the VABYSMO arm. The lower bound of the 95% confidence interval for the mean change in BCVA could not be lower than minus 4 letters to declare non-inferiority. In both studies, VABYSMO treated patients had a non-inferior mean change from baseline in BCVA compared to patients treated with aflibercept. Detailed results of both studies are shown in Table 2, Figure 1, and Figure 2 below. The clinical efficacy for the second year of the study has not been reviewed.

|                                                                                       | TEN                | AYA                    | LUCERNE            |                        |  |  |
|---------------------------------------------------------------------------------------|--------------------|------------------------|--------------------|------------------------|--|--|
|                                                                                       | VABYSMO<br>N = 334 | Aflibercept<br>N = 337 | VABYSMO<br>N = 331 | Aflibercept<br>N = 327 |  |  |
| Mean change in BCVA<br>as measured by ETDRS<br>letter score from baseline<br>(95% CI) | 5.8<br>(4.6, 7.1)  | 5.1<br>(3.9, 6.4)      | 6.6<br>(5.3, 7.8)  | 6.6<br>(5.3, 7.8)      |  |  |
| Difference in LS mean<br>(95% CI)                                                     | 0.7<br>(-1.1, 2.5) |                        | 0.0<br>(-1.7, 1.8) |                        |  |  |

Table 2: Primary Endpoint Results<sup>a</sup> in the TENAYA and LUCERNE Studies

<sup>a</sup> Average of weeks 40, 44 and 48 BCVA: Best Corrected Visual Acuity ETDRS: Early Treatment Diabetic Retinopathy Study CI: Confidence Interval LS: Least Square

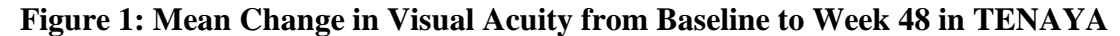

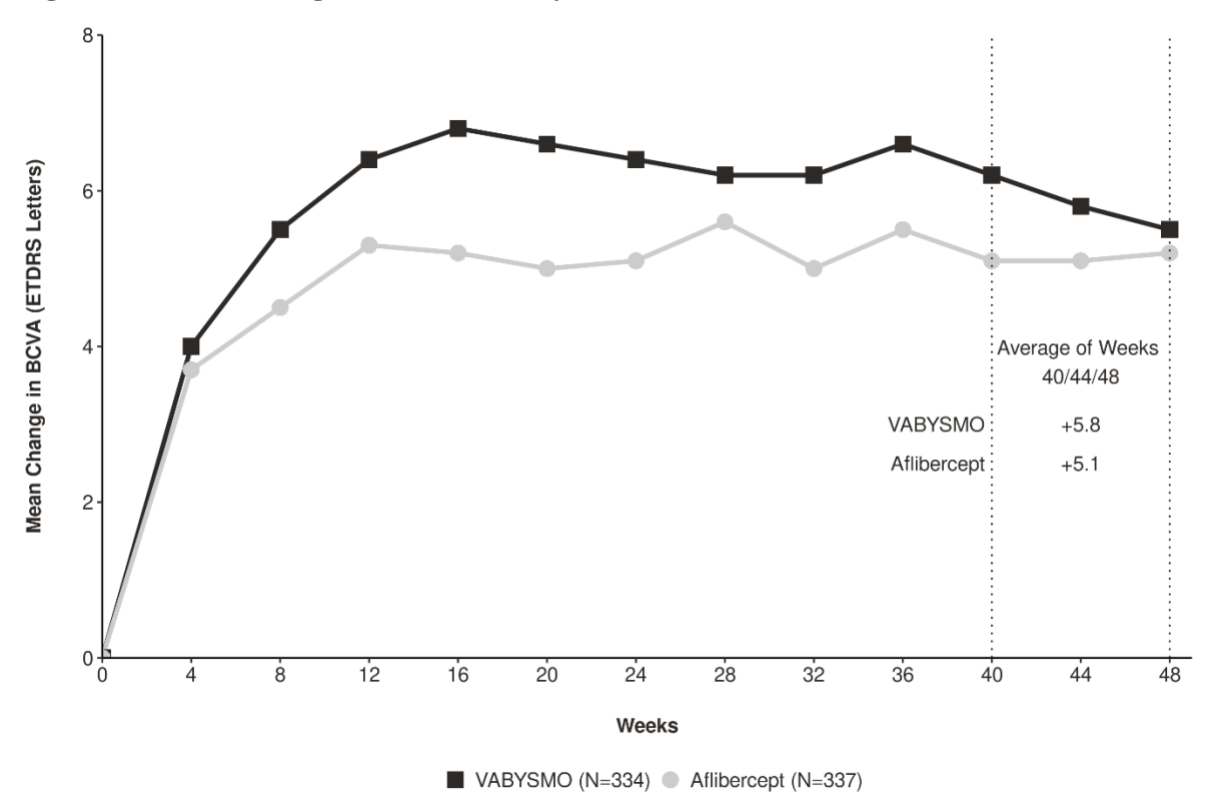

Figure 2: Mean Change in Visual Acuity from Baseline to Week 48 in LUCERNE

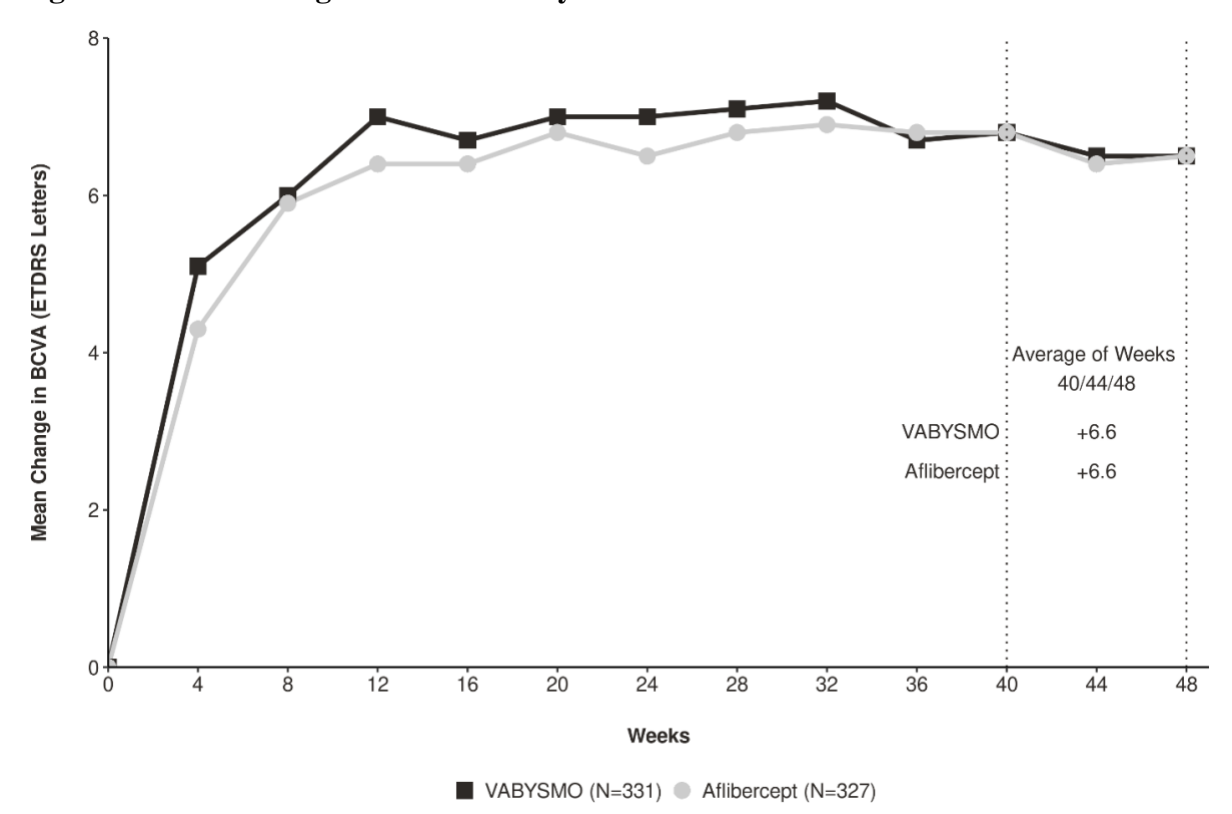

Treatment effects in evaluable subgroups (e.g., age, gender, race, baseline visual acuity) in each study were consistent with the results in the overall population.

#### 14.2 Diabetic Macular Edema (DME)

The safety and efficacy of VABYSMO were assessed in two randomized, multi-center, double-masked, active comparator-controlled 2-year studies (YOSEMITE – NCT03622580 and RHINE – NCT03622593) in patients with DME.

A total of 1,891 diabetic patients were enrolled in the two studies with a total of 1,262 patients treated with at least one dose of VABYSMO. Patient ages ranged from 24 to 91 with a mean of 62.2 years. The overall population included both anti-VEGF naïve patients (78%) and patients who had been previously treated with a VEGF inhibitor prior to study participation (22%).

The studies were identically designed two year studies. Patients were randomized in a 1:1:1 ratio to one of three treatment regimens: 1) aflibercept Q8W, patients received fixed aflibercept 2 mg administered every 8 weeks (Q8W) after the first five monthly doses; 2) VABYSMO Q8W, patients received fixed VABYSMO 6 mg administered Q8W after the first six monthly doses; and 3) VABYSMO Variable, patients received VABYSMO 6 mg administered every 4 weeks for at least 4 doses and until the central subfield thickness (CST) of the macula measured by optical coherence tomography was less than approximately 325 microns, then the interval of dosing was modified by up to 4 week interval extensions or reductions of up to 8 week interval increments based on CST and visual acuity disease activity criteria at study drug dosing visits.

After 4 initial monthly doses, the patients in the VABYSMO Variable arm received between a minimum of 1 and a maximum of 21 total injections (median of 7 injections) through Week 96 inclusive. At Week 56, 32% of patients had completed at least one Q12W interval followed by one full Q16W interval. Seventeen percent (17%) of patients were treated on Q8W and/or Q4W dosing intervals through Week 56 (7% only on Q4W). These percentages are reflective of what happened within the conduct of these trials, but the percentages may not be generalizable to a broader DME population.

The inclusion/exclusion criteria limited enrollment to a select subset of DME patients and there is no empirical data that a similar magnitude would be observed if eligibility criteria allowed for broader enrollment. The disease activity criteria, which were instrumental in determining dose frequency, are unvalidated. Different criteria would have changed how patients were treated resulting in different percentages of subjects in each dose interval cohort. There was not a similarly dosed aflibercept arm for comparison which makes the percentages difficult to interpret.

Both studies demonstrated non-inferiority to the comparator control (aflibercept) at the primary endpoint, defined as the mean change from baseline in BCVA at year 1 (average of the Week 48, 52, and 56 visits), measured by the ETDRS Letter Score. The primary endpoint analysis was a non-inferiority comparison for the mean change in BCVA between the aflibercept and VABYSMO arms. The lower bound of the 97.5% confidence interval for the mean change in BCVA could not be lower than minus 4 letters to declare non-inferiority. In both studies, VABYSMO Q8W and VABYSMO Variable treated patients had a non-inferior mean change from baseline in BCVA to the patients treated with aflibercept Q8W at the year 1 primary endpoint. Detailed results of both studies are shown in Table 3, Figure 3, and Figure 4 below.

|                                                                                                    | YOSEMITE                  |                                |                               |                           |                                |                               | RHINE                     |                                |                               |                           |                                |                               |
|----------------------------------------------------------------------------------------------------|---------------------------|--------------------------------|-------------------------------|---------------------------|--------------------------------|-------------------------------|---------------------------|--------------------------------|-------------------------------|---------------------------|--------------------------------|-------------------------------|
|                                                                                                    |                           | Year 1                         |                               |                           | Year 2                         |                               | Year 1                    |                                |                               | Year 2                    |                                |                               |
|                                                                                                    | VABYSMO<br>Q8W<br>N = 315 | VABYSMO<br>Variable<br>N = 313 | Aflibercept<br>Q8W<br>N = 312 | VABYSMO<br>Q8W<br>N = 262 | VABYSMO<br>Variable<br>N = 270 | Aflibercept<br>Q8W<br>N = 259 | VABYSMO<br>Q8W<br>N = 317 | VABYSMO<br>Variable<br>N = 319 | Aflibercept<br>Q8W<br>N = 315 | VABYSMO<br>Q8W<br>N = 259 | VABYSMO<br>Variable<br>N = 282 | Aflibercept<br>Q8W<br>N = 254 |
| Mean change in<br>BCVA as measured<br>by ETDRS letter<br>score from baseline<br>(97.5% CI year 1<br>and 95% CI year 2) | 10.7<br>(9.4, 12.0)       | 11.6<br>(10.3, 12.9)           | 10.9<br>(9.6, 12.2)           | 10.7<br>(9.4, 12.1)       | 10.7<br>(9.4, 12.1)            | 11.4<br>(10.0, 12.7)          | 11.8<br>(10.6, 13.0)      | 10.8<br>(9.6, 11.9)            | 10.3<br>(9.1, 11.4)           | 10.9<br>(9.5, 12.3)       | 10.1<br>(8.7, 11.5)            | 9.4<br>(7.9, 10.8)            |
| Difference in LS<br>mean (97.5% CI<br>year 1 and 95% CI<br>year 2)                                                     | -0.2<br>(-2.0, 1.6)       | 0.7<br>(-1.1, 2.5)             |                               | -0.7°                     | -0.7°                          |                               | 1.5<br>(-0.1, 3.2)        | 0.5<br>(-1.1, 2.1)             |                               | 1.5°                      | 0.7°                           |                               |

# Table 3: Efficacy Results at Year 1<sup>a</sup> and at Year 2<sup>b</sup> in the YOSEMITE and RHINE Studies

<sup>a</sup>Average of Weeks 48, 52, 56

<sup>a</sup>Average of Weeks 48, 52, 56 <sup>b</sup>Average of Weeks 92, 96, 100 <sup>c</sup>A non-inferiority margin was not available for year 2 BCVA: Best Corrected Visual Acuity ETDRS: Early Treatment Diabetic Retinopathy Study CI: Confidence Interval LS: Least Square

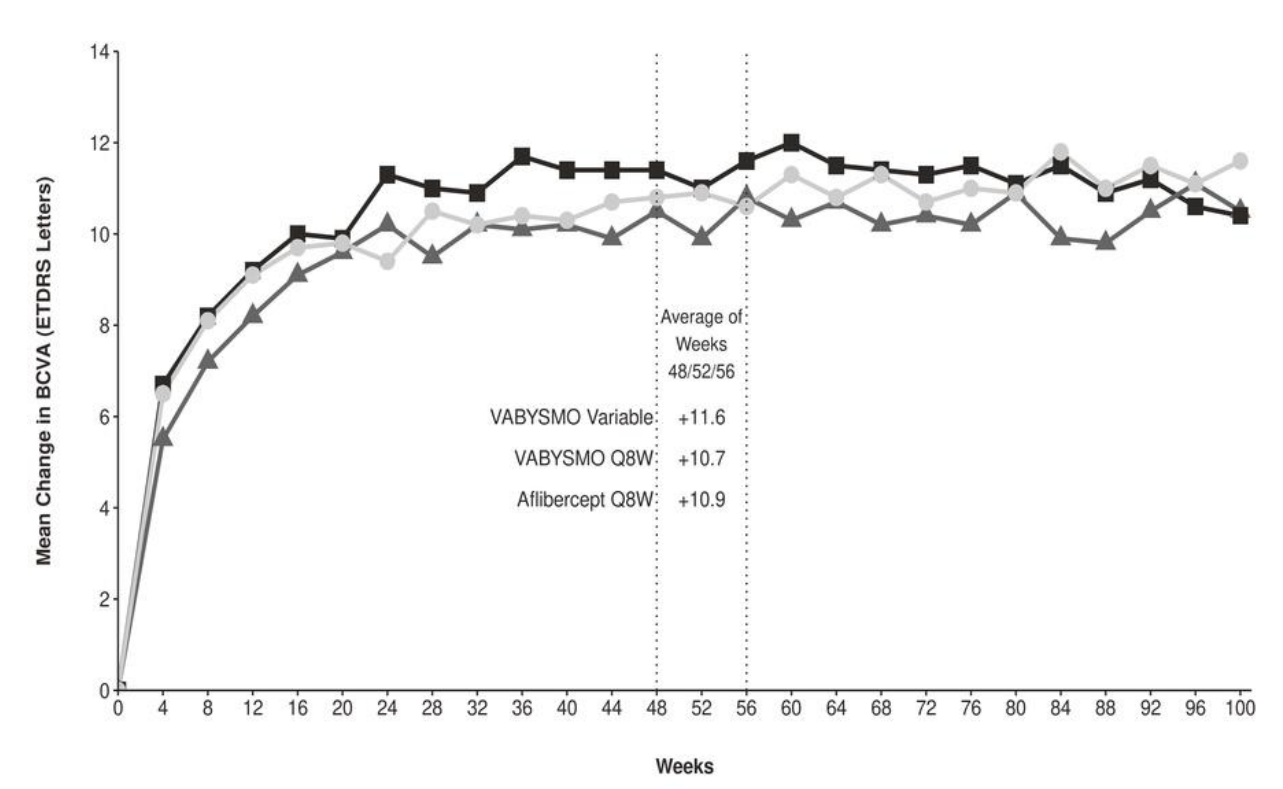

Figure 3: Mean Change in Visual Acuity from Baseline to Year 2 (Week 100) in YOSEMITE

VABYSMO Variable (N=313) A VABYSMO Q8W (N=315) Aflibercept Q8W (N=312)

Figure 4: Mean Change in Visual Acuity from Baseline to Year 2 (Week 100) in RHINE

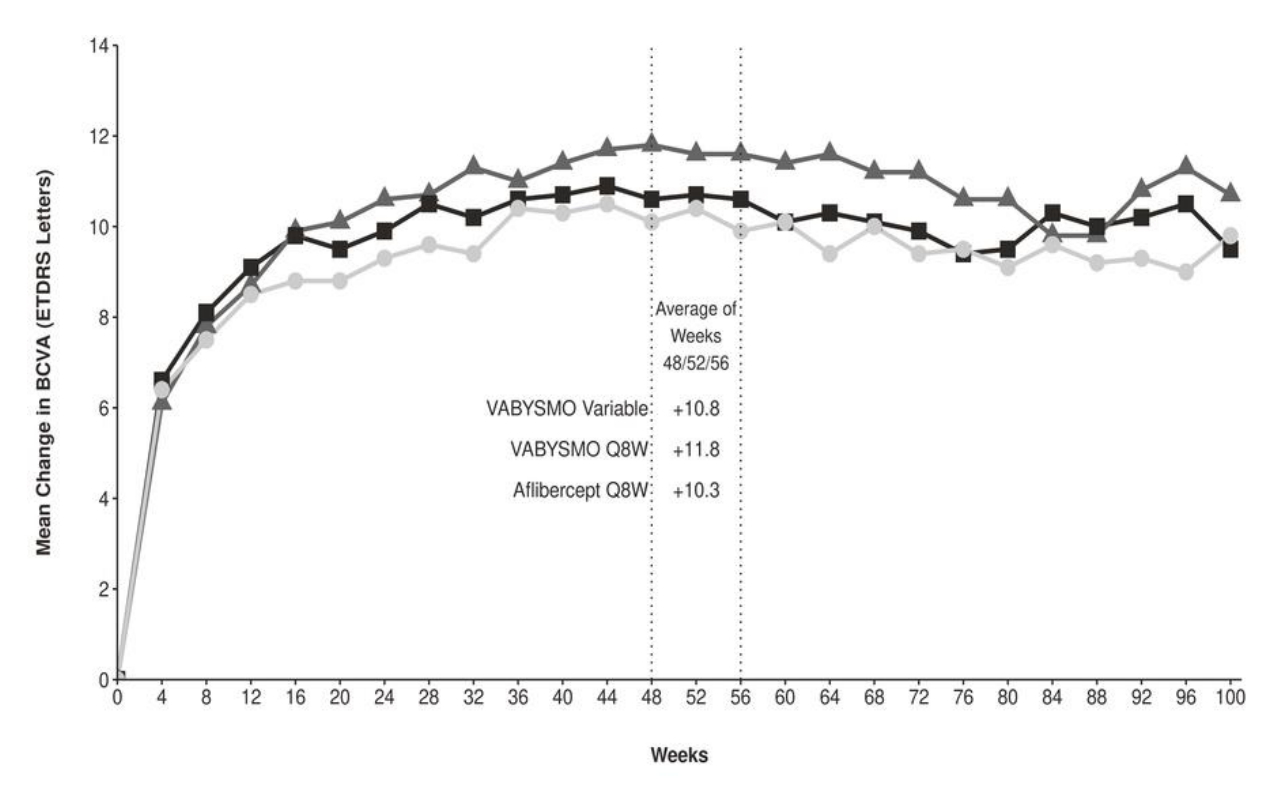

VABYSMO Variable (N=319) A VABYSMO Q8W (N=317) Aflibercept Q8W (N=315)

Treatment effects in the subgroup of patients who were anti-VEGF naïve prior to study participation were similar to those observed in the overall population. Treatment effects in evaluable subgroups (e.g., by age, gender, race, baseline HbA1c, baseline visual acuity) in each study were generally consistent with the results in the overall population.

#### 14.3 Macular Edema Following Retinal Vein Occlusion (RVO)

The safety and efficacy of VABYSMO were assessed in two randomized, multicenter, double-masked, studies (BALATON – NCT04740905 in patients with macular edema following branch retinal vein occlusion, and COMINO – NCT04740931 in patients with macular edema following central retinal vein occlusion/hemiretinal vein occlusion). Active comparator-controlled data are available through month 6.

A total of 1,282 newly diagnosed, treatment-naïve patients were enrolled in these studies, of which 641 patients received at least one dose of VABYSMO through 6 months. Patient ages ranged from 28 to 93 with a mean of 64 years, and 22 to 100 with a mean of 65 years in BALATON and COMINO, respectively.

In both studies, patients were randomized in a 1:1 ratio to either 6 mg VABYSMO administered every 4 weeks, or the control arm receiving aflibercept 2 mg injections every 4 weeks for a total of 6 injections.

In both studies, the VABYSMO 6 mg Q4W arm demonstrated non-inferiority to the comparator control (aflibercept) arm for the primary endpoint, which was defined as the change from baseline in BCVA at week 24, measured by the ETDRS Letter Score. The primary endpoint analysis was a non-inferiority comparison for the mean change in BCVA between the aflibercept and VABYSMO arms, where the lower bound of the 95% confidence interval for the mean change in BCVA could not be lower than minus 4 letters to declare non-inferiority.

Detailed results for both BALATON and COMINO studies are shown in Table 4, Figure 5, and Figure 6 below.

|                                                                                       | BALA                 | TON                    | COMINO               |                        |  |  |
|---------------------------------------------------------------------------------------|----------------------|------------------------|----------------------|------------------------|--|--|
|                                                                                       | VABYSMO<br>N = 276   | Aflibercept<br>N = 277 | VABYSMO<br>N = 366   | Aflibercept<br>N = 363 |  |  |
| Mean change in BCVA<br>as measured by ETDRS<br>letter score from baseline<br>(95% CI) | 16.9<br>(15.7, 18.1) | 17.5<br>(16.3, 18.6)   | 16.9<br>(15.4, 18.3) | 17.3<br>(15.9, 18.8)   |  |  |
| Difference in LS mean<br>(95% CI)                                                     | -0.6<br>(-2.2, 1.1)  |                        | -0.4<br>(-2.5, 1.6)  |                        |  |  |

| Table 4: Primary | Endpoint | <b>Results</b> at | Week 24 in | the BALAT | ON and C | <b>OMINO Studies</b> |
|------------------|----------|-------------------|------------|-----------|----------|----------------------|
|                  | 1        |                   |            |           |          |                      |

BCVA: Best Corrected Visual Acuity

ETDRS: Early Treatment Diabetic Retinopathy Study

CI: Confidence Interval

LS: Least Square

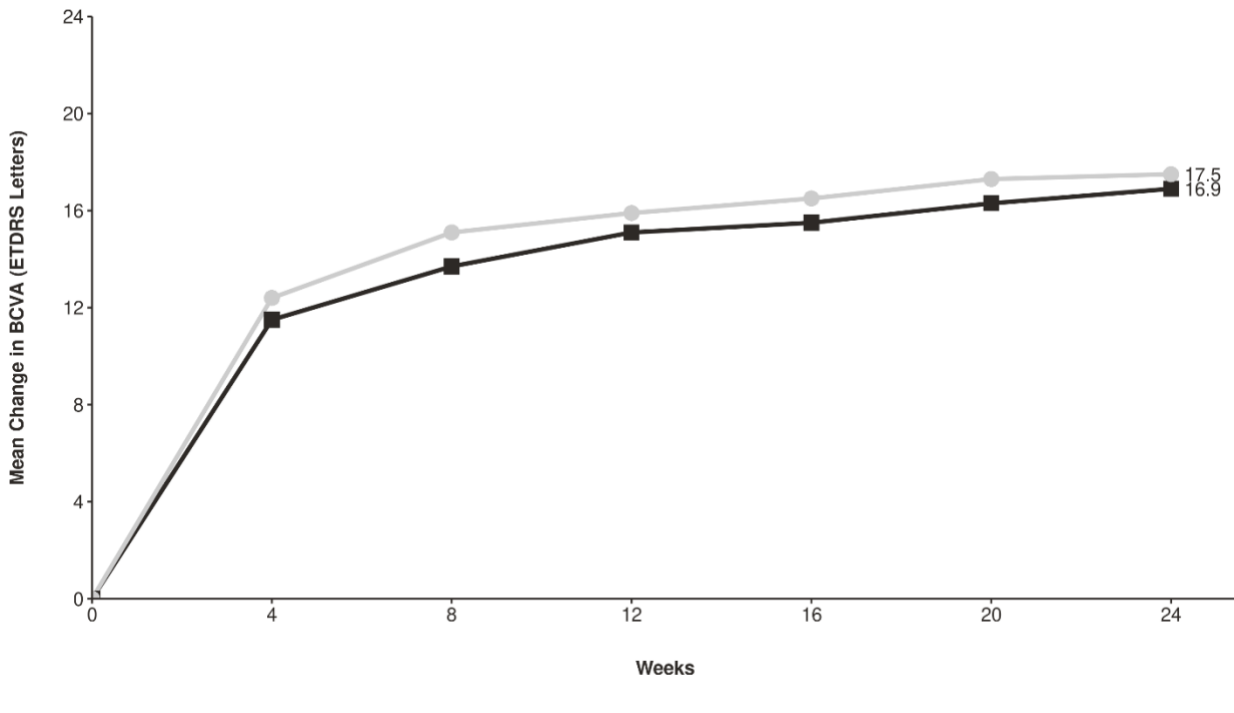

Figure 5: Mean Change in Visual Acuity from Baseline to Week 24 in BALATON

VABYSMO (N=276) Aflibercept (N=277)

Figure 6: Mean Change in Visual Acuity from Baseline to Week 24 in COMINO

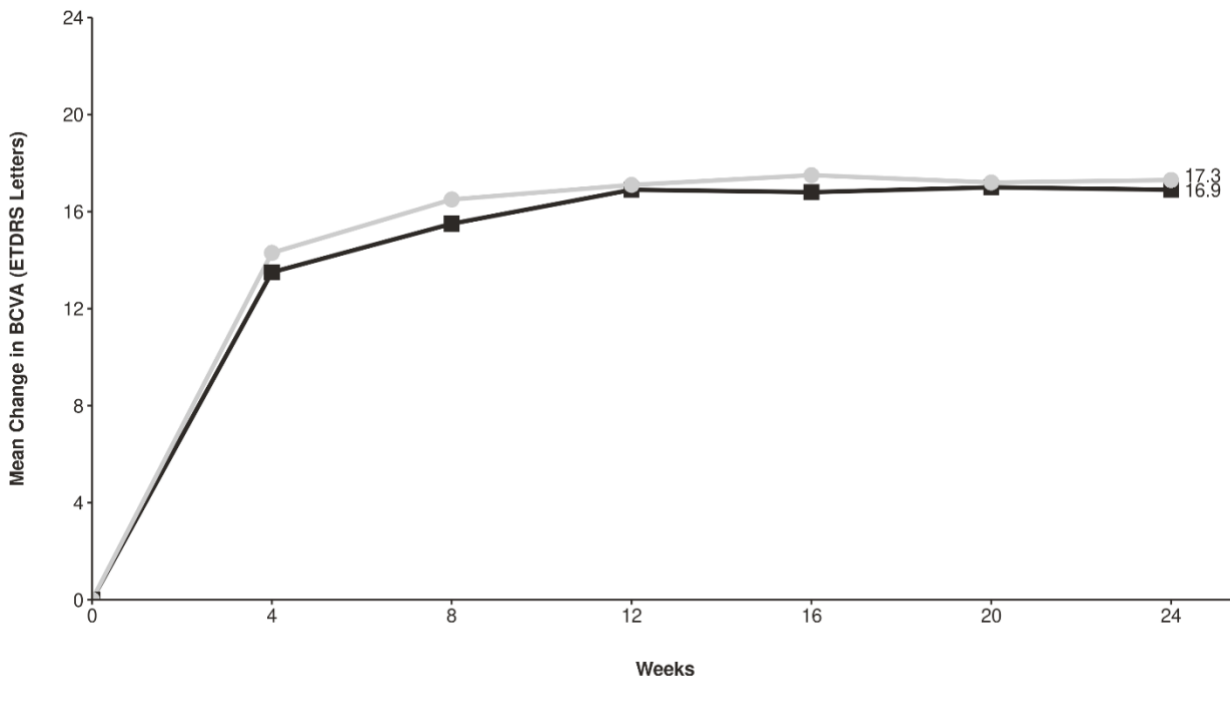

VABYSMO (N=366) Aflibercept (N=363)

#### 16 HOW SUPPLIED/STORAGE AND HANDLING

## 16.1 How Supplied

VABYSMO (faricimab-svoa) injection is supplied as a clear to opalescent, colorless to brownish-yellow solution as 6 mg (0.05 mL of 120 mg/mL solution) in a single-dose prefilled syringe or single-dose vial. Each prefilled syringe or vial is for treatment of a single eye.

| NDC NUMBER   | CARTON TYPE       | CARTON CONTENTS                                               |
|--------------|-------------------|---------------------------------------------------------------|
| 50242-096-06 | Prefilled Syringe | one 6 mg (0.05 mL of 120 mg/mL solution) single-              |
|              |                   | dose prefilled glass syringe, in a sealed tray                |
|              |                   | one sterile injection filter needle (30-gauge x $\frac{1}{2}$ |
|              |                   | inch, 0.30 mm x 12.7 mm, Extra Thin Wall)                     |
|              |                   | one Prescribing Information                                   |
| 50242-096-01 | Vial              | one 6 mg (0.05 mL of 120 mg/mL solution) single-              |
|              |                   | dose glass viai                                               |
|              |                   | one sterile 5-micron blunt transfer filter needle (18-        |
|              |                   | gauge x 1 <sup>1</sup> / <sub>2</sub> inch, 1.2 mm x 40 mm)   |
|              |                   | one Prescribing Information                                   |

VABYSMO is supplied in the following presentations:

## **16.2 Storage and Handling**

Store VABYSMO in the refrigerator between 2°C to 8°C (36°F to 46°F). Do not freeze. Do not shake. Keep the sealed tray containing the prefilled syringe or the vial in the original carton to protect from light.

Prior to use, the unopened prefilled syringe or glass vial of VABYSMO may be kept at room temperature, 20°C to 25°C (68°F to 77°F), for up to 24 hours. Ensure that the injection is given immediately after preparation of the dose.

# 17 PATIENT COUNSELING INFORMATION

Advise patients that in the days following VABYSMO administration, patients are at risk of developing endophthalmitis, retinal detachment, intraocular inflammation and retinal vasculitis with or without retinal vascular occlusion. If the eye becomes red, sensitive to light, painful, or develops a change in vision, advise the patient to seek immediate care from an ophthalmologist *[see Warnings and Precautions (5)]*.

Patients may experience temporary visual disturbances after an intravitreal injection with VABYSMO and the associated eye examinations *[see Adverse Reactions (6)]*. Advise patients not to drive or use machinery until visual function has recovered sufficiently.

VABYSMO<sup>®</sup> [faricimab-svoa] Manufactured by: **Genentech, Inc**. A Member of the Roche Group 1 DNA Way South San Francisco, CA 94080-4990 U.S. License No.: 1048

*VABYSMO* is a trademark of Genentech, Inc. ©2024 Genentech, Inc.